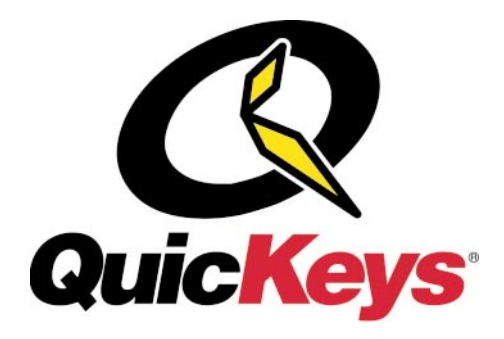

for Macintosh<sup>TM</sup>

# User Guide

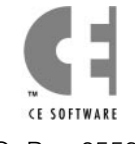

P.O. Box 65580 West Des Moines Iowa 50265 USA (515) 221-1801 http://www.cesoft.com

Sixth Edition

© 1999 CE Software, Inc. All rights reserved. QuicKeys is a registered trademark of CE Software, Inc. All other brands or product names are trademarks or registered trademarks of their respective holders. The following pertains to any software of CE Software's licensor(s) included with this software package:

CE SOFTWARE'S LICENSOR(S) MAKES NO WARRANTIES, EXPRESS OR IMPLIED, INCLUDING WITHOUT LIMITATION THE IMPLIED WARRANTIES OF MERCHANTABILITY AND FITNESS FOR A PARTICULAR PURPOSE, REGARDING THE SOFTWARE. CE SOFTWARE'S LICENSOR(S) DOES NOT WARRANT, GUARANTEE OR MAKE ANY REPRESENTATIONS REGARDING THE USE OR THE RESULTS OF THE USE OF THE SOFTWARE IN TERMS OF ITS CORRECTNESS, ACCURACY, RELIABILITY, CURRENTNESS OR OTHERWISE. THE ENTIRE RISK AS TO THE RESULTS AND PERFORMANCE OF THE SOFTWARE IS ASSUMED BY YOU. THE EXCLUSION OF IMPLIED WARRANTIES IS NOT PERMITTED BY SOME JURISDICTIONS. THE ABOVE EXCLUSION MAY NOT APPLY TO YOU.

IN NO EVENT WILL CE SOFTWARE'S LICENSOR(S), AND THEIR DIRECTORS, OFFICERS, EMPLOYEES OR AGENTS (COLLECTIVELY CE SOFTWARE'S LICENSOR) BE LIABLE TO YOU FOR ANY CONSEQUENTIAL, INCIDENTAL OR INDIRECT DAMAGES (INCLUDING DAMAGES FOR LOSS OF BUSINESS PROFITS, BUSINESS INTERRUPTION, LOSS OF BUSINESS INFORMATION AND THE LIKE) ARISING OUT OF THE USE OR INABILITY TO USE THE SOFTWARE EVEN IF CE SOFTWARE'S LICENSOR HAS BEEN ADVISED OF THE POSSIBILITY OF SUCH DAMAGES. BECAUSE SOME JURISDICTIONS DO NOT ALLOW THE EXCLUSION OR LIMITATION OF LIABILITY FOR CONSEQUENTIAL OR INCIDENTAL DAMAGES, THE ABOVE LIMITATIONS MAY NOT APPLY TO YOU. CE Software's Licensor's liability to you for actual damages from any cause whatsoever, and regardless of the form of the action (whether in contract, tort [including negligence], product liability or otherwise), will be limited to \$50.

This CE Software publication was created electronically using Adobe® FrameMaker®.

Art was produced using Adobe Photoshop<sup>®</sup>.

Additional design by Lessing-Flynn Advertising Company.

CE Software, Inc. P.O. Box 65580 1801 Industrial Circle West Des Moines, Iowa 50265 (515) 221-1801 http://www.cesoft.com/

## CONTENTS

#### Contents Visual Table of Contents Welcome to QuicKeys Chapter 1 What OuicKeys Can Do for You ..... 1 **Installing and Opening** Chapter 2 **OuicKeys** Backing Up Shortcuts ..... 11 Files Installed By QuicKeys ..... 12

Chapter 3

#### QuickStart

| <br>-r ···· ·            |
|--------------------------|
| Shortcuts and Sequences  |
| Using QuicKeys 13        |
| Your First Shortcuts     |
| Your First Toolbar       |
| Your First Recordings 17 |
| Editing a Shortcut 19    |
| Deleting a Shortcut      |
| Closing QuicKeys         |
|                          |

•

|                   | Chamber 4                         |
|-------------------|-----------------------------------|
| Quickeys Overview | Chapter 4                         |
|                   | The QuicKeys Editor               |
|                   | The Sequence Editor               |
|                   | QuicKeys Plug-ins                 |
|                   | The QuicKeys Backgrounder         |
|                   | The QuicKeys Control Panel        |
|                   | The QuicKeys Menu 34              |
|                   | Contextual Menus 34               |
|                   | Using QuicKeys 36                 |
|                   | Triggering Shortcuts 40           |
|                   |                                   |
| Managing QuicKeys | Chapter 5                         |
|                   | Saving Shortcuts                  |
|                   | Editing Shortcuts                 |
|                   | Deleting Shortcuts 43             |
|                   | Printing Shortcuts                |
|                   | Managing Keystroke Assignments 43 |
|                   | Working With QuicKeys Sets        |
|                   | Hiding QuicKeys 47                |
|                   | Customizing QuicKeys              |
|                   | Importing Shortcuts               |
|                   | Exporting Shortcuts               |
|                   | Locking the Editor                |
|                   | Checking Memory Usage             |
|                   | Compressing Sets 53               |
|                   | compressing bots                  |

: ii

| Chapter 6                          |                                                                                                    |
|------------------------------------|----------------------------------------------------------------------------------------------------|
| The Toolbars Tab                   | 55                                                                                                    |
| Creating Toolbars                  | 60                                                                                                    |
| Triggering Shortcuts with Toolbars | 61                                                                                                    |
| Displaying Toolbars                | 62                                                                                                    |
| Editing Toolbars                   | 63                                                                                                    |
| Cleaning Up Toolbars               | 64                                                                                                    |
| Hiding Toolbars                    | 64                                                                                                    |
| Importing Toolbars                 | 64                                                                                                    |
| Exporting Toolbars                 | 65                                                                                                    |
| Closing Toolbars                   | 65                                                                                                    |
| Deleting Toolbars                  | 65                                                                                                    |
| Working With Toolbar Buttons       | 65                                                                                                    |
| Deleting Toolbar Buttons           | 67                                                                                                    |
| Chapter 7                          |                                                                                                    |
|                                    | 69                                                                                                    |
| Typing the Date and Time           | 70                                                                                                    |
| Advanced Text Tools                | 72                                                                                                    |
| Chapter 8                          |                                                                                                    |
| Batch Processor                    | 77                                                                                                    |
| File Handler                       | 80                                                                                                    |
| File Launch                        | 85                                                                                                    |
|                                    | 07                                                                                                    |
| File Recall                        | 8/                                                                                                    |
| File Recall      Folders           | 87<br>89                                                                                                    |
|                                    | Chapter 6The Toolbars Tab.Creating ToolbarsTriggering Shortcuts with Toolbars.Displaying ToolbarsEditing ToolbarsEditing ToolbarsCleaning Up ToolbarsHiding ToolbarsImporting ToolbarsExporting ToolbarsClosing ToolbarsDeleting ToolbarsDeleting ToolbarsDeleting ToolbarsDeleting ToolbarsDeleting ToolbarsDeleting ToolbarsDisplaying ToolbarsDeleting ToolbarsDeleting ToolbarsDeleting ToolbarsDeleting ToolbarsDeleting ToolbarsDeleting ToolbarsDeleting ToolbarsDeleting ToolbarsDeleting Toolbar ButtonsDeleting Toolbar ButtonsDeleting Toolbar ButtonsDeleting Toolbar ButtonsDisplaying the Date and TimeAdvanced Text ToolsChapter 8Batch ProcessorFile HandlerFile Launch |

| System Tools     | Chapter 9              |
|------------------|------------------------|
|                  | Alias Keystroke        |
|                  | App Switcher           |
|                  | Button                 |
|                  | Click                  |
|                  | FKEYs 101              |
|                  | Mac OS Specials 101    |
|                  | Menu                   |
|                  | Mousies                |
|                  | Powerbook Specials 107 |
|                  | Scrap Ease 108         |
|                  | Screen Ease 110        |
|                  | Specials 111           |
|                  | View Switcher 113      |
|                  |                        |
| MultiMedia Tools | Chapter 10             |
|                  | Audio CD Player 115    |
|                  | Sound 116              |
|                  | Speak Ease 116         |
|                  | SpeakerChanger 117     |
|                  | QT Movie 118           |
| Network Tools    | Chapter 11             |
|                  | Choosy 121             |
|                  | Mounty 123             |
|                  | Nounty                 |
|                  |                        |
| Internet Tools   | Chapter 12             |
|                  | Instant E-mail         |
|                  | Web Launcher 129       |

# iv

| Scripting Tools   | Chapter 13                                        |
|-------------------|---------------------------------------------------|
|                   | InterApplication Communication Tools              |
|                   | Apple Events                                      |
|                   | AppleScript                                       |
|                   | DoScript                                          |
| Sequences and     | Chapter 14                                        |
| Sequence Tools    | Overview of Sequences                             |
|                   | The Sequence Editor                               |
|                   | Creating Sequences Without Recording              |
|                   | Fine-Tuning Sequences                             |
|                   | Tips for Building Sequences                       |
|                   | Saving Sequences                                  |
|                   | Triggering Sequences144                           |
|                   | Deleting Sequences                                |
|                   | Sequence Tools                                    |
| QuicKeys Examples | Appendix A                                        |
| ~ , 1             | Using QuicKeys for desktop Publishing             |
|                   | Using QuicKeys With E-mail Software               |
|                   | Using QuicKeys With AppleScript and FileMaker 159 |
|                   | Using DoScript With FileMaker                     |
|                   | Using QuicKeys For Web Development                |
| Omitting Modified | Appendix B                                        |
| Files             | Adding Files to the Omitted File List             |
|                   |                                                   |

•

QuicKeys ScriptAppendix CWho can use QuicKeys Script?169When to use QuicKeys Script and AppleScript169QuicKeys Script Recording169QuicKeys Script Writing and Editing170Language Syntax Reference172Glossary199

vi

Index

# VISUAL TABLE OF CONTENTS

#### • • • • • •

Use the following table as a guide to locate information about each QuicKeys plug-in. The plug-ins are listed in alphabetical order.

| Use this                                 | s QuicKeys Shortcut                | If you want to automate these tasks                                                |
|------------------------------------------|------------------------------------|------------------------------------------------------------------------------------|
| 20                                       | Advanced Text Tools                | Reformat a block of text to remove unwanted line breaks and spaces.                |
| A                                        | See page 72 for more information.  | Change a block of text to title case, uppercase, or lowercase.                     |
|                                          |                                    | Remove quote marks from an E-mail message that was forwarded to you.               |
|                                          | Alias Keystroke                    | Reassign keystrokes built into the applications you use so they make sense to you. |
| ш                                        | See page 95 for more information.  |                                                                                    |
| ~3                                       | App Switcher                       | Switch between applications that are open on your desktop.                         |
| 1. A A A A A A A A A A A A A A A A A A A | See page 96 for more information.  |                                                                                    |
| 2                                        | Apple Events                       | Trigger an Apple Event.                                                            |
| 8                                        | See page 131 for more information. |                                                                                    |
| 4                                        | AppleScript                        | Trigger an AppleScript script.                                                     |
| \$                                       | See page 136 for more information. |                                                                                    |
| 0                                        | Audio CD Player                    | Play, pause, stop, eject, or skip to the next track on your audio CD.              |
| <b>9</b>                                 | See page 115 for more information. |                                                                                    |
| (                                        | Button                             | Select a button in an open dialog or window that you specify.                      |
| <b>()</b>                                | See page 97 for more information.  |                                                                                    |

| Use this            | s QuicKeys Shortcut                | If you want to automate these tasks                                        |
|---------------------|------------------------------------|----------------------------------------------------------------------------|
| B                   | Choosy                             | Switch your default printer.                                               |
| -3                  | See page 121 for more information. |                                                                            |
| 214                 | Click                              | Replace a mouse click with a keystroke or other QuicKeys trigger.          |
|                     | See page 98 for more information.  |                                                                            |
| 971                 | Decision                           | Indicate how your Sequence should proceed when certain conditions are met. |
| - <b>4</b>          | See page 144 for more information. |                                                                            |
| 28                  | DoScript                           | Trigger DoScript AppleEvents.                                              |
| S                   | See page 137 for more information. |                                                                            |
| Po.                 | File Handler                       | Rename, move, or change the attributes of selected files.                  |
| 40                  | See page 80 for more information.  |                                                                            |
| R                   | File Launch                        | Open applications and documents.                                           |
| ( <u>1</u>          | See page 85 for more information.  |                                                                            |
| <i>6</i> <b>3</b> . | File Recall                        | Search for files modified within a specified amount of time.               |
| 43                  | See page 87 for more information.  |                                                                            |
| E                   | FKeys                              | Trigger your Fkeys applications.                                           |
| г                   | See page 101 for more information. |                                                                            |
| 620                 | Folders                            | Switch between folders during the course of your computer work.            |
|                     | See page 89 for more information.  |                                                                            |

| Use thi     | s QuicKeys Shortcut                | If you want to automate these tasks                                |
|-------------|------------------------------------|--------------------------------------------------------------------|
| 63          | GoSub                              | Perform a user-defined Shortcut before proceeding with a Sequence. |
| ٥Ų          | See page 152 for more information. |                                                                    |
|             | Instant E-mail Action              | Send a selected file to a friend.                                  |
|             | See page 127 for more information. | Open a message window that contains user-specified text.           |
|             |                                    | Acknowledge QuickMail Pro notification.                            |
| ⇔ +         | Jump                               | Jump to another step in your Sequence.                             |
| 0-ţ         | See page 144 for more information. |                                                                    |
| <b>n</b> fa | Mac OS Specials                    | Turn balloon help on and off.                                      |
|             | See page 101 for more information. | Switch to the next application listed in your application menu.    |
|             |                                    | Start or stop File Sharing and program linking.                    |
| <b>P</b> -5 | Menu                               | Select an item from a menu without using your mouse.               |
|             | See page 103 for more information. |                                                                    |
| -           | Message                            | Display a modal window during a Sequence.                          |
| Ψ           | See page 152 for more information. |                                                                    |
| <b>67</b> 0 | Mounty                             | Connect to or disconnect from a network volume.                    |
| 史           | See page 123 for more information. |                                                                    |
| A           | Mousies                            | Close, zoom, and collapse windows.                                 |
|             | See page 105 for more information. | Scroll through an open document.                                   |

.....

| Use this QuicKeys Shortcut |                                    | If you want to automate these tasks                 |
|----------------------------|------------------------------------|-----------------------------------------------------|
| 1D-                        | Network Switcher                   | Switch between network configurations.              |
| 家                          | See page 125 for more information. |                                                     |
|                            | Pop-up Menu                        | Select an item in a pop-up menu.                    |
|                            | See page 149 for more information. |                                                     |
|                            | Powerbook Specials                 | Spin down your hard drive.                          |
|                            | See page 107 for more information. | Shut down your Powerbook.                           |
|                            |                                    | Toggle backlighting and dimming.                    |
|                            | Project Saver                      | Create and launch user-defined projects.            |
| e,                         | See page 92 for more information.  |                                                     |
| 0.01                       | Real Time                          | Record your actions in "real time."                 |
|                            | See page 38 for more information.  |                                                     |
| 643                        | Repeat                             | Replay a particular Shortcut in a Sequence.         |
| පහ                         | See page 151 for more information. |                                                     |
| A                          | Scrap Ease                         | Control QuicKeys' version of the system clipboard.  |
| لط                         | See page 108 for more information. |                                                     |
|                            | Screen Ease                        | Change your screen settings for different monitors. |
|                            | See page 110 for more information. |                                                     |

| Use thi     | s QuicKeys Shortcut                            | If you want to automate these tasks                                                     |
|-------------|------------------------------------------------|-----------------------------------------------------------------------------------------|
| ⋧           | Sequence<br>See page 139 for more information. | Display the Sequence Editor, which you can use to combine Shortcuts and recorded tasks. |
|             | Cound                                          | Plays sound files                                                                       |
| Nr          | Sourio                                         | Flays sourid files.                                                                     |
|             | See page 116 for more information.             |                                                                                         |
| 5           | SpeakEase                                      | Set up your computer so it speaks user-specified words or phrases.                      |
| (4E)        | See page 116 for more information.             |                                                                                         |
| a.t         | SpeakerChanger                                 | Adjust the volume of your computer.                                                     |
| <b>€</b> UĘ | See page 117 for more information.             |                                                                                         |
| -           | Specials                                       | Shut down or restart your computer.                                                     |
| <u> </u>    | See page 111 for more information.             | Select the rear window or second window on your desktop.                                |
|             |                                                | Open the QuicKeys Editor or the QuickReference Card.                                    |
|             |                                                | Start or stop a Sequence or Real Time recording.                                        |
|             |                                                | Insert single or double quickquotes.                                                    |
| ্ৰম         | Type Date/Time                                 | Types the date and time in a specific format.                                           |
| C.          | See page 70 for more information.              |                                                                                         |
| T           | Type Text                                      | Types text you specify.                                                                 |
| L           | See page 69 for more information.              |                                                                                         |

| Use this  | s QuicKeys Shortcut                | If you want to automate these tasks                                                 |
|-----------|------------------------------------|-------------------------------------------------------------------------------------|
| <b>D3</b> | View Switcher                      | Control the way you view open windows (e.g. in list form, arranged alphabetically). |
| ТĞ.       | See page 113 for more information. |                                                                                     |
| 0         | Wait                               | Pause a Sequence until a particular condition has been met.                         |
| U         | See page 145 for more information. |                                                                                     |
| ~         | Web Launcher                       | Open a specified URL in your default Web browser.                                   |
| <b>V</b>  | See page 129 for more information. | Open selected text as a URL.                                                        |
|           |                                    | Display a list of Netscape Bookmarks or Internet Explorer Favorites.                |

# CHAPTER 1 WELCOME TO QUICKEYS

. . . . . .

QuicKeys<sup>®</sup> for Macintosh<sup>™</sup> is software that enables you to create custom keyboard actions, menu commands, and toolbars so you can perform routine tasks with a single mouse click or keystroke. The tasks that QuicKeys automates are called Shortcuts. QuicKeys Shortcuts are similar to macros, but are much easier to create.

QuicKeys automates common computer tasks such as opening folders you frequently use or logging into your favorite database application. To create a QuicKeys Shortcut, you simply define the task you want to perform. You then replace the task with a trigger. *Triggers* can be a keystroke, a QuicKeys toolbar, a timed trigger, or a QuicKeys icon.

QuicKeys also provides you with a powerful and versatile recording function that is ideal for automating lengthy or complex tasks. Tell QuicKeys to watch your actions on the Mac and it can then play those actions back whenever you want. These recorded actions are called *Sequences*, and they can mimic virtually any multi-step task you complete on your computer.

QuicKeys *toolbars* make using your Shortcuts and Sequences easy. Toolbars work much like the toolbars you use in your other applications, except that you call the shots with QuicKeys toolbars. You specify what each toolbar button does, which icon is used, and when the toolbar is displayed. In other words, QuicKeys toolbars give you complete control. And, like the recording feature, toolbars save you time by making your interaction with your computer more efficient. However you use it, QuicKeys' powerful automation solutions enable you to assign particularly unrewarding, repetitive tasks to your computer so you have time for more important things.

### WHAT QUICKEYS CAN DO FOR YOU

Think of something you do on a daily basis. Chances are QuicKeys can automate whatever task you thought of. For example, if you frequently switch between printers on your network, QuicKeys can do that for you with a single keystroke. You'll save precious seconds each time you switch printers, which really adds up by the end of the week.

QuicKeys can also perform multi-step tasks for you. For example, if you routinely change graphics from one format to another, direct QuicKeys to watch and record your actions as you complete the task, then assign a trigger that tells QuicKeys *when* to repeat your actions. You will learn all about triggers later in this manual, but for now just think of triggers as the mouse clicks or keystrokes that communicate to QuicKeys that it's time to start specific tasks.

When you trigger a Shortcut, QuicKeys not only remembers and performs the steps required for that task, but it does so quickly and accurately. If you complete a task without error once, QuicKeys can replicate it thousands of times with no mistakes.

The time and frustration you can save are easy to measure. The real advantage of QuicKeys, however, is intangible. After you install and customize QuicKeys, your computer work flows more smoothly. Instead of working in one application and then spending valuable time searching for another, Chapter 1 Welcome to QuicKeys

applications and data appear and disappear automatically as they are needed. The different parts of your computer merge in ways that make sense to you so you can finally complete a day's work in a day's time. How many other applications do you know of that can add such value to your computing experience?

### WHAT'S NEW IN QUICKEYS 4.0

Now that you have QuicKeys 4.0, you probably want to find out more about the new features it offers. This section acquaints you with all the new functionality in QuicKeys 4.0 and points you to the sections of the User Guide that discuss how to take advantage of the new features.

#### **INTERFACE CHANGES**

The QuicKeys interface has been redesigned so it is easier and more intuitive to use. Chapter 4 of the QuicKeys User Guide discusses the QuicKeys interface in greater detail, but this section provides a general introduction to the changes made in version 4. • There is now a Keysets tab that displays all your Shortcuts. You can view different Shortcut Sets in the Keysets tab by selecting different Sets from the Set pop-up menu.

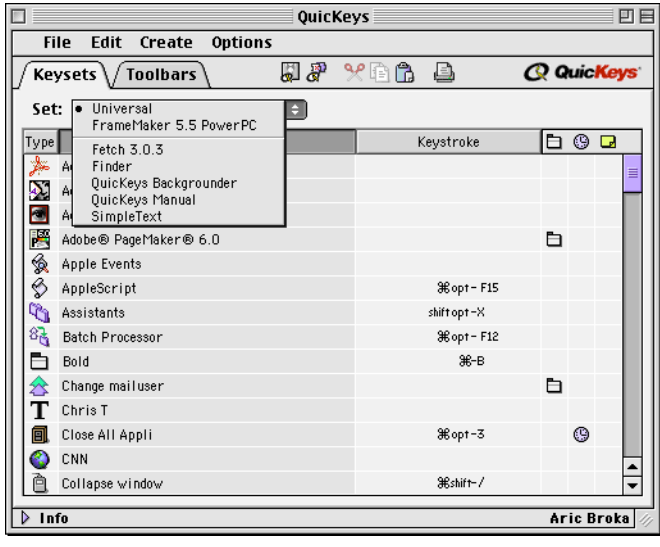

Figure 1: The QuicKeys Editor.

- A built-in toolbar has been added to the Editor so you can simply click a button to display the new Setup Assistant or print a Shortcut.
- The Define menu has been reorganized and renamed "Create" so it is easier to use.
- The icons for some Shortcuts have been improved so they are easier to recognize.
- The Process Swap plug-in has been renamed App Switcher.
- The Text plug-in has been renamed Type Text.
- Embedded toolbars are now called Docked toolbars.

 The Filter palette has been moved to the bottom of the QuicKeys Editor. Click the Info drop-down arrow to display it.

| ⊽ Info                    | Aric Broka         |
|---------------------------|--------------------|
| _Shortcuts Filter         |                    |
| 🖻 📼 🖿 🖒 🕆 🍪 🏡 🔕 🕷 🔕 T F 🖴 | Show All Show None |
| Buffer: Shortcuts: 112    | Yersion: 4.0       |

Figure 2: The Info pane of the QuicKeys Editor.

- The Extension Manager is now called the Plug-in Manager and QuicKeys extensions are now referred to as plug-ins.
- The Configure QuicKeys dialog has been updated and improved.
- The Sequence Editor offers an icon toolbar rather than a menu bar, making it easier to modify Sequences.

|                                                        |                                              |          | Sequence Editor                           | E E        |  |  |
|--------------------------------------------------------|----------------------------------------------|----------|-------------------------------------------|------------|--|--|
| 1                                                      | Name:                                        | F        | Fetch FTP Keystroke :                     | ₩ ctrl-F15 |  |  |
|                                                        | Sequ                                         | ence     | e Steps 🗸 Import Steps 🔪 Create 🚽 🔏 😤 🛱 🛱 | i Doʻ      |  |  |
|                                                        | Step                                         |          | Name                                      |            |  |  |
|                                                        | 1                                            | *        | Fetch 3.0.3                               |            |  |  |
|                                                        | 2                                            | Θ        | New Connection                            |            |  |  |
|                                                        | 3                                            | в        | Keystroke shift- tab                      | =          |  |  |
|                                                        | 4                                            | Т        | ftp.cesoft.com                            |            |  |  |
| Ш.                                                     | 5                                            | Θ        | Wait wind gone                            |            |  |  |
| "                                                      | 6                                            | <u>o</u> | Pause 4.0 seconds                         |            |  |  |
|                                                        | 7                                            | Т        | inf                                       | <b>_</b>   |  |  |
|                                                        | 8                                            | <u>o</u> | Pause 0.5 seconds                         | -          |  |  |
| Show Additional Step Info Record More Insert Keystroke |                                              |          |                                           |            |  |  |
|                                                        | Set Timer Include in QuicKeys menu Cancel OK |          |                                           |            |  |  |

#### **QUICKEYS ARCHITECTURE**

If you're upgrading from a prior version of QuicKeys, you will discover that you can now click outside the QuicKeys Editor while QuicKeys is active. When you click outside the Editor, the Editor is minimized to a small, floating window on your desktop called the QuicKeys palette. To re-open the Editor, click on the QuicKeys palette. To close the Editor, click the close box on the QuicKeys palette.

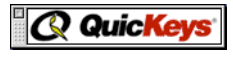

Figure 4: The QuicKeys Editor when it is minimized on your desktop.

#### **CONTEXTUAL MENUS**

With Apple<sup>®</sup>'s release of OS 8.0, contextual menus made their debut on the Macintosh. QuicKeys takes advantage of the contextual menu technology in version 4.0 so you can speed up the process of creating Shortcuts. Using the contextual menu option, you can Control+click a file, folder, or string of text to create File Launch, Folders, Web Launch, or Type Text Shortcuts.

Figure 3: The Sequence Editor.

#### QUICKEYS SETUP ASSISTANT

The QuicKeys Setup Assistant was developed to lead users through the process of creating QuicKeys Shortcuts. To launch the Setup Assistant, select Setup Assistant from the QuicKeys menu and answer the questions in each consecutive panel that appears.

| QuicKeys Setup Assistant QuicKeys                                           |
|-----------------------------------------------------------------------------|
| The QuicKeys Setup Assistant groups Plug-ins into the following categories: |
| ● File Tools                                                                |
| 🔘 Multimedia Tools                                                          |
| 🔘 Network Tools                                                             |
| 🔾 System Tools                                                              |
| 🔾 Text Tools                                                                |
|                                                                             |
|                                                                             |
| Choose a category, then click the right arrow to continue.                  |
|                                                                             |

**Figure 5:** The QuicKeys Setup Assistant.

### QUICKEYS TOOLBARS

Another significant change in QuicKeys 4.0 is increased toolbar functionality. A collection of new features make the toolbars an invaluable asset to your QuicKeys experience. Read Chapter 6 of the User Guide for more detailed information about QuicKeys toolbars. • Some toolbar buttons now offer a pop-up arrow you can use to display a menu of plug-in related options.

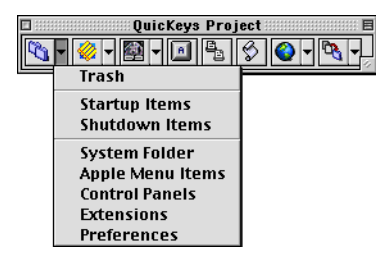

Figure 6: The toolbar pop-up menu for the Change Folder plug-in.

- You can Control+click the title bar or an area of the QuicKeys toolbar that does not contain a toolbar button to display a contextual menu for the toolbar.
- You can Control+click a QuicKeys toolbar button to display a contextual menu for editing the selected button.
- Drag a file, folder, or selected text to an existing toolbar button to add a File Launch, Folders, or Type Text Shortcut to the toolbar.
- Drag a file or folder to a File Handler or Folders button on your toolbar and select the action you want performed in the drop-down window that appears.

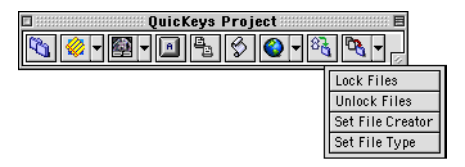

Figure 7: The drop-down window for the File Handler toolbar button.

• The numbers 0-9 display on Click-N-Go toolbars so you know which number to press on your keyboard to trigger Shortcuts in the corresponding position.

| 🛐 1 FileMaker Pro          | - |
|----------------------------|---|
| 😏 2_Stuffit Deluxe™        | • |
| 🚯 3 Suitcase 3.0           | • |
| 🛃 4 Adobe Photoshop® 5.0   | • |
| 5 Fetch 3.0.3              | - |
| 🔜 6 Netscape Navigator™ 3  | • |
| 🕌 7 Adobe® PageMaker® 6.0  | • |
| 8 FrameMaker 5.5 Power     | • |
| 🤣 9 SimpleText             | • |
| 🔯 0 Adobe Illustrator® 6.0 | • |
| 👿 Microsoft Word           | • |
|                            |   |

Figure 8: A Click-N-Go toolbar.

- You can now use the QuicKeys toolbar contextual menu to change the attributes of toolbars. New attribute choices include large or small button icons, button titles, and large or small fonts for button titles.
- You can now clean up icons on your toolbar by selecting Clean Up Buttons in the contextual toolbar menu.
- For Universal-scope toolbars, you can use the contextual toolbar menu to choose whether or not you want your toolbar to always remain on top of other open windows.

#### **NEW PLUG-INS**

QuicKeys 4.0 offers a suite of new plug-ins that further extend your productivity potential. These plug-ins are discussed throughout the manual, so look in the User Guide index to find out where you can read more about these plug-ins.

- Advanced Text Tools—Use this plug-in to create Shortcuts that reformat text; quote text; remove quotes from text; change text to uppercase, lowercase, or title case; or cipher and decipher text.
- Audio CD Player—Use this plug-in to create Shortcuts that enable you to play, stop, pause, skip tracks, adjust volume, and eject your CDs in your CD-ROM drive.
- **File Handler**—Use this plug-in to create Shortcuts that enable you to lock, unlock, rename, move, or modify the type and creator of selected files.
- **File Recall**—Use this plug-in to create Shortcuts that search your local drives for files modified within a user-defined period of time.
- Instant E-mail—Use this plug-in to create Shortcuts that automate your E-mail tasks.
- Network Switcher—Use this plug-in to create Shortcuts that switch between different network settings, making it easy to plug into different network environments.
- **Password Vault**—Use this plug-in to create Shortcuts that store your passwords safely.
- **Project Saver**—Use this plug-in to create Shortcuts that keep track of all the files in your current projects.
- View Switcher—Use this plug-in to create Shortcuts that make your Macintosh look the way you want on a perfolder basis.
- Web Launcher—Use this plug-in to create Shortcuts that launch your favorite Web sites.

### USING THE QUICKEYS USER GUIDE

Read this section to learn how the QuicKeys instructions are organized and to become acquainted with the conventions used in this manual. Knowing how the manual is set up will help you use it more efficiently.

#### ORGANIZATION

Chapters 1–6 of this manual introduce QuicKeys and guide you through basic concepts necessary to operate the software. The remaining chapters of the manual contain reference material for using each of the QuicKeys plug-ins available in the Create menu. Use the index to locate specific information and use the table of contents to become acquainted with the organization of each chapter of the manual. A glossary is located on page 199 if you need assistance with an unfamiliar term.

#### ASSUMPTIONS

This documentation assumes you are familiar with the Macintosh operating system and accompanying hardware. If you need assistance with standard Macintosh procedures, consult the documentation that came with your computer.

#### CONVENTIONS

- A right-arrow character (>) indicates the hierarchy of menu and submenu options.
- The first time a QuicKeys-specific term is used, it is displayed in *italics* .
- When you must type text or select specific options, the options appear in Helvetica font. For example, select Print from the File menu.
- A **\*** symbol indicates a note that provides supplemental information about the topic being covered.
- A ▲ symbol indicates an important statement that requires special attention.

- A ! symbol indicates a warning that should be read before continuing to operate the component being discussed.
- Variable text is contained within opposite-facing arrow characters. For example, look in the <hard drive>:System Folder:Preferences: folder for the file.

### **CONTACTING CE SOFTWARE**

If you have questions about QuicKeys that are not addressed in the manual, use this section to learn how to contact CE Software<sup>TM</sup>.

#### **TECHNICAL SUPPORT**

CE Software offers online, fax, and telephone support. Visit the Technical Support Web page at http://help.cesoft.com/ for information about the various support options.

#### **Contact Information**

The Technical Support Department is available Monday through Friday from 8:00 A.M. to 5:00 P.M. Central Time. CE Software Technical Support can be reached by:

- Phone: 515-221-1803
- Fax: 515-221-1806
- Web page: http://help.cesoft.com/
- E-mail: ceonline@cesoft.com

### **Before You Call**

Check the following Web sites for technical information:

- Have you checked the QuicKeys Web site for updates and product information at http://www.quickeys.com/
- Have you checked the CE Software Technical Support Web page or newsgroups at http://help.cesoft.com/

#### When You Call

To help our Technical Support team assist you as quickly as possible, please have the following information available when you speak with, or write to, a Technical Advisor:

- Product name and version (e.g. QuicKeys 4.0)
- Computer type and model (e.g. Macintosh G3)
- Operating system and version (e.g. Mac OS 8.5)

#### **PRODUCT FEEDBACK**

What do you think of QuicKeys? We want to know and we encourage you to submit your ideas to feedback@cesoft.com so we can consider them for the next version of QuicKeys.

#### **USER GUIDE FEEDBACK**

We also welcome feedback about the documentation that accompanies QuicKeys. Please E-mail us at manuals@ccesoft.com with your comments and suggestions.

The most current version of this manual is available online at http://www.cesoft.com/ and can be viewed with Adobe® Acrobat Reader 3.0 or greater. Visit http://www.adobe.com/ to download a free copy of Acrobat Reader.

#### SALES AND CUSTOMER SERVICE

CE Software's Sales and Customer Service staff can answer your questions about product availability, upgrades, product prices, damaged disks, customer registration, and general policies.

#### **Contact Information**

The CE Software Customer Service department is open Monday through Friday from 8:00 A.M. to 5:00 P.M. U.S. Central Time. If you have a question about your CE Software product, please have your serial number ready when you call. For customers outside the U.S., please contact your local distributor.

- Phone: Domestic orders 800-523-7638
- International orders: 515-221-1801
- Fax: International and Domestic orders 515-221-2258
- Online: http://www.cesoft.com/service/cshome.html

#### **Ownership Transfer**

If you transfer ownership of a CE Software product, please E-mail us at Sales@Cesoft.com or send a letter with the product name, serial number, your name, and the new owner's name and address to:

CE Software, Inc. Attn: Ownership Transfer P.O. Box 65580 West Des Moines, IA 50265 U.S.A.

#### **Change of Address**

If you change your address, please E-mail us at Sales@cesoft.com or send a letter indicating your old and new address to:

CE Software, Inc. Attn: Change of Address P.O. Box 65580 West Des Moines, IA 50265 U.S.A.

# CHAPTER 2 INSTALLING AND OPENING QUICKEYS

The steps involved in getting started with QuicKeys include making sure your computer meets specific requirements, installing QuicKeys on your hard disk, and opening the QuicKeys Editor. This chapter explains how to accomplish these tasks.

### SYSTEM REQUIREMENTS

. . . . . .

The minimum requirements your computer must meet to install and operate this product include:

- Macintosh-compatible running OS 8.0 or greater (OS 8.5 recommended).
- A PowerPC<sup>™</sup> processor.
- 16 megabytes (MB) of RAM (32 MB recommended).
- One CD-ROM drive.
- At least 8 MB of available hard disk space.
- Some QuicKeys plug-ins require an Internet connection.

### **INSTALLING QUICKEYS**

▲ CE Software strongly recommends that you disable your non-system extensions and anti-virus software before installing QuicKeys. If you are upgrading QuicKeys, see page 10 for additional recommendations.

#### To install QuicKeys:

- 1. Insert the QuicKeys CD into your computer's CD-ROM drive.
- 2. Double-click the QuicKeys installer that appears on your desktop. A QuicKeys logo window appears.

3. Click Continue.

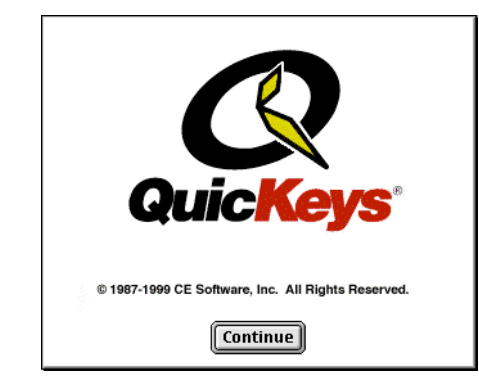

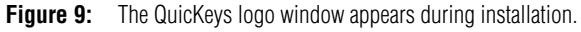

- 4. Read the ReadMe file that appears and click Continue.
- 5. Read the license and warranty agreement that appears. Click Agree if you agree to the terms and want to proceed with installation. A registration dialog appears.

6. Type your name, company name, and activation key at the prompt. Your activation key is located on your registration card. If you do not have an Activation Key, choose the Install 30 day demo option.

| <b>Q</b> Quic <mark>Keys</mark> |               |  |  |  |  |  |
|---------------------------------|---------------|--|--|--|--|--|
| Name:                           | Arick Lee     |  |  |  |  |  |
| Company:                        | CE Software   |  |  |  |  |  |
| _ Installation Type             |               |  |  |  |  |  |
| 🔾 Instal                        | l 30 day demo |  |  |  |  |  |
| Install with activation key     |               |  |  |  |  |  |
| ABCDE1F23456G                   |               |  |  |  |  |  |
|                                 |               |  |  |  |  |  |
|                                 | Cancel OK     |  |  |  |  |  |
|                                 |               |  |  |  |  |  |

**Figure 10:** The QuicKeys registration dialog.

- 7. Click 0K when you are finished.
- 8. At the prompt, choose whether you want to use the Easy or Custom installation. Custom installation enables you to install the minimum files necessary to run QuicKeys on your computer.
- 9. A prompt appears alerting you that you must restart your computer to proceed with installation. Click Yes to proceed. A status window tracks the progress of the installation process.
- 10. When installation is complete, click the Restart button at the prompt.

### THE INSTALLED QUICKEYS TOOLBAR

After you restart your computer, a QuicKeys toolbar appears on your desktop. Use the toolbar to become acquainted with QuicKeys toolbars and Shortcuts. See Chapter 6 for detailed information about toolbars.

| 1     | QuicKey | s Toolbar 🗄 |                |
|-------|---------|-------------|----------------|
| * - 🍳 | - 🚯 - 🆏 | 🚱 🗕 🚱       | <b>- 12 12</b> |

Figure 11: This toolbar appears by default after installing QuicKeys.

Clicking the default toolbar buttons, from left to right respectively, triggers the following tasks.

- The arrow of the arrow of the a
- Olisplay the CE Software Web site.
- 🚳 Type Date.
- M Display the previous application.

- 🛞 Play CD.
- 🔌 Lock selected files.
- New current window as a list.
- 🕐 🐴 Open Recent Files.

### **UPGRADING QUICKEYS**

The procedure for upgrading QuicKeys is similar to the procedure for installing a new copy of QuicKeys. The main difference between first-time installations and upgrades is CE Software's recommendation to back up previous Shortcuts. See the next section for more information on backup procedures.

During installation, the installer replaces old QuicKeys components and plug-ins (extensions) with new components and plug-ins. If you have QuicKeys plug-ins on your computer from prior installations and those plug-ins are no longer installed with QuicKeys, the installer leaves them on your computer.

▲ The CE Toolbox extension has not been installed since QuicKeys 3.5; however, it is not removed when you upgrade because other software packages may use it. Keep CE Toolbox installed only if you use Alarming Events<sup>TM</sup>, DiskTop<sup>TM</sup>, In/Out<sup>TM</sup>, or QM Server<sup>TM</sup>. If you do not use any of these applications, remove CE Toolbox prior to running the installer.

#### **EXPIRED DEMOS**

If you chose to install the demo the first time you installed QuicKeys, you will eventually see a prompt that tells you your demo has expired. When you see this prompt, you have two options: you can purchase a full version of QuicKeys or you can delete QuicKeys from your hard drive.

To turn a demo installation into a non-expiring installation, click the Register button when you see the expiring demo alert and enter the serial key at the prompt. If you do not want to wait until you see the expiring demo alert, simply install your newly-purchased QuicKeys software and enter the activation key at the prompt.

### **OPENING THE QUICKEYS EDITOR**

By default, QuicKeys places an icon in the menu bar of your screen during installation. The menu that appears when you click this icon is called the QuicKeys menu. Use this menu to open the QuicKeys Editor.

#### To open the QuicKeys Editor:

- 1. Click the QuicKeys icon in the menu bar. The QuicKeys menu appears.
- 2. Select QuicKeys Editor to display the QuicKeys Editor. See page 21 for more information on the QuicKeys Editor.

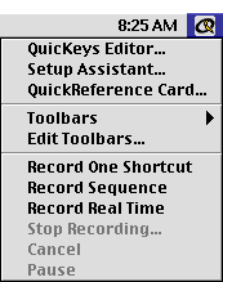

Figure 12: The QuicKeys menu.

### **BACKING UP SHORTCUTS**

CE Software recommends backing up your QuicKeys Folder when you upgrade or as part of your routine data backups. Backing up your entire QuicKeys Folder enables you to archive every piece of QuicKeys data such as Shortcuts, Sequences, toolbars, preferences, and Scrap Ease clips.

#### To back up the QuicKeys Folder:

- 1. Navigate to the QuicKeys Folder. It is located in the :System Folder:Preferences: folder on your startup disk.
- 2. Copy the QuicKeys Folder to another drive or to removable media. Your QuicKeys backup is complete when the folder has been copied.

Installing and Opening QuicKeys

▲ CE Software does *not* recommend copying only the Keysets folder to archive your Shortcuts and Sequences. The link between the Keysets folder and the Sequences folder may not be preserved, making your Sequences unusable.

### FILES INSTALLED BY QUICKEYS

Use this section to learn where files are placed when you install QuicKeys. QuicKeys also offers some example Shortcuts and Sequences on the QuicKeys CD.

#### **STARTUP DISK**

<Startup Disk>:QuicKeys:QuicKeys Setup Assistant, QuicKeys License Agreement, QuicKeys ReadMe, What's New in 4.0

<Startup Disk>:QuicKeys:Utilities:QuicKeys Registration, QK Plug-in Manager

#### SYSTEM FOLDER

<Startup Disk>:System Folder:Control Panels:QuicKeys

<Startup Disk>:System Folder:Preferences:QuicKeys Folder: Omitted File List, Toolbar Icons <Startup Disk>:System Folder:Preferences:QuicKeys Folder:Extensions:

- Advanced Text Tools
- Advanced Text Tools Helper
- Alias Keystroke
- App Switcher
- Apple Events
- AppleScript
- AppleScript Helper
- Audio CD Player
- Batch Processor
- Button
- Choosy
- Click
- Date & Time
- Decision
- DoScript
- File Handler
- File Handler Helper
- File Launch
- File Recall
- File Recall Helper
- FKeys
- Folders
- GoSub
- Instant E-mail
- Instant E-mail Helper
- Jump
- Mac OS Specials

- Menu
- Message
- Message Helper
- Mounty
- Mousies
- Network Switcher
- Password Vault
- Pause
- Pop-up Menu
- PowerBook Specials
- Project Launcher
- Project Saver
- QK AppleEvent Helper
- QT Movie
- Repeat
- Scrap Ease
- Scrap Ease Helper
- Screen Ease
- Sound
- Speak Ease
- SpeakerChanger
- Specials
- Type Text
- View Switcher
- Wait
- Web Launcher
- Web Launcher Helper

<Startup Disk>:System Folder:Preferences:QuicKeys Folder:Backgrounders:QuicKeys Backgrounder

<Startup Disk>:System Folder:Contextual Menus:QuicKeys CM Plug-in

# CHAPTER 3 QUICKSTART

. . . . . .

This chapter is designed to get you started using QuicKeys as quickly and easily as possible. Use the glossary or index at the back of this User Guide to look up any concepts or terms you do not understand in this chapter.

### SHORTCUTS AND SEQUENCES

Shortcuts and Sequences are the foundation of QuicKeys. QuicKeys *Shortcuts* automate simple one-step tasks, such as choosing a network printer. QuicKeys *Sequences* automate longer, more complicated multi-step tasks, such as launching a database application, searching for a specific item, and printing out the selected database records. Some Shortcuts are created using the Setup Assistant, but the majority of Shortcuts are created using the Shortcut Properties dialog.

### **USING QUICKEYS**

QuicKeys is a powerful software tool you can use to automate your computer. It's a tool, however, that is only as effective as you make it. Once you install QuicKeys, start making a mental note of the tedious, routine tasks you perform on your computer and earmark those tasks for some attention from QuicKeys. Each time you think of something that QuicKeys could make easier for you, create a Shortcut or Sequence that automates that task or series of tasks.

When you create a QuicKeys Shortcut or Sequence, you can choose the trigger that launches it. In other words, you need to specify the "signal" that tells QuicKeys *when* to perform the Shortcut or Sequence. For example, if you want QuicKeys to open a database application and enter the current date and time, you need to tell QuicKeys when to begin. You can use a keystroke (such as F5), or a number of other available QuicKeys triggers (such as toolbars, the QuicKeys menu, or timed triggers) to communicate with QuicKeys that you want to begin the Shortcut or Sequence. It's kind of like having a personal assistant inside your computer that understands a language of triggers *you* choose.

That's all there is to using QuicKeys: thinking of tasks to automate, creating QuicKeys Shortcuts or Sequences to replace those tasks, and triggering the tasks. You spend a few minutes telling QuicKeys what you want, but from that point on you save hours, days, maybe even weeks with a Shortcut or Sequence that only took you a couple of minutes to set up. It's a pretty good return for a small investment of time. In fact, after using QuicKeys for a few weeks, you will probably be amazed when you recall how much of your day was once spent searching through folders, rearranging windows on your desktop, or clicking the same options in countless windows.

### YOUR FIRST SHORTCUTS

This section guides you through the process of creating your first QuicKeys Shortcuts from beginning to end. First, you create a Type Text Shortcut using the QuicKeys Setup Assistant. Then, you create a File Launch Shortcut using the QuicKeys Shortcut Properties dialog.

#### SETTING UP A TYPE TEXT SHORTCUT

1. Select Setup Assistant from the QuicKeys menu.

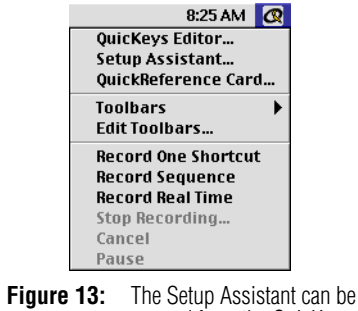

- opened from the QuicKeys menu.
- 2. Read the first Setup Assistant panel and click the right arrow button.
- 3. Select the Text Tools option and click the right arrow button.
- 4. Select Type Text from the list of available plug-ins and click the right arrow button.

5. Type the text you want QuicKeys to type for you in the text field and click the right arrow button.

| QuicKeys Setup Assistant                                        |              |  |  |  |
|-----------------------------------------------------------------|--------------|--|--|--|
| Type Text Shortcuts type any block of text with a sing          | jle trigger. |  |  |  |
| Enter the text to type using a Shortcut:                        |              |  |  |  |
| Jane Doe<br>CE Software, Inc.<br>515-221-1801<br>Doe@cesoft.com |              |  |  |  |
| Click the right arrow to continue.                              |              |  |  |  |
|                                                                 |              |  |  |  |

Figure 14: The Setup Assistant prompts you for text if you are setting up a Type Text Shortcut.

6. Type the name of the Shortcut in the Name box. For example, name this Shortcut "Signature Line."

| QuicKeys Setup Assistant                                                                                                    |  |  |  |  |  |
|----------------------------------------------------------------------------------------------------|--|--|--|--|--|
| QuicKeys provides a variety of ways to trigger a Shortcut. You can assign it a keystroke, put it in the QuicKeys menu, and/or place it on a QuicKeys toolbar. |  |  |  |  |  |
| Name: Signature Line                                                                                                    |  |  |  |  |  |
| Keystroke: Unassigned                                                                                                    |  |  |  |  |  |
| 🗹 Show in QuicKeys menu                                                                                                    |  |  |  |  |  |
| Toolbar Applications 🗢                                                                                                    |  |  |  |  |  |
| Make your selections, then click the right arrow to continue.                                                                                                 |  |  |  |  |  |
|                                                                                                    |  |  |  |  |  |

Figure 15: Specify a name and a trigger for your Shortcut in this panel of the Setup Assistant.

- 7. Select the Show in QuicKeys menu check box so you can trigger this Shortcut from the QuicKeys menu.
- 8. Click the right arrow button to continue to the next Setup Assistant panel.
- 9. Click the Create Shortcut button to build this Type Text Shortcut and click the right arrow button.
- 10. Click Continue in the final Setup Assistant panel to create additional Shortcuts or click Quit to close the Setup Assistant.

#### **Triggering Your Type Text Shortcut**

To use the Type Text Shortcut you just created, launch a text editor or word processing application, such as SimpleText or Microsoft<sup>®</sup> Word. Position your cursor in the document window that appears and select your Type Text Shortcut from the QuicKeys menu. Your signature line is instantly typed into the open document.

When the QuicKeys Editor is visible, you are in "edit mode." This means that you cannot trigger QuicKeys Shortcuts or use QuicKeys toolbars until you close the Editor.

#### SETTING UP A FILE LAUNCH SHORTCUT

- 1. Select QuicKeys Editor from the QuicKeys menu in the upper right corner of your screen.
- 2. In the QuicKeys Editor, click the Keysets tab.

|                          | 🛛 🔤 QuicKeys 🔛 🗄                        |    |   |               |      |      |       |
|--------------------------|-----------------------------------------|----|---|---------------|------|------|-------|
| File Edit Create Options |                                         |    |   |               |      |      |       |
| / Ke                     | Keysets 🗸 Toolbars 🛛 🖓 🖗 🖺 🔒 📿 QuicKeys |    |   |               |      |      | eys   |
| Se                       | t: Universal                            | \$ |   |               |      |      |       |
| Тур                      | e Name                                  |    | k | Keystroke     |      | 9 0  | 2     |
|                          | Adobe III ustrator® 6.0                 |    |   |               |      |      | _     |
|                          | Adobe Photoshop® 5.0                    |    |   |               |      |      | _     |
|                          | Adobe® PageMaker® 6.0                   |    |   |               |      |      |       |
| 8                        | Apple Events                            |    |   |               |      |      |       |
| 18                       | AppleScript                             |    |   | ≋opt-F15      |      |      |       |
| 10                       | Assistants                              |    |   | shift opt – X |      |      |       |
| 87                       | Batch Processor                         |    |   | ₩opt-F12      |      |      |       |
| 6                        | Bold                                    |    |   | Ж-в           |      |      |       |
| T                        | Chris T                                 |    |   |               |      |      |       |
| @                        | Close All Appli                         |    |   | ₩opt-3        |      | 9    |       |
| @                        | CNN                                     |    |   |               |      |      |       |
| à                        | Collapse window                         |    |   | æshift-∕      |      |      |       |
|                          | Complex Finder                          |    |   |               | Ð    |      |       |
|                          | Control Panels                          |    |   | <b>೫</b> − F2 |      |      | -     |
| ▶ II                     | ıfo                                     |    |   |               | Aric | Brok | er // |

#### Chapter 3 QuickStart

- 3. Select Create > File Tools > File Launch .
- 4. In the standard Open window that appears, navigate to where SimpleText resides on your hard drive, select SimpleText, and click the Select "SimpleText" button. The Shortcut Properties dialog appears with SimpleText selected as the target file to launch.

| 🔍 Applications 💌                                                                                                    | 📼 DISK1                    |
|----------------------------------------------------------------------------------------------------|----------------------------|
| <ul> <li>Internet Config 2.0</li> <li>Microsoft Office 98</li> <li>Movie Player</li> <li>Network Browser</li> <li>QuickMail Pro</li> <li>QuickTime</li> <li>SimpleText</li> </ul> | Eject<br>Desktop<br>Cancel |
| Select "SimpleText"                                                                                                    |                            |

- Figure 17: Navigate to the file you want to launch and click Open.
- Position your cursor in the Keystroke box and press the key combination you want to use to trigger this Shortcut. For example, press the Shift key and the F10 key

simultaneously. The name of the file you selected appears in the Fil $\ensuremath{\mathsf{File}}$  field.

| File Launch                       |                       |  |  |  |  |  |  |
|-----------------------------------|-----------------------|--|--|--|--|--|--|
| File: SimpleText                  | Keystroke: shift- F10 |  |  |  |  |  |  |
| Change                            |                       |  |  |  |  |  |  |
| DISK1 : Applications : SimpleText |                       |  |  |  |  |  |  |
| , v                               |                       |  |  |  |  |  |  |
|                                   |                       |  |  |  |  |  |  |
|                                   |                       |  |  |  |  |  |  |
| Set Timer 🗌 Include in QuicK      | eys menu Cancel OK    |  |  |  |  |  |  |

Figure 18: The File Launch Shortcut Properties dialog.

6. Click OK when you are finished.

Your new SimpleText Shortcut immediately appears in the Keysets tab.

#### **Triggering Your File Launch Shortcut**

If SimpleText is not currently open, press Shift+F10. SimpleText immediately launches.

See page 40 for more information on Shortcut triggers.

### YOUR FIRST TOOLBAR

In this section, you create a QuicKeys toolbar that provides you with another way of triggering the Shortcuts you created in the previous section of this chapter.

- 1. Open the QuicKeys Editor.
- 2. Click the Toolbars tab in the Quickeys Editor.

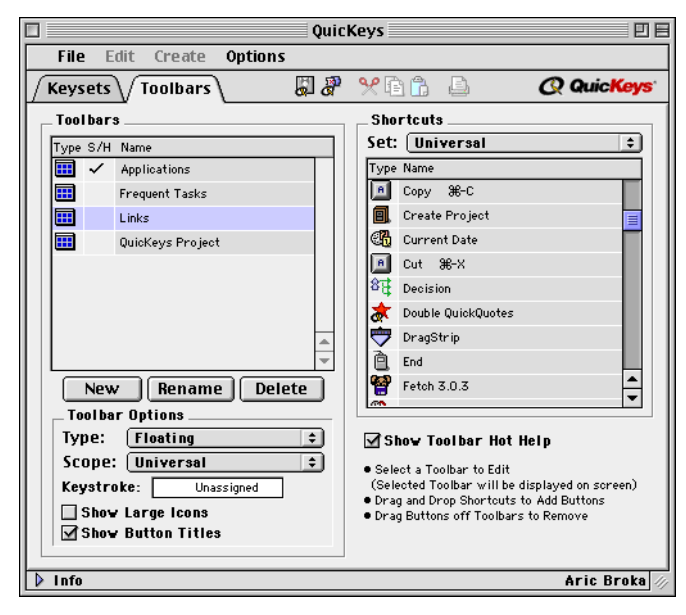

3. Click the New button in the Toolbars tab to create a new QuicKeys toolbar.

4. Type a name for the QuicKeys toolbar at the prompt and click 0K. The new toolbar appears on your desktop and the toolbar name is listed in your Toolbars tab.

| Toolbar Name: | Frequent Tasks |
|---------------|----------------|
|               | Cancel OK      |
|               |                |

Figure 19: Type a name for your toolbar at the prompt.

5. Drag your File Launch and Type Text Shortcuts from the Shortcuts list in the Toolbars tab to the QuicKeys toolbar displayed on your desktop.

|   | Frequent | Tasks | ::::: | E |
|---|----------|-------|-------|---|
| T | Ø.       |       |       | 8 |

- Figure 20: If you completed all the steps provided thus far in this chapter, your first toolbar should look like this illustration.
- 6. Close the QuicKeys Editor. Your toolbar remains on your desktop. Click a button on your toolbar when you want to trigger the Shortcut represented by that button.

### YOUR FIRST RECORDINGS

In this section, you use QuicKeys' recording feature to record single-step and multi-step tasks.

#### SINGLE-STEP SHORTCUTS

- 1. Select Finder from the application menu in the menu bar.
- 2. Select Record One Shortcut from the QuicKeys menu.
- 3. Select Page Setup from the Finder's File menu. Immediately after the Page Setup dialog displays, QuicKeys displays a Menu Shortcut Properties dialog pre-filled with your menu selection.

#### B Chapter 3 QuickStart

4. Assign a keystroke to your new Shortcut and click OK.

You just created a keystroke that opens the Page Setup dialog without having to know which QuicKeys Shortcut to use. That's just one of the advantages of using the QuicKeys' recording feature.

#### **RECORDING MULTI-STEP SHORTCUTS**

Multi-step Shortcuts, or Sequences, are more complicated than Shortcuts because they require planning. The example used in this section is relatively simple, but the power and flexibility of QuicKeys Sequences is almost limitless once you understand how to use them.

In this example, you create a Sequence that logs into your E-mail account. This example uses QuickMail<sup>™</sup> Pro as the E-mail client, but you can adapt the instructions to whatever E-mail software you are using.

- 5. Launch QuickMail Pro.
- 6. Select Record Sequence from the QuicKeys menu. If you are using the default QuicKeys preferences, a recording toolbar appears.

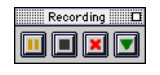

Figure 21: The recording palette.

- 7. Type your E-mail password at the prompt.
- Press your Return key on your keyboard to select the OK button in the login screen. The main mail window appears.
- 9. Select Stop Recording from the QuicKeys menu.

10. The Sequence Editor appears. Type a name for your Sequence in the Name box.

| Sequence Editor 🛛 🗉 🖻                                  |                                                                                                    |                                                                                                    |                                                                                                    |                                                                                                    |                                                                                                    |  |  |  |  |  |  |
|--------------------------------------------------------|----------------------------------------------------------------------------------------------------|----------------------------------------------------------------------------------------------------|----------------------------------------------------------------------------------------------------|----------------------------------------------------------------------------------------------------|----------------------------------------------------------------------------------------------------|--|--|--|--|--|--|
| Name: Get E-mail Keystroke: % ctrl- F                  |                                                                                                    |                                                                                                    |                                                                                                    |                                                                                                    |                                                                                                    |  |  |  |  |  |  |
| Sequence Steps V Import Steps Create 🗸 🛠 🖻 🛱 🖽 📑 🗳     |                                                                                                    |                                                                                                    |                                                                                                    |                                                                                                    |                                                                                                    |  |  |  |  |  |  |
| Step                                                   |                                                                                                    | Name                                                                                                    |                                                                                                    |                                                                                                    |                                                                                                    |  |  |  |  |  |  |
| 1                                                      | Θ                                                                                                    | Finder                                                                                                    |                                                                                                    |                                                                                                    |                                                                                                    |  |  |  |  |  |  |
| 2                                                      | <u>í</u>                                                                                                    | QuickMail Pro                                                                                                    |                                                                                                    |                                                                                                    | _                                                                                                    |  |  |  |  |  |  |
| 3                                                      | Θ                                                                                                    | Wait dialog                                                                                                    |                                                                                                    |                                                                                                    | =                                                                                                    |  |  |  |  |  |  |
| 4                                                      | <u>o</u>                                                                                                    | Pause 1.0 seconds                                                                                                    |                                                                                                    |                                                                                                    |                                                                                                    |  |  |  |  |  |  |
| 5                                                      | ۰                                                                                                    | Password Vault                                                                                                    |                                                                                                    |                                                                                                    |                                                                                                    |  |  |  |  |  |  |
| 6                                                      | ₫.                                                                                                    | Pause 1.0 seconds                                                                                                    |                                                                                                    |                                                                                                    |                                                                                                    |  |  |  |  |  |  |
| 7                                                      | œ                                                                                                    | ОК                                                                                                    |                                                                                                    |                                                                                                    |                                                                                                    |  |  |  |  |  |  |
| 8                                                      | Θ                                                                                                    | QuickMail Pro                                                                                                    |                                                                                                    |                                                                                                    | <b>–</b>                                                                                                    |  |  |  |  |  |  |
| Show Additional Step Info Record More Insert Keystroke |                                                                                                    |                                                                                                    |                                                                                                    |                                                                                                    |                                                                                                    |  |  |  |  |  |  |
| Set Timer Include in QuicKeys menu Cancel OK           |                                                                                                    |                                                                                                    |                                                                                                    |                                                                                                    |                                                                                                    |  |  |  |  |  |  |
|                                                        | Name:<br>Sequ<br>1<br>2<br>3<br>4<br>5<br>6<br>7<br>8<br>8<br>5<br>5<br>6<br>7<br>8<br>5<br>5<br>8<br>5<br>8<br>5<br>8<br>5<br>8<br>5<br>7 | Name:<br>Sequenc<br>Step<br>1 (2)<br>2 (m)<br>3 (2)<br>4 (2)<br>5 (2)<br>4 (2)<br>5 (2)<br>7 (2)<br>8 (2)<br>7 (2)<br>8 (2)<br>7 (2)<br>7 (2 | Seque<br>Name: Get E-mail Sequence Steps Import Steps Step Name 1 S Finder 2 Quick/fail Pro 3 Wait dialog 4 Pause 1.0 seconds 5 Password Vault 6 Pause 1.0 seconds 7 COK 8 Quick/fail Pro Show Additional Step Info Set Timer Include in QuicKeys | Sequence Editor         Name:       Get E-mail       Key         Sequence Steps       Import Steps       Create         Step       Name       Create       Import Steps         Step       Name       Create       Import Steps         Step       Name       Import Steps       Create         1       Create       Import Steps       Create         3       GuickHail Pro       Import Steps       Import Steps         3       Passe 1.0 seconds       Seconds       Import Steps         3       Passe 1.0 seconds       Import Steps       Import Steps         4       Passe 1.0 seconds       Import Steps       Import Steps         5       Passe 1.0 seconds       Import Steps       Import Steps         7       Import Steps       Import Steps       Import Steps         9       Show Additional Step Info       Record M         Set Timer       Include in QuicKeys menu | Sequence Editor         Name:       Get E-mail       Keystroke :         Sequence Steps       Import Steps       Create       & % % 6       6         Step       Name       QuickMail Pro       & % % 6       6       6         1       © Finder       2       QuickMail Pro       3       © Wait dialog       4       6       Pause 1.0 seconds       5       6       7       0       K       8       9       QuickMail Pro       7       0       K       8       9       QuickMail Pro       1       1       1       1       1       1       1       1       1       1       1       1       1       1       1       1       1       1       1       1       1       1       1       1       1       1       1       1       1       1       1       1       1       1       1       1       1       1       1       1       1       1       1       1       1       1       1       1       1       1       1       1       1       1       1       1       1       1       1       1       1       1       1       1       1       1 |  |  |  |  |  |  |

Figure 22: The Sequence Editor.

- 11. Position your cursor in the Keystroke box and press the keys you want to use to trigger this Shortcut. For example, press Command+Control+F5.
- 12. Click OK when you are done. The Sequence Editor disappears, leaving the QuicKeys Editor open on your desktop.
- 13. Make sure your new E-mail Sequence is part of the Universal Set. If it's in another Set, use the cut/paste function to move it to the Universal Set.

#### FINE-TUNING YOUR SEQUENCE

This particular Sequence requires some modifications when recording is complete. You must first replace the Type Text Shortcut with a Password Vault Shortcut to keep your password secure. Then, you must add two User-timed Pause steps to your Sequence to make sure your Sequence waits for the E-mail password.

19

# To replace the Type Text Shortcut with a Password Vault Shortcut:

- 1. Open your E-mail Sequence.
- 2. Position the insert arrow above the Type Text step and select Create > Sequence Tools > Password Vault .
- 3. Type your E-mail password in the Password box of the Shortcut Properties dialog that appears and click OK. The Password Vault Shortcut appears as a step in your Sequence.

| Password Vault                                                     | 4.0                   |  |  |  |  |  |  |  |  |  |
|--------------------------------------------------------------------|-----------------------|--|--|--|--|--|--|--|--|--|
| Name: Password Vault                                               | Keystroke: Unassigned |  |  |  |  |  |  |  |  |  |
| Password:                                                          |                       |  |  |  |  |  |  |  |  |  |
| Note: Password Vault Shortcuts can only be used within a sequence. |                       |  |  |  |  |  |  |  |  |  |
|                                                                    |                       |  |  |  |  |  |  |  |  |  |
|                                                                    |                       |  |  |  |  |  |  |  |  |  |
|                                                                    |                       |  |  |  |  |  |  |  |  |  |
|                                                                    |                       |  |  |  |  |  |  |  |  |  |
| Set Timer 🗌 Include in QuicKeys mer                                | u Cancel OK           |  |  |  |  |  |  |  |  |  |
|                                                                    |                       |  |  |  |  |  |  |  |  |  |

- Figure 23: Type the password you want to keep secure in the Password box.
- 4. Select the Type Text step in the Sequence that types your password and click the trash icon to delete it. The Password Vault Shortcut has now replaced the Type Text Shortcut in your Sequence, making your password more secure.

#### To add a User/Timed Pause to your Sequence:

- 1. Open your E-mail Sequence.
- 2. Position the insert arrow above the Password Vault step.
- 3. Select Create > User/Timed Pause .
- 4. Choose to pause for 1.0 second and click OK.

This Sequence may be not be applicable to all QuicKeys users, but it's a good illustration of how Sequences can help you in your everyday work. For tips on how you can ensure successful Sequences during a QuicKeys recording, see page 143.

### **EDITING A SHORTCUT**

#### To edit QuicKeys Shortcuts:

- 1. Open the QuicKeys Editor and select the Shortcut you want to modify.
- 2. Double-click the Shortcut or press Command+M to display the Shortcut Properties dialog.
- 3. Make changes in the Shortcut Properties dialog and click OK when you are finished.

## **DELETING A SHORTCUT**

#### To delete QuicKeys Shortcuts:

- 1. Open the QuicKeys Editor and select the Shortcut you want to delete.
- 2. Select Delete from the Edit menu.
- 3. Select the Delete button at the prompt if you are certain you want the selected Shortcut removed from your keyset.
  - ▲ There is no "Undo" function when you choose to delete a Shortcut.

### **CLOSING QUICKEYS**

To close the QuicKeys Editor, you can either click the Editor's close box or select Close from the File menu. If you click outside the Editor, the Editor will be replaced by a minimized QuicKeys palette (shown in Figure 24) that remains active while you work in other applications.

Click the QuicKeys palette to re-open the QuicKeys Editor.

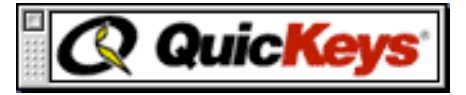

Figure 24: The QuicKeys palette appears when you click outside the QuicKeys Editor.

# CHAPTER 4 QUICKEYS OVERVIEW

. . . . . .

Part of understanding any piece of software requires knowing its different components and how they fit together. This chapter provides an overview of the QuicKeys architecture. Reviewing this chapter will acquaint you with the capabilities of QuicKeys so you can take full advantage of the software's power and flexibility.

### THE QUICKEYS EDITOR

Use the QuicKeys Editor as your control center for creating, modifying, and deleting Shortcuts and Sequences. Open the QuicKeys Editor by selecting QuicKeys Editor from the QuicKeys menu in the menu bar or by pressing the Option+Control+Return keys simultaneously.

The QuicKeys Editor has five parts that display when the Editor is opened: the Keysets tab, the Toolbars tab, an information pane, a built-in toolbar, and a menu bar. By default the QuicKeys Editor displays the Keysets tab.

When the QuicKeys Editor is visible, you are in "edit mode." This means that you cannot trigger QuicKeys Shortcuts or use QuicKeys toolbars until you close the Editor.

#### The QuicKeys Editor Tabs

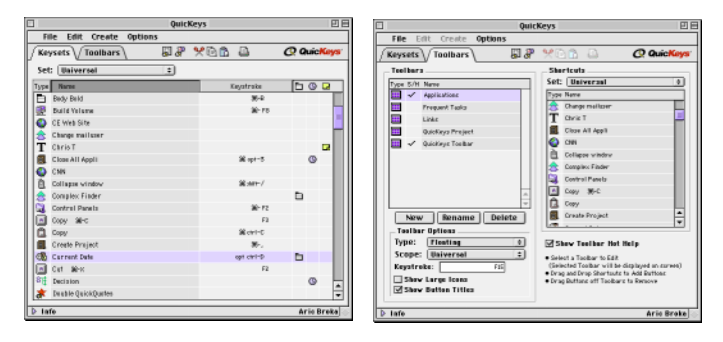

Figure 25: View all your Shortcuts and their properties from the Keysets tab, shown on the left. Create, edit, and delete toolbars from the Toolbars tab, shown on the right.

#### THE KEYSETS TAB

When you click the Keysets tab, all of your Shortcuts display. You can create, edit, or delete your Shortcuts from this central location.

| Click the<br>to displa<br>Shortcu | e Info arrow<br>ay the<br>its filter. | Include in<br>QuicKeys<br>Menu |      |               |      | Quic<br>Com   | Keys<br>ment |  |  |  |
|-----------------------------------|---------------------------------------|--------------------------------|------|---------------|------|---------------|--------------|--|--|--|
| Sets                              | Oreate                                | Dull is                        |      |               |      |               |              |  |  |  |
| pop-up                            | Create                                | Built-In                       |      | Timed         |      |               |              |  |  |  |
| menu                              | menu Toolb                            |                                | Trig |               | gers |               |              |  |  |  |
|                                   |                                       |                                |      |               |      |               |              |  |  |  |
|                                   |                                       | (uicKey                        | /s   |               |      | _             | E            |  |  |  |
| Fil : Edi                         | Create Option                         | s                              |      |               | -    |               |              |  |  |  |
| Keysets                           | Toolbars                              | 6 a 🖇 🖇                        | ۵ 🗈  | Ð             | QQ   | u ic <b>K</b> | ys'          |  |  |  |
| Set: Univ                         | rsal                                  | ÷                              |      |               |      |               |              |  |  |  |
| Type Name                         |                                       |                                |      | Keystroke     | Tb   | 9 0           |              |  |  |  |
| Adobe III                         | ıstrator® 6.0                         |                                |      |               |      |               |              |  |  |  |
| 🛃 Adobe Ph                        | otoshop® 5.0                          |                                |      |               |      |               | =            |  |  |  |
| 📲 Adobe® I                        | 'ageMaker® 6.0                        |                                |      |               | Ē    |               |              |  |  |  |
| 🤹 Apple Ev                        | nts                                   |                                |      |               |      |               |              |  |  |  |
| 🎸 AppleScr                        | ipt                                   |                                |      | ₩opt-F15      |      |               |              |  |  |  |
| 🐴 Assistant                       | 3                                     |                                |      | shift opt –X  |      |               |              |  |  |  |
| 🛛 🖓 Batch Pr                      | ocessor                               |                                |      | ₩opt- F12     |      |               |              |  |  |  |
| Bold                              |                                       |                                |      | Ж-в           |      |               |              |  |  |  |
| T Chris T                         |                                       |                                |      |               |      |               |              |  |  |  |
| Close All                         | Appli                                 |                                |      | ₩opt-3        |      | 9             |              |  |  |  |
| CNN                               |                                       |                                |      |               |      |               |              |  |  |  |
| Collapse                          | ∥indow                                |                                |      | ₩shift-/      |      |               |              |  |  |  |
| Complex                           | Finder                                |                                |      |               |      |               |              |  |  |  |
| Control F                         | anels                                 |                                |      | <b>೫</b> − F2 |      |               | •            |  |  |  |
| D Info Aric Broker                |                                       |                                |      |               |      |               |              |  |  |  |

Figure 26: Use the Keysets tab to view, create, or edit your Shortcuts.

- Double-click a Shortcut in the Keysets tab to display the Shortcut Properties dialog where you can edit the Shortcut.
- Click a column heading to choose how you want your list of QuicKeys Shortcuts sorted.

- Type the first few characters of a Shortcut name to select a particular Shortcut. This feature is commonly referred to as the "Type To" function.
- Click in the Keystroke column and press the keystroke you want to use to trigger the selected Shortcut.
- When the Keysets tab is selected, the Create menu is available. The Create menu can be used as the starting point for creating all your QuicKeys Shortcuts.
- Use the Set menu to specify the range of operation for a particular Shortcut. For example, you can create a Type Text Shortcut that only works in your E-mail application.
- Click an icon in the QuicKeys' built-in toolbar to launch the Setup Assistant, display the Plug-in Manager, cut, copy paste, or print.
- Click in the QuicKeys comment column to write a note to yourself or another user about the selected Shortcut.

#### The Sets Pop-Up Menu

Specify which Shortcuts and Sequences are visible in the Keysets tab by choosing which QuicKeys *Set* you want to view. A QuicKeys Set is a collection of Shortcuts and Sequences that function in a specific context. For example, Shortcuts in the Finder Set only work when the Finder is the active application.

The ability to separate your Shortcuts into Sets is invaluable because it helps you organize what would otherwise be an endless list of QuicKeys Shortcuts. Additionally, Sets enable you to use the same keystroke for different Shortcuts. You can read more about QuicKeys Sets on page 45.
# **Shortcut Options**

There are three columns in the QuicKeys Editor you can use to quickly change the attributes for a selected QuicKeys Shortcut: the QuicKeys menu column, the timed triggers column, and the comment column.

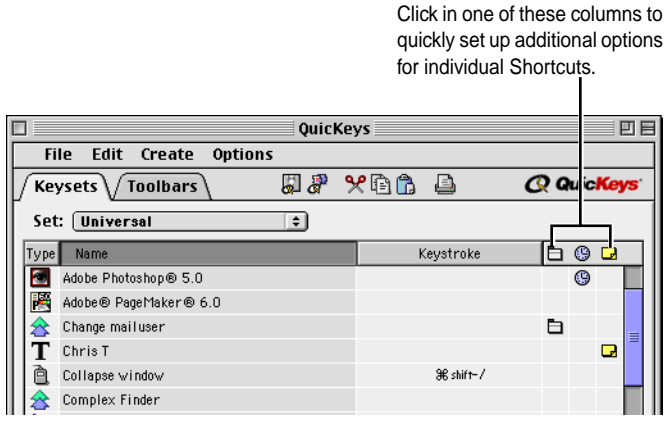

- Figure 27: You can set up certain Shortcut attributes directly in the QuicKeys Editor.
- When you click in the QuicKeys menu column, the corresponding Shortcut is immediately accessible from the QuicKeys menu.
- When you click in the timed trigger column, the Timer Options dialog shown in Figure 58 on page 40 displays. When you close the Timer Options dialog, the selected Shortcut is immediately set to be triggered at the time you specified.
- When you click the QuicKeys comment column, a Comment dialog appears. Type information you want to keep with the selected Shortcut and click OK. Display the

comment by clicking on the comment icon in the QuicKeys Editor.

| prompte | swords fo<br>1. | or this S | hortcut w | 'hen |
|---------|-----------------|-----------|-----------|------|
|         |                 |           |           |      |

Figure 28: This dialog appears when you click in a cell of the Comment column in the QuicKeys Editor.

## THE TOOLBARS TAB

When you click the Toolbars tab, you see a list of all your QuicKeys toolbars. Toolbars have buttons that represent specific tasks on the computer. Many applications provide toolbars that perform functions, such as printing, when you click the standard Print icon. QuicKeys toolbars are different, however, because *you* specify the appearance and functionality of the toolbar.

Toolbars are a valuable asset if you have created several QuicKeys Shortcuts. They provide a quick and easy way of triggering your Shortcuts. You don't have to remember a keystroke and you don't have to fill up your QuicKeys menu if you use toolbars to trigger at least some of your Shortcuts.

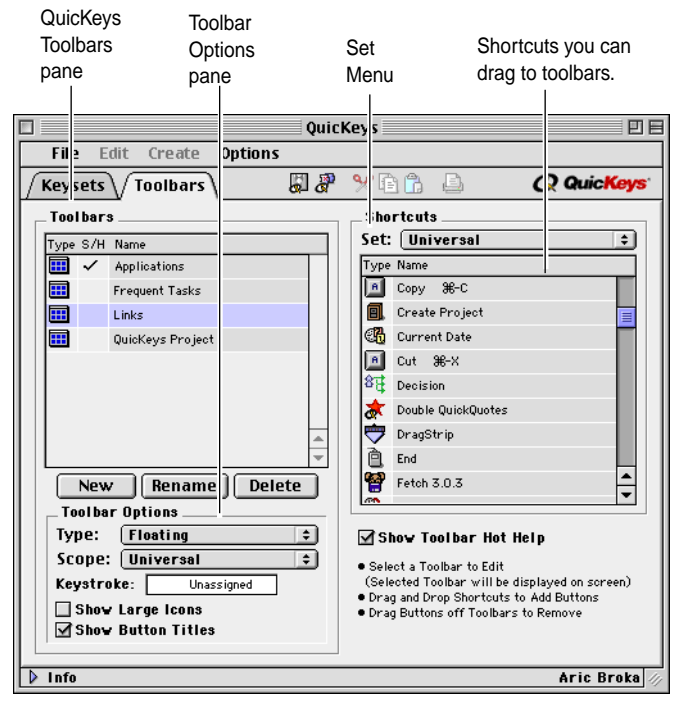

Figure 29: Use the Toolbars tab to create, edit, or delete toolbars.

- Click the New button to create a new toolbar.
- Drag Shortcuts from the Shortcut area of the Toolbars tab to the active toolbar to create toolbar buttons.

- Click a toolbar listed in the Toolbars tab of the QuicKeys Editor to make that toolbar active on your desktop. When a toolbar becomes active, you can edit, delete, or rename it.
- Select a toolbar from the Toolbars list to make the Toolbar Options area of the Toolbars tab active.
- See Chapter 5 for more detailed information about toolbars.

## THE QUICKEYS INFO PANE

When you click the Info arrow at the bottom of the QuicKeys Editor, an additional pane of information appears. The information includes a Shortcuts filter, your name, your QuicKeys buffer status, and the number of Shortcuts that reside in the displayed Set.

## **Shortcuts Filter**

Each button on the Shortcuts filter represents a *type* of QuicKeys plug-in. By default, all buttons in the filter list are selected. However, when you click one of the buttons in the filter list, the Shortcuts represented by that plug-in no longer appear in the QuicKeys Editor. This feature enables you to filter which Shortcuts are shown or hidden in the QuicKeys Editor.

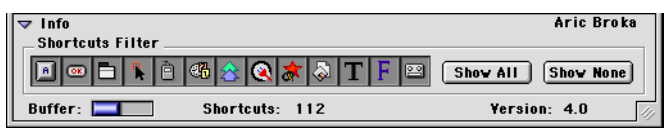

Figure 30: When you click the Info arrow at the bottom of the QuicKeys Editor, this information pane appears. In this illustrations, all the buttons are pressed (or shaded), so all plug-ins are displayed in the QuicKeys Editor.

Clicking the corresponding icon in the Shortcuts Filter controls whether the following plug-ins are displayed in the QuicKeys Editor.

- Alias Keystroke 🔳
- Standard plug-ins 💽

• Button 📼

• Specials 😹

- Menu 🗖
- Click 🔭
- Mousies 🖻
- Date/Time 🚳

• FKeys **F** 

• Type Text **T** 

• File Launch 🖓

- Real Time 📟
- Sequence 🖄

Click Show All to display *all* the Shortcuts you have created in the QuicKeys Editor Shortcut list. Click Show None and select a plug-in button in the Shortcuts filter to show only the Shortcuts created by the selected plug-in.

### **Standard Plug-ins**

There are two types of QuicKeys plug-ins: Built-in plug-ins and Standard plug-ins. The main difference between the two types of plug-ins is that Built-in plug-ins cannot be turned off. Built-in plug-ins include: Alias Keystroke, Button, Click, FKeys, Menu, Mousies, Specials, and File Launch. When the Standard plug-ins button is selected (shaded) in the Shortcuts filter, all Shortcuts created with Standard plug-ins appear in the QuicKeys Editor.

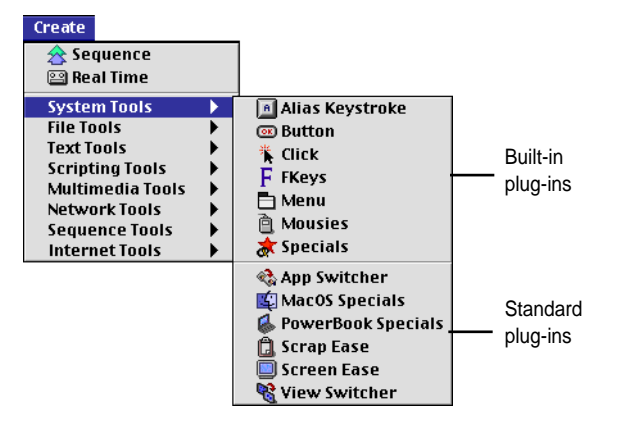

Figure 31: The System Tools and File Tools submenus are divided into two sections. The top section indicates plug-ins that are built into QuicKeys. The bottom section indicates plug-ins that use the standard plug-in architecture.

# Buffer

The Buffer status bar indicates how much memory you are using for Shortcuts based on the memory you set aside in the Configure QuicKeys dialog. See page 47 for more information.

# QUICKEYS BUILT-IN TOOLBAR

Some applications have a built-in toolbar in the main window that enables you cut, copy, and paste with a click of your mouse. QuicKeys' built-in toolbar includes these functions as well as two QuicKeys-specific buttons.

▲ Do not confuse QuicKeys' built-in toolbar with the custom toolbars you can create with the QuicKeys—the built-in toolbar is part of the interface and cannot be edited while QuicKeys toolbars only exist if *you* create them or QuicKeys installs them.

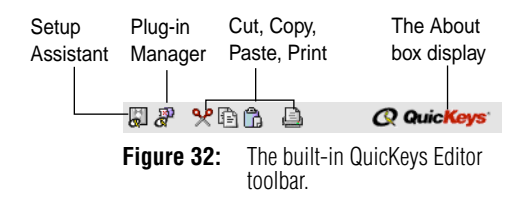

# **Setup Assistant Button**

The Setup Assistant button launches the Setup Assistant. The Setup Assistant guides you through the process of setting up QuicKeys Shortcuts. It is an excellent tool for users who are new to QuicKeys or any of the QuicKeys plug-ins.

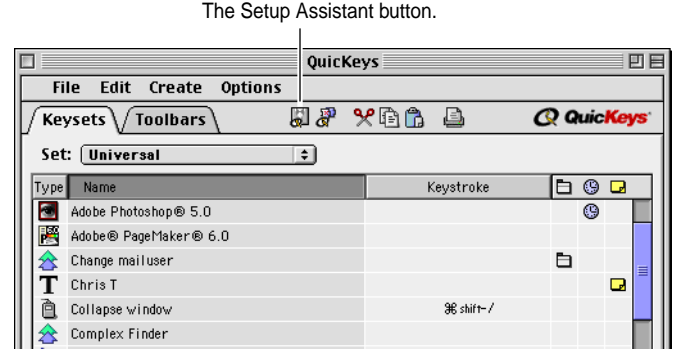

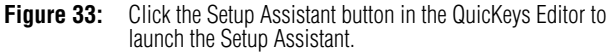

You can use the Setup Assistant to create the following Shortcuts:

- Choosy
- File Launch
- Mac OS Specials
- Mousies
- Specials
- Type Text

- Type Date/Time
- Folders
- Menu
- SpeakerChanger
- Advanced Text Tools

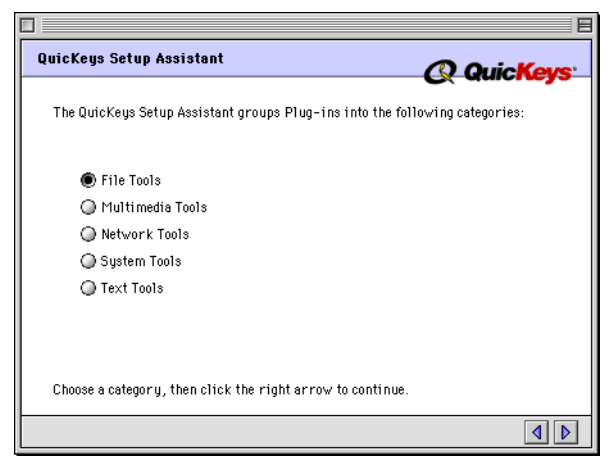

**Figure 34:** Use the Setup Assistant if you want to be guided through the process of creating Shortcuts.

# **Plug-in Manager Button**

QuicKeys plug-ins (formerly known as QuicKeys extensions) can be turned on or off individually using the Plug-in Manager. You may want to disable individual Shortcuts if you cannot use some of the functionality available in QuicKeys. For example, if you do not have Internet access, you may want to turn off the Web Launcher Shortcut to streamline your Shortcut options and reduce the amount of memory QuicKeys uses. See page 51 for more information on the Plug-in Manager.

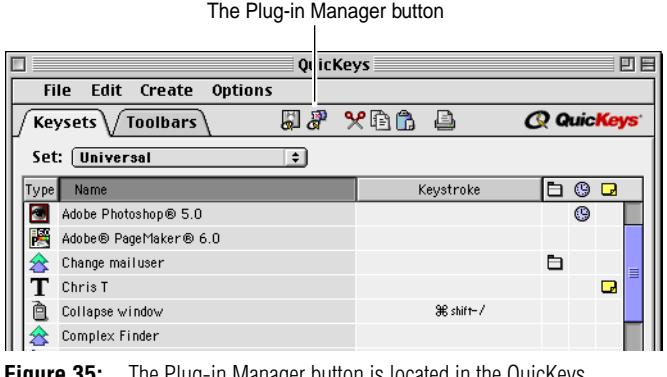

Figure 35: The Plug-in Manager button is located in the QuicKeys Editor's built-in toolbar.

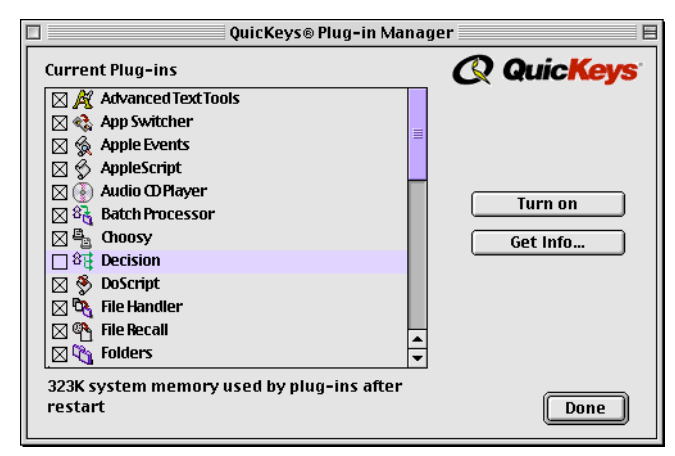

Figure 36: This dialog appears when you click the Plug-in Manager button. Use the Plug-in Manager to turn plug-ins on and off.

# Cut, Copy, Paste, and Print Buttons

A group of buttons in the built-in QuicKeys toolbar are standard Macintosh toolbar buttons. You can use them to cut, copy, paste, or print Shortcuts and Sequences.

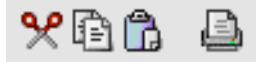

Figure 37: Clicking the cut, copy, paste, and print buttons in the QuicKeys Editor is often quicker than selecting the same options from the File and Edit menus.

# **QuicKeys About Button**

The button on the end of the application toolbar looks like the QuicKeys logo. When you click this button, the QuicKeys About box appears. Open the About box for distributor and contact information.

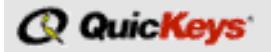

**Figure 38:** Click the QuicKeys logo in the QuicKeys Editor to view the About box.

# THE QUICKEYS MENU BAR

The QuicKeys Menu bar offers four different menus: File, Edit, Create, and Options. The QuicKeys-specific menu items are discussed later in this manual, but this section provides a brief description of each option.

The QuicKeys menu bar

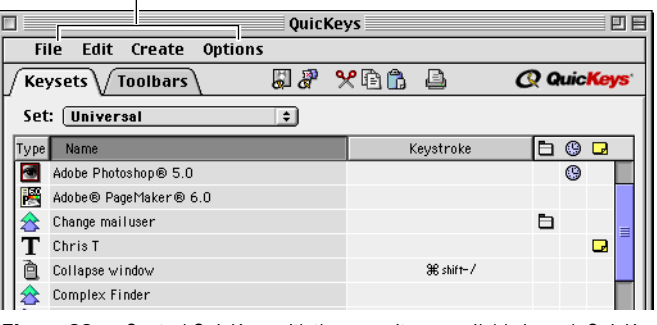

Figure 39: Control QuicKeys with the menu items available in each QuicKeys Editor menu.

# File Menu

The File menu contains your standard Macintosh options along with some QuicKeys-specific items.

| New Set<br>Open Set<br>Close Set<br>Delete Set | <b>₩0</b><br>₩₩ |
|------------------------------------------------|-----------------|
| Save Set                                       | <b>≋s</b>       |
| Make Icon                                      | <b>%</b> I      |
| Import Shortc<br>Export Shortcu                | ut(s)<br>ıt(s)  |
| Page Setup<br>Print                            | ≋Р              |
| Quit                                           | жQ              |

Figure 40: The QuicKeys Editor File menu

### New Set

Creates a custom Set of QuicKeys Shortcuts and Sequences. See page 45 for more information.

## **Open Set**

Opens a user-created QuicKeys Set of QuicKeys Shortcuts and Sequences. See page 45 for more information.

## **Close Set**

Closes the selected user-created QuicKeys Set. See page 45 for more information.

## **Delete Set**

Deletes the selected user-created QuicKeys Set. See page 45 for more information.

### Save Set

Saves the selected Set of QuicKeys Shortcuts and Sequences to a location you specify. See page 45 for more information.

## Make Icon

Creates a Finder icon for the selected Shortcut so you can launch the Shortcut like an application. See page 40 for more information.

### **Import Shortcuts/Toolbars**

Imports selected Shortcuts or toolbars. This menu changes depending upon whether the Keysets tab or Toolbar tab is active. When the Keysets tab is active, you can import selected Shortcuts. When the Toolbar tab is active, you can import selected toolbars. See page 51 for more information.

## **Export Shortcuts/Toolbars**

Exports selected Shortcuts or toolbars. This menu changes depending upon whether the Keysets tab or Toolbar tab is active. When the Keysets tab is active, you can export selected Shortcuts. When the Toolbar tab is active, you can export selected Toolbars.

## Page Setup

Opens the Page Setup window for your printer. This menu item is only available when the Keysets tab is active.

## Print

Prints a list of Shortcuts and Sequences from the active QuicKeys Set. This menu item is only available when the Keysets tab is active.

## Quit

Closes the QuicKeys Editor. Choosing this option does *not* affect your ability to trigger Shortcuts.

# Edit Menu

The QuicKeys Edit menu follows the Mac interface standards.

| Cust       | 0034 |
|------------|------|
| Cut        | жX   |
| Сору       | ЖС   |
| Paste      | жv   |
| Clear      |      |
| Delete     |      |
| Undefine   |      |
| Modify     | ≋м   |
| Select All | жA   |

Figure 41: The QuicKeys Editor Edit menu.

## Cut

Removes a selected item and stores it in the system clipboard.

# Сору

Duplicates the selected item and stores a copy of the item in the system clipboard.

## Paste

Pastes the item from the clipboard to the selected QuicKeys window.

## Clear

Deletes the selected item.

## Delete

Deletes the selected item.

## Undefine

Removes the keystroke assignment for the selected Shortcut or Sequence.

## Modify

Opens the Shortcut Properties dialog for the selected Shortcut or Sequence.

## Select All

Selects all entries in the active QuicKeys window.

# **Create Menu**

The Create menu lists all your QuicKeys plug-ins. Each plug-in is categorized by functionality in the Create menu's submenus.

| 🚖 Sequence       |   |
|------------------|---|
| ≌ Real Time      |   |
| System Tools     | ► |
| File Tools       | ► |
| Text Tools       | ► |
| Scripting Tools  | ► |
| Multimedia Tools | ► |
| Network Tools    | ► |
| Sequence Tools   | ► |
| Internet Tools   | ► |
| Other Tools      | ► |
|                  |   |

Figure 42: The QuicKeys Editor Create menu.

## Sequence

Opens the Sequence Editor. See page 140 for more information.

# **Real Time**

Begins recording your actions using Real Time recording. See page 38 for more information.

# System Tools

Opens the Shortcut Properties dialog for Buttons, Clicks, Alias Keystroke, Mac OS Specials, Mousies, Menu Selection, Popup Menu, PowerBook Specials, App Switcher, Scrap Ease, Screen Ease, View Switcher, and Specials. See Chapter 8 for more information.

# File Tools

Opens the Shortcut Properties dialog for File Handler, File Launch, File Recall, Folders, Batch Processor, and Project Saver. See Chapter 8 for more information.

## Text Tools

Opens the Shortcut Properties dialog for Advanced Text Tools, Date/Time, and Text. See Chapter 7 for more information.

# **Scripting Tools**

Opens the Shortcut Properties dialog for AppleEvents, AppleScript, and DoScript. See Chapter 13 for more information.

# Multimedia Tools

Opens the Shortcut Properties dialog for Audio CD Player, Sound, SpeakEase, SpeakerChanger, and QT Movie. See Chapter 10 for more information.

# Network Tools

Opens the Shortcut Properties dialog for Choosy, Mounty, and Network Switcher. See Chapter 11 for more information.

# Sequence Tools

Opens the Shortcut Properties dialog for Password Vault, Decision, Jump, Repeat, Wait, GoSub, and Message. See page 144 for more information.

# Internet Tools

Opens the Shortcut Properties dialog for Instant E-mail, Phone Dialer, and Web Launcher. See Chapter 12 for more information.

# Other Tools

Opens the Shortcut Properties dialog for plug-ins installed with prior versions of QuicKeys. This submenu is only available for users who upgrade QuicKeys from a previous version.

# **Options Menu**

The Options menu enables you to manage basic QuicKeys operations.

|   | Sort by Type                  | ЖT |  |
|---|-------------------------------|----|--|
| ~ | Sort by Name                  | ЖN |  |
|   | Sort by Keystroke             | ≋к |  |
| ~ | Show Toolbar Hot Help         |    |  |
|   | Lock Editor                   |    |  |
|   | Memory Usage                  |    |  |
|   | Compress Sets                 |    |  |
|   | Configure QuicKeys            |    |  |
|   | Configure QuickReference Card |    |  |
|   | About QuicKeys                |    |  |

Figure 43: The QuicKeys Editor Option menu.

## Sort

Sorts your Shortcuts by type, name, or key.

### Show Toolbar Hot Help

Displays the Shortcut name when your cursor is positioned over a QuicKeys toolbar button if toolbar titles are not displayed. See page 60 for more information on toolbar titles.

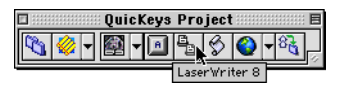

Figure 44: When Show Toolbar Hot Help is selected and toolbar titles are *not* shown, your toolbars display helpful pop-up text.

### Lock Editor

Password-protects the QuicKeys Editor. See page 52 for more information.

### Memory Usage

Displays how memory is allocated between Shortcut Sets. See page 53 for more information.

### **Compress Sets**

Cleans out your QuicKeys data so outdated or fragmented information does not use up disk space or memory. See page 53 for more information.

## **Configure QuicKeys**

Shows a dialog that enables you to customize certain aspects of QuicKeys. See page 47 for more information.

## **Configure QuickReference Card**

Displays the QuickReference Card Options dialog so you can choose how the QuickReference card looks and behaves. See page 50 for more information.

## About QuicKeys

Displays distributor and contact information.

# THE SEQUENCE EDITOR

The Sequence Editor appears when you finish recording a QuicKeys Sequence or when you select Sequence from the Create menu. The Sequence Editor enables you to consolidate Shortcuts into more advanced Sequences.

For example, you can create a Sequence that launches your ftp application; types your host name, user name, and password; and clicks 0K in the appropriate dialogs. Using this example, the Sequence contains four separate Shortcuts that each complete a single task.

See page 139 for more detailed information about Sequences.

| Seque                                                  | nce Editor                                                                                                    |                                                                                                    |                                                                                                    | ÐE                                                                                                    |
|--------------------------------------------------------|----------------------------------------------------------------------------------------------------|----------------------------------------------------------------------------------------------------|----------------------------------------------------------------------------------------------------|----------------------------------------------------------------------------------------------------|
| Fetch FTP                                              | Key                                                                                                    | ystroke:                                                                                                    | . ж                                                                                                    | 8 ctrl - F15                                                                                                    |
| ce Steps Import Steps                                  | Create 🔫                                                                                                    | <u>4</u> %©(                                                                                                    | 88                                                                                                    | ßď                                                                                                    |
| Name                                                   |                                                                                                    |                                                                                                    |                                                                                                    |                                                                                                    |
| Fetch 3.0.3                                            |                                                                                                    |                                                                                                    |                                                                                                    |                                                                                                    |
| New Connection                                         |                                                                                                    |                                                                                                    |                                                                                                    | _                                                                                                    |
| Keystroke shift- tab                                   |                                                                                                    |                                                                                                    |                                                                                                    | =                                                                                                    |
| ftp.cesoft.com                                         |                                                                                                    |                                                                                                    |                                                                                                    |                                                                                                    |
| Wait wind gone                                         |                                                                                                    |                                                                                                    |                                                                                                    |                                                                                                    |
| Pause 4.0 seconds                                      |                                                                                                    |                                                                                                    |                                                                                                    |                                                                                                    |
| inf                                                    |                                                                                                    |                                                                                                    |                                                                                                    | <b></b>                                                                                                    |
| Pause 0.5 seconds                                      |                                                                                                    |                                                                                                    |                                                                                                    | -                                                                                                    |
| Show Additional Step Info Record More Insert Keystroke |                                                                                                    |                                                                                                    |                                                                                                    |                                                                                                    |
| Set Timer Include in QuicKeys menu Cancel OK           |                                                                                                    |                                                                                                    |                                                                                                    |                                                                                                    |
|                                                        | Seque<br>Fetch FTP<br>Ce Steps Import Steps<br>Name<br>Fetch 3.0.3<br>New Connection<br>Keystroke shift tab<br>ftp.oesoft.com<br>Wait wind gone<br>Pause 4.0 seconds<br>inf<br>Pause 0.5 seconds<br>Additional Step Info<br>er Include in QuicKey: | Sequence Editor         Fetch FTP       Ke         Create       Create         Name       Create         Fetch 3.0.3       New Connection         New Connection       Keystroke shift- rab         ftp.cesoft.com       Nait wind gone         Pause 4.0 seconds       Inf         Pause 0.5 seconds       Pause 0.5 seconds         r       ✓ Include in QuicKeys menu | Sequence Editor         Fetch FTP       Keystroke:         Create       Meg % 10 ft         Name       Create       Meg % 10 ft         Fetch 3.0.3       New Connection       Keystroke shift- rab         Meg connection       Keystroke shift- rab       The connection         Vait wind gone       Pause 4.0 seconds       Inf         Pause 0.5 seconds       Record More       Ins         Additional Step Info       Record More       Ins         er       Include in QuicKeys menu       Cance | Sequence Editor         Fetch FTP       Keystroke:       a         Ce Steps       Import Steps       Create       a       %       in       in       in         Name       Patte 5.0.3       New Connection       New Connection |

Figure 45: The Sequence Editor.

# **QUICKEYS PLUG-INS**

QuicKeys plug-ins are software components that add specific functionality to QuicKeys. There are several plug-ins available in QuicKeys that can be turned on or off individually using the Plug-in Manager. See page 51 for information on the Plug-in Manager.

# THE QUICKEYS BACKGROUNDER

The QuicKeys Backgrounder is a background application that is launched at startup. The Backgrounder is necessary for drag-and-drop functionality in toolbars, displaying additional step information in Sequences, logging Sequences, scripting QuicKeys, and receiving Apple Events. The only time you may need to quit the Backgrounder is when you install new software that requires you exit all applications. To restart the Backgrounder, you can either double-click the Backgrounder application or restart your computer. The Backgrounder is located in the :System Folder:Preferences:QuicKeys Folder: Backgrounders: folder on your startup disk.

# DISPLAYING THE QUICKEYS BACKGROUNDER

By default, the QuicKeys Backgrounder is hidden from view, so you cannot see it in the application menu. To show the QuicKeys Backgrounder, uncheck the Hide QuicKeys Backgrounder check box in the QuicKeys Options dialog. See page 49 for more information.

▲ If you create a QuicKeys toolbar that does *not* use the Always On Top setting discussed on page 62, the QuicKeys Backgrounder must be displayed.

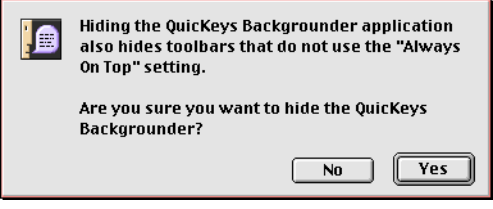

Figure 46: This alert appears when you uncheck the Hide QuicKeys Backgrounder option in the Configure QuicKeys dialog.

# HIDING THE QUICKEYS BACKGROUNDER

There are two ways to hide the QuicKeys Backgrounder: in the Options dialog or in the Backgrounder menu.

## To hide the Backgrounder using the Options dialog:

- 1. Open the Quickeys Editor.
- 2. Select Configure QuicKeys from the Options menu.
- 3. Select the Hide QuicKeys Backgrounder check box.
- 4. Click OK.

# To hide the Backgrounder using the Backgrounder menu:

- 1. Select QuicKeys Backgrounder from the application menu. The QuicKeys Backgrounder becomes the active application.
- 2. Select Hide QuicKeys Backgrounder from the File menu.

# THE QUICKEYS CONTROL PANEL

The QuicKeys control panel is the on/off switch for the QuicKeys Editor. You can use the QuicKeys control panel to enable and disable QuicKeys or to open the QuicKeys Editor, which is the control center for the Shortcuts and Sequences you create with QuicKeys.

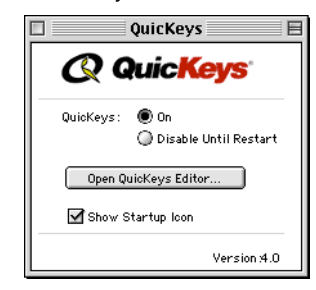

Figure 47: The QuicKeys control panel.

# TURNING QUICKEYS ON AND OFF

There are two radio buttons in the QuicKeys control panel dialog: On and Disable Until Restart. By default, the On button is selected. When the Disable Until Restart option is selected, your computer ignores all of your QuicKeys triggers. For example, if F5 is supposed to launch your E-mail application, but the Disable Until Restart radio button is selected in the control panel, nothing would happen when you press F5.

You probably won't use the Disable Until Restart option very frequently, but it can be very useful on a temporary basis if you are experiencing keystroke conflicts with other applications.

# **OPEN QUICKEYS EDITOR**

Open the QuicKeys Editor directly from the QuicKeys control panel by clicking the Open QuicKeys Editor button. This option is useful if you experience computer problems that cause the QuicKeys menu to remain dimmed.

# SHOW STARTUP ICON

Check or uncheck the Show Startup Icon option to specify whether or not the QuicKeys icon appears with all the other System icons at the bottom of your screen when you restart your computer. By default, the Show Startup Icon option is checked.

# THE QUICKEYS MENU

By default, a QuicKeys icon displays in the upper right corner of your menu bar immediately after installation. When you click that icon, the QuicKeys menu appears.

|                                     | 3:16 PM 📿<br>QuicKeys Editor<br>Setup Assistant<br>QuickReference Card                                                                                 |                                                                                                    |
|-------------------------------------|----------------------------------------------------------------------------------------------------|----------------------------------------------------------------------------------------------------|
|                                     | Toolbars 🕨 🕨                                                                                                    |                                                                                                    |
| These Shortcuts<br>are Universal in | Record One Shortcut<br>Record Sequence<br>Record Real Time<br>Stop Recording<br>Cancel<br>Pause<br>8≩ GrayGraphics<br>☆ Grayscale<br>☆ Change mailuser | These Shortcuts are<br>scoped to Adobe<br>PhotoShop.They only<br>appear in the<br>QuicKeys menu when<br>PhotoShop is the<br>active application. |

By default, the QuicKeys menu appears in the upper right corner Figure 48: of your desktop.

Using the QuicKeys menu you can:

- Open the QuicKeys Editor.
- Launch the Setup Assistant.
- Open the QuickReference Card. ٠
- Display and edit QuicKeys toolbars.
- Control QuicKeys recording.
- Trigger Shortcuts.
  - The QuicKeys menu can only display plug-in icons. \* It cannot display application-specific icons.

# ADDING SHORTCUTS TO THE QUICKEYS MENU

Add Shortcuts to the OuicKeys menu by selecting the Include in QuicKeys menu check box in the Setup Assistant or in the Shortcut Properties dialog. See Figure 54 on page 37.

Additionally, you can select the QuicKeys menu column in the QuicKeys Editor. Figure 27 on page 23 shows the QuicKeys menu column.

# CONTEXTUAL MENUS

With their debut in version 8.0 of the Macintosh operating System, contextual menus made it much easier for Mac users to manipulate items on the computer. QuicKeys takes advantage of this technology by adding a QuicKeys option to the Mac's contextual menu. You can create the following Shortcuts using contextual menus:

- File Launch ٠
- Folders
- Web Launcher
  - Type Text

# SELECTING FILES AND FOLDERS

1

If you Control+click an application file in the Finder, the Create QuicKey option appears in the contextual menu.

| -Welco | ime to QK        |  |
|--------|------------------|--|
|        | Help             |  |
|        | Open             |  |
|        | Move To Trash    |  |
|        | Get Info 🔹 🕨     |  |
|        | Label 🕨 🕨        |  |
|        | Duplicate        |  |
|        | Make Alias       |  |
|        | Add To Favorites |  |
|        | Magic Menu™ 🔹 🕨  |  |
|        | Create QuicKey   |  |

When the file you Control+click is supported by QuicKeys, Figure 49: Create QuicKey is an option in contextual menus.

If you select Create QuicKey from the contextual menu, a simplified version of the Shortcut Properties dialog appears. Select the Shortcut type and Shortcut trigger and click OK.

| Q Quic <mark>Keys</mark>   |                        |  |
|----------------------------|------------------------|--|
| Type:                      | File Launch            |  |
| Name:                      | QKMac                  |  |
| Keystroke:                 | ✿ + F4                 |  |
| 🗌 Show in (                | JuicKeys menu          |  |
| <b>√</b> Sho <b>v</b> in t | toolbar Applications 🜩 |  |
|                            | Cancel OK              |  |

- **Figure 50:** This dialog appears when you select Create QuicKey in a contextual menu.
  - There may only be one type of Shortcut available in the Type pop-up menu (shown in Figure 50), depending on what type of file you Control+clicked.

## **EDITING TOOLBARS**

You can Control+click the empty space or title bar in a QuicKeys toolbar to change your toolbar options. This capability makes it possible to edit your toolbar properties without having to open the Toolbars tab of the QuicKeys Editor.

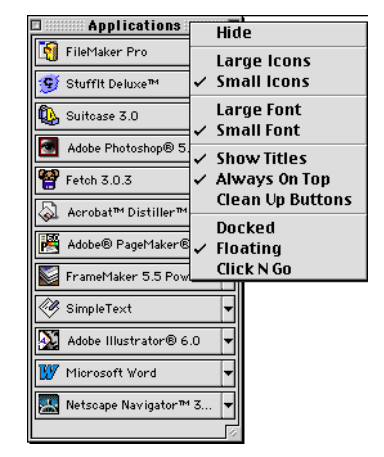

**Figure 51:** Control+click an empty space or the title bar in a QuicKeys toolbar to display the menu shown above.

# EDITING TOOLBAR BUTTONS

You can Control+click buttons on a QuicKeys toolbar to edit your toolbar buttons.

| Applications               |
|----------------------------|
| 🛐 FileMaker Pro            |
| 🬔 Internet Explorer 4.01   |
| Edit Icon                  |
| Delete Button              |
| FrameMaker 5.5 PowerPC     |
| 🤣 SimpleText               |
| Adobe Illustrator® 6.0     |
| 👿 Microsoft Word           |
| 🎇 Netscape Navigator™ 3.01 |
| 🔮 Fetch 3.0.3              |

Figure 52: The toolbar button contextual menu.

# **USING QUICKEYS**

There are two basic steps involved in using QuicKeys: setting up Shortcuts and triggering Shortcuts. This section provides general information about this process. For information on setting up specific Shortcuts and Sequences, look at the table of contents and turn to the relevant chapters in this manual. For example, go to Chapter 8 for detailed information on setting up a File Launch Shortcut.

# **CREATING SHORTCUTS**

There are four methods you can use to set up QuicKeys Shortcuts and Sequences:

- Use the Setup Assistant to be guided through the process of creating a Shortcut one step at a time.
- Direct QuicKeys to record your actions so that you can choose to replay them in the future.
- Create a single Shortcut manually by selecting an option from the Create menu.

- Use the QuicKeys contextual menu.
- Dragging and dropping files or folders onto a QuicKeys toolbar.

Your changes are automatically saved when you exit the QuicKeys Editor, regardless of which method you use to create your Shortcuts and Sequences.

# **Using the Setup Assistant**

When you begin creating Shortcuts, you will probably use the Setup Assistant because it provides the most basic method for creating Shortcuts. Open the Setup Assistant by clicking the Setup Assistant button. Choose an option in each consecutive panel. By the time you reach the last Setup Assistant window, you have created a QuicKeys Shortcut.

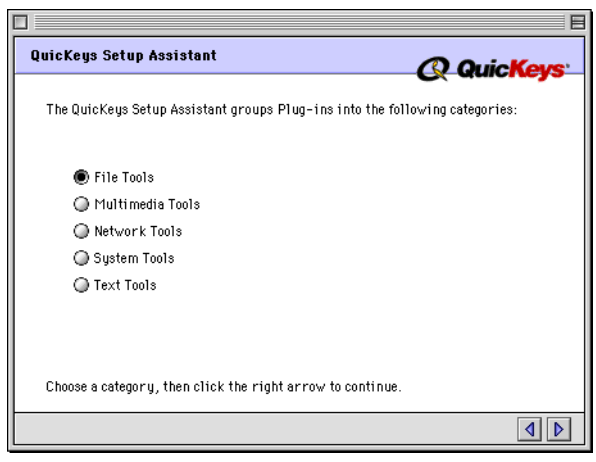

Figure 53: A panel in the Setup Assistant.

A Setup Assistant *session* begins when you click the arrow in "Welcome to the QuicKeys Setup Assistant" panel and ends when you click Continue or Quit in the last panel. You can complete several sessions when the Assistant is launched.

If you click the close box in the Setup Assistant before you reach the last Assistant window, or you select Quit from the File menu, an alert appears asking you to verify that you want to quit the Assistant. If you select Quit at the prompt, the selections you made in your most recent Setup Assistant session are *not* saved by QuicKeys.

When the Setup Assistant is the active application on your desktop, QuicKeys is disabled. This means that you cannot use QuicKeys toolbars or other QuicKeys components while the Setup Assistant is in the foreground. See page 26 for more information on which Shortcuts can be created with the Setup Assistant.

## **Using QuicKeys Recording**

QuicKeys also has a powerful feature called *recording* that enables your computer to memorize tasks you want to automate. QuicKeys can record Shortcuts, Sequences, and Real Time Shortcuts. When you record a Shortcut, you are recording a *single-step* task. When you record a Sequence, you are recording a *multi-step* task. When you use Real-Time, you can record both single-step and multi-step tasks in real time.

### **Recording One Shortcut**

Recording a single-step Shortcut is one of the simplest tasks you can perform with the QuicKeys recording feature. If you want to create a Shortcut, but you don't want to open the QuicKeys Editor, you can select Record One Shortcut from the QuicKeys menu. QuicKeys watches you complete one task and then it displays a Shortcut Properties dialog that corresponds to the task you completed. For example, if you select an item from a menu, QuicKeys displays the Shortcut Properties dialog for the Menu plug-in. One of the advantages of recording a Shortcut rather than selecting a Shortcut from the Create menu is that you don't have to know what *type* of QuicKeys Shortcut you want to create. In other words, if you aren't familiar with all of the Shortcuts available in QuicKeys, you may not know which Shortcut to pick from the Create menu. With the recording feature, everything is done for you.

#### To record a Shortcut:

- 1. Select Record One Shortcut from the QuicKeys menu. A microphone icon appears over the Apple menu indicating that your next action will be recorded.
- 2. Complete the task you want to automate. For example, select Page Setup from the File menu of Microsoft Word. A Shortcut Properties dialog appears in front of the Page Setup dialog.
- 3. Position your cursor in the Keystroke box and press the keys you want to use to trigger this Shortcut.

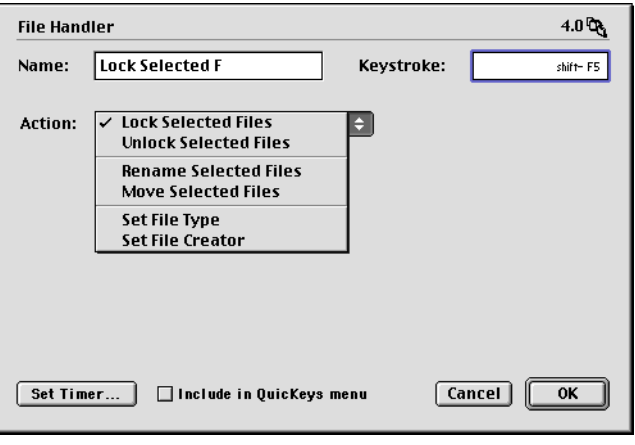

Figure 54: The options in the Shortcut Properties dialog are slightly different for each QuicKeys plug-in. This graphic shows the options available for the File Handler plug-in.  Click 0K when you are done. The Shortcut dialog disappears, leaving the QuicKeys Editor open on your desktop. Click outside the QuicKeys Editor window to close the Editor window.

### **Recording Real Time Shortcuts**

Real Time recording enables you to record a series of Shortcuts in "real time." Real Time recording tracks your mouse movements, clicks, and keystrokes. When triggered, Real Time plays back your actions at the same speed you recorded them. So, if you paused before clicking a particular menu option, that pause becomes part of the Real Time recording.

Real Time recording is different from other types of recording because it tracks your keyboard selections and screen coordinates. This capability is useful for selecting submenus that Sequence recording and standard QuicKeys Shortcuts can't locate. Unlike Sequences that keep track of which dialogs, applications, and menus appear on your screen, RealTime recording pays no attention to what's on your screen—it only cares where your mouse button is clicked and what keys you press.

Before you make your first Real Time recording, keep in mind that you cannot edit Real Time, so your movements on screen must be as deliberate and as well-planned as possible.

### To make your first Real Time recording:

1. Select Record Real Time from the QuicKeys menu. A recording toolbar may appear, depending on how you have set up your QuicKeys options.

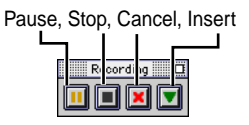

Figure 55: The Recording toolbar.

- 2. Complete the tasks you want to automate.
- 3. When you are finished completing the tasks you want automated, select Stop Recording from the QuicKeys menu or click the stop button in the Recording toolbar. The Real Time dialog appears.
- 4. Type a name for your Real Time Sequence in the Name box.

| Real Time                      |             |            |
|--------------------------------|-------------|------------|
| Name: Type Username            | Keystroke   | : ¥opt-F10 |
|                                |             |            |
| Record More                    |             |            |
|                                |             |            |
|                                |             |            |
|                                |             |            |
|                                |             |            |
| Timer Options) 🗌 Include in Qu | icKeys menu | Cancel OK  |

Figure 56: The Real Time Shortcut Properties dialog.

5. Position your cursor in the Keystroke box and press the keys you want to use to trigger this Shortcut. For example, press Command+Option+F10.

38

Chapter 4 QuicKevs Overview

- 6. Click the Record More button if you want to add more steps to the Real Time Sequence. Once you add steps to a Real Time Sequence, you cannot delete them unless you delete the entire Shortcut.
- Click 0K when you are done. The Real Time dialog disappears, leaving the QuicKeys Editor open on your desktop. Click outside of the QuicKeys Editor window to automatically close the Editor window.

See Chapter 14 for more information on recording multi-step Shortcuts.

# **Using the Shortcut Properties Dialog**

When you are familiar with QuicKeys, you may prefer to create single-step Shortcuts using the options in the Create menu. When you select an option from the Create menu, a Shortcut Properties dialog for the selected menu item appears.

| Scrap Ea | se                                                 |            | 4.0 🔒      |
|----------|----------------------------------------------------|------------|------------|
| Name:    | Paste                                              | Keystroke: | Unassigned |
| Action:  | Paste 💌                                            | Edit Clip  | List       |
|          | Choose clip when playing S     Lise the clip: 1693 | hortcut    |            |
|          |                                                    |            |            |
|          |                                                    |            |            |
|          |                                                    |            |            |
| Set Tim  | ner] 🗌 Include in QuicKeys m                       | enu C      | ancel OK   |

**Figure 57:** The options in the Shortcut Properties dialog depend upon which plug-in you are using.

# **Using Contextual Menus**

When you Control+click a file that is supported by QuicKeys, you can select Create QuicKey from the contextual menu that appears. You can create File Launch, Type Text, and Folders Shortcuts using contextual menus.

# **Dragging Files to QuicKeys Toolbars**

When you drag-and-drop files or folders to a QuicKeys toolbar, QuicKeys automatically creates toolbar button triggers that act on those files or folders. For example, if you drag a SimpleText document to a QuicKeys toolbar, QuicKeys automatically places a File Launch Shortcut on the toolbar that launches that particular SimpleText document. See Chapter 6 for more information on QuicKeys toolbars.

# **TRIGGERING SHORTCUTS**

QuicKeys makes customizing the way you work easy. You can use any or all of the following triggers for each QuicKeys Shortcut.

### Keystroke

Use key(s) on the keyboard to trigger your QuicKeys Shortcuts. For example, use Shift+F7 to launch your E-mail application.

## Toolbars

Create QuicKeys toolbars so you can point and click to trigger Shortcuts. See Chapter 6 for more information.

### **Timed triggers**

Use the specific date, time of day, or repeating interval to automatically trigger QuicKeys Shortcuts. Set up timed triggers by clicking the Set Timer button in the Shortcuts Properties dialog or by clicking in the timer column of the QuicKeys Editor. You can set up Shortcuts that are triggered X seconds after startup or you can select the exact date and time Shortcuts are triggered.

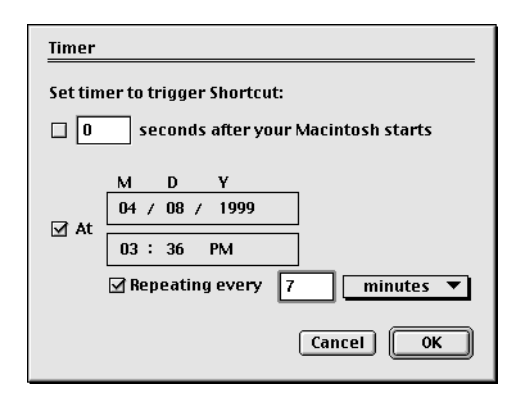

Figure 58: Use the Timer Options dialog to set up

## QuicKeys menu

Depending on how your preferences are set, you can open the QuicKeys menu when you click the QuicKeys icon in the desktop menu bar or when you select it from the Apple menu. See page 33 for more information.

# Make Icon

Use the Make Icon option to create a little standalone application that, when launched, triggers the QuicKeys Shortcut. QuicKeys must be loaded for this type of QuicKeys trigger to work, but otherwise it functions much the same as an ordinary application.

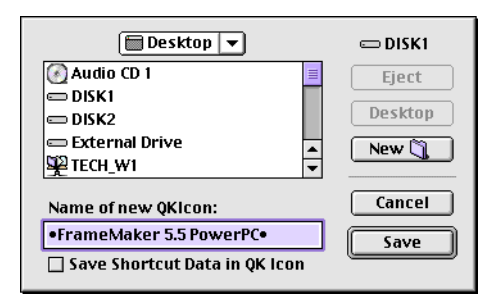

Figure 59: A Save dialog appears when you select the Make Icon option in the File menu.

## To make a Shortcut into an icon:

- 1. Select the Shortcut(s) and choose Make lcon from the File menu. QuicKeys prompts you with a Save dialog. Notice that QuicKeys places bullet symbols in the filename of your Shortcut so you can recognize it as a QuicKeys file on your hard drive.
- 2. Select a the location on your hard drive where you want to display your QuicKeys icon.
- 3. Select the Save Shortcut Data in QK Icon check box to save all Shortcut attributes in the icon file. Checking this option makes your Shortcut completely self-contained and mobile

because the Shortcut trigger and Shortcut name are saved within the icon.

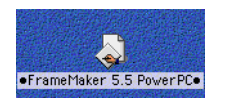

Figure 60: The Make Icon option makes Shortcuts look and act like applications.

4. Click the Save button. A QuicKeys icon appears in the location you specified.

See page 48 for more information on setting Make Icon options.

# CHAPTER 5 MANAGING QUICKEYS

This chapter discusses standard procedures for managing QuicKeys on a day-to-day basis. It also provides information on turning individual Shortcuts on and off, resolving keystroke conflicts, and importing and exporting Shortcuts.

# SAVING SHORTCUTS

Your Shortcuts are automatically saved whenever you close the QuicKeys Editor.

# **EDITING SHORTCUTS**

To edit QuicKeys Shortcuts, open the QuicKeys Editor and double-click the Shortcut you want to edit. Make changes in the Shortcut Properties dialog that appears and click 0K when you are finished.

# **DELETING SHORTCUTS**

To delete QuicKeys Shortcuts, open the QuicKeys Editor and select the Shortcut you want to delete. Select Delete from the Edit menu. Click the Delete button in the alert window that appears.

▲ There is no "Undo" function if you delete a Shortcut.

# **PRINTING SHORTCUTS**

If you want to print a list of your Shortcuts, choose the keyset you want to print and select Print from the File menu. The following information in the selected Set is printed:

- Keystroke.
- Icon representing Shortcut type.
- Shortcut name.
- Comments.

# MANAGING KEYSTROKE ASSIGNMENTS

If you have created several Shortcuts, you may find it difficult to keep track of all your keystroke assignments. If it becomes hard to remember which key combinations trigger your favorite Shortcuts, you can either print a list of your Shortcuts or view the QuickReference Card.

## PRINTING KEYSTROKE ASSIGNMENTS

To print a list of keystroke assignments in a QuicKeys Set, open the QuicKeys Editor and select the QuicKeys Set you want to print. Choose Print from the File menu and click OK in the Print dialog that appears. The keystroke, Shortcut type, Shortcut name, and a comment line are printed for the QuicKeys Set you selected.

# VIEWING THE QUICKREFERENCE CARD

QuicKeys provides another solution to "keystroke overload" with the QuickReference Card. The QuickReference Card is a modal window that displays QuicKeys Shortcuts and their corresponding keystroke assignments for your Universal and active applications Sets. You can trigger Shortcuts by clicking them in the QuickReference Card, or you can simply use the QuickReference Card to view the Shortcuts you have created.

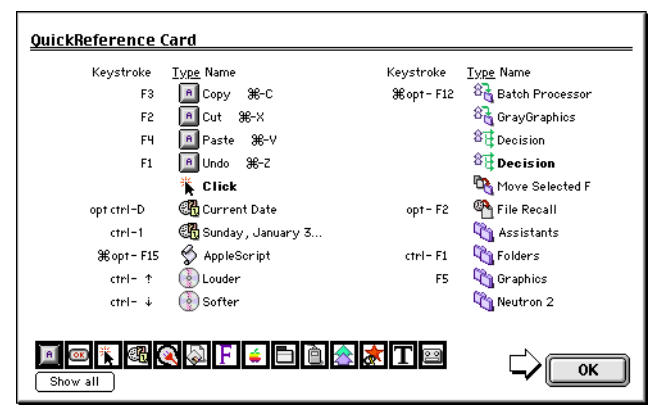

Figure 61: The QuickReference Card.

By default, the QuickReference Card can be opened by selecting QuickReference Card from the QuicKeys menu or by pressing Option+Control+Space. The QuickReference Card closes when you press the OK button or when you click a Shortcut listed in the QuickReference Card window.

You can choose which QuicKeys Shortcuts appear in the QuickReference Card using the filtering toolbar at the bottom of the QuickReference Card window. Each button on the toolbar represents a type of QuicKeys plug-in. By default, *all* plug-ins display in the QuickReference Card.

- Click Show all to display all the Shortcuts.
- Click on one of the filter buttons to display only the Shortcuts represented by that button.
- Press the Shift key down and click multiple filter buttons to display multiple Shortcut types. A black outline highlights the selected plug-ins in the filter.
- Click the arrow button to scroll through the QuickReference Card.

# **CLEARING KEYSTROKE ASSIGNMENTS**

There are three areas where you can delete your keystroke assignment for a particular Shortcut: from the QuicKeys Editor Keysets tab and from the Shortcut Properties dialog.

- To delete a keystroke assignment from the QuicKeys Editor Keysets tab, click in the Keystroke column and press the Delete key on your keyboard. The keystroke cell becomes blank.
- To delete a keystroke assignment from the Shortcut Properties dialog, position your cursor in the keystroke box of the Shortcut Properties dialog and press the Delete key on your keyboard. The keystroke is replaced by the word "unassigned" to indicate that the Shortcut no longer has a keystroke trigger assigned to it.
- Select the Shortcut in the QuicKeys Editor and select Undefine from the Edit menu.

# **RESOLVING KEYSTROKE CONFLICTS**

Keystroke conflicts occur when a keystroke in one QuicKeys Shortcut Set conflicts with a keystroke in another QuicKeys Set. Conflicts can also occur between QuicKeys keystrokes and keystrokes that are built into another application. For example, let's say the F5 keystroke is assigned to two different QuicKeys Shortcuts. One keystroke opens Photoshop and is part of the Universal Set. The other keystroke changes the layout of a document and can only be triggered in a specific database application. What happens when you press F5? QuicKeys follows specific rules of priority to resolve keystroke conflicts. When the same keystroke is used for several different tasks, the resulting Shortcut depends upon where the keystroke falls in the following hierarchy:

- A. Application-specific keystrokes
- B. Universal keystrokes
- C. Keystrokes defined within a particular application

Applying this information to the above example, if the database program is the active application, F5 formats a database document. If the database program is *not* the active program, F5 starts Photoshop.

If you don't want to change assigned keystrokes to avoid these conflicts, you can either use the QuicKeys Specials plug-in to turn your keystrokes on and off for a brief period of time or you can substitute QuicKeys keystrokes for the keystrokes that are built into the applications you use.

# **Turning Off Keystroke Assignments**

If keystroke conflicts only occur in applications you seldom use, the best way to avoid them is to turn your QuicKeys keystrokes on and off using the Specials plug-in. This feature enables you to briefly disable a QuicKeys keystroke while you work in an application that uses conflicting keystrokes.

For example, you may want to disable QuicKeys keystrokes while working in Microsoft Excel if Excel uses Command+I to insert cells, but you have directed QuicKeys to use Command+I to change selected text to italics in your Universal Set.

When you are finished working in the application, you can turn QuicKeys keystrokes back on. See page 111 for more information.

# **Reassigning Built-in Application Keystrokes**

If keystroke conflicts occur in applications you use on a daily basis, you need to change either the keystroke that you assigned with QuicKeys or the keystroke your applications use. You can change your QuicKeys keystrokes simply by opening the QuicKeys Editor, positioning your cursor in the Keystroke column and pressing a different keystroke when you see the blinking cursor.

To change your built-in application keystrokes, you can use the Alias Keystroke Shortcut. See page 95 for more information.

# WORKING WITH QUICKEYS SETS

You can specify the range of operation for a particular QuicKeys Shortcut by choosing a QuicKeys Set. These Sets make it easier to manage QuicKeys because they enable you to categorize your Shortcuts. You can place a Shortcut in the Universal Set so it can be triggered at any time, or you can make a Shortcut application-specific so it only works in a selected application.

| QuicKeys                                                                                                    |            |      |               |          |                       |
|----------------------------------------------------------------------------------------------------|------------|------|---------------|----------|-----------------------|
| File Edit Create Option                                                                                                    | s          |      |               |          |                       |
| Keysets Toolbars                                                                                                    | <b>.</b> 8 | ¥@ 🔒 | ß             | QQ       | uic <mark>Keys</mark> |
| Set:<br>Universal<br>FrameMaker 5.5 PowerPC<br>Adobe Photoshop® 5.0<br>Fetch 3.0.3<br>A<br>Finder<br>QuicKeys Manual<br>Adobe® PageMaker® 6.0<br>Apple Events |            | K    | eystroke      | 6        | © 2<br>2 =            |
| S AppleScript                                                                                                    |            |      | ≋opt-F15      |          |                       |
| 🍋 🦓 Assistants                                                                                                    |            |      | shift opt – X |          |                       |
| 8 Batch Processor                                                                                                    |            |      | ≋opt-F12      |          |                       |
| Bold                                                                                                    |            |      | )Ж-в          |          |                       |
| 🚖 Change mailuser                                                                                                    |            |      |               | <u> </u> |                       |
| T Chris T                                                                                                    |            |      |               |          |                       |
| 🔇 Close All Appli                                                                                                    |            |      | ₩opt-3        |          | 9                     |
| CNN CNN                                                                                                    |            |      |               |          |                       |
| 📋 Collapse window                                                                                                    |            |      | æshift-∕      |          | •                     |
| ▶ Info                                                                                                    |            |      |               | Ar       | ic Broka 🥢            |

**Figure 62:** Choose which Set you want a particular Shortcut to belong to using the Set pop-up menu.

When you open the QuicKeys Editor, you can choose to view three different kinds of Sets: Active Sets, Inactive Sets, and Custom Sets.

# ACTIVE SETS

There are only two active Sets at any one time in QuicKeys: the Universal Set and the current application Set. Shortcuts can only be triggered if they are in an active Set. On a Mac, the active application is denoted by a checkmark in the application menu. In QuicKeys, the active application is displayed in the Sets pop-up menu of the QuicKeys Editor. Shortcuts listed in an application Set can only be triggered when the application is frontmost on the desktop. For example, if the Finder is the active application, only Universal and Finder-specific shortcuts can be triggered.

# Selecting the Universal Set

Use the Universal Set when you want to be able to trigger a Shortcut at any time, regardless of what application you are in or whether or not the Finder is active.

# **INACTIVE SETS**

Inactive Sets include all QuicKeys Sets that reside in your Keysets folder, with the exception of the active application Set and the Universal Set.

# **Selecting an Application Set**

There are two different application Sets: an active application Set and a standard application Set. The active application Set enables you to assign Shortcuts to the application that is active on your desktop. The standard application Set enables you to choose which application Set you want to view. The application list contains:

- Applications that currently have QuicKeys Shortcuts assigned to them.
- Applications that are currently launched.
- The Finder.

# **CUSTOM SETS**

Sets that are not stored in the Keysets folder are called Custom Sets. To open custom Sets, you must select Open Set from the File menu and navigate to the location of the Set.

# Creating a Custom QuicKeys Set

You can create custom QuicKeys Sets for applications, such as computer games. For example, if you are an avid fan of computer games, you may find that you cannot interrupt a game to make a QuicKeys Shortcut. If this occurs, you can "trick" the game by creating a custom QuicKeys Set.

.

### To create a custom QuicKeys Set:

- 1. Open the QuicKeys Editor.
- 2. Select New Set from the File menu.
- 3. Type a name for your custom Set. If you are using the Shortcuts for a game, the name of your custom Set must match the name of the game you are trying to automate with QuicKeys.
- Choose to store the Set in the Keysets folder. The Keysets folder is located in the :System Folder:Preferences:QuicKeys Folder: on your startup disk.
- 5. Click Save to save your Set to the Keysets folder. The QuicKeys Editor appears with the name of your new Set displayed in the Sets pop-up menu.
- 6. Add Shortcuts to your custom Set.

The next time you open the computer game, it automatically recognizes the Shortcuts you have assigned to it using QuicKeys.

### **Opening Custom QuicKeys Sets**

To open a custom QuicKeys Set:

- 1. Open the QuicKeys Editor.
- 2. Select Open Set from the QuicKeys Editor File menu.
- 3. Navigate to the custom QuicKeys Set you want to display and click Open. The selected Set appears in the QuicKeys Editor.

#### **Saving Sets**

To save a custom QuicKeys Set, select Save from the File menu.

#### CHANGING SET ASSIGNMENTS

To change Set assignments, use the cut, copy, and paste options to remove Shortcuts from one Set and add them to another Set.

## **CLOSING SETS**

To close a custom QuicKeys Set so it no longer appears in the QuicKeys Editor, select a Set from the Set pop-up menu and choose Close Set from the File menu.

## **HIDING QUICKEYS**

When you click outside of the QuicKeys Editor, the Editor window is replaced by a small, boxed QuicKeys logo called the QuicKeys palette. When you click on the QuicKeys palette, the QuicKeys Editor reappears. This functionality enables you to "hide" the QuicKeys Editor without closing it.

# **Q** Quic<mark>Keys</mark>

Figure 63: The QuicKeys palette appears when you click outside the QuicKeys Editor.

# **CUSTOMIZING QUICKEYS**

There are several different ways to customize QuicKeys. You can make changes in the Configure QuicKeys dialog, set QuickReference Card preferences, disable/enable QuicKeys plug-ins, install third-party plug-ins, and sort your Shortcut list.

### SETTING QUICKEYS OPTIONS

You can customize what you see when you run QuicKeys by selecting or clearing options in the Configure QuicKeys dialog.

## **QuicKeys Menu**

Use the QuicKeys menu options to select where to display the QuicKeys menu. You can choose to display the QuicKeys menu in the Apple Menu, in the menu bar at the top of your screen, or you can choose to hide the QuicKeys menu. The Menu Bar option places the QuicKeys icon on the right side of the Macintosh menu bar. When you change the location of the QuicKeys menu, you must restart for the change to take effect.

| Configure QuicKeys           |                                                              |
|------------------------------|--------------------------------------------------------------|
| QuicKeys Menu                | QuicKeys Popup Menu                                          |
| 🖲 Menu Bar                   | 🗌 Command 🕷 🛛 Option 🥆                                       |
| 🔾 in Apple Menu              | 🗌 Shift 春 👘 Control 🔦                                        |
| ) Hidden                     | Menu will appear when mouse is<br>clicked with checked keys. |
| Make Icon Options            | Sequence / Recording Options                                 |
| 🗹 Use Bullets in Name        | ☑ Show Record/Playback Palettes                              |
| ☑ Use Custom Icons           | 🔲 Use Sequence Log                                           |
| Keyset Management            |                                                              |
| 🗹 Compress files automatic   | ally on startup                                              |
| 🗹 Confirm file shortcuts whe | en compressing files                                         |
| Reserve memory (k) for new   | Shortcuts: 32                                                |
| 🗹 Hide QuicKeys Backgroun    | der                                                          |
| International Launching      | Speed Settings Cancel OK                                     |

Figure 64: The Configure QuicKeys dialog.

# **QuicKeys Popup Menu**

Use the QuicKeys Menu options to select which key(s), in combination with a mouse click, display(s) the QuicKeys pop-up menu. For example, if you select the Shift check box, the QuicKeys menu appears whenever you press the Shift key and your mouse key simultaneously. By default, you can only open the QuicKeys pop-up menu by clicking the QuicKeys icon in the menu bar.

# **Make Icon Options**

Use the Make Icon options to adjust the appearance of QKIcons. Select Bullets in Name to add bullets to the QKIcon filename. Select Use Custom Icons to display an icon that represents the type of Shortcut selected, rather than a generic QuicKeys icon. See page 40 for instructions on using the Make Icon option.

# **Sequence/Recording Options**

Choose whether you want the Record and Playback palettes to display when you are recording or playing back a Sequence.

| Recording 🔲 🗖 |
|---------------|
|               |
| ت ت ت         |
|               |
| Playback      |
|               |
| الکا لکا الک  |
|               |

Figure 65: The recording and playback palettes.

Select Use Sequence Log to provide a log of the last Sequence you triggered. This feature is useful when you are troubleshooting a Sequence or when you need to create a building block for a QuicKeys script. The log file is stored in the System Folder:Preferences:QuicKeys: folder.

The QuicKeys Backgrounder must be running for the Use Sequence Log feature to function.

# **Keyset Management**

Use these options to set compression and memory allocation preferences. Select Compress files automatically on startup to remove unused Sequence and Real Time data from their respective folders when your computer is restarted. To keep things running smoothly, CE Software recommends leaving this option selected. Select Confirm file Shortcuts when compressing files to clean up QuicKeys at the system level. This option links unattached File Launch Shortcuts and cleans up empty space that is fragmented as a result of editing Shortcuts or Sequences.

Specify how much memory you want to reserve for new Shortcuts. By default, 32K is allocated for new QuicKeys Shortcuts. Shortcuts vary in size depending on their complexity, so you need to rely primarily on the QuicKeys Memory Usage window or persistent buffer alerts to determine how much of a memory buffer should be set in QuicKeys. When you are setting your QuicKeys buffer size, keep in mind that every time you open an application, you open its associated QuicKeys Shortcut Set, increasing the amount of memory QuicKeys requires.

## Hide QuicKeys Backgrounder

By default, the Hide QuicKeys Backgrounder check box is checked in the Options dialog. When this option remains checked, the QuicKeys Backgrounder application is invisible to you when it is running. If you uncheck this option, the QuicKeys Backgrounder appears in your application menu. See page 32 for more information on the QuicKeys Backgrounder.

Whether or not the QuicKeys Backgrounder is visible is largely a personal preference, but this option *does* affect some QuicKeys toolbars. If you have a toolbar that does *not* use the Always On Top option and you keep the default QuicKeys Editor settings, the alert shown in Figure 66 appears. If you select Yes in this alert window, the Hide QuicKeys Backgrounder option is automatically unchecked in the Options dialog so you are able to see all your toolbars.

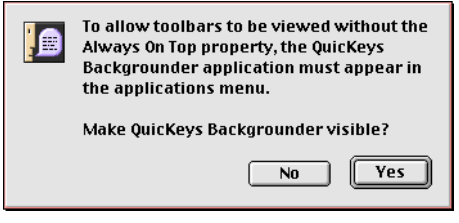

Figure 66: This alert window appears if you uncheck the Always On Top option for a QuicKeys toolbar.

# **International Launching**

Use this dialog to specify the equivalent of various menu items in a non-English System.

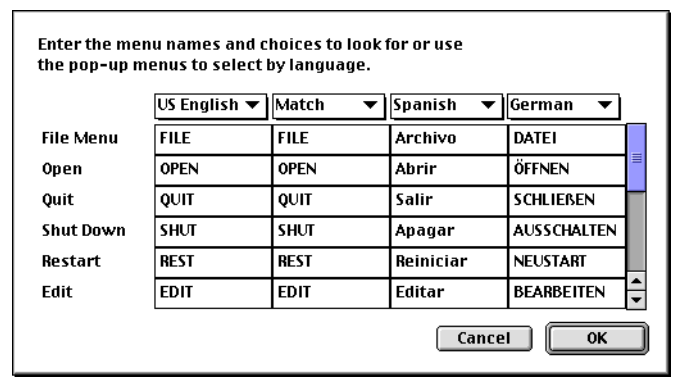

Figure 67: The International Launching window.

# **Speed Settings**

Use the Speed Settings dialog to fine-tune the dragging, clicking, or recording speeds in QuicKeys. This feature is useful for applications that are particularly slow or for creating Real Time Shortcuts for tasks that require slower movements. The best way to determine which speeds work best for your environment is to experiment with the different options.

| Adjust QuicKeys'<br>drag speed by: | Adjust QuicKeys'<br>click speed by: | Adjust QuicKeys'<br>sequence speed by: |
|------------------------------------|-------------------------------------|----------------------------------------|
| ) 1/16                             | O 1/16                              | O 1/16                                 |
| 1/8                                | Q 1/8                               | ① 1/8                                  |
| O 1/4                              | O 1/4                               | Q 1/4                                  |
| ○ 1/2                              | O 1/2                               | ○ 1/2                                  |
| © 1x ←Normal                       | © 1x ←Normal                        | © 1x ←Normal                           |
| 2x Faster                          |                                     | 2x Faster                              |

Figure 68: The Speed Settings window.

# SETTING QUICKREFERENCE CARD PREFERENCES

Customize the appearance of the QuickReference Card by making changes in the QuickReference Card Options window.

| QuickReference Card Options            |
|----------------------------------------|
| Sort by: 🖲 Type 🔾 Name 🔾 Key           |
| Display these Shortcuts:               |
|                                        |
| List: 🔾 Application 🔾 Universal 💿 Both |
| ☑ Expand to fill screen<br>Cancel OK   |

Figure 69: The QuickReference Card Options window.

## Sort by

Sorts Shortcuts in the QuickReference Card window by Shortcut type, Shortcut name, or keystroke.

## **Display these Shortcuts**

Choose which plug-ins are displayed in the QuickReference card by clicking an icon in the QuickReference Card Options window. A black square highlights each plug-in chosen to display in the QuickReference Card. By default, all icons are highlighted.

## List

Choose which types of Shortcuts display in the QuickReference Card from the List options. You can choose to display Application-specific Shortcuts, Universal Shortcuts, or both types of Shortcuts.

### Expand to fill screen

Expands the QuickReference Card window so it covers your desktop.

# **DISABLING/ENABLING PLUG-INS**

If you find that you do not have a need for some of the plug-ins installed with QuicKeys, you can turn those plug-ins off so they no longer display in the QuicKeys Editor. For example, if you don't use your CD-ROM drive for music CDs, you can disable the CD player plug-in.

## To disable/enable QuicKeys plug-ins:

- 1. Click the Plug-in Manager button difference in the QuicKeys Editor.
- 2. In the Plug-in Manager window, select the Shortcuts you want to disable or enable and click the Turn off/Turn on button.
- 3. Click Done when you are finished.
- 4. Restart your computer to make your changes take effect.

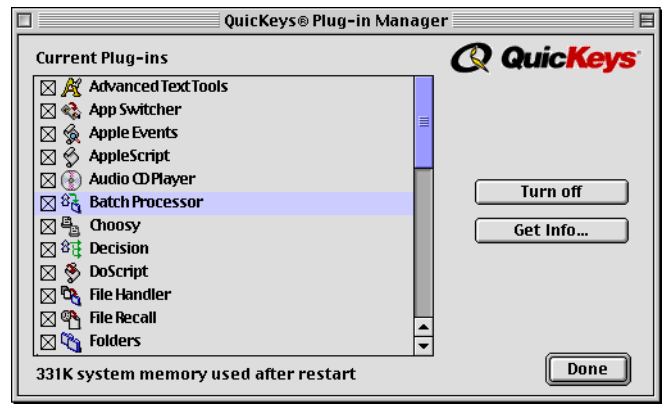

Figure 70: The Plug-in Manager.

## Turn off

Select extensions you don't use very often and click the Turn off button to save memory and make your machine run faster. Restart your computer to make these changes effective.

## Get Info

Displays a brief description of the selected extension.

# SORTING INFORMATION

Specify how Shortcuts are sorted in the Keysets tab of the QuicKeys Editor. Just click the category by which you want your Shortcuts sorted.

# **IMPORTING SHORTCUTS**

Import QuicKeys Shortcuts when you receive them from other QuicKeys users. When you import Shortcuts, you import all the attributes originally assigned to the particular Shortcuts.

## To import Shortcuts:

- 1. Open the QuicKeys Editor.
- 2. Open the Set into which you want to import Shortcuts.
- 3. Select Import Shortcuts from the File menu. A standard Open dialog appears.

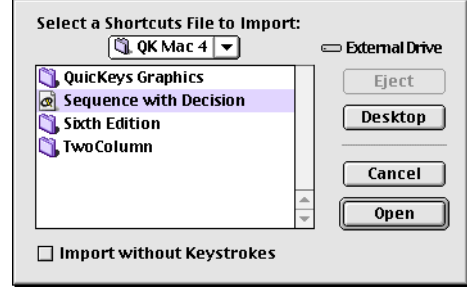

- Figure 71: This dialog appears when you import Shortcuts.
- 4. Navigate to the folder where the Shortcuts are stored.

# 5. Click the Import without Keystrokes option if you want to assign your own keystroke to the Shortcut.

6. Click Open. The Shortcuts are imported into the QuicKeys Set you selected.

# **EXPORTING SHORTCUTS**

Managing QuicKeys

Export Shortcuts when you want to share them with other QuicKeys users.

### To export individual Shortcuts and Sets:

- 1. Open the QuicKeys Editor.
- 2. Select the Set that contains the Shortcuts you want to export.
- 1. Select Export Shortcuts in the File menu.
- 2. Navigate to the drive where you want to store your selected Shortcut(s).

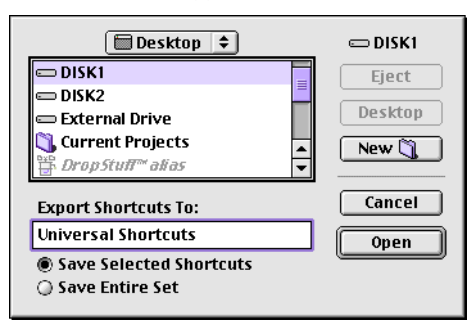

Figure 72: This dialog appears when you choose to export one or more Shortcuts.

- 3. Choose Save Selected Shortcuts to export only the Shortcuts selected in the QuicKeys Editor or choose Save Entire Set to save all the Shortcuts in the selected Set.
- 4. Click Open. The Shortcuts are immediately exported to the location you specified.

# **EXPORT OPTIONS**

**Save Selected Shortcuts** Exports only the Shortcuts you select.

**Save Entire Set** Exports all the Shortcuts in the selected Set.

# LOCKING THE EDITOR

Use the Lock Editor option to secure your Shortcuts or to standardize Shortcuts across a group of users. If you use Shortcuts that log into password-protected network volumes, you may want to restrict people from seeing the specific steps that comprise the Shortcut. Likewise, if you are a systems administrator and you don't want users editing a standardized set of Shortcuts, you can lock the QuicKeys Editor on each of the machines on your network.

## To lock the QuicKeys Editor:

- 1. Open the QuicKeys Editor.
- 2. Select Lock Editor from the Options menu.
- 3. Type your password in the Enter Password box.

| QuicKeys Editor Passw                        | ord                                       |
|----------------------------------------------|-------------------------------------------|
| Enter Password:                              | •••••                                     |
| Re-enter Password:                           | •••••                                     |
| A Password is required to create new Shortcu | 1 to access the QuicKeys Editor or<br>ts. |
|                                              | Cancel OK                                 |

**Figure 73:** The QuicKeys Editor Password dialog.

- 4. Re-type your password in the Re-enter Password box to verify the spelling.
- 5. Click 0K when you are finished.

#### 52 Chapter 5

Once you have locked the QuicKeys Editor, you cannot access the QuicKeys Editor again without entering the password you selected. After you unlock QuicKeys, the Editor remains unlocked until you again specify a password in the QuicKeys Editor Password dialog.

# **CHECKING MEMORY USAGE**

Select Memory Usage from the Options menu to see how QuicKeys is using memory. If the Buffer Size and the Used categories are close in number of bytes, you should increase the buffer size. See the section on keyset management on page 48 for information on changing the buffer size setting.

| 27478 bytes   | (45%)                                                                                                    |
|---------------|----------------------------------------------------------------------------------------------------|
| Shortcuts     | Size                                                                                                    |
| 113 shortcuts | 25316 bytes                                                                                                    |
| 9 shortcuts   | 1600 bytes                                                                                                    |
| O shortcuts   | 14 bytes                                                                                                    |
| O shortcuts   | 14 bytes                                                                                                    |
| 3 shortcuts   | 440 bytes                                                                                                    |
| O shortcuts   | 14 bytes                                                                                                    |
| 1 shortcuts   | 80 bytes                                                                                                    |
|               | 4                                                                                                    |
|               | 27478 bytes<br>Shortcuts<br>9 shortcuts<br>0 shortcuts<br>0 shortcuts<br>3 shortcuts<br>3 shortcuts<br>1 shortcuts<br>1 shortcuts |

Figure 74: The Memory Usage window.

You can get a general idea of whether or not QuicKeys needs more memory by looking at the Buffer status bar area in the Info pop-up window in the Quickeys Editor. See Figure 75.

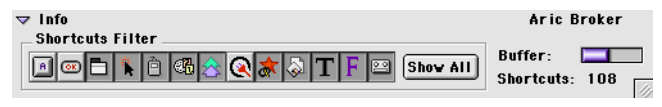

Figure 75: Track the memory buffer size in the Buffer status bar.

# COMPRESSING SETS

QuicKeys Sets are stored in the Keysets folder as individual files. When you add or delete a Shortcut, QuicKeys adds it to or deletes it from the appropriate Set.

In contrast, QuicKeys stores Sequences in both the Keysets folder and the Sequences folder, while Real Time Shortcuts are stored in both the Keysets folder and in the Macros folder. When you delete a Sequence or Real Time Shortcut, the file stored in the Keysets folder is deleted, but the file stored in the Sequences or Macros folders are *not* deleted.

The Compress Sets command removes those Sequences and Real Time recordings if their corresponding Shortcut files have been deleted. Selecting this option is a good way to streamline the disk space QuicKeys uses.

By default, Sets are compressed at startup.

# CHAPTER 6 QUICKEYS TOOLBARS

. . . . . .

QuicKeys toolbars are floating windows with custom buttons that represent Shortcuts or Sequences. For example, some applications contain toolbars that allow you to cut, copy, and paste selected items just by clicking the corresponding icons. Similarly, QuicKeys offers toolbars that allow you to trigger QuicKeys Shortcuts by clicking a QuicKeys toolbar button.

| Applications              | When toolbar buttons have a pop-up        |
|---------------------------|-------------------------------------------|
| 🛐 FileMaker Pro 👻         | arrow, you can click the arrow to display |
| 🥩 Stuffit Deluxe™ 👻       | of menu of Shortcut-related options.      |
| 🚯 Suitcase 3.0 🔻          |                                           |
| 🛃 Adobe Photoshop® 5.0 🔻  | Control+click the title bar or an area of |
| Fetch 3.0.3 🔻             | the QuicKeys toolbar that does not        |
| 🔣 Netscape Navigator™ 3 🔻 | contain a toolbar button to display a     |
| 🕌 Adobe® PageMaker® 6.0 🔻 | contextual menu.                          |
| FrameMaker 5.5 Power 🔻    |                                           |
| 🧭 SimpleText 👻            | Click and drag a corner of the QuicKeys   |
| Adobe Illustrator® 6.0 🔻  | cannot be resized                         |
| 👿 Microsoft Word 🔻        |                                           |
| Q.                        |                                           |
|                           | Applications E                            |
| 🖸 <b>- 🗐 - 🙆 - </b>       | ┥Ѭ┑Ѭ┑Ѡ┥╝┑┉╸                               |

Figure 76: This illustration shows two ways to display the same floating QuicKeys toolbar.

# THE TOOLBARS TAB

QuicKeys toolbars have two components: the toolbar itself and the buttons on the toolbar. You can create or edit both of these components using the Toolbars tab of the QuicKeys Editor. The Toolbars tab is divided into four panes: the Toolbars pane, the Toolbar Options pane, the Shortcuts pane, and the Instruction pane. See Figure 77.

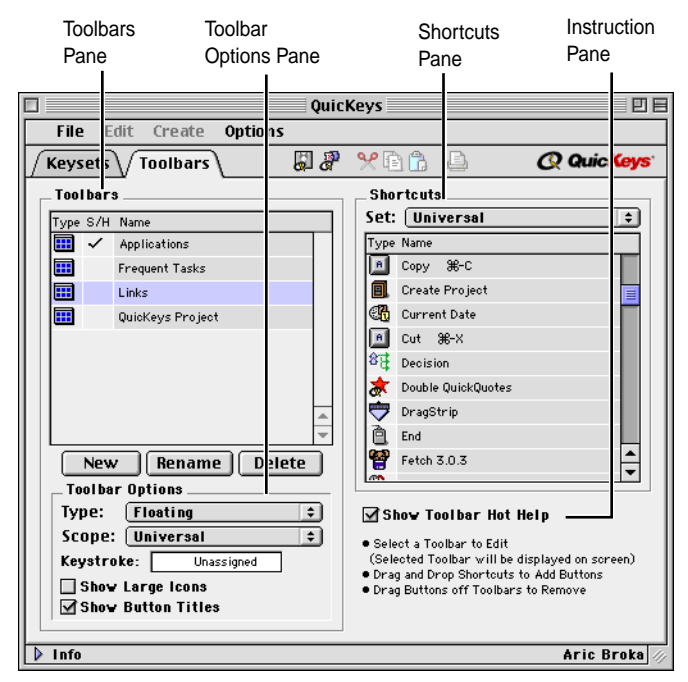

Figure 77: The QuicKeys Editor Toolbars tab.

# THE TOOLBARS PANE

The Toolbars pane shows the toolbars you have created along with the attributes for each toolbar.

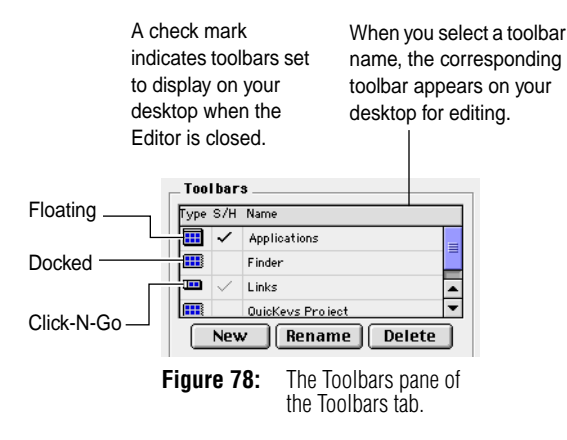

### Toolbar Type column

Indicates whether a toolbar is Floating, Docked, or Click-N-Go by the icon displayed in the Type field.

### S/H column

The Show/Hide column enables you to control whether the toolbar is visible or not after you close the QuicKeys Editor.

## Name column

Displays the name of your QuicKeys toolbars.

## New button

Click the New button to create a new QuicKeys toolbar.

## **Rename button**

Click the Rename button to rename an existing QuicKeys toolbar.

## **Delete button**

Click the Delete button to permanently delete a QuicKeys toolbar.

# THE TOOLBAR OPTIONS PANE

When you create a QuicKeys toolbar, you can choose how you want the toolbar to look and function.

| _ Toolbar Op             | tions                   |
|--------------------------|-------------------------|
| Type: Cl                 | lick N Go 🗦             |
| Scope: U                 | niversal 🗘              |
| Keystroke:               | Unassigned              |
| ☐ Show Lar<br>☑ Show But | ge Icons<br>Iton Titles |
| iauro 70.                | The Toolbar Ontions of  |

# Figure 79: The Toolbar Options pane of the Toolbars tab.

# **Toolbar Type**

There are three different QuicKeys toolbar types: Click-N-Go, Docked, and Floating. This section discusses each toolbar type and provides examples of when to use one style over another.

# Click-N-Go

A Click-N-Go toolbar closes immediately after you click a button on it. This type of toolbar is useful if you want to preserve desktop space. For example, if you don't want to remember which keystroke starts one of the 15 applications installed on your computer, you can create a Click-N-Go toolbar that enables you to start each of these applications by clicking the corresponding button on the toolbar. All you have to remember is the keystroke that opens the Click-N-Go toolbar. You can also select the toolbar from the QuicKeys menu. Then click the toolbar button, and watch as the toolbar disappears just as the selected Shortcut is triggered.

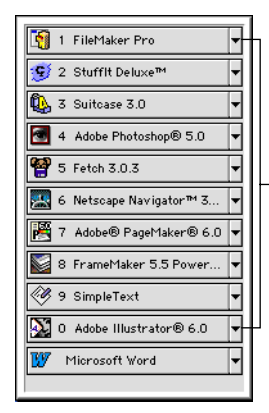

With Click-N-Go toolbars, you can press the number (0-9) on your keyboard that appears on the toolbar button you want to select. The Shortcut represented by the toolbar button is immediately triggered. This feature enables you to keep your hands on the keyboard rather than having to switch to the mouse.

Figure 80: A Click-N-Go toolbar appears when it is triggered and disappears when you select a button from the toolbar, press the Esc key, or click outside the Click-N-Go toolbar.

If you are familiar with the Softkeys function in previous versions of QuicKeys, you will see some of the same functionality in QuicKeys Click-N-Go toolbars. You can type the corresponding position number (1-0) to trigger a Shortcut on a Click-N-Go toolbar. For example, if your FileMaker<sup>®</sup> Pro File Launch Shortcut is the first Shortcut listed on a toolbar, press 1 to open it.

 Click-N-Go toolbars must use the Always On Top setting discussed on page 62.

### Docked

A Docked, or embedded, toolbar attaches to the edge of the screen. This type of toolbar is useful when you want to keep your toolbar in the same position whenever you start a specific application. For example, if you have several Shortcuts that automate Microsoft Word, you can place them on an application-specific, Dockable toolbar so they are accessible whenever Microsoft Word is open.

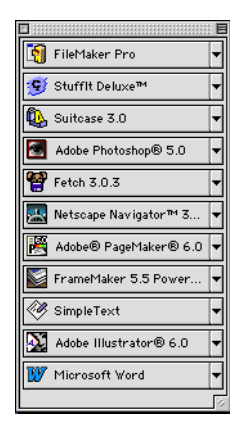

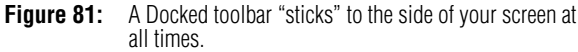

You can drag Docked toolbars from one side of your screen to another to move them. An outline of the toolbar moves with your cursor to show you where the toolbar will be placed.

### Floating

A Floating toolbar can be moved anywhere on your screen. This type of toolbar is useful if you want complete flexibility when you position your toolbars on your desktop. The benefit of using a Floating toolbar is that your Shortcuts are only a click away, but your toolbar never interferes with your work. For example, if you are creating an advertisement for your company picnic, you can have a Universal, Floating toolbar with buttons that start PageMaker<sup>®</sup>, open a specific project folder on your hard drive, change the view of the pamphlet to 75 percent, and save your work.

| Applications           | E |
|------------------------|---|
| 🛐 FileMaker Pro        | • |
| 😴 Stufflt Deluxe™      | • |
| 🚯 Suitcase 3.0         | T |
| Adobe Photoshop® 5.0   | • |
| Fetch 3.0.3            | • |
| Retscape Navigator™ 3  | • |
| Adobe® PageMaker® 6.0  | • |
| FrameMaker 5.5 Power   | • |
| 🤣 SimpleText           | • |
| Adobe Illustrator® 6.0 | - |
| 👿 Microsoft Word       | - |
|                        | 4 |

**Figure 82:** A Floating toolbar can appear anywhere on your desktop. It behaves much like a standard Finder window.

You can move a Floating toolbar anywhere on your desktop by clicking on the title bar of the toolbar and dragging it to another desktop location. You can resize a Floating toolbar by clicking on the lower right corner of the toolbar and dragging. You can also click the collapse button on the upper right corner of a toolbar to toggle between showing and hiding the toolbar buttons.

## **Toolbar Scope**

Toolbar Scope is the range of operation for a toolbar. For example, you can choose whether a specific toolbar only displays when Microsoft Word is active, or whether it appears regardless of which application is active. The two static items in the Set list are Universal and Finder scope. Select Universal when you want the selected toolbar to display regardless of which applications are open. The other options in the Scope list are dependent upon the applications you have open and the applications that have Shortcuts assigned to them.

The fill indea? to all an

|                                                                | 12:10 PM QuicKeys Editor                                                                          | option shown in this<br>illustration is scoped to<br>Adobe Photoshop <sup>®</sup> . |
|----------------------------------------------------------------|---------------------------------------------------------------------------------------------------|-------------------------------------------------------------------------------------|
| <ul> <li>✓ Applications</li> <li>✓ QuicKeys Project</li> </ul> | Toolbars                                                                                          | This means the "Links"<br>toolbar can only be                                       |
| ✓ Links                                                        | A Record One Shortcut<br>Record Sequence<br>Record Real Time<br>Stop Recording<br>Cancel<br>Pause | QuicKeys menu when<br>Adobe Photoshop is<br>the active application.                 |
|                                                                |                                                                                                   |                                                                                     |

**Figure 83:** When a toolbar is scoped to a particular application, it only appears when that application is active.

## Keystroke

Position your cursor in the Keystroke box and press the keys you want to use to open the selected toolbar.

| _ Toolbar Opt        | ions                   |    |
|----------------------|------------------------|----|
| Type: CI             | ick N Go               | ÷  |
| Scope: Un            | iversal                | \$ |
| Keystroke:           | Unassigned             |    |
| Show Lar<br>Show But | ge Icons<br>ton Titles |    |

Figure 84: Use the Keystroke box to set keystroke triggers.
### Show Large Icons

Select the Show Large lcons check box when you want your toolbar button icons to be larger.

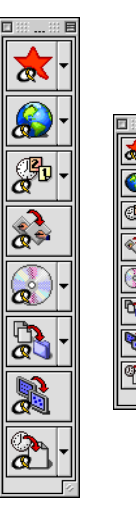

If you Control+click an area of a QuicKeys toolbar that does *not* contain a toolbar button, a menu appears that enables you to switch between large and small toolbar icons.

Figure 85: The same toolbar using small and large icons.

### Show Toolbar Titles

Select the Show Toolbar Titles check box when you want the name of each Shortcut to display in the corresponding button. When this option is *not* selected, only the toolbar button icons display.

| Applications            |   |
|-------------------------|---|
| 🛐 FileMaker Pro         | T |
| 😏 StuffIt Deluxe™       | • |
| 🚯 Suitcase 3.0          | • |
| Adobe Photoshop® 5.0    | • |
| Fetch 3.0.3             | • |
| Retscape Navigator™ 3   | • |
| 🕂 Adobe® PageMaker® 6.0 | • |
| FrameMaker 5.5 Power    | • |
| 🧭 SimpleText            | • |
| Adobe Illustrator® 6.0  | • |
| 👿 Microsoft Word        | • |
|                         | E |

If you Control+click the title bar or an area of a QuicKeys toolbar that does *not* contain a toolbar button, a menu appears that enables you to switch between large and small font in your toolbar titles.

Figure 86: A Floating toolbar that displays toolbar titles.

If you have Show Toolbar Titles selected for a particular toolbar and Show Toolbar Hot Help selected for *all* your toolbars, the toolbar hot help does not appear for the toolbar that displays toolbar titles.

### THE SHORTCUTS PANE

The Shortcuts pane displays all of the Shortcuts you have created with QuicKeys. You can add toolbar buttons to toolbars displayed on your desktop using this area of the tab. Just select the Set that contains the Shortcuts you want to use and drag the Shortcuts to a toolbar displayed on your desktop.

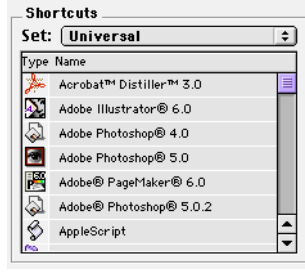

**Figure 87:** The Shortcuts pane of the Toolbars tab.

### THE INSTRUCTION PANE

The Instruction pane contains an option to Show Toolbar Hot Help and it provides instructions for using the Toolbars tab.

#### 🗹 Show Toolbar Hot Help

 Select a Toolbar to Edit (Selected Toolbar will be displayed on screen)
 Drag and Drop Shortcuts to Add Buttons
 Drag Buttons off Toolbars to Remove

**Figure 88:** The Instruction pane of the Toolbars tab.

### Show Toolbar Hot Help

Select the Show Toolbar Hot Help check box when you want the name of each Shortcut to display when you position your cursor over a toolbar button. When you select this check box, it applies to all toolbars.

 If you have the Show Titles option selected for a particular toolbar, toolbar hot help does not appear because the information is redundant.

## **CREATING TOOLBARS**

The Toolbars tab of the QuicKeys Editor is the control center for your QuicKeys toolbars. It is the only place from which you can create QuicKeys toolbars and it enables you to manage every aspect of your toolbars from a single window. The number of toolbars you can create is limited only by the memory you have allocated to QuicKeys. See page 47 for more information.

### To create a QuicKeys Toolbar:

- 1. Open the QuicKeys Editor and click the Toolbars tab.
- 2. Click the New button.
- 3. Type a name for the Toolbar at the prompt and click OK. The toolbar appears on your desktop and the toolbar name displays in the Toolbars pane of the Toolbars tab.
- 4. With the toolbar still selected in the Toolbars pane, select the attributes for your toolbar in the Toolbar Options pane. By default, the toolbar attributes are set to Floating and Universal.
- 5. If you want to display the toolbar by pressing a keystroke, position your cursor in the Keystroke box and press the keys you want to use to open the toolbar.
- 6. Select the Show Large lcons check box if you want to make the buttons on your toolbar larger.

- 7. Select the Show Toolbar Titles check box if you want to display the Shortcut name in the toolbar button.
- 8. Select the Show Toolbar Hot Help button to display Shortcut names when you position your cursor over corresponding buttons. If you select this check box, it affects *all* your QuicKeys toolbars.
- 9. Click a different tab or close the QuicKeys Editor to save your new toolbar.

### ADDING BUTTONS TO TOOLBARS

You can add buttons to your toolbars a number of different ways, depending upon whether or not the QuicKeys Editor is open on your desktop.

#### If the QuicKeys Editor is open:

• Drag a Shortcut from the Shortcuts pane of the Toolbars tab to the QuicKeys toolbar that appears on your desktop.

#### If the QuicKeys Editor is closed:

- Drag a file to a QuicKeys toolbar to create a File Launch Shortcut.
- Drag selected text to a QuicKeys toolbar to create a Type Text Shortcut.
- Drag a folder to a QuicKeys toolbar to create a Folders Shortcut.
- Drag a URL to a QuicKeys toolbar to create a Web Launcher Shortcut.

# TRIGGERING SHORTCUTS WITH TOOLBARS

There are four ways you can trigger Shortcuts with QuicKeys toolbars:

- Click a toolbar button. The Shortcut represented by the selected toolbar button immediately springs into action.
- Drag a file, folder, or selected text to an existing toolbar button. For example, if you drag a SimpleText file over a toolbar button that launches Microsoft Word, the contents of the SimpleText file appear in Microsoft Word.
- Select an option from a toolbar pop-up menu. For example, if you have a Specials Shortcut on a toolbar, click the pop-up arrow to display a list of Shortcuts you can trigger.

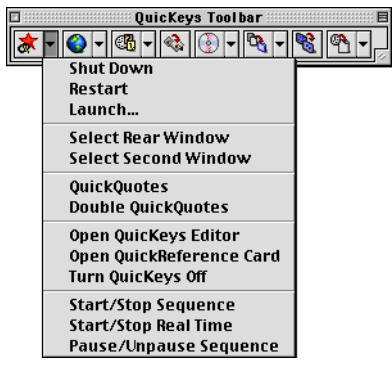

Figure 89: You can restart your computer by selecting Restart in a Specials toolbar pop-up menu.

61

62

• Drag a file or folder to the arrow on a File Handler or Folders toolbar button and select the action you want performed in the drop-down window that appears. For example, if you drag a Microsoft Word document to a File Handler button on your toolbar, you can choose which File Handler action to perform on the file.

| 🗆 QuicKeys Project | E                |
|--------------------|------------------|
| ▝▓▾◙▝▖▓▾           | i 🕰 🗸            |
|                    | Lock Files       |
|                    | Unlock Files     |
|                    | Set File Creator |
|                    | Set File Type    |

- **Figure 90:** The File Handler toolbar button supports dynamic menu selections.
- Press the number on your keyboard (0-9) that corresponds with the toolbar button you want to select. (This only works for Click-N-Go toolbars.)

| Contraction | <b>@</b> | · 🔯 - |   |   | Ø |   | - 83 | <b>°</b> € , | I  |
|-------------|----------|-------|---|---|---|---|------|--------------|----|
| 1           | 2        | 3     | 4 | 5 | 6 | 7 | 8    | 9            | IJ |

Figure 91: Click-N-Go toolbars enable you to select toolbar buttons by pressing the corresponding number on your keyboard.

## **DISPLAYING TOOLBARS**

You can display, or trigger, toolbars using one of the following methods.

- Press the keystroke you assigned to it.
- Open the QuicKeys menu and select it from the Toolbars submenu.
  - When the QuicKeys Editor is open, only one toolbar can be displayed at a time.

### ALWAYS ON TOP

When you Control+click the title bar or an area of an open toolbar that does *not* contain a toolbar button, you see a contextual menu. One of the options in the contextual menu is Always On Top. When this option is checked, the selected QuicKeys toolbar always stays in the foreground, regardless of which application is active or how many windows are open. If this option is *not* selected, the toolbar retreats into the background as you open windows or switch applications.

If the Hide QuicKeys Backgrounder check box is checked in the QuicKeys Editor Options dialog and you uncheck the Always On Top option in the contextual menu, the alert shown in Figure 92 appears. If you select Yes in this alert window, the Hide QuicKeys Backgrounder option is automatically unchecked in the Options dialog so you are able to see all your toolbars.

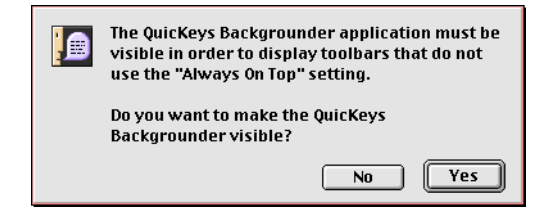

Figure 92: This alert window appears if the QuicKeys Backgrounder is hidden and you uncheck the Always On Top option for a QuicKeys toolbar.

## **EDITING TOOLBARS**

After you create a QuicKeys toolbar, you may want to rearrange the way the buttons are positioned or adjust the size or location of the toolbar. This section tells you how to accomplish these tasks and more.

### ADJUSTING TOOLBAR SIZE

Position your cursor on the lower right edge of the toolbar and drag the toolbar to the size you prefer.

### CHANGING TOOLBAR ICONS AND FONT SIZE

#### To change toolbar icon size or title font:

1. Control+click the title bar or an area of an open toolbar that does *not* contain a toolbar button.

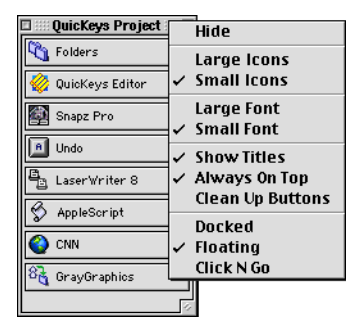

- **Figure 93:** Control+click an area of a QuicKeys toolbar that does *not* contain a toolbar button to display the contextual menu shown here. Items in the menu that have a check mark are chosen as attributes for that particular toolbar.
- 2. Select Large lcons, Small lcons, Large Font, or Small Font in the contextual menu that appears. Your toolbar changes immediately.

### **RE-ARRANGING TOOLBAR BUTTONS**

You can rearrange the buttons on a toolbar by dragging them to the area of the toolbar where you want them displayed. As you drag a button, a gray outline appears to indicate where the button will be positioned when you release your mouse.

### CHANGING TOOLBAR STYLE AND SCOPE

If you want to change toolbar style or scope, follow the steps in this section. You can change the style of toolbars using the contextual menu or the QuicKeys Editor.

### **Using the Contextual Menu**

- 1. Control+click the title bar or the area of an open toolbar that does *not* contain a toolbar button.
- 2. Select Docked, Floating, or Click-N-G0 in the contextual menu that appears. Your toolbar changes immediately.

### Using the QuicKeys Editor

- 1. Select Edit Toolbars from the QuicKeys menu.
- 2. Select the toolbar you want edit in the Toolbars pane.
- 3. Select the Docked style in the Type pop-up menu.
- 4. Select Universal in the Scope pop-up menu.

### PLACING TOOLBARS ON TOP

By default, QuicKeys toolbars are set to always display on top of other windows that appear on your desktop. If you want to change this setting for one of your Universal-scoped toolbars, Control+click an area of an open toolbar that does *not* contain a toolbar button and select Always On Top from the contextual menu that appears. When there is no longer a check mark next to the Always On Top option, your QuicKeys toolbar behaves like all other windows and retreats into the background as you open new windows. If you Control+click a toolbar on your desktop that is scoped to an application, you cannot uncheck the Always On Top option. Scoped toolbars must always remain on top since they are only displayed when that particular application is active.

The QuicKeys Backgrounder must be running for the Always On Top feature to function properly.

## **CLEANING UP TOOLBARS**

If you have rearranged the buttons on your toolbars, you may find that your toolbar buttons are not evenly spaced. To fix this, Control+click the title bar or an area of the toolbar that does *not* contain a toolbar button and select Clean Up Buttons from the contextual menu that appears. Your toolbar buttons are instantly arranged in an orderly fashion on your toolbar.

### **HIDING TOOLBARS**

To hide a QuicKeys toolbar, Control+click the title bar or an area of the toolbar that does *not* contain a toolbar button. In the contextual menu that appears, click Hide.

If you are trying to close a Dockable or Floating toolbar you can also click the close box on the toolbar to hide it.

To display the toolbar again, select it from the Toolbars submenu in the Quickeys menu or press the keystroke you assigned to the toolbar.

### **IMPORTING TOOLBARS**

When the Toolbars tab is displayed in the QuicKeys Editor, the File > Import Toolbar option is enabled. You can import toolbars that your friends and co-workers send to you.

#### To import a QuicKeys toolbar:

- 1. Open the QuicKeys Editor and select the Toolbars tab.
- 2. Select Import Toolbar from the File menu. A standard Open dialog appears.

| Select a Toolbar File to Import: |         |
|----------------------------------|---------|
| 🔍 QuicKeys Folder 💌              | 📼 DISK1 |
| 🖏 Extensions                     | Eject   |
| 🖏 Guides                         |         |
| 🖏 Keysets                        | Desktop |
| 🐧 Macros                         | ≡       |
| 🐧 Projects                       | Cancel  |
| 🐧 Sequence s                     |         |
| 🐧 Utilities                      | 👻 Open  |
| 🗹 Import without Keystrokes      |         |

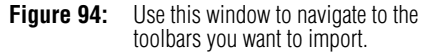

- 3. Navigate to the location of your toolbar on your hard drive.
- 4. Select the toolbar you want to import.
- 5. Click the Import without Keystrokes check box if you do *not* want to preserve the keystroke that was originally assigned to this toolbar.
- 6. Click the Open button. The new toolbar is immediately available in the Toolbars tab. The attributes of imported toolbars are set to the scope and type that were specified when the toolbars were created.

6

Chapter 6 QuicKevs Toolbars

## **EXPORTING TOOLBARS**

You may want to export your toolbars to share them with your colleagues or to archive them. When you export a toolbar, a copy of the toolbar is made and saved to a drive or folder you specify. The original toolbar remains listed in the Toolbars tab of the QuicKeys Editor.

#### To export your QuicKeys toolbars:

- 1. Open the QuicKeys Editor and select the Toolbars tab.
- 2. Select Export Toolbar from the File menu. A standard Save dialog appears.

| 🖏 QuicKeys Folder 💌  |          | 📼 DISK1 |
|----------------------|----------|---------|
| 🖏 Backgrounders      | $\equiv$ | Eject   |
| 🖏 Clipboards         |          |         |
| 💩 dfprefs            |          | Desktop |
| 🖏 Extensions         |          | New 🧻 🗌 |
| 🖏 Guides             | -        |         |
| Save as:             |          | Cancel  |
| Applications Toolbar |          | Save    |
|                      |          |         |

Figure 95: Use this dialog to set the destination for your exported toolbars.

- 3. Navigate to the drive or folder where you want to store your toolbar.
- 4. Click Save to save the toolbar to the chosen location.
  - To use the exported toolbars that have been archived or sent to another QuicKeys user, the recipient of the exported toolbars must use the QuicKeys import feature.

## **CLOSING TOOLBARS**

To close a QuicKeys toolbar, use one of the following methods.

- Uncheck the toolbar by selecting it in the Toolbars submenu of the QuicKeys menu.
- Select the Toolbars tab in the QuicKeys Editor and click in the S/H (Show/Hide) column to toggle between showing and hiding the selected toolbar.
- Press the keystroke assigned to the toolbar again.
- Click the close box if it is a Dockable or Floating toolbar.
- Control+click an area of the toolbar that does not contain a toolbar button and select Hide from the contextual menu that appears.

## **DELETING TOOLBARS**

#### To delete a QuicKeys toolbar:

- 1. Select the Toolbars tab in the QuicKeys Editor.
- 2. Select the toolbar you want to delete from the list of toolbars.
- 3. Click the Delete button.
- 4. Click OK at the prompt to remove the toolbar

## WORKING WITH TOOLBAR BUTTONS

After creating a QuicKeys toolbar and adding toolbar buttons, you may want to rearrange the buttons or change the button icons. This section provides information on completing these tasks.

### DISPLAYING BUTTON TITLES

Button titles are the names of your Shortcuts represented by toolbar buttons. For example, if you have a Shortcut named "FileMaker Pro," the button title for that Shortcut is "FileMaker Pro," To display button titles an a taphan

"FileMaker Pro." To display button titles on a toolbar,

65

Control+click the area of an open toolbar that does *not* contain any toolbar buttons. Choose Show Button Titles from the contextual menu that appears to toggle between showing and hiding your toolbar button titles.

### **CHANGING BUTTON FONT SIZE**

To change the size of the font titles in your toolbar buttons, Control+click the area of an open toolbar that does *not* contain any toolbar buttons. Choose whether you want to use Small Font or Large Font from the contextual menu that appears.

### **CHANGING BUTTON ICONS**

There are two types of custom icons: icons from the applications installed on your computer and icons you import. The icons from your installed applications are supplied to QuicKeys dynamically. However, you can also import icons to use in toolbars.

### **Using Icons Supplied with QuicKeys**

QuicKeys offers a variety of icons you can use in your toolbars.

#### To select an icon from QuicKeys' icon list:

- 1. Control-click a button on the toolbar displayed on your desktop.
- 2. Select Choose Icon from the contextual menu that appears.

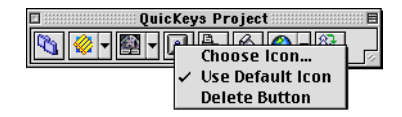

**Figure 96:** Control+click a toolbar button to change the toolbar button icon or to delete the toolbar button.

3. In the icon list, choose the icon you want to use in place of the toolbar button you selected and click the Select button.

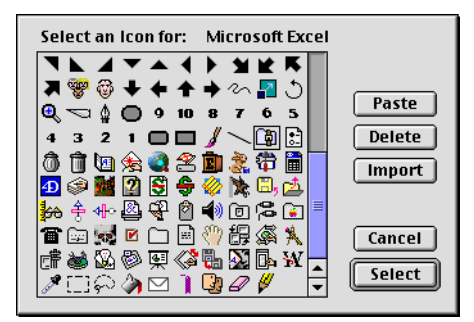

Figure 97: Icons in the icon list are installed with QuicKeys or taken from other applications installed on your computer.

The icon you chose immediately replaces the icon in the toolbar button.

### Adding Icons to the Icon List

If you find an icon you would like to use in a QuicKeys toolbar, use the copy/paste function or the import option to add it to your toolbar icon list.

#### To paste an icon into your icon list:

1. In the Finder, select the icon you want to use and press Command+I to get information on the icon.

66

- 2. Select the icon from the Information dialog that appears and press Command+C to copy it to your clipboard. See Figure 98.

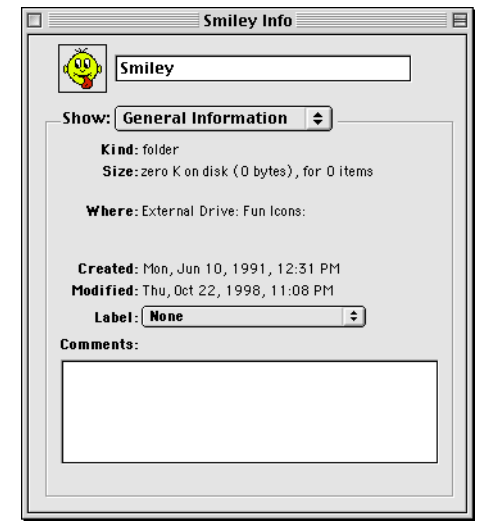

**Figure 98:** In this illustration, the square around the icon indicates that the icon has been selected and is ready to be copied to the clipboard.

- 3. Close the Information dialog.
- 4. Control+click a button on a QuicKeys toolbar and select Choose lcon from the contextual menu that appears.
- 5. In the icon list that appears, click the Paste button. The icon you selected in the Information dialog appears in the icon list.
- 6. Click the Select button in the icon list to replace the existing toolbar icon with the icon you copied from the clipboard.

#### To import an icon into your icon list:

1. Control+click a button on a QuicKeys toolbar and select Choose lcon from the contextual menu that appears.

- 2. In the icon list that appears, click the Import button.
- 3. Navigate to the location of the icon family you want to import and select a file from the icon family.
- 4. Click Open. An Import Status window appears while the icon family is imported into the QuicKeys icon list.
- 5. Choose one of the newly imported icons from the icon list and click Select.

### **Using Default Icons**

If you want to return to the toolbar icon that was originally placed on the button, Control+click the toolbar button you want edit and select Use Default Icon from the contextual menu that appears. The icon on the selected toolbar button immediately switches back to the default icon.

## **DELETING TOOLBAR BUTTONS**

You can delete toolbar buttons with the contextual menu or in the QuicKeys Editor.

### FROM THE CONTEXTUAL MENUS

- 1. Control+click the QuicKeys toolbar button you want to remove.
- 2. Select Delete Button from the contextual menu that appears.
- 3. Click 0K in the alert window that appears. The button is immediately removed from the toolbar.
  - Only the toolbar button is removed. The actual Shortcut is still available in the QuicKeys Editor.

### FROM THE QUICKEYS EDITOR

- 1. Open the Toolbars tab in the QuicKeys Editor.
- 2. In the Toolbars pane, click the toolbar you want to display.
- 3. When the toolbar appears on your desktop, drag a button off the toolbar to delete it.

## CHAPTER 7 TEXT TOOLS

. . . . . .

The QuicKeys Type Text, Type Date/Time, and Advanced Text Tools Shortcuts save you time by typing the information you need with a QuicKeys trigger. This chapter provides instructions for using these Shortcuts to type text, type the date and time in a specified format, reformat selected text, and much more.

### TYPE TEXT

The Type Text Shortcut is useful when you want to type frequently-used text with a simple trigger. For example, you can use this Shortcut to type your signature line in E-mail messages or to enter common information into databases. The text limit for the Type Text plug-in is 255 characters. If you have larger sections of text you want to paste, use the Scrap Ease plug-in discussed on page 108.

### SETTING UP TYPE TEXT SHORTCUTS

There are three ways to create QuicKeys Type Text Shortcuts: use the Setup Assistant, use the Shortcut Properties dialog, or use the contextual menu.

#### **Using the Setup Assistant**

To use the Setup Assistant, select the Setup Assistant button in the QuicKeys Editor or select Setup Assistant from the QuicKeys menu. Read each panel of the Setup Assistant and follow the instructions.

| QuicKeys Setup Assistant                                          | Quic <mark>Keys</mark> |
|-------------------------------------------------------------------|------------------------|
| Type Text Shortcuts type any block of text with a single trigger. |                        |
| Enter the text to type:                                           |                        |
| Joe Blacke                                                        |                        |
| N.Y.C.H.                                                          |                        |
|                                                                   |                        |
|                                                                   |                        |
|                                                                   |                        |
|                                                                   |                        |
| Click the right arrow to continue.                                |                        |
|                                                                   | 4 Þ                    |

Figure 99: The Type Text Setup Assistant.

### **Using the Shortcut Properties Dialog**

#### To create a Type Text Shortcut:

1. Select Create > Text Tools > Type Text.

#### 70 Chapter 7 Text Tools

2. Type the text you want to use when you trigger this Shortcut.

#### Text Joe Blacke Keystroke: Name: Unassigned Text to type: ine Blacke Philanthropist N.Y.C.H. Cancel Timer Options. ☑ Include in OuicKeus menu 0K

The Type Text Shortcut Properties dialog. Figure 100:

- 3. If you want to choose a keystroke to trigger this Shortcut, click in the Keystroke box and press the key(s) you want to use. For example, press the Command key, the Option key, and the S key simultaneously.
- 4. Click OK. Your new Shortcut immediately appears in the Keysets tab.
- 5. Close the QuicKeys Editor and open your word processing or E-mail application. Position your cursor in the document and press the keystroke or other trigger you assigned to this Shortcut. The text you specified is instantly typed into the open document.

### Using the Contextual Menu

When you Control+click a file in the Finder of Mac OS 8.0 or greater, a contextual menu appears. QuicKeys places an option on the contextual menu you can use to create a Type Text Shortcut.

### To create a Type Text Shortcut:

- 1. Press the Control key at the same time you click a block of selected text in a word processing or text editing application.
- 2. Select Create QuicKey from the contextual menu that appears. A Shortcut dialog appears.
- 3. Choose Type Text from the Type pop-up menu.
- 4. Type a name for the Shortcut.
- 5. Position your cursor in the Keystroke box and press the key combination you want to use to trigger this Shortcut.
- 6. Click 0K when you are finished. Your new Shortcut is immediately available to you using the trigger you specified.

## TYPING THE DATE AND TIME

The Type Date/Time Action is useful when you want to insert the date and/or time into documents. For example, you can use this Shortcut to insert the date and time in your weekly reports.

The date and time formats are governed by the format selected in the Date/Time control panel. If the format is changed in the control panel, the format of the Shortcut will reflect those changes.

### SETTING UP TYPE DATE/TIME SHORTCUTS

There are two ways to create QuicKeys Type Text Shortcuts: use the Setup Assistant or use the Shortcut Properties dialog.

### **Using the Setup Assistant**

To use the Setup Assistant, select the Setup Assistant button in the QuicKeys Editor or select Setup Assistant from the QuicKeys menu. Read each panel of the Setup Assistant and follow the instructions.

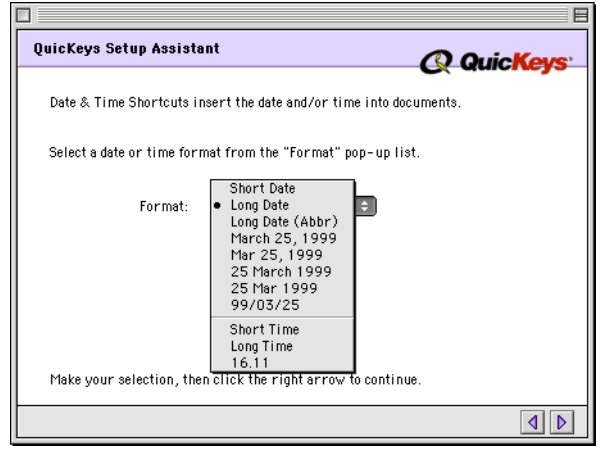

Figure 101: The Type Date/Time Setup Assistant.

### **Using the Shortcut Properties Dialog**

#### To create a Date/Time Shortcut:

1. Select Create > Text Tools > Type Date/Time.

2. Select the date and time format you want to use when you trigger this Shortcut.

| Date & Time                          |                      |
|--------------------------------------|----------------------|
| Name: March 25, 1999 Ke              | eystroke: Unassigned |
| Format: March 25, 1999 🖨             | ]                    |
|                                      |                      |
|                                      |                      |
|                                      |                      |
| Set Timer 🗌 Include in QuicKeys menu | Cancel OK            |

Figure 102: The Type Date & Time Shortcut Properties dialog.

- 3. If you want to choose a keystroke to trigger this Shortcut, click in the Keystroke box and press the key(s) you want to use.
- 4. Click 0K. Your new Shortcut immediately appears in the Keysets tab.
- 5. Close the QuicKeys Editor and open your word processing or E-mail program. Position your cursor in the document and press the keystroke or other trigger you assigned to this Shortcut. The date/time is inserted using the format you specified.

## ADVANCED TEXT TOOLS

The Advanced Text Tools Shortcut is useful when you want to manipulate blocks of text. For example, use this Shortcut to eliminate those pesky quote marks from your E-mail messages before you forward the message to another person. The tasks available using the Advanced Text Tools include:

- Reformat Text
- Upper CaseLower Case

Quote Text

Remove Quotes

Title Case

### SETTING UP ADVANCED TEXT TOOLS SHORTCUTS

There are two ways to create QuicKeys Advanced Text Tools Shortcuts: use the Setup Assistant or use the Shortcut Properties dialog.

### **Using the Setup Assistant**

To use the Setup Assistant, select the Setup Assistant button in the QuicKeys Editor or select Setup Assistant from the QuicKeys menu. Read each panel of the Setup Assistant and follow the instructions.

| QuicKeys Setup Assista                                       | nt                                          | () Quickour               |  |
|--------------------------------------------------------------|---------------------------------------------|---------------------------|--|
|                                                              |                                             | Cx Guicneys               |  |
| Advanced Text Tool Short                                     | cuts reformats blocks                       | of text.                  |  |
| Select the type of Shortcu<br>pop-up list.                   | ut you want to create fi                    | rom the "Formatting Type" |  |
| Action:                                                      | <ul> <li>Reformat</li> <li>Quote</li> </ul> | 1                         |  |
|                                                              | Remove Quotes                               |                           |  |
|                                                              | UPPERCASE                                   |                           |  |
|                                                              | Title Case                                  |                           |  |
|                                                              | Cipher Text<br>Decipher Text                |                           |  |
| Make your selection, then click the right arrow to continue. |                                             |                           |  |
|                                                              |                                             | ٩ ٥                       |  |

Figure 103: The Advanced Text Tools Setup Assistant.

### **Using the Shortcut Properties Dialog**

#### To create an Advanced Text Tools Shortcut:

- 1. Select Create > Text Tools > Advanced Text Tools.
- 2. Select an option in the Action pop-up menu and complete any other options that appear as a result of your selection. For example, specify a quote character and line length if you select Quote.

| Advanced Text Tools                       | 4.0 🍂      |
|-------------------------------------------|------------|
| Name: Quote Keystroke:                    | Unassigned |
| Action: Quote 🗣 🗆 Prompt for a            | ction      |
| Character: >                              |            |
| Line Length: 60                           |            |
|                                           |            |
|                                           |            |
|                                           |            |
| Set Timer 🗌 Include in QuicKeys menu 🤇 Ca | incel OK   |

Figure 104: The Shortcut Properties dialog for the Quote plug-in.

- 3. Type a name for the new Shortcut in the Name field.
- 4. If you want to choose a keystroke to trigger this Shortcut, click in the Keystroke box and press the key(s) you want to use.
- 5. Click 0K. Your new Shortcut immediately appears in the Keysets tab of the QuicKeys Editor.
- 6. Close the Quickeys Editor and open a word processing document that already contains text.
- 7. Select a block of text and press the keystroke you assigned to this Shortcut. The block of text you selected is immediately changed, depending on what type of Shortcut action you chose.

### ADVANCED TEXT TOOLS OPTIONS

This section describes the Shortcut-specific properties available with the Advanced Text Tools plug-in.

#### **Prompt for Action**

If you select this check box, QuicKeys prompts you to select a formatting type when you trigger the Advanced Text Tools Shortcuts.

#### Reformat

Removes carriage returns and white space from selected text. This is especially useful for people who want to copy text from a Web page or an E-mail message.

| Before Reformatting                                                             | E    |
|---------------------------------------------------------------------------------|------|
| QuicKeus 3.5                                                                    | 4    |
| Frequently Asked Questions                                                      |      |
|                                                                                 | - 8  |
| GENERAL                                                                         | - 11 |
| Q.                                                                              | - 8  |
| Do I still need the CEToolbox in QuicKeys v3.5.2?                               | - 8  |
|                                                                                 | -1   |
| A.<br>No the CEToolboy (extension) is no longer required for DuicKeus v35.2 You | - 8  |
| may however need to run the                                                     | - 8  |
| CEToolbox for other utilities such as Alarming Events, DiskTop, In Out,         | - 8  |
| QuickMail client (versions prior to 3.5)                                        | - 8  |
| and the QuickMail server. If you do not run one of the above mentioned          | - 8  |
| utilities or applications, you may trash the                                    | - 8  |
| extension and the CEToolbox preference file.                                    | - 8  |
|                                                                                 | - 1  |
|                                                                                 | - 8  |
| is unickeys 3.5.2 compatible with the new Kensington Turbo Mouse?               | - 8  |
|                                                                                 | -1   |
| DuicKeus 3.5.2 does fix a previous problem with the                             | - 11 |
|                                                                                 | - 1  |
|                                                                                 | -    |

Figure 105: Text that has not been reformatted.

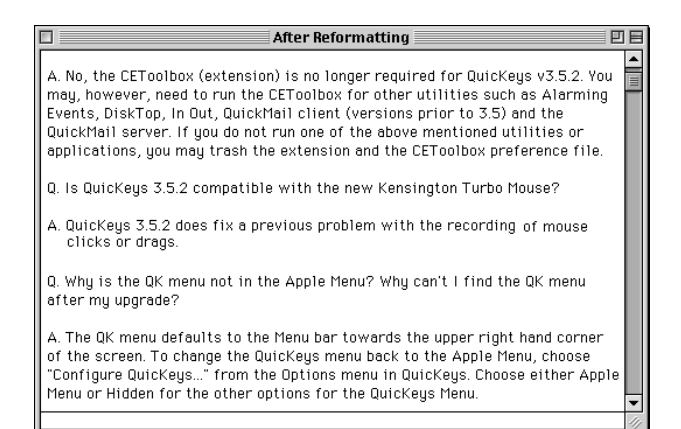

Figure 106: Text that has been reformatted.

#### Quote

Inserts a pre-specified character at the beginning of each line of selected text. For example, this option is useful if you want to forward a message from a client to your manager and you need to distinguish your comments from the customer's comments.

#### Character

Specify a character for the Quote Text option. You can specify up to five characters in this field.

### Line Length

Specify the number of consecutive characters the Quote Text option counts before inserting the pre-specified quote character.

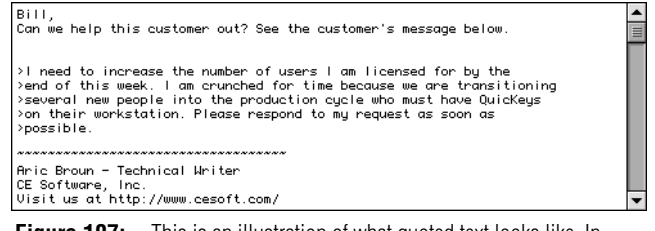

Figure 107: This is an illustration of what quoted text looks like. In this example, the greater than (>) character is used to distinguish the customer's comments from the sender's comments.

#### **Remove Quotes**

Deletes the quote character inserted at the beginning of each line of selected text. This option is useful when E-mail reply text needs to be copied to a word processing document.

#### Uppercase

Converts all selected text to uppercase characters. For example, the sentence you just read would look like this after selecting it and triggering the Uppercase option: CONVERTS ALL SELECTED TEXT TO UPPERCASE CHARACTERS.

#### Lowercase

Converts all selected text to lowercase characters. For example, the sentence you just read would look like this after selecting it and triggering the Lowercase option: converts all selected text to lowercase characters.

### Title Case

Converts all selected text to title case characters. For example, the sentence you just read would look like this after selecting it and triggering the Title Case option: Converts All Selected Text To Lowercase Characters.

#### **Cipher Text**

Safeguards selected text. This process scrambles the text so the content remains secure. For example, this option would be useful if you were sending an E-mail message over the Internet and you wanted to make the text of the message more difficult to access.

 Only QuicKeys 4.X or QuicKeys<sup>®</sup> PowerPak users can decipher scrambled text.

#### **Decipher Text**

Deciphers text that has been scrambled with the Cipher Text option.

:

## CHAPTER 8 FILE TOOLS

. . . . . .

All computer users must learn how to manipulate files and folders early in their computer experience. Navigating through countless directories searching for that one file soon becomes second nature out of necessity, but such tasks can also become quite time-consuming. Quickeys can automate these tedious processes with plug-ins such as Batch Processor, Open, Folders, File Handler, and Recent Files.

### **BATCH PROCESSOR**

The Batch Processor Shortcut can be an invaluable tool if you routinely perform the same actions on multiple files. The Batch Processor runs a sequence of steps on a group of files you specify. For example, you can convert a group of graphics from PICT to GIF format, or you can format a series of desktop publishing documents.

▲ To use the Batch Processor plug-in, you must be familiar with QuicKeys Sequences. For more information on Sequences, see Chapter 14.

### SETTING UP BATCH PROCESSOR SHORTCUTS

Three basic operations must be completed to create a Batch Processor Shortcut: specify the files to be processed, create a Sequence that processes the files, and specify the Batch Processor trigger. The following series of steps takes you through each of these operations. If you have any difficulty with your Batch Processor Shortcut, make sure you read through the Batch Processor guidelines that follow this section.

#### To set up a Batch Processor Shortcut:

- 1. In the Finder, create a source folder containing all the files that are part of the batch processing job.
- 2. Create a destination folder anywhere on your hard drive where the files will be stored after they are processed.
- 3. Open one of the files you want to process and, using the file as a "test subject," create a Sequence containing all the steps you want to perform on the files in the source folder. Make sure the Sequence contains a step that saves the file to the destination folder you created in Step 2.
- 4. Open your new Sequence and insert a Pause for your first step. See page 154 for more information on Pauses.
- 5. Click 0K to close the Sequence Editor.
- 6. In the QuicKeys Editor, select the Keysets tab and choose Create > File Tools > Batch Processor.

### 78 Chapter 8 File Tools

7. In the Batch Processor Shortcut Properties dialog, click the Select Folder button.

| Batch Process  | or                                                                    | 4.0 <sup>8</sup> 4               |
|----------------|-----------------------------------------------------------------------|----------------------------------|
| Name: Bat      | ch Processor Key                                                      | /stroke: #opt-F12                |
| Source Folder  | External Drive :Desktop Folder :Current<br>Edition :Graphics :<br>der | Projects:QK Mac 4:Sixth<br>Dider |
| Open Files in: | Adobe Photoshop® 4.0                                                  |                                  |
| Run Sequence   | : Timestamp name                                                      |                                  |
| Select Sequ    | ence                                                                  |                                  |
| Set Timer      | 🔵 🗌 Include in QuicKeys menu                                          | Cancel OK                        |

Figure 108: The Batch Processor Shortcut Properties dialog.

- 8. Navigate to the source folder you created in Step 1 and click Open.
- 9. Check the Backup Source Folder check box in the Shortcut Properties dialog to make a copy of your files before processing them. This option ensures that your original files will not be affected if something goes wrong during the batch process.
- 10. Click the Select Application button and locate the application you want to use to process the selected files.
- 11. Click the Select Sequence button.
- 12. Choose the Sequence you created in Step 3. Click the Universal radio button if your Sequence is part of the

Universal Set or click the application-specific radio button if your Sequence is scoped to a particular application.

| Select a se         | quence:               |
|---------------------|-----------------------|
| 🚖 Complex Fi        | inder                 |
| 🛛 🚖 Look for m      | ienu                  |
| 🔹 🚖 Standard V      | /iew                  |
| 👌 🛧 Timestamp       | o name                |
| 🛛 🚖 View Optio      | ns                    |
| -                   |                       |
|                     |                       |
|                     |                       |
|                     |                       |
|                     |                       |
|                     |                       |
|                     | <u> </u>              |
|                     | -                     |
| Output Universation | al                    |
| 🔿 Adohe Pi          | hotoshon®40           |
| G Addberri          |                       |
| ſ                   | Cancel OK             |
|                     |                       |
|                     |                       |
| gure 109:           | Select a Sequence fro |
| -                   | the Sequence list.    |

- 13. Click 0K when you are finished selecting a Sequence. The Shortcut Properties dialog again appears.
- 14. Type a name for this Shortcut in the Name box.

15. Specify a trigger for this Shortcut and click OK.

### TRIGGERING BATCH PROCESSOR SHORTCUTS

When you're ready to process the selected files, trigger the Batch Processor Shortcut. An icon resembling a cassette flashes over the Apple icon during playback. QuicKeys takes a moment to sort out the different components of the project so give it time to get started after you trigger the Shortcut. When the process is finished, your altered files are located in the destination folder you created in Step 2 and your original files remain in the source folder.

### **Batch Processor Guidelines**

Remember the following guidelines when you create a Sequence for the Batch Processor.

- Do not include the Open File step as part of your Sequence; the Batch Processor plug-in performs this action as part of its standard operation.
- The Batch Processor plug-in cannot work smoothly with applications that display splash screens or informational dialogs. For example, a "Tip of the Day" window displays by default when you launch Microsoft Word. To avoid conflicts in your batch process, adjust your respective application preferences to avoid displaying these types of prompts.
- You must typically include the Save command in the Sequence.
- Test your Sequence before using it in the Batch Processor.
- Do not save the files to the source folder or you will create an endless loop.
- Create a Folder Shortcut if you want all your processed files sent to the destination folder.

### The Batch Processor Results Window

When your batch processing job is finished, the Results dialog displays. It shows the number of files processed and the number of files skipped. A file is skipped when it is locked, busy, or cannot be opened by the specified application. The Results dialog automatically closes after 15 seconds if you don't click 0K.

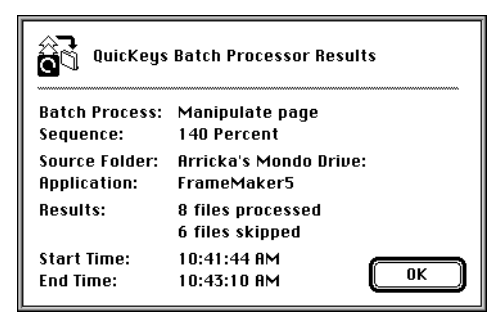

Figure 110: The Batch Processor Results window.

The Batch Processor plug-in also keeps a log of its progress so you know the cause of any problems that occur during the playback of the Shortcut. To see the log report, double-click the log file. It is located in the folder level above the source folder. The file is named <source folder name>.processed.log. The log report can be opened in any word processor or text editor.

79

## **FILE HANDLER**

The File Handler Shortcut is useful when you want to rename, move, or edit the attributes of selected files. Attributes can be anything from security access to file types. This feature is extremely valuable if you ever work with large batches of files.

For example, some Web sites make heavy use of scanned or digital photographs. Often, these are delivered in large batches to Web Site Managers to be posted on the Web. QuicKeys makes it possible to rename all the images at once with numerical or alphabetical modifiers, so that files named 001.jpg, 002.jpg, etc, can be renamed chicago001.jpg, chicago002.jpg, etc. This helps identify the batch of images.

Additionally, files can be locked and unlocked by QuicKeys with a single keystroke or mouse click. This is valuable when you want to lock a batch of original images to ensure that modifications are made only to copies. The tasks, or Shortcuts, available with File Handler include:

- Lock Selected Files
- Unlock Selected Files
- Rename Selected Files
- Move Selected Files

• Set File Type

- Set File Creator
- ▲ Each of the File Handler shortcuts must be triggered in the Finder.

### SETTING UP FILE HANDLER SHORTCUTS

- 1. Open the QuicKeys Editor and select the Keysets tab.
- 2. Select Create > File Tools > File Handler.

3. Select an option from the Action pop-up menu. For example, choose Lock Selected Files.

| File Hand | ller                                                                                                    |            | 4.0 <sup>6</sup> C |
|-----------|----------------------------------------------------------------------------------------------------|------------|--------------------|
| Name:     | Lock Selected F                                                                                                    | Keystroke: | shift- F5          |
| Action:   | <ul> <li>✓ Lock Selected Files<br/>Unlock Selected Files</li> <li>Rename Selected Files</li> <li>Move Selected Files</li> <li>Set File Type<br/>Set File Creator</li> </ul> |            |                    |
| Set Tim   | er 🗌 Include in QuicKeys m                                                                                                    | ienu C     | ancel OK           |

Figure 111: The File Handler Shortcut Properties dialog.

- 4. Type a name for the Shortcut in the Name box.
- 5. Assign a keystroke to the Shortcut.
- 6. Click 0K. Your new Shortcut immediately appears in the Keysets tab.
- 7. Close the QuicKeys Editor.
- 8. Select a file on your hard drive. Press the keystroke or other trigger you assigned to this Shortcut. The action you selected for this Shortcut should immediately alter the selected file.

### Using Drag-and-Drop

If you have a File Handler Shortcut on one of your QuicKeys toolbars, you can use drag-and-drop functionality to make creating File Handler Shortcuts even easier. Just drag a file to a File Handler button on your toolbar and select the action you want performed in the drop-down window that appears. For example, if you drag a Microsoft Word document to a File Handler button on your toolbar, you can choose which File Handler action to perform on the file.

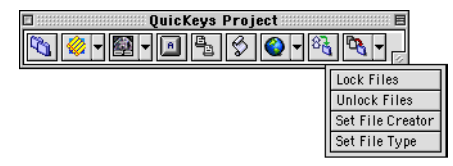

**Figure 112:** The File Handler toolbar button supports dynamic menu selections.

### FILE HANDLER OPTIONS

This section describes the Shortcut-specific properties available with the File Handler plug-in.

### Lock/Unlock Selected Files

With a Mac computer, you can protect a file by selecting it, clicking the Get Info option, and selecting the LOCKed check box in the Info dialog. When a file is locked, you can open and copy its contents, but you can't change or delete the file. QuicKeys simplifies this process by allowing you to lock and unlock files with a single keystroke.

### **Rename Selected Files**

Typically, if you want to rename a large number of files, you must select each file and type a new name for it. You can avoid that long process by using QuicKeys to append text or numbers to multiple files automatically. Use it with the Batch Processor plug-in (discussed on page 77) so you can move on to other projects while QuicKeys finishes the tedious tasks.

#### Prefix Text

Select Prefix Text when you want to insert specific characters at the beginning of a filename. For example, change "First File" to "QKFirst File."

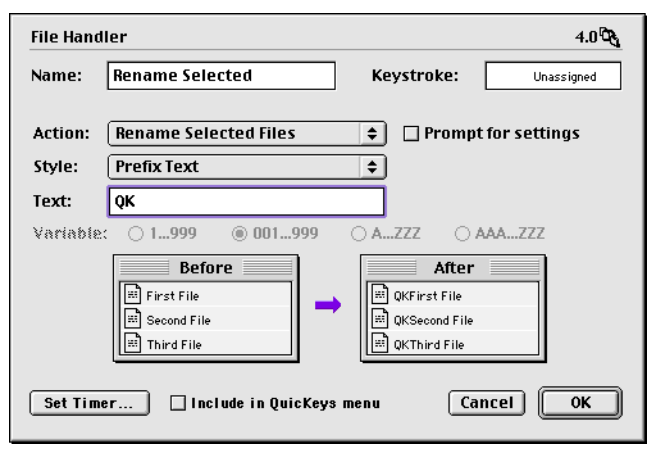

Figure 113: Rename selected files with user-specified prefix text.

#### **Prefix Variable**

Select Prefix Variable when you want to insert alphanumeric characters at the beginning of a filename. For example, change "First File" to "AAAFirst File."

| File Hand | ller                     | 4.0 🕰                 |
|-----------|--------------------------|-----------------------|
| Name:     | Rename Selected          | Keystroke: Unassigned |
| Action:   | Rename Selected Files    | ➡ Prompt for settings |
| Style:    | Prefix Variable          | \$                    |
| Texto     | QuicKeys                 |                       |
| Variable  | : 🔾 1999 📿 001999        | 🔾 AZZZ 🔹 AAAZZZ       |
|           | Before                   | After                 |
| Set Tim   | er 🗌 Include in QuicKeys | menu Cancel OK        |

Figure 114: Rename selected files with one of four available variable formats.

#### Text & Variable

Select Text & Variable when you want to replace existing filenames with both user-specified text and alphanumeric characters. For example, change "First File" to "QuicKeysA."

| File Hand | ler 4.0 🖎                                                                                                    |
|-----------|----------------------------------------------------------------------------------------------------|
| Name:     | Rename Selected Keystroke: Unassigned                                                                                                    |
|           |                                                                                                    |
| Action:   | Rename Selected Files 🔹 🖬 Prompt for settings                                                                                                    |
| Style:    | Text & Variable 🔹                                                                                                    |
| Text:     | QuicKeys                                                                                                    |
| Variable  | : 🔾 1999 🔾 001999 💿 AZZZ 🔾 AAAZZZ                                                                                                    |
|           | Before     After       Image: Second File     Image: Second File       Image: Third File     Image: OuicKeysB       Image: Third File     Image: OuicKeysC |
| Set Tim   | er Include in QuicKeys menu Cancel OK                                                                                                    |

Rename selected files with Text and one of four available Figure 115: variable formats.

#### Variable & Text

Select Variable & Text when you want to replace existing filenames with both alphanumeric characters *and* user-specified text. For example, change "First File" to "1QuicKeys."

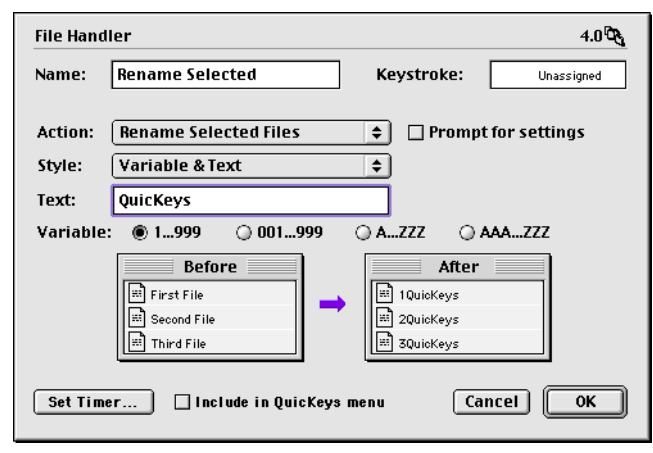

Figure 116: Rename selected files with Text and one of four available variable formats.

#### Append Text

Choose Append Text when you want to add user-specified text to selected filenames. For example, change "First File" to "First FileQK."

| File Hand | ller                     | 4.0 <sup>C</sup> C    |
|-----------|--------------------------|-----------------------|
| Name:     | Rename Selected          | Keystroke: Unassigned |
| Action:   | Rename Selected Files    | ➡ Prompt for settings |
| Style:    | Append Text              | \$                    |
| Text:     | QК                       |                       |
| Variable  | : @ 1999 🔿 001999        | ○ AZZZ ○ AAAZZZ       |
|           | Before                   | After                 |
| Set Tim   | er 🗌 Include in QuicKeys | menu Cancel OK        |

Figure 117: Add user-specified text to the end of selected filenames.

#### **Append Variable**

Choose Append Variable when you want to add one of the four available variable formats to selected filenames. For example, change "First File" to "First File1."

| File Hand | ller                     | 4.0 🖧                 |
|-----------|--------------------------|-----------------------|
| Name:     | Rename Selected          | Keystroke: Unassigned |
| Action:   | Rename Selected Files    | ➡ Prompt for settings |
| Style:    | Append Variable          | \$                    |
| Texto     | QK                       |                       |
| Variable  | : 🖲 1999 🔾 001999        | O AZZZ O AAAZZZ       |
|           | Before                   | After                 |
| Set Tim   | er 🗌 Include in QuicKeys | menu Cancel OK        |

Figure 118: Add one of the four available variable formats to the end of selected filenames.

### **Move Selected Files**

When working with computers, there are many times when you need to move files around to organize them or make them more accessible. With the Move Select Files component of the File Handler plug-in, you can move selected files to the Desktop, Trash, to a user-specified folder, up one folder level, or out of all folders to the main level of the drive.

| File Hand        | ller                                                                                                    |            | 4.0 0      |
|------------------|----------------------------------------------------------------------------------------------------|------------|------------|
| Name:            | Move Selected F                                                                                             | Keystroke: | Unassigned |
| Action:<br>Move: | Move Selected Files<br>To Specified Folder<br>To Trash<br>To Desktop<br>Up One Folder<br>Out Of All Folders | ÷          |            |
| Set Tim          | er 🗌 Include in QuicKeys                                                                                    | menu Ca    | incel OK   |

Figure 119: Choose where you want to move your selected files.

### Set File Type/Creator

Type and Creator files consist of four characters that the Mac recognizes and links to a specific application. Most applications have at least two "types" associated with them. For example, SimpleText uses "TEXT" for "read/write" files and "ttro" for "read only" files. If you want to change SimpleText "read only" files to "read/write" files quickly, you can use a Set File Type shortcut to assign the file "read/write" attributes with a single keystroke.

These shortcuts do *not* alter the contents of your files.

| File Hand | dler                          |            | 4.0 °C         |
|-----------|-------------------------------|------------|----------------|
| Name:     | Set File Type                 | Keystroke: | Unassigned     |
| Action:   | Set File Type                 | 🕈 🗌 Promp  | t for settings |
| Info:     | APPL Same As                  |            |                |
|           |                               |            |                |
|           |                               |            |                |
|           |                               |            |                |
|           |                               |            |                |
|           |                               |            |                |
| Set Tim   | ner 🗌 Include in QuicKeys men | nu Ca      | ancel OK       |

Figure 120: Choose the file type or creator you want to use for your selected files.

| Example File Types:          | Example Creator Codes: |
|------------------------------|------------------------|
| XLS5 — Microsoft Excel       | XCEL — Microsoft Excel |
| TEXT — SimpleText Read/Write | ttxt — SimpleText      |
| ttro — SimpleText Read Only  |                        |
| W6BN — Microsoft Word 6      | MSWD — Microsoft Word  |
| 8BPS — Adobe Photoshop       | 8BIM — Adobe Photoshop |

### **FILE LAUNCH**

The File Launch Shortcut is useful when you want to open applications and documents with a trigger. For example, you can use this Shortcut to open a report you frequently need to edit.

The File Launch plug-in can only display application-specific icons if you are using system 8.5 or greater.

### SETTING UP FILE LAUNCH SHORTCUTS

There are four ways to create QuicKeys File Launch Shortcuts: use the Setup Assistant, use the Shortcut Properties dialog, use the contextual menu, or use drag-and-drop functionality.

### **Using the Setup Assistant**

To use the Setup Assistant, select the Setup Assistant button in the QuicKeys Editor or select Setup Assistant from the QuicKeys menu. Read each panel of the Setup Assistant and follow the instructions.

| QuicKeys Setup Assistant QuicKeys                                              |
|--------------------------------------------------------------------------------|
| File Launch Shortcuts open applications, documents, or other types of files.   |
| Click the "Choose" button to select the item you want to open with a Shortcut. |
| Choose Name: Adobe Photoshop® 4.0.1<br>(APPL/38IM)                             |
|                                                                                |
|                                                                                |
|                                                                                |
| Make your selection, then click the right arrow to continue.                   |
|                                                                                |

Figure 121: The File Launch Setup Assistant.

## Using the Shortcut Properties Dialog

- 1. Open the QuicKeys Editor and select the Keysets tab.
- 2. Select Create > File Tools > File Launch. A standard Open dialog appears.

3. Navigate to the file you want to launch with this Shortcut and click Open. The Shortcut Properties dialog appears with the file you selected listed in the Name field.

| File La | aunch         |                           |              |        |          |
|---------|---------------|---------------------------|--------------|--------|----------|
| File:   | Adobe Pl      | notoshop® 5.0             | Keystrol     | ke:    | æctrl−F2 |
|         | hange         |                           |              |        |          |
| 3       | DISK1 : Adobe | Photoshop® 5.0 :Adobe Pho | otoshop® 5.0 |        |          |
|         |               |                           |              |        |          |
| Set     | Timer         | 🗌 Include in QuicK        | eys menu     | Cancel | ОК       |

Figure 122: The File Launch Shortcut Properties dialog.

- 4. Click the Include in QuicKeys menu check box.
- 5. Click 0K. Your new Shortcut immediately appears in the Keysets tab.
- 6. Close the QuicKeys Editor.
- 7. Select this Shortcut from your QuicKeys menu. The file you specified immediately opens.

### **Using the Contextual Menu**

When you Control-click a file in Mac OS 8.0 or greater, a contextual menu appears. QuicKeys places an option in the contextual menu you can use to create a File Launch Shortcut.

### To create a File Launch Shortcut:

1. Press the Control key at the same time you click a file.

2. Select Create QuicKey from the contextual menu that appears. A Shortcut Properties dialog appears.

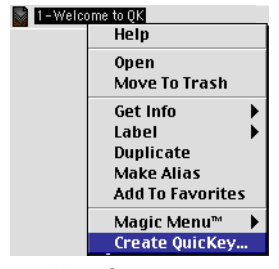

Figure 123: QuicKeys appears in some contextual menus.

- 3. Choose File Launch from the Type pop-up menu.
- 4. Position your cursor in the Keystroke box and press the key combination you want to use to trigger this Shortcut.
- 5. Click 0K when you are finished. Your new File Launch Shortcut is immediately available to you using the trigger you specified.

### **Using Drag-and-Drop**

If you have a QuicKeys toolbar displayed on your desktop, you can drag a file to the toolbar to create a File Launch Shortcut. Once you drag the file to the toolbar, a button displays on the toolbar with the file's name used for the button title. Click the button when you want to launch the file.

The QuicKeys Backgrounder must be running for the drag-and-drop feature to work.

## FILE RECALL

The File Recall Shortcut gives you more precise control of the files you want to locate than what is provided by the Mac. It enables you to find up to 100 recently modified files by searching modification dates using a time interval you specify. For example, if you download a new shareware application from the Internet and cannot find it when you search for it the next day, the File Recall plug-in can find it for you. You can choose from the following modification intervals when you direct the File Recall plug-in to locate files:

- Files modified in the last 5 minutes
- Files modified in the last 15 minutes
- Files modified in the last hour
- Files modified in the last 24 hours
- Other (in minutes)

- SETTING UP FILE RECALL SHORTCUTS
  - 1. Open the QuicKeys Editor and select the Keysets tab.
  - 2. Select Create > File Tools > File Recall. The Shortcut Properties dialog appears.
  - 3. Select an option from the Show Files Modified area of the dialog. For example, select ln last 5 minutes to display a list of all the files modified in the last five minutes.
  - 4. Type a name for the Shortcut in the Name box.

| File Recall          | 4.0                        | ଟ୍ର |
|----------------------|----------------------------|-----|
| Name: File Recall    | Keystroke: opt-            | F2  |
| Show Files Modified: | 🔾 In last 24 hours         |     |
| In last 15 minutes   | Other (minutes) 10         |     |
| 🔾 in last hour       |                            |     |
|                      |                            |     |
|                      |                            |     |
|                      |                            |     |
| Set Timer 🗌 Include  | in QuicKeys menu Cancel OK |     |

Figure 124: The File Recall Shortcut Properties dialog.

- 5. Position your cursor in the Keystroke box and press the key(s) you want to use to trigger this Shortcut.
- 6. Click 0K. Your new Shortcut immediately appears in the Keysets tab.
- 7. Close the QuicKeys Editor.
- 8. Press the keystroke you assigned to this Shortcut. The status bar shown in Figure 125 appears. When QuicKeys is done with its search, a list of all the files modified in the interval you specified appears.

| Searching for recently changed documents |        |  |
|------------------------------------------|--------|--|
|                                          | Cancel |  |

Figure 125: The status bar shown here appears when you trigger File Recall Shortcuts.

9. Select which document you want to open from the list QuicKeys prepares for you and click 0K.

| Select docu                        | ment(s):                                                                                                    |
|------------------------------------|----------------------------------------------------------------------------------------------------|
| 7-QuicKe<br>8-Text To<br>9-File To | ys Toolbars Argentiation and Argentiation and Argentiatio |
|                                    |                                                                                                    |
|                                    |                                                                                                    |
| Our Mac:CES<br>Projects:QuicKe     | ys :Sixth Edition :9-File Tools                                                                                                    |
|                                    | Cancel OK                                                                                                    |
| Figure 126:                        | Select a document from th                                                                                                    |

### FILE RECALL OPTIONS

This section describes the Shortcut-specific properties available with the File Recall plug-in.

#### Omitting files from your search

You can omit specific files from File Recall's scan for recently modified files. For example you probably don't want to open Netscape<sup>®</sup> cache files, so you can exempt them from the File Recall scan. See page 167 for more information.

File Recall list.

#### Other

1,440 (24 hours) is the maximum number of minutes you can enter in the Other box.

### FOLDERS

The Folders Shortcut is useful if you frequently switch between folders during the course of your computer work. For example, if you are a Web Site Manager, your Web sites contain hundreds, if not thousands, of files and dozens of folders. Maneuvering to open or save a file within the Open and Save dialogs requires either a lot of mouse movement or keyboarding. QuicKeys increases your productivity by enabling you to set up Shortcuts to folders. With a simple Folders keystroke, you can move deep into the folder hierarchy and save countless hours.

### SETTING UP FOLDERS SHORTCUTS

There are four ways to create QuicKeys Folders Shortcuts: use the Setup Assistant, use the Shortcut Properties dialog, use the contextual menu, or use drag-and-drop functionality.

▲ When you specify a folder for the Folders Shortcut, keep in mind that pressing the Select button in an Open or Save dialog chooses the folder that is displayed in the destination pop-up list, even if you have a folder highlighted. You must *open* the folder you want to select for QuicKeys to recognize it as the target folder.

#### **Using the Setup Assistant**

To use the Setup Assistant, select the Setup Assistant button in the QuicKeys Editor or select Setup Assistant from the QuicKeys menu. Read each panel of the Setup Assistant and follow the instructions.

| QuicKeys Setup Assistant QuicKeys                                                       |
|-----------------------------------------------------------------------------------------|
| Folder Shortcuts open or jump to designated folders.                                    |
| Click the "Select Folder" button to choose the folder you want to open with a Shortcut. |
| Select Folder                                                                           |
| Our Mac:CES Projects:QuicKeys:Sixth Edition:Graphics:                                   |
|                                                                                         |
| Make your selection, then click the right arrow to continue.                            |
|                                                                                         |

Figure 127: The Folders Setup Assistant.

#### **Using the Shortcut Properties Dialog**

- 1. Open the QuicKeys Editor and select the Keysets tab.
- 2. Select Create > File Tools > Folders. The Shortcut Properties dialog appears.

#### 90 Chapter 8 File Tools

 Select a folder location option. For example, select Open Folder and click the Select Folder button to choose the folder you want to open.

| Folders 4.0 🖏                                               |  |  |  |  |  |
|-------------------------------------------------------------|--|--|--|--|--|
| Name: QK Project Keystroke: ctrl-4                          |  |  |  |  |  |
| Open Folder     Select Folder                               |  |  |  |  |  |
| External Drive Desktop Folder :Current Projects :QK Mao 4 : |  |  |  |  |  |
| Open Folder in Finder Do not switch to Finder               |  |  |  |  |  |
| ☑ Open Folder in Open/Save Dialog                           |  |  |  |  |  |
| Restore Folder Location in Open/Save Dialog                 |  |  |  |  |  |
| Set Timer Include in QuicKeys menu                          |  |  |  |  |  |

Figure 128: The Folders Shortcut Properties dialog.

- 4. Select the Open Folder in Open/Save Dialog check box to open the selected folder only when an open or save dialog is in the foreground. See page 91 for information on the other options in this dialog.
- 5. In the Name box, type a name for the Shortcut.
- 6. Position your cursor in the Keystroke box and press the key(s) you want to use to trigger this Shortcut.
- 7. Click 0K. Your new Shortcut immediately appears in the Keysets tab.
- 8. Close the QuicKeys Editor.
- 9. Launch an application and select Open from the File menu. Press the keystroke you assigned to this Shortcut. The contents of the folder you specified appears.
- 10. Select the file you are looking for and click 0K.

### Using the Contextual Menu

When you Control-click a file in the Finder, a contextual menu appears. QuicKeys places an option on the contextual menu you can use to create a Folders Shortcut.

#### To create a Folders Shortcut with the contextual menu:

- 1. Press the Control key at the same time you click a folder.
- 2. Select Create QuicKey from the contextual menu that appears. An abbreviated Shortcut Properties dialog appears.

| Q Quic <mark>Keys</mark>           |                          |  |  |
|------------------------------------|--------------------------|--|--|
| Type:                              | Folders 🗢                |  |  |
| Name:                              | Graphics                 |  |  |
| Keystroke                          | : \ <b>\\ + \</b> \ + F3 |  |  |
| 🗌 Show in QuicKeys menu            |                          |  |  |
| Show in toolbar QuicKeys Project 🗦 |                          |  |  |
|                                    | Cancel OK                |  |  |

Figure 129: This dialog appears after you select a QuicKeys option from a contextual menu.

- 3. Choose Folders from the Type pop-up menu.
- 4. Type a name for the Shortcut.
- 5. Position your cursor in the Keystroke box and press the key combination you want to use to trigger this Shortcut.
- 6. Click 0K when you are finished. Your new Shortcut is immediately available to you using the trigger you specified.

90

### Using Drag-and-Drop

If you have a Folders Shortcut on one of your QuicKeys toolbars, you can use drag-and-drop functionality to make creating Folders Shortcuts even easier. Just drag a file or folder to a Folders button on your toolbar and select the action you want performed in the drop-down window that appears.

For example, if you drag a folder to a Folders button on your toolbar, you can choose to put the folder in the trash, Startup Items folder, Shutdown Items folder, System Folder, Apple Menu Items folder, Control Panels folder, Extensions folder, or the Preferences folder.

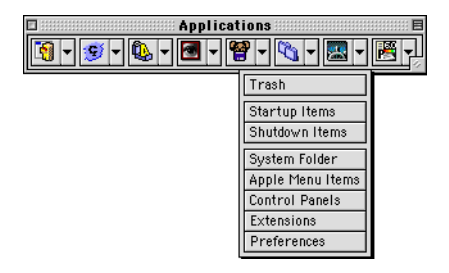

Figure 130: The Folders toolbar button supports dynamic menu selections.

### FOLDERS OPTIONS

This section describes the Shortcut-specific properties available with the Folders plug-in.

#### **Open Folder**

Select this option to jump to a specified folder. When you trigger a Folders Shortcut *before* you ask your application to open a document, the contents of the selected folder appears in a standard Open dialog. Additionally, if you choose to switch to a folder that resides on an unmounted drive, QuicKeys prompts you for a user name and password and mounts the drive so it can display the contents of the selected folder.

#### Select Folder

Click this button to navigate to the folder you want to jump to when you trigger a Folders Shortcut.

#### **Open Folder in Finder**

Select this option to bring the specified folder to the foreground in a Finder window.

#### Do Not Switch to Finder

Select this option to open the specified folder in a Finder window at the Finder level. If this option is selected and another application, such as Microsoft Word is active, the folder window displays behind the Microsoft Word document.

#### Open folder in Open/Save dialog

Select this option to open the specified folder when a standard Open or Save dialog is in the foreground.

#### **Restore Folder Location in Open/Save Dialog**

Select this option to return to the folder that was current when you triggered your first Folders Shortcut. QuicKeys remembers the last-used Folders Shortcut until you restart. After you restart, triggering this Shortcut selects the startup disk.

## **PROJECT SAVER**

This plug-in may be one of the most valuable time-savers in QuicKeys. Imagine you are working on a project late in the afternoon and you remember that your kid's soccer game starts in 30 minutes. You trigger your Project Saver Shortcut and shut down your computer. The next morning when you come into work, you simply restart your computer and press the Project Saver trigger again. In an instant each file that you were using the previous afternoon is open and ready to go.

### SETTING UP PROJECT SAVER SHORTCUTS

- 1. Open the QuicKeys Editor and select the Keysets tab.
- 2. Select Create > File Tools > Project Saver. The Shortcut Properties dialog appears.
- 3. Select an option from the Action pop-up list. For example, select Create Project.

| Project S | aver                                                  |            | 4.0 🗐       |
|-----------|-------------------------------------------------------|------------|-------------|
| Name:     | Create Project                                        | Keystroke: | <b>#-</b> , |
| Action:   | ✓ Create Project<br>Launch Project                    | ¢          |             |
|           | Create Startup Project & Si<br>Close All Applications | nutdown    |             |
|           |                                                       |            |             |
|           |                                                       |            |             |
|           |                                                       |            |             |
| Set Tim   | er) 🗌 Include in QuicKeys                             | menu C     | ancel OK    |

Figure 131: The Shortcut Properties dialog for the Project Saver plug-in.

4. In the Name box, type a name for the Shortcut.

- 5. Position your cursor in the Keystroke box and press the key(s) you want to use to trigger this Shortcut.
- 6. Click 0K. Your new Shortcut immediately appears in the Keysets tab.
- 7. Close the QuicKeys Editor.
- 8. Trigger the Project Saver Shortcut you created. The dialog shown in Figure 132 appears.

| Project Name: | Weekly Report |           |
|---------------|---------------|-----------|
|               |               | Cancel OK |

Figure 132: Type the name of your project at the prompt.

9. Type a name for the project and click OK. All the documents and applications that were open at the time you triggered the Create Project Shortcut are preserved under the project name you typed.

### **PROJECT SAVER OPTIONS**

This section describes the Shortcut-specific properties available with the Project Saver plug-in.

### **Create Project**

Select this option when you want QuicKeys to remember all the applications that are currently open. When you trigger this Shortcut, you must specify a name for the project and click 0K.

### Launch Project

Select this option when you want QuicKeys to display a list of available projects. When you select a project from this list and click the Launch button, all the applications and files that pertain to the selected project are launched.

### Create Startup Project & Shutdown

Select this option when you want QuicKeys to memorize all the files that are currently open and then shut down your computer. Before your computer shuts down, an alias of the Project Saver Info file is placed in your Startup Items folder so QuicKeys can open the appropriate files upon restart. Immediately after your computer is restarted and the selected files are opened, the alias is deleted from the Startup Items folder. The project folder that contains the actual Info file is preserved in the <startup drive>:System Folder:Preferences:QuicKeys Folder:Projects folder. See the section in this chapter on "Editing Project Saver Shortcuts" for information on editing the contents of an existing project folder.

#### **Close All Applications**

Select this option to close all your applications with a QuicKeys trigger.

### **PROJECT SAVER TIPS**

- The Project Saver plug-in depends on valid desktop files, so if you have difficulty using the Project Saver plug-in, try rebuilding your desktop. To rebuild your desktop, restart your computer and press the Command key and the Option key as your computer restarts. Do not release the Command+Option keys until you are prompted to rebuild your desktop files.
- In certain applications, Project Saver cannot recognize which files are open due to the way some applications handle files. Consequently, Project Saver Shortcuts do not work for all applications.
- See page 167 for information on omitting specific files from the Project Saver's scan for recently modified files. For example, you probably don't want Project Saver to include Netscape cache files as part of the project files it "memorizes" and opens.

### EDITING PROJECT SAVER SHORTCUTS

When you want to edit existing projects you have created with the Project Saver Extension, open the :System Folder:Preferences:QuicKeys Folder:Projects folder and make the necessary changes to the appropriate project folder. The individual project folders should only contain aliases of applications and documents.

#### **DELETING PROJECTS**

## To delete individual projects within the Project Saver Shortcut:

- 1. Trigger the Launch Project Shortcut.
- 2. In the project list that appears, select the project you want to delete.

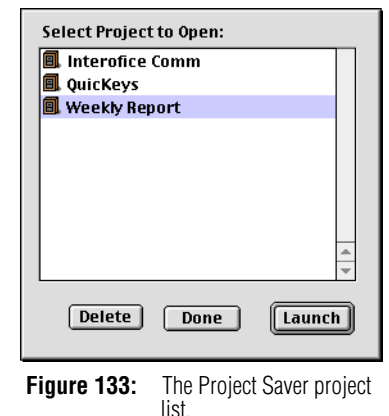

3. Click the Delete button.
# CHAPTER 9 SYSTEM TOOLS

. . . . . .

System Tools are invaluable if you like to control or change the appearance and behavior of the Mac environment, but you don't like digging around in the system preferences. You can use the System Tools plug-ins to change your screen settings, cut and paste text and graphics, control your PowerBook computer, and much more. The System Tools include:

- Alias Keystroke
- App Switcher

Mac OS Specials

Button

Click

- FKEYs
- Menu
- PowerBook Specials
- Screen Ease

Scrap Ease

Mousies

- Specials
- View Switcher

# ALIAS KEYSTROKE

To truly personalize your computer, you need to be able to choose how you interact with it. QuicKeys gives you this ability with the Alias Keystroke plug-in. This plug-in provides a way to change keystroke assignments built into your applications with QuicKeys keystrokes that make sense to you. For example, if you upgrade one of your applications only to find that your favorite built-in keystrokes have been changed, you can just change them right back to what you're accustomed to using with the Alias Keystroke Shortcut.

# SETTING UP ALIAS KEYSTROKE SHORTCUTS

- 1. Open the QuicKeys Editor and select the Keysets tab.
- 2. Select Create > System Tools > Alias Keystroke.

| Alias Keystroke                                                                       |                                                       |
|---------------------------------------------------------------------------------------|-------------------------------------------------------|
| Name: Alias Keystroke                                                                 | Keystroke: F5                                         |
| Key to Type:                                                                          |                                                       |
| (To create an alias for the Delete, Tab, Esc<br>must hold down the mouse button while | cape, Enter or Return keys, you<br>pressing the key.) |
|                                                                                       |                                                       |
|                                                                                       |                                                       |
| Set Timer 🗌 Include in QuicKeys me                                                    | nu Cancel OK                                          |

Figure 134: The Alias Keystroke Shortcut Properties dialog.

- 3. Position your cursor in the Key to type box and press the keystroke you want to replace. For example, if you want to use F5 instead of Command+I, type Command+I in this box.
- 4. Type a name for the Shortcut in the Name box.
- 5. Assign a keystroke to the Shortcut. For example, if you want to use F5 instead of Command+I, type F5 in this box.
- 6. Click 0K. Your new Shortcut immediately appears in the Keysets tab.

- 7. Close the QuicKeys Editor.
- 8. Press the keystroke or other trigger you assigned to this Shortcut.

# **APP SWITCHER**

App Switcher enables you to move between applications with a keystroke rather than a series of mouse clicks. You can create App Switcher Shortcuts that switch to particular applications, move through all open applications in succession, or toggle between two open applications.

# SETTING UP APP SWITCHER SHORTCUTS

- 1. Open the QuicKeys Editor and select the Keysets tab.
- 2. Select Create > System Tools > App Switcher. The Shortcut Properties dialog appears.

| App Switcher                                                                       | 4.0 🖏                 |
|------------------------------------------------------------------------------------|-----------------------|
| Name: App Switcher                                                                 | Keystroke: Unassigned |
| Action: Switch To                                                                  | <b>•</b>              |
| Application: Instant Palm Desktop                                                  | •                     |
| <ul> <li>Hide Other Applications</li> <li>Don't Hide Other Applications</li> </ul> |                       |
| Set Timer 🗌 Include in QuicKeys m                                                  | enu Cancel OK         |

Figure 135: The App Switcher Shortcut Properties dialog.

- 3. Select an option from the Action menu and make selections for any additional options that appear.
- 4. Type a name for the Shortcut in the Name box.

- 5. Position your cursor in the Keystroke box and press the keys you want to use to trigger this Shortcut.
- 6. Click 0K. Your new Shortcut immediately appears in the Keysets tab.
- 7. Close the QuicKeys Editor.
- 8. Launch a few applications. Press the keystroke or other trigger you assigned to this Shortcut. The application you selected for this Shortcut should display immediately.

# **APP SWITCHER OPTIONS**

This section describes the Shortcut-specific properties available with the App Switcher plug-in.

# Switch To

Choose this option to display the specific application you chose from the Application pop-up list of the Shortcut Properties dialog.

## Switch Back

Choose this option to move from your current application to the previous application displayed.

## Select Application from List

Choose this option to display a list of applications you can use to make a different application active.

96 Chapter 9 System Tools

#### **Previous Application**

Select this option to display the previous application listed in the application menu.

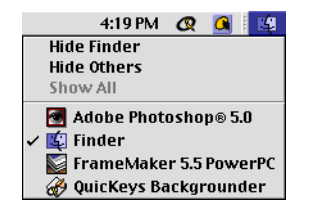

**Figure 136:** In this example, FrameMaker is the "next" application and Photoshop is the "previous" application.

#### **Next Application**

Select this option to display the next application listed in the application menu.

#### Application

When the Switch To option is selected in the Action pop-up list, the Application pop-up list is enabled. Use this list to select which application you want to switch to when you trigger the App Switcher Shortcut. The Application list includes all the applications that are currently open on your computer.

#### **Hide Other Applications**

Hides other application windows when you toggle to a different application.

#### **Don't Hide Other Applications**

Leaves windows visible when you toggle to a different application.

# BUTTON

The Button Shortcut clicks radio buttons and check boxes in the frontmost window. For example, you might want a Shortcut that clicks the Cancel button in a dialog when you press Alt+Ctrl+C.

The Button Shortcut is especially useful in QuicKeys Sequences. See page 139 for more information on Sequences.

# SETTING UP BUTTON SHORTCUTS

- 1. Open the QuicKeys Editor and select the Keysets tab.
- 2. Select Create > System Tools > Button.

| Button: | Includes Radio Buttons and Cl | eck boxes   |            |
|---------|-------------------------------|-------------|------------|
| Name:   | Cancel                        | Keystroke:  | Unassigned |
|         | Always click button           |             |            |
|         | Only click if button is on    |             |            |
|         | Only click if button is off   |             |            |
|         |                               |             |            |
|         |                               |             |            |
|         |                               |             |            |
|         |                               |             |            |
|         |                               |             |            |
|         |                               |             |            |
| Timer ( | lptions 🗌 Include in QuicKe   | ys menu 🚺 C | ancel OK   |

#### Figure 137: The Button Shortcut Properties dialog.

- 3. Choose under what condition the button will be clicked. For example, select Always click button to always click the active button in a dialog.
- 4. Type the name of the button you want to select in the Name box. The name you type must match the button name *exactly*.
- 5. Assign a keystroke to the Shortcut.

# **98** Chapter 9

- 6. Click 0K. Your new Shortcut immediately appears in the Keysets tab.
- 7. Close the QuicKeys Editor.
- 8. Trigger this Shortcut whenever the button you specified appears in the frontmost dialog.

# **BUTTON OPTIONS**

This section describes the Shortcut-specific properties available with the Button plug-in.

# Always click button

Select this option to click the specified button, regardless of whether it is enabled or disabled. If you select this option, you can toggle check boxes with the same keystroke.

# Only click if button is on

Choose this option to click the specified button only if it is currently selected.

# Only click if button is off

Choose this option to click the specified button only if it is *not* currently selected.

# CLICK

The Click Shortcut enables you to mimic a mouse click with a keystroke. This Shortcut is especially useful in QuicKeys Sequence Shortcuts because there are times when there is no keyboard equivalent for the option you want to select. For example, you can use the Click Shortcut to shrink a document window to its smallest size. Just choose the Click option from the Create menu and drag the window to the size you want to use. QuicKeys records your action and inserts the information from your mouse action into the Click dialog that appears.

# SETTING UP CLICK SHORTCUTS

1. Open the QuicKeys Editor and select the Keysets tab.

- Select Create > System Tools > Click. The Editor disappears briefly while you use your mouse to perform the Click action you want to record.
- 3. The Shortcut Properties dialog appears pre-filled with the coordinates and options you selected during your click movements.

| Click                                                    |                |                                                                       |
|----------------------------------------------------------|----------------|-----------------------------------------------------------------------|
| Name:                                                    | Set            | Keystroke: %- F8                                                      |
|                                                          | Click:         | From:(191,100) from top-left corner<br>To:(0,0) from current location |
|                                                          | Window:        | Window #1 from front                                                  |
|                                                          | Control area:  | Control #3 from front                                                 |
| Cli                                                      | ck 1 time(s    | )                                                                     |
| Hold down: 🗌 🕷 🗌 Shift 🔲 Option 🗌 Control while clicking |                |                                                                       |
| Timer O                                                  | ptions] 🗌 Incl | ude in QuicKeys menu Cancel OK                                        |

Figure 138: The Click Shortcut Properties dialog.

- 4. Assign a keystroke to the Shortcut.
- 5. Click 0K. Your new Shortcut immediately appears in the Keysets tab.
- 6. Close the QuicKeys Editor.
- 7. Trigger this Shortcut whenever you want to perform a click.

# **CLICK OPTIONS**

This section describes the Shortcut-specific properties available with the Click plug-in.

#### Click

When you select the Click button in the Shortcut Properties dialog, the Click Location dialog shown in Figure 139 appears. The left section of the dialog displays where you pressed down on the mouse button. The right section of the dialog displays where you released the mouse button. QuicKeys automatically completes the Click Location dialog with the coordinates retrieved from the Click Shortcut you recorded.

If you make a Click Shortcut without a drag, the release coordinates are always 0,0.

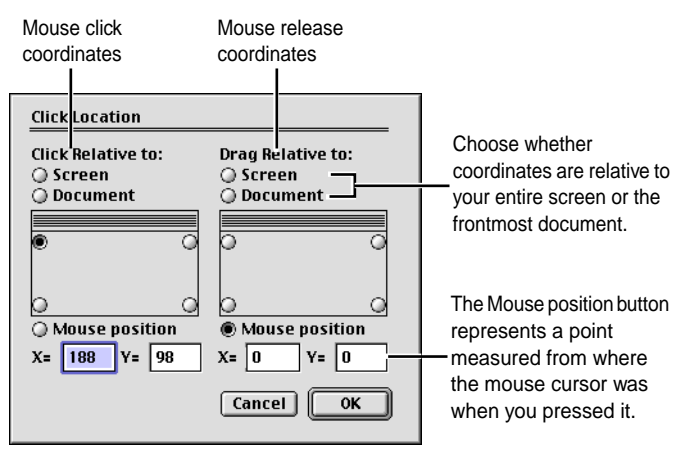

Figure 139: The Click Location dialog enables you to specify screen coordinates for your Click Shortcuts.

#### Screen

For both sections of the dialog you can choose whether the click coordinates are relative to the screen or to the frontmost document. When you choose Screen, the coordinates are measured from the top left corner of the entire screen.

#### Document

For both sections of the dialog you can choose whether the click coordinates are relative to the screen or to the frontmost document. When you choose Document, the coordinates are measured from the extreme corners of the frontmost document window underneath the title bar. For example, the coordinates for clicking a window's close box are X = 4, Y = -7.

#### **Mouse Position**

In the "click" section of the dialog, this coordinate represents a point measured from where the mouse cursor was when you pressed it. In the "release" section of the dialog, this coordinate represents the cursor's location when you let go of the mouse button relative to where the button was pushed down. Consequently, the "click" section coordinates are typically set at 0,0 since it's the starting point of the measurement.

#### Window

When you click the Window button, the Window dialog appears. Use this dialog to select the window in which the Click Shortcut performs the click.

| Window      |                             |
|-------------|-----------------------------|
| Find by     |                             |
| 🔾 Any       |                             |
| 🖲 Name:     | Navigator,Info,Crop Options |
| O Position: | 1 from front                |
|             | Cancel OK                   |

Figure 140: In this example, the Click Shortcut first looks for a window named "Navigator," then it looks for a window named "Info," then it looks for a window named "Options."

## Any

Select Any if the click is made regardless of what is displayed on the screen.

#### Name

Select Name if you want to specify the name of the document you want to click on. If you want to select a window that has a dynamic name, list a series of comma-delimited names in this box. QuicKeys looks at the first name listed and if it cannot find that window name it proceeds to the next listed window name and so on. This feature is extremely effective if you try to click in one of PhotoShop's floating tool palettes.

#### Position

Select this option if you want the click to occur in the window that is as many layers back from the front as the number you enter in the text box.

#### Control area

This option controls how the Click Shortcut locates a target if the click occurs in a control area (a button or a scroll bar). This option is used primarily when the control button doesn't have a name.

| Control Area: Includes Buttons and Scroll bars |               |  |
|------------------------------------------------|---------------|--|
| Find by                                        |               |  |
| O None                                         |               |  |
| 🔘 Name:                                        | Cancel        |  |
| Position:                                      | 3 from front  |  |
| Always click                                   | c button      |  |
| Only click if                                  | button is on  |  |
| Only click if                                  | button is off |  |
|                                                | Cancel OK     |  |

Figure 141: The Control Area dialog.

#### None

This option is automatically selected if you haven't clicked in a control area.

#### Name

Select Name if you want to specify the name of the control area you want to click on.

#### Position

Select this option if you want the click to occur in the control area that is as many layers back from the front as the number you enter in the text box.

# **FKEYS**

FKEYs are small applications that are either built into your system or provided by a third-party. QuicKeys provides an FKEYs plug-in that enables you to launch your FKEYs with a QuicKeys trigger.

# **Setting Up FKEYs Shortcuts**

1. Open the QuicKeys Editor and select the Keysets tab.

2. Select Create > System Tools > FKEYs. The Shortcut Properties dialog appears.

| FKEY                                                              |   |
|-------------------------------------------------------------------|---|
| Name: 3-Capture Screen Keystroke: shiftstri-f                     | 7 |
| FKEY choices:        ✓ 3-Capture Screen       4-Capture Selection |   |
|                                                                   |   |
|                                                                   |   |
|                                                                   | _ |
| Set Timer Include in QuicKeys menu Cancel OK                      |   |

Figure 142: The FKEYs Shortcut Properties dialog.

- 3. Select an option from the FKEY choices menu.
- 4. Position your cursor in the Keystroke box and press the keys you want to use to trigger this Shortcut.
- 5. Click 0K. Your new Shortcut immediately appears in the Keysets tab.
- 6. Close the QuicKeys Editor.
- 7. Press the keystroke or other trigger you assigned to this Shortcut. The FKEY you selected for this Shortcut should react immediately to the trigger.

# MAC OS SPECIALS

The Mac OS Specials plug-in is a collection of Mac tools that automate tasks you may perform frequently on your Macintosh. The tasks available with Mac OS Specials include:

- Balloon Help On
- Balloon Help OffNext Application

• Start File Sharing

• Start Program Linking

- Toggle Balloon Help
- Previous Application
- Stop File Sharing
- Stop Program Linking

# SETTING UP MAC OS SPECIALS SHORTCUTS

There are two ways to create QuicKeys Mac OS Specials Shortcuts: use the Setup Assistant or use the Shortcut Properties dialog.

101

# **Using the Setup Assistant**

To use the Setup Assistant, select the Setup Assistant button in the QuicKeys Editor or select Setup Assistant from the QuicKeys menu. Read each panel of the Setup Assistant and follow the instructions.

| QuicKeys Setup Assistant QuicKeys                                                                                                    |  |
|----------------------------------------------------------------------------------------------------|--|
| MacOS Specials Shortcuts perform special system functions such as toggling<br>ballon help and starting or stopping file sharing.                                                         |  |
| Select a MacOS Specials Shortcut from the "Action" pop-up list.                                                                                                    |  |
| Action:<br>• Balloon Help On<br>Balloon Help Off<br>Toggle Balloon Help<br>Next Application<br>Previous Application<br>Start FileSharing<br>Stop Program Linking<br>Stop Program Linking |  |
| Make your selection, then click the right arrow to continue.                                                                                                    |  |
|                                                                                                    |  |

Figure 143: The Mac OS Specials Setup Assistant.

# Setting Up Mac OS Specials Shortcuts

- 1. Open the QuicKeys Editor and select the Keysets tab.
- 2. Select Create > System Tools > Mac OS Specials. The Shortcut Properties dialog appears.

3. Select an option from the Action menu.

| MacOS S | pecials                                                                                                    |       |            |       | 4.0 🔛      |
|---------|----------------------------------------------------------------------------------------------------|-------|------------|-------|------------|
| Name:   | MacOS Specials                                                                                                    | ]     | Keystroke: |       | Unassigned |
| Action: | Balloon Help On<br>Balloon Help On<br>Balloon Help Off<br>Toggle Balloon Help<br>Next Application<br>Previous Application<br>Start FileSharing<br>Stop FileSharing<br>Start Program Linking<br>Stop Program Linking | •     |            |       |            |
| Set Tim | ner 🗌 Include in QuicKey:                                                                                                    | 3 mei | nu Ca      | ancel | ОК         |

Figure 144: The Mac OS Specials Shortcut Properties dialog.

- 4. Type a name for the Shortcut in the Name box.
- 5. Position your cursor in the Keystroke box and press the keys you want to use to trigger this Shortcut.
- 6. Click 0K. Your new Shortcut immediately appears in the Keysets tab.
- 7. Close the QuicKeys Editor.
- 8. Press the keystroke or other trigger you assigned to this Shortcut. The action you selected for this Shortcut should react immediately to the trigger.

# MAC OS SPECIALS OPTIONS

This section describes the Shortcut-specific properties available with the Mac OS Specials plug-in.

## **Balloon Help**

Choose from three Mac OS Specials options that offer balloon help options: Balloon Help On, Balloon Help Off, and Toggle Balloon Help.

#### **Next Application**

Use this option to switch to the application listed below the active application in the program menu.

#### **Previous Application**

Use this option to switch to the application listed above the active application in the program menu.

#### Start/Stop File Sharing

Choose this option to start or stop File Sharing with a simple keystroke.

#### Start/Stop Program Linking

Choose this option to start or stop Program Linking with a simple keystroke.

# MENU

You can select any item from a menu without using a mouse now that you have the Menu plug-in at your disposal. The Menu plug-in is useful when you want to avoid using your mouse, or when you want to select a menu item that does not have a keystroke assigned to it. For example, if you don't want to flip to the Finder to launch an application, you can put an alias of the application in the Apple menu and use a Menu Shortcut to launch it.

# SETTING UP MENU SHORTCUTS

There are two ways to create QuicKeys Menu Shortcuts: use the Setup Assistant or use the Shortcut Properties dialog.

# **Using the Setup Assistant**

To use the Setup Assistant, select the Setup Assistant button in the QuicKeys Editor or select Setup Assistant from the QuicKeys menu. Read each panel of the Setup Assistant and follow the instructions.

|                                                               | E  |
|---------------------------------------------------------------|----|
| QuicKeys Setup Assistant                                      | VS |
| Menu Shortcuts select items from menus without using a mouse. |    |
| Enter the name of the menu item to select.                    |    |
| Menu Item: Page Setup                                         |    |
|                                                               |    |
|                                                               |    |
|                                                               |    |
| Enter your selection, then click the right arrow to continue. |    |
| 4                                                             | Þ  |

Figure 145: The Menu Setup Assistant.

# **Setting Up Menu Shortcuts**

- 1. Launch the application you want to use for the Menu Shortcut.
- 2. Open the QuicKeys Editor and select the Keysets tab.
- Select Create > System Tools > Menu. Your cursor turns into a menu icon as a little instruction box appears.

| Select an ite | m from a menu<br>Cancel                                               |
|---------------|-----------------------------------------------------------------------|
| Figure 146:   | When this window<br>appears, use your mouse<br>to select a menu item. |

4. Using your mouse, select the menu item you want to use for this Shortcut. You can select both active and dimmed menu items. The Shortcut Properties dialog appears as soon as you make your selection.

| Items you can<br>select from a Menus<br>menu can se                              | you Modifiers you can use<br>lect to select menu items |  |
|----------------------------------------------------------------------------------|--------------------------------------------------------|--|
| Menu                                                                             |                                                        |  |
| Select from Menu:                                                                | Keystroke: <u></u> #-B                                 |  |
| By Text: Body Bold                                                               | Mitch exactly                                          |  |
| ) By Position: 6                                                                 |                                                        |  |
| Search for Menu by Title: Paragraphs     Search all Menus     Search only & Menu |                                                        |  |
| Use Modifiers: 🗌 🕷 🗌 Shift 📄 Option 📄 Control                                    |                                                        |  |
| Don't display message if menu item cannot be found                               |                                                        |  |
| Set Timer 🗌 Include in Quict                                                     | Keys menu Cancel OK                                    |  |

Figure 147: The Menu Shortcut Properties dialog.

- 5. The fields in the Shortcut Properties dialog are pre-filled with information taken by QuicKeys while you recorded your menu selection.
- 6. Position your cursor in the Keystroke box and press the keys you want to use to trigger this Shortcut.
- 7. Click 0K. Your new Shortcut immediately appears in the Keysets tab.
- 8. Close the QuicKeys Editor.
- 9. Press the keystroke or other trigger you assigned to this Shortcut. QuicKeys instantly selects the menu item you specified.

# **MENU OPTIONS**

All of the options available in the Menu dialog can be divided into three categories: items you can select from a menu, menus you can select, and modifier keys you can use to select special menu items.

## Select from Menu

The top of the Menu dialog enables you to select menu items. You can choose by Text to select an item from the menu based on your text specifications, or you can choose by Position to select an item from the menu based on the item's position in the menu. It is sometimes useful to select menu items by position because some menu items are not static (*e.g.* Show Toolbar/Hide Toolbar).

#### Search

The middle section of the Menu dialog enables you to specify how to search for menus. You can choose to look in menus that have a specific name, look in all menus, or you can restrict the menu search to the Apple menu.

#### **Use Modifiers**

The bottom of the Menu dialog enables you to select modifier keys that must be pressed while you select a menu item. These modifer keys cause certain menu items to change their form while the menu item is selected.

## Don't display message...

By default, if the Menu Shortcut cannot locate the menu or menu item you want it to find, it displays an alert window. If you do *not* want the alert window to display, check this option. The Mousies plug-in is useful for controlling the appearance and behavior of the Mac without having to use your mouse. The controls available with Mousies include:

- Close window
   Zoom window
- Collapse window
- Home

• End

- Line up
- Line down

Page up

Column left

Page down

• Column right

- Page left
- Page right

# SETTING UP MOUSIES SHORTCUTS

There are two ways to create Mousies Shortcuts: use the Setup Assistant or use the Shortcut Properties dialog.

# **Using the Setup Assistant**

To use the Setup Assistant, select the Setup Assistant button in the QuicKeys Editor or select Setup Assistant from the QuicKeys menu. Read each panel of the Setup Assistant and follow the instructions.

| QuicKeys Setup Assistan               | ıt                                                                                                    | () QuicKeys        |  |  |  |  |
|---------------------------------------|----------------------------------------------------------------------------------------------------|--------------------|--|--|--|--|
| Mousies Shortcuts mimic mouse clicks. |                                                                                                    |                    |  |  |  |  |
| Select a Mousies Shortcut             | from the "Mousies Cho                                                                                   | ices" pop-up list. |  |  |  |  |
| Mousies Choices:                      | Close window     Zoom window     Collapse window     Home     End     Line up     Line down     Page up |                    |  |  |  |  |
| Make your selection, then             | Page down<br>Column left<br>Column right<br>Page left<br>Page right                                     | continue.          |  |  |  |  |

Figure 148: The Mousies Setup Assistant.

# **Using the Shortcut Properties Dialog**

#### To create a Mousies Shortcut:

- 1. Open the QuicKeys Editor and select the Keysets tab.
- 2. Select Create > System Tools > Mousies.

:

#### 106 Chapter 9 System Tools

3. Select an option from the Action pop-up menu.

#### Mousies Collapse Window Kevstroke: Name: Unassigned Close Window Zoom Window **Collapse Window** Action: Home End Line Up Line Down Page Up Page Down Column Left Column Right Page Left Page Right Set Timer... 🗌 Include in QuicKeys menu Cancel 0K

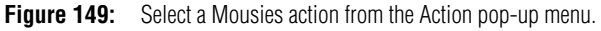

- 4. Choose a keystroke or some other type of trigger for this Shortcut.
- 5. Click OK. Your new Shortcut immediately appears in the Keysets tab.
- 6. Close the QuicKeys Editor and press the keystroke or other trigger you assigned to this Shortcut. The action you specified should take effect immediately.

# MOUSIES OPTIONS

This section describes the Shortcut-specific properties available with the Mousies plug-in.

**Close window** Closes the active window.

Zoom window Enlarges the frontmost window.

#### Collapse window

Uses the "window shade" feature to collapse the open window into the title bar.

#### Home

Jumps to the top of the scroll box within the vertical scroll bar.

#### End

Jumps to the bottom of the scroll box within the vertical scroll bar.

Line up Jumps up one line.

Line down Jumps down one line.

Page up Jumps to the top of the current page.

Page down Jumps to the bottom of the current page.

Column left Jumps one column to the left.

Column right Jumps one column to the right.

Page left Jumps to the left page of a document.

Page right

Jumps to the right page of a document.

# **POWERBOOK SPECIALS**

PowerBook Specials are a suite of Shortcuts for Powerbook users.

# SETTING UP POWERBOOK SPECIALS SHORTCUTS

- 1. Open the QuicKeys Editor and select the Keysets tab.
- 2. Select Create > System Tools > Powerbook Specials. The Shortcut Properties dialog appears.
- 3. Select an option from the Action menu.

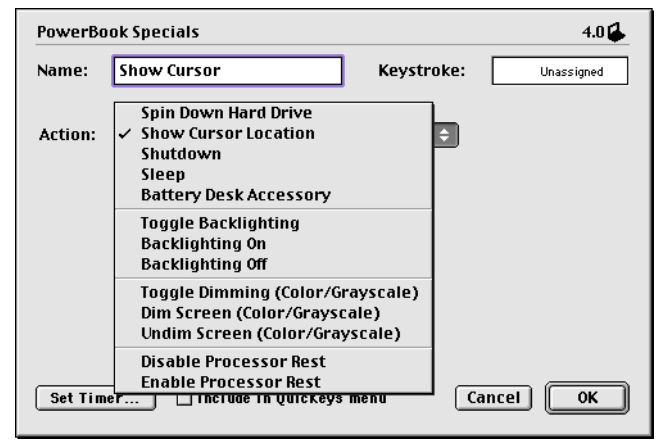

Figure 150: Choose the task you want to complete from the Action popup menu.

- 4. Type a name for the Shortcut in the Name box.
- 5. Position your cursor in the Keystroke box and press the keys you want to use to trigger this Shortcut.
- 6. Click 0K. Your new Shortcut immediately appears in the Keysets tab.
- 7. Close the QuicKeys Editor.

8. Press the keystroke or other trigger you assigned to this Shortcut. The action you selected for this Shortcut should react immediately to the trigger.

# **POWERBOOK SPECIALS OPTIONS**

This section describes the Shortcut-specific properties available with the Powerbook Specials plug-in.

## Spin Down Hard Drive

Turns off your PowerBook's hard drive when it is not in use. The hard drive automatically turns itself back on when you need it.

#### Show Cursor Location

Places a flashing circle around the cursor for a few seconds to help you pinpoint the cursor's location.

## Shut Down

Turns off your PowerBook.

**Sleep** Puts your PowerBook in sleep mode.

## **Battery Desk Accessory**

Displays the battery desk accessory so you can check your power reserves.

**Toggle Backlighting** Turns backlighting on and off.

Backlighting On Turns backlighting on.

**Backlighting Off** Turns backlighting off.

**Toggle Dimming** Controls the screen's brightness.

**Dim Screen** Returns the screen's brightness to its normal setting.

# **108** Chapter 9

#### System Tools

### **Undim Screen**

Increases the screen's brightness.

#### **Disable Processor Rest**

Restores power requirements to their standard operating level.

## **Enable Process Rest**

Reduces overall power requirements without putting the computer to sleep.

# SCRAP EASE

If you ever use a word processor or an E-mail application, you probably also use the Command+X, Command+C, and Command+V key combinations to cut, copy, and paste text and graphics to and from your system clipboard. But were you ever frustrated by the fact that you can only store one item in the clipboard? Or that the items you save to the clipboard disappear after restart? QuicKeys solves these problems with the Scrap Ease plug-in.

For example, you can store any item you add to Scrap Ease for as long as you want. For times when the Type Text Shortcut can't hold enough text, use the Scrap Ease plug-in. You have much better control and functionality with the Scrap Ease Shortcut than you have with comparable system tools.

# 1

Select a block of text, or a graphic to add to your QuicKeys clipboard.

# 2

Select the QuicKeys Scrap Ease "copy" trigger to add the selected item to the

QuicKeys clipboard.

3

The selected item is added to the QuicKeys clipboard.

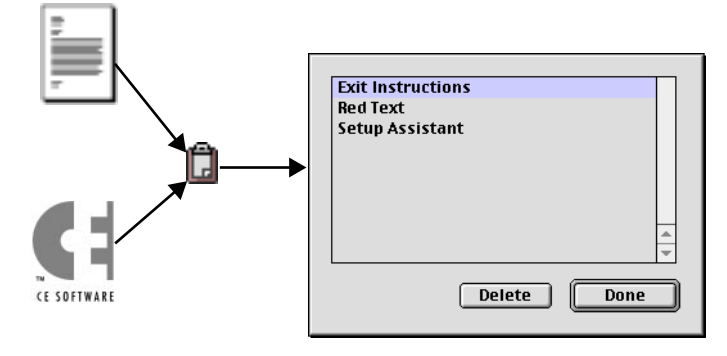

To use the QuicKeys Scrap Ease Shortcut, you first add Scrap Figure 151: Ease items to your clipboard collection.

# 4

After you add clips to the QuicKeys clipboard, select the "paste" trigger and choose which Scrap Ease item to paste.

### 5

The item you select is pasted into your open document.

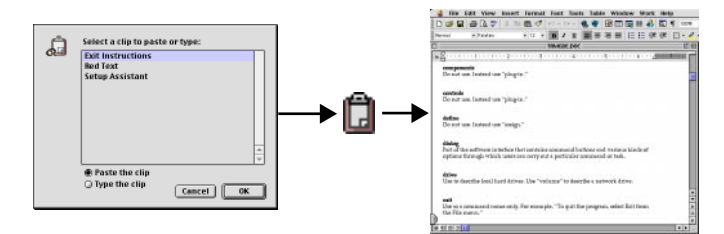

Figure 152: When you have items in your Scrap Ease clipboard, you can then paste them into your documents with a simple QuicKeys trigger.

The QuicKeys clipboard can store and display any type of information supported by the original file. For example, if you copy text from an application that supports stylized text, the QuicKeys clipboard preserves all styles applied to the text in the original application.

# QuicKeys Scrap Ease vs. the System Clipboard

You can add hundreds of items to the QuicKeys clipboard.

The system clipboard allows one item in the clipboard.

You can keep items in the QuicKeys clipboard for as long as you want.

The system clipboard only holds an item until you restart your machine or copy another item to your clipboard.

# SETTING UP SCRAP EASE SHORTCUTS

Figures 151 and 152 provide a general illustration of how the QuicKeys Scrap Ease plug-in works. First, you create a QuicKeys Shortcut that copies clips to your QuicKeys clipboard. Then, after you have added a few clips to your QuicKeys clipboard, you create a QuicKeys Shortcut that lets you paste these items into open documents.

The Scrap Ease plug-in extends the functionality of the system's Cut and Paste features, so you can maintain and use frequently-used files, text, and graphics with ease.

- 1. Open the QuicKeys Editor and select the Keysets tab.
- Select Create > System Tools > Scrap Ease. The Shortcut Properties dialog appears.
- 3. Select an option from the Action menu.

| Scrap Ea | se                         |             | 4.0 🔒      |
|----------|----------------------------|-------------|------------|
| Name:    | Paste                      | Keystroke:  | Unassigned |
| Action:  | Paste 💌                    | Edit Clip I | List       |
|          | Choose clip when playing 9 | Shortcut    |            |
|          | O Use the clip: 1693       |             |            |
|          |                            |             |            |
|          |                            |             |            |
|          |                            |             |            |
| Set Tim  | er 🗌 Include in QuicKeys m | enu C       | ancel OK   |

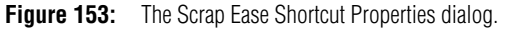

- 4. Type a name for the Shortcut in the Name box.
- 5. Position your cursor in the Keystroke box and press the keys you want to use to trigger this Shortcut.

# 110 Chapter 9

- 6. Click 0K. Your new Shortcut immediately appears in the Keysets tab.
- 7. Close the QuicKeys Editor.
- 8. Press the keystroke or other trigger you assigned to this Shortcut. The action you selected for this Shortcut should react immediately to the trigger.

# SCRAP EASE OPTIONS

This section describes the Shortcut-specific properties available with the Scrap Ease plug-in.

# Copy

Copies selected items to the QuicKeys clipboard so they can be used again.

## Paste

Pastes items from the QuicKeys clipboard list into open documents.

## Туре

Types text stored in the QuicKeys clipboard list into open documents.

## Edit Clip List

Displays a window where you can delete clips stored in the QuicKeys clip list. This button is only available after you have added a clip to the QuicKeys clipboard.

## Choose clip when playing Shortcut

Displays a list of available clips for you to choose from when you trigger Paste or Type Shortcuts.

## Use the clip

Select a clip from this pop-up list to insert it into an open document when you trigger Paste or Type Shortcuts.

# SCREEN EASE

The Screen Ease plug-in is useful if you need to change your screen settings for different applications or different monitors. For example, if you use your laptop computer with a desktop monitor when you are at work, you may want to create a Screen Ease Shortcut that automatically switches between laptop screen settings and the desktop screen settings. The settings available in the Screen Settings Shortcut depend upon the capabilities of your monitor and video card.

# SETTING UP SCREEN EASE SHORTCUTS

- 1. Open the QuicKeys Editor and select the Keysets tab.
- 2. Select Create > System Tools > Screen Ease. The Shortcut Properties dialog appears.
- 3. Select an option from the Screen area of the dialog.

| Screen Ease                                                           | 4.0                                                                                                    |
|-----------------------------------------------------------------------|----------------------------------------------------------------------------------------------------|
| Name: Screen Ease                                                     | Keystroke: Unassigned                                                                                      |
| Screen:<br>Screen Displaying Mouse<br>All Screens<br>Specific Screen: | Settings:<br>Change Depth:<br>Depth Thousands<br>Change Mode:<br>Grays<br>Colors<br>Make Changes Permanent |
| Set Timer 🗌 Include in QuicK                                          | eys menu Cancel OK                                                                                         |

Figure 154: The Screen Ease Shortcut Properties dialog.

- 4. Select an option from the Settings area of the dialog.
- 5. Type a name for the Shortcut in the Name box.

- 6. Position your cursor in the Keystroke box and press the keys you want to use to trigger this Shortcut.
- 7. Click 0K. Your new Shortcut immediately appears in the Keysets tab.
- 8. Close the QuicKeys Editor.
- 9. Press the keystroke or other trigger you assigned to this Shortcut. The screen options you selected for this Shortcut should react immediately to the trigger.

# SCREEN EASE OPTIONS

This section describes the Shortcut-specific properties available with the Screen Ease plug-in.

## Screen options

Choose the screen to which you want to make changes. For example, if you have two monitors hooked up to your Mac, use these options to choose the screen containing the mouse, all screens, or the screen you specify.

## Settings

Set the depth and mode of the specified screen. Click the Make Changes Permanent check box if you want to retain your changes after restarting.

# SPECIALS

QuicKeys contains a variety of time-saving plug-ins that enable you to work more efficiently on your computer. One of these time-savers is a grab bag of useful tools called the Specials plug-in. There are Specials for controlling the operation of your computer, switching desktop windows, changing typography, and manipulating QuicKeys functionality.

# SETTING UP SPECIALS SHORTCUTS

There are two ways to create QuicKeys Specials Shortcuts: use the Setup Assistant or use the Shortcut Properties dialog.

# **Using the Setup Assistant**

To use the Setup Assistant, select the Setup Assistant button in the QuicKeys Editor or select Setup Assistant from the QuicKeys menu. Read each panel of the Setup Assistant and follow the instructions.

| QuicKeys Setup Assistant O QuicKeys                                                                                                 |                                                                       |  |  |  |  |
|----------------------------------------------------------------------------------------------------|-----------------------------------------------------------------------|--|--|--|--|
| Specials is a grab-bag category which includes Shortcuts to control QuicKeys,<br>select windows, shutdown or restart your computer. |                                                                       |  |  |  |  |
| Select a Specials Shortcut from th                                                                                                  | e "Specials Choices" pop-up list.                                     |  |  |  |  |
| Specials Choices:                                                                                                    | Shut Down<br>• Restart<br>Transfer                                    |  |  |  |  |
|                                                                                                    | Select rear window<br>Select second window                            |  |  |  |  |
|                                                                                                    | QuickQuotes<br>Double QuickQuotes                                     |  |  |  |  |
|                                                                                                    | QuicKeys Editor<br>QuickReference Card<br>Toggle QuicKeys on/off      |  |  |  |  |
| Make your selection, then click th                                                                                                  | Start/Stop Sequence<br>Start/Stop Real Time<br>Pause/Unpause Sequence |  |  |  |  |

Figure 155: The Specials Setup Assistant.

# Setting Up the Specials Shortcut

- 1. Open the QuicKeys Editor and select the Keysets tab.
- 2. Select Create > System Tools > Specials. The Shortcut Properties dialog appears.

# 112 Chapter 9

3. Select an option from the Action pop-up menu.

#### Specials Launch Kevstroke: Name: Unassigned Shut Down Restart Action: Launch Select Rear Window Select Second Window OuickOuotes Double QuickQuotes **Open QuicKeys Editor** Open QuickReference Card Toggle QuicKeys On/Off Start/Stop Sequence Start/Stop Real Time Pause/Unpause Sequence Set Timer... 🗌 Include in QuicKeys menu Cancel 0K

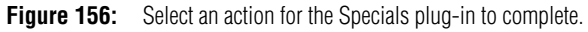

- 4. Type a name for the Shortcut in the Name box.
- 5. Position your cursor in the Keystroke box and press the keys you want to use to trigger this Shortcut.
- 6. Click 0K. Your new Shortcut immediately appears in the Keysets tab.
- 7. Close the QuicKeys Editor.
- 8. Press the keystroke or other trigger you assigned to this Shortcut. The action you selected for this Shortcut should react immediately to the trigger.

# SPECIALS OPTIONS

This section describes the Shortcut-specific properties available with the Specials plug-in.

Shut Down Shuts down your computer.

Restart Restarts your computer.

#### Launch

Displays a standard Open dialog so you can choose to open another file or application.

#### Select Rear Window

Brings the window at the bottom of the desktop window stack to the top.

#### Select Second Window

Displays the previously active window.

#### **OuickOuotes**

Creates a single curly quote rather than a single straight quote. If you create a QuickQuotes Shortcut, you must trigger it with a keystroke.

#### **Double QuickQuotes**

Creates a double curly quote rather than a double straight quote. If you create a Double OuickOuotes Shortcut, you must trigger it with a keystroke.

# **Open QuicKeys Editor**

Displays the QuicKeys Editor.

#### **Open QuickReference Card**

Opens the QuickReference Card.

#### **Toggle QuicKeys On/Off**

Alternately puts QuicKeys to sleep and wakes it up.

## Start/Stop Sequence

Alternately stops and starts a QuicKeys Sequence recording.

#### Start/Stop Real Time Alternately stops and starts a QuicKeys Real Time recording.

#### **Pause/Unpause Sequence**

Alternately stops and starts a Sequence during recording or playback.

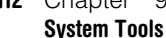

Use the View Switcher to make your Macintosh look the way you want on a per-folder basis. You no longer have to wade through Finder menus to view the contents of one window in a list and the contents of another window as icons. Instead, you can change the view of the frontmost window with a simple QuicKeys trigger. This allows you to keep your fingers on your keyboard rather than constantly switching back to your mouse.

# SETTING UP VIEW SWITCHER SHORTCUTS

In the following example instructions, files and folders in your frontmost Finder window appear as large icons arranged by name when you trigger the View Switcher Shortcut.

- 1. Open the QuicKeys Editor and select the Keysets tab.
- 2. Select Create > System Tools > View Switcher.
- 3. Choose Icons in the Style pop-up menu.

| View Switcher |                                                                  |            | 4.0        |
|---------------|------------------------------------------------------------------|------------|------------|
| Name: Icons   |                                                                  | Keystroke: | Unassigned |
| Style:        | lcons                                                            | \$         |            |
| Icon Size:    | None                                                             | ¢          |            |
| Arrangement:  | ✓ Name<br>Date Modified<br>Date Created<br>Size<br>Kind<br>Label | \$         |            |
| Set Timer     | 🗌 Include in QuicKeys ı                                          | menu Ca    | ncel OK    |

Figure 157: The View Switcher Shortcut Properties dialog.

- 4. Select Large in the Icon Size pop-up menu.
- 5. Select Name in the Arrangement pop-up menu.

- 6. Type a name for the new shortcut in the Name box.
- 7. Assign a keystroke for the Shortcut.
- 8. Click OK in the View Switcher dialog.
- 9. Click the close box in the QuicKeys Editor to quit QuicKeys.
- 10. Open a window in the Finder and trigger the Shortcut you just created. The window adjusts based on the viewing preferences you specified.

# **VIEW SWITCHER OPTIONS**

This section describes the Shortcut-specific properties available with the View Switcher plug-in.

## Style

Choose the style of open Finder windows. You can view your files as icons, as buttons, or as a list.

## Icon Size

Choose whether your icons appear large or small.

#### Arrangement

Choose how you want the files and folders in your Finder windows arranged. You can organize them by name, date modified, date created, size, kind, and label.

# CHAPTER 10 MULTIMEDIA TOOLS

You can use QuicKeys to play your CDs, play sounds from your system, and play QuickTime movies. This chapter provides instructions for setting up Audio CD Player, Sound, SpeakEase, SpeakerChanger, and QT Movie Shortcuts to control all these tasks.

# **AUDIO CD PLAYER**

. . . . . .

With QuicKeys you can control your internal CD-ROM player without the CD application being active using the following actions:

- Play CD
   Pause CD
- Stop CD
   Next Track
- Previous Track
- Louder

- Softer
- Eject CD

# SETTING UP AUDIO CD PLAYER SHORTCUTS

- 1. Open the QuicKeys Editor and select the Keysets tab.
- 2. Select Create > Multimedia Tools > Audio CD Player.

3. Choose an option in the Action pop-up menu. For example, choose Play CD.

| Audio CD | Player                                                                                                    |            | 4.0)       |
|----------|----------------------------------------------------------------------------------------------------|------------|------------|
| Name:    | Audio CD Player                                                                                                    | Keystroke: | Unassigned |
| Action:  | Play CD     ▼       ✓ Play CD     Pause CD       Stop CD     Next Track       Prev Track     Louder       Softer     Fiert CD |            |            |
| Set Tim  | er   Include in QuicKeys                                                                                                    | menu 🤇     | Cancel OK  |

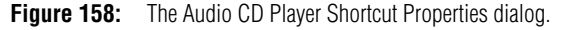

- 4. Type a name for the Shortcut in the Name box.
- 5. Assign a keystroke or another type of trigger to the Shortcut.
- 6. Click OK to close the Shortcut Properties dialog.
- 7. Click the close box in the QuicKeys Editor to quit QuicKeys.
- 8. Insert an audio CD in your CD-ROM drive and trigger the action you selected. Depending on the option you selected in Step 3, the CD should react immediately to the trigger.

# SOUND

You can use the Sound Shortcut to play certain sounds when you perform a System activity. You can install a number of sounds on your Mac, depending on your memory resources, and they are all available when you set up the QuicKeys Sound Shortcut.

# SETTING UP SOUND SHORTCUTS

- 1. Open the QuicKeys Editor and select the Keysets tab.
- 2. Select Create > Multimedia Tools > Sound.

| Sound       |                                                                                                    |            | 4.0 N <sub>3</sub> |
|-------------|----------------------------------------------------------------------------------------------------|------------|--------------------|
| Name: Dropl | et                                                                                                    | Keystroke: | Unassigned         |
| Play sound: | Droplet<br>✓ Droplet<br>Indigo<br>Quack<br>Simple Beep<br>Single Click<br>Sosumi<br>Whit<br>Wild Eep<br>Ring |            |                    |
| Set Timer   | 🗌 Include in QuicKeys m                                                                                      | enu Ca     | incel OK           |

Figure 159: The Sound Shortcut Properties dialog.

- Choose an option in the Play Sound pop-up menu. For example, choose Droplet. You can hear a sample of each sound by selecting it from the Play Sound pop-up menu.
- 4. Type a name for the Shortcut in the Name box.
- 5. Assign a keystroke or another type of trigger to the Shortcut.
- 6. Click OK to close the Shortcut Properties dialog.
- 7. Click the close box to close the QuicKeys Editor.

8. Trigger the Sound Shortcut to hear the sound you selected.

# SPEAK EASE

The Speak Ease plug-in only works if you have speech software installed on your Macintosh. With Speak Ease, you can make your computer speak specific words or phrases by typing or pasting them into a text field. When you trigger a Speak Ease Shortcut, your Mac speaks the words you provided. The Speak Ease plug-in can also speak the contents of the clipboard.

# SETTING UP SPEAK EASE SHORTCUTS

- 1. Open the QuicKeys Editor and select the Keysets tab.
- 2. Select Create > Multimedia Tools > SpeakEase.
- 3. Choose a voice from the Voice pop-up menu. For example, choose Zarvox.

| Speak Ease                           | 4.0.5           |
|--------------------------------------|-----------------|
| Name: Speak Ease Keystro             | Dke: Unassigned |
| Voice: Zarvox 🔹                      |                 |
|                                      |                 |
| Set Timer 🗌 Include in QuicKeys menu | Cancel OK       |

Figure 160: The Speak Ease Shortcut Properties dialog.

4. If you select Speak Clipboard, make sure the text you want the selected voice to speak is copied to the clipboard. If you

select Speak Text, type the text you want the selected voice to speak in the text pane of the dialog.

- 5. Type a name for the Shortcut in the Name box.
- 6. Assign a keystroke or another type of trigger to the Shortcut.
- 7. Click OK to close the Shortcut Properties dialog.
- 8. Click the close box to close the QuicKeys Editor.
- 9. Trigger the Speak Ease Shortcut to make the selected voice speak the text you provided.

# SPEAKERCHANGER

The SpeakerChanger plug-in is useful if you want to adjust the volume of your speakers. When you use this plug-in to change speaker volume, your changes are retained even after you restart.

# SETTING UP SPEAKER CHANGER SHORTCUTS

There are two ways to create QuicKeys Speaker Changer Shortcuts: use the Setup Assistant or use the Shortcut Properties dialog.

# **Using the Setup Assistant**

To use the Setup Assistant, select the Setup Assistant button in the QuicKeys Editor or select Setup Assistant from the QuicKeys menu. Read each panel of the Setup Assistant and follow the instructions.

| QuicKeys Setup Assistant QuicKeys                                    |
|----------------------------------------------------------------------|
| SpeakerChanger Shortcuts set or adjust the volume of your Macintosh. |
| Select the type of SpeakerChanger Shortcut you want to create.       |
| Set Volume                                                           |
| 🔾 Adjust Volume                                                      |
|                                                                      |
|                                                                      |
|                                                                      |
|                                                                      |
|                                                                      |
| Make your selection, then click the right arrow to continue.         |
|                                                                      |

Figure 161: The SpeakerChanger Setup Assistant.

# **Using the Shortcut Properties Dialog**

- 1. Open the QuicKeys Editor and select the Keysets tab.
- 2. Select Create > Multimedia Tools > SpeakerChanger.

3. Choose an option from the Set Volume options or from the Adjust Volume options. For example, choose 50% from the Set Volume options.

| Sp                                 | eakerCl                                      | nanger |           |   |               |     | 4.0⊅∳      |
|------------------------------------|----------------------------------------------|--------|-----------|---|---------------|-----|------------|
| Na                                 | ime: [                                       | Speake | erChanger |   | Keystro       | ke: | Unassigned |
| ۲                                  | Set Volu                                     | ıme    |           | C | ) Adjust Volu | ıme |            |
|                                    | ⊖ Off                                        |        | 50%       |   | Louder        | r   |            |
|                                    | 0 10%                                        | 0      | O 60%     |   | ⊖ Softer      |     |            |
|                                    | 0 20%                                        | ,<br>0 | Ø 80%     |   |               |     |            |
|                                    | <b>@ 40%</b>                                 | ò      | 100%      |   |               |     |            |
| ☑ Play Sound When Adjusting Volume |                                              |        |           |   |               |     |            |
|                                    | Set Timer Include in QuicKeys menu Cancel OK |        |           |   |               |     |            |

Figure 162: The SpeakerChanger Shortcut Properties dialog.

- 4. Type a name for the Shortcut in the Name box.
- 5. Assign a keystroke to the Shortcut.
- 6. Click OK to close the Shortcut Properties dialog.
- 7. Click the close box to close the QuicKeys Editor.
- 8. Play an audio CD and trigger the SpeakerChanger Shortcut to increase or decrease the speaker volume. A beep signals the new volume level if the Play Sound When Adjusting Volume check box is selected.

# SPEAKERCHANGER OPTIONS

This section describes the Shortcut-specific properties available with the SpeakerChanger plug-in.

# Off

Turns off the speaker volume.

## 10%-100%

You can choose to increase or decrease the speaker volume by 10%, 20%, 40%, 50%, 60%, 80%, or 100%.

## Louder/Softer

Adjusts the volume so it is either louder or softer.

#### Play sound when adjusting volume

When you have this option selected and you change the speaker volume, a beep indicates the new volume level. When you hear two beeps, you have hit the maximum volume setting. If the menu bar flashes without any beeps, you have reduced the volume setting to zero.

# QT MOVIE

You can use the QuickTime movie plug-in to play multimedia files such as video, animation, sound, music, text, pictures, and 3D graphics. For example, you can download one of Apple's TV commercials from their Web site and use QuickTime to view it. QuicKeys and QuickTime are partnered in this plug-in so you can trigger multimedia files at any time with a simple keystroke.

- ▲ You must have QuickTime installed on your computer to use this plug-in.
- 1. Open the QuicKeys Editor and select the Keysets tab.
- 2. Select Create > Multimedia Tools > QT Movie.

3. Click the Select button to display a standard Open dialog. (The Select button becomes a Change button once you have selected a file.)

| QT Movie                                                  | 4.0           |
|-----------------------------------------------------------|---------------|
| Name: QT Movie Keystroke:                                 | Unassigned    |
| Change Movie: Our Mac:Apple Extras:MoviePla<br>Logo Movie | yer:QuickTime |
| Show QuickTime Controller                                 |               |
| Play QuickTime Soundtrack if available                    |               |
|                                                           |               |
|                                                           |               |
|                                                           |               |
| Set Timer 🔲 Include in QuicKeys menu 🤇 Ca                 | incel OK      |

Figure 163: The QT Movie Shortcut Properties dialog.

- 4. Navigate to the multimedia file you want to trigger with QuicKeys and select Open.
- 5. Type a name for the Shortcut in the Name box.
- 6. Assign a keystroke or another type of trigger to the Shortcut.
- 7. Click OK to close the Shortcut Properties dialog.
- 8. Click the close box to close the QuicKeys Editor.
- 9. Trigger the QT Movie Shortcut to launch your QuickTime movie.

# **QT MOVIE OPTIONS**

This section describes the Shortcut-specific properties available with the QT Movie plug-in.

#### Show QuickTime Controller

Check this option if you want the QuickTime movie to appear within a window that offers playback controls.

#### Play QuickTime soundtrack if available

Check this option to play audio if it accompanies a QuickTime movie.

# CHAPTER 11 NETWORK TOOLS

If your computer does not have access to other computers or the Internet, the information in this chapter will probably not be applicable to you. If, however, your computer is on a network, there are several network tasks that QuicKeys can help you with. These tasks include choosing printers and network drives.

# CHOOSY

. . . . . .

The Choosy plug-in is useful if you frequently switch between printers on your network. For example, this plug-in can be extremely useful in QuicKeys Sequences when you want to send a fax and switch back to your regular printer once the fax is sent.

# SETTING UP CHOOSY SHORTCUTS

There are two ways to create a QuicKeys Choosy Shortcut: use the Setup Assistant or use the Shortcut Properties dialog.

### **Using the Setup Assistant**

To use the Setup Assistant, select the Setup Assistant button in the QuicKeys Editor or select Setup Assistant from the QuicKeys menu. Read each panel of the Setup Assistant and follow the instructions.

| QuicKeys Setup Assistant                                                                                                    |   |
|----------------------------------------------------------------------------------------------------|---|
| Choosy Shortcuts switch printers, fax modems and other output devices.                                                                      |   |
| Choose a printer from the "Select Printer" pop-up list.                                                                                     |   |
| Select Printer:<br>AdobePS<br>Genigraphics<br>GlobalFax<br>ImageWriter<br>LaserWriter 8<br>PSPrinter<br>StyleWriter 1 200<br>WebWorks Print |   |
| Make your selection, then click the right arrow to continue.                                                                                |   |
|                                                                                                    | ▶ |

Figure 164: The Choosy Setup Assistant.

# **Using the Shortcut Properties Dialog**

#### To create a Choosy Shortcut:

- 1. Open the QuicKeys Editor.
- 2. Select Create > Network Tools > Choosy.

# 122 Chapter 11

3. Check the Change printer to check box and select an available printer driver from the pop-up list. Boxes for the printer zone and printer name appear.

| Choosy 4.0 퀄                                 |
|----------------------------------------------|
| Name: LaserWriter 8 Keystroke: Unassigned    |
| ☑ Change Printer to: LaserWriter 8 🔹         |
| Background Printing: 🔾 On 💿 Off              |
| Zone Name: R&D                               |
| Printer Name: LaserJet 4 Plus Choose Printer |
| Report Printer Selection                     |
|                                              |
| Set Timer Include in QuicKeys menu           |

Figure 165: The Choosy Shortcut Properties dialog.

- 4. Click the Choose Printer button to display a list of AppleTalk zones on your network.
- 5. Select the zone where your printer resides. A list of printers in the selected zone appears in the Select Printer section of the window.

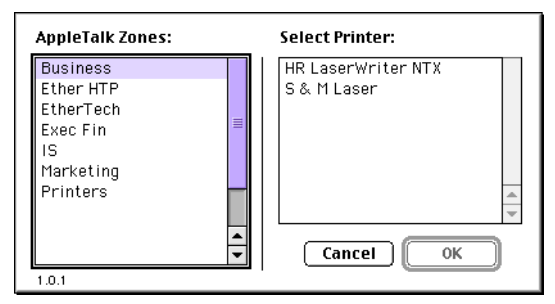

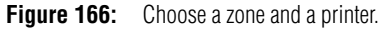

- 6. Select a printer and click 0K. The zone and printer you selected appear in the Shortcut Properties dialog.
- 7. Check the Report Printer Selection check box so you are notified when Choosy has successfully selected a different printer.
- 8. Type a name for this Shortcut in the Name box.
- 9. Position your cursor in the Keystroke box and press the key(s) you want to use to trigger this Shortcut.
- 10. Click 0K. Your new Shortcut immediately appears in the Keysets tab.
- 11. Close the QuicKeys Editor and select your Choosy trigger. Your default printer is instantly changed and a window reports the new printer selection.

# **CHOOSY OPTIONS**

This section describes the Shortcut-specific properties available with the Choosy plug-in.

# **Background printing**

With background printing, you can use your computer to do other work while documents are printing. It takes longer and requires more disk space to print a document with Background printing enabled, so if you frequently print highcolor graphics you may want a Choosy Shortcut that simply turns background printing on and off.

## **Choose Printer**

Click the Choose Printer button to specify the printer you want to select with the Choosy Shortcut.

#### Zone name

When you click the Choose Printer button and select an AppleTalk zone, the Zone name in the Shortcut Properties dialog is automatically filled. An asterisk appears in this box when you only have one network available.

#### **Printer name**

When you click the Choose Printer button and select an AppleTalk zone and printer, the Printer name in the Shortcut Properties dialog is automatically filled.

#### **Report printer selection**

Check this option when you want to be notified that your default printer has been successfully changed.

# MOUNTY

The Mounty plug-in is useful when you want to mount and dismount network volumes quickly and easily. Once you set up a couple of Mounty Shortcuts, you can finally say goodbye to endless Chooser dialogs and password prompts you've had to wade through for years.

The Mounty Shortcut includes the following options:

- Toggle Mount/Dismount
   Mount Only
- Dismount Only

## SETTING UP MOUNTY SHORTCUTS

When you set up a Mounty Shortcut you must specify a network volume, so make sure you know the exact spelling and capitalization of the volume you want to mount or dismount before you begin.

- 1. Open the QuicKeys Editor.
- 2. Select Create > Network Tools > Mounty.

3. In the Shortcut Properties dialog, select the networking protocol you want to use. For example, select Server IP.

| Mounty 4.0 🔮                                              |  |  |
|-----------------------------------------------------------|--|--|
| Name: QA-RD Tools Keystroke: Unassigned                   |  |  |
| Action: 🛛 Toggle Mount/Dismount 🔷 💿 AppleTalk 🔾 Server IP |  |  |
| Zone: EtherTech Chasse Server                             |  |  |
| Server: Knowledge Base                                    |  |  |
| Volume: Vol_32                                            |  |  |
| When Connecting: Remember Name and Password 🗦             |  |  |
| Name: Joe Smith                                           |  |  |
| Password: ••••• Volume<br>Password: •••••                 |  |  |
| Set Timer Include in QuicKeys menu Cancel OK              |  |  |

Figure 167: The Mounty Shortcut Properties dialog.

- 4. Choose which volume you want to mount.
  - If you select AppleTalk, click Choose Server to select the server you want to mount or dismount.
  - If you select Server IP, type the domain name of the server you want to mount or dismount in the Server Address field. Then type the name of the server volume in the Volume field. Click Verify to make sure the server is available.
- 5. Type the name of the volume in the Volume box.
- 6. Select your connection preferences from the When connecting pop-up list.
- 7. If applicable, type your name and password information in the Name, Password, and Volume Password boxes.
- 8. Type a name for this Shortcut in the Name box.
- 9. Position your cursor in the Keystroke box and press the key(s) you want to use to trigger this Shortcut.

# Network Tools

- 10. Click 0K. Your new Shortcut immediately appears in the Keysets tab.
- 11. Close the QuicKeys Editor and press your Mounty trigger. The network volume you specified is either mounted or dismounted instantly.

# **MOUNTY OPTIONS**

124 Chapter 11

This section describes the Shortcut-specific properties available with the Mounty plug-in.

# **Toggle Mount/Dismount**

Switches between mounting and dismounting the specified network volume using the same trigger.

**Mount only** Mounts the specified network volume.

**Dismount only** Dismounts the specified network volume.

# AppleTalk

If the network volume you want to mount/dismount is part of an AppleTalk network, select AppleTalk.

# **Choose Server**

Click the Choose Server button to navigate to the server you want to mount with the Mounty Shortcut.

# Zone

The ZONE box is automatically filled with information retrieved from the AppleTalk zone selection you made when you pressed the Choose Server button.

# Server

The Server box is automatically filled with information retrieved from the server list selection you made when you pressed the Choose Server button.

# Volume

Type the volume name of the server you want to mount or dismount in the Volume box. Make sure you type the name exactly as it appears—including capitalization.

# Server IP

If the network volume you want to mount or dismount supports AppleShare IP, select Server IP.

# Server Address

Type the alphanumeric domain name or numeric IP address (i.e. 504.167.2.000) of the server you want to mount or dismount.

# Volume

Type the volume name of the server you want to mount or dismount in the Volume box. Make sure you type the name exactly as it appears—including capitalization.

## **Connect as Guest**

Connects you to the specified server with guest access.

# Remember Name and Password

Connects you to the specified server automatically using the name and password you provide when you set up the Mounty Shortcut.

# Ask for Name and Password

Prompts you for your user name and password before mounting the specified server.

## Ask for Password

Prompts you for your password before mounting the specified server.

# **NETWORK SWITCHER**

Network Switcher enables users to switch between different network settings so it is easy to plug into different network environments. You can change settings for AppleTalk, modems, Open Transport/PPP, and TCP/IP on the fly. This capability makes Network Switcher indispensable for PowerBook users who use the same computer on the network at the office and for dial-up connections from home.

# SETTING UP NETWORK SWITCHER SHORTCUTS

- ▲ You must be using Open Transport 1.1.1 or greater for this plug-in to work properly.
- 1. Create whatever TCP/IP, OT/PPP, AppleTalk, or modem configurations you need to connect from your various work environments.
- 2. Open the QuicKeys Editor and select the Keysets tab.
- 3. Select Create > Network Tools > Network Switcher.

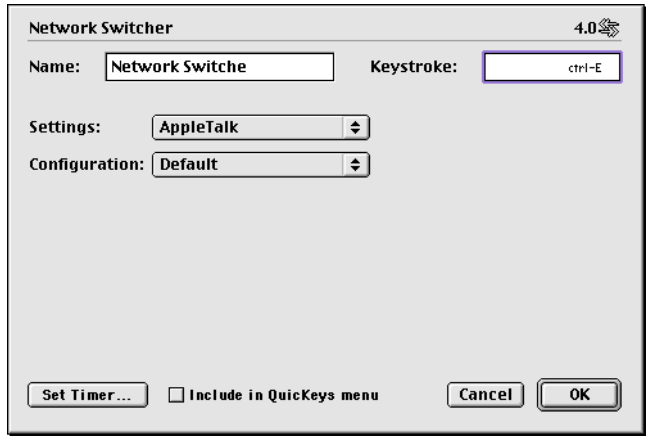

Figure 168: The Network Switcher Shortcut Properties dialog.

- 4. Select your networking method in the Settings pop-up menu.
- 5. Select the appropriate networking configuration in the Configuration pop-up menu.
- 6. Type a name for the Shortcut in the Name box.
- 7. Assign a keystroke or another type of trigger to the Shortcut.
- 8. Click OK in the Shortcut Properties dialog.
- 9. Click the close box in the QuicKeys Editor to close QuicKeys.

When you connect to a different network environment, trigger the Network Switcher Shortcut. Your networking preferences are automatically changed and you're instantly set up for the new network environment.

# NETWORK SWITCHER EXAMPLES

If you use a PowerBook and frequently travel between two offices, you can set up one Shortcut that specifies TCP/IP settings for Site A and another Shortcut that specifies AppleTalk settings for Site B. When you plug into the network at either site, you can simply select the appropriate Network Switcher Shortcut and access the network.

Another example of how you can use Network Switcher might be if the desktop computer at your office uses TCP/IP for intranet access and you want to connect to your Internet account via a modem. You could have Network Switcher change the network settings so you can quickly and easily connect to your Internet account.

# NETWORK SWITCHER OPTIONS

This section describes the Shortcut-specific properties available with the Network Switcher plug-in.

.

## Settings

Choose the networking or communication method your network supports using the Settings menu. You can choose from TCP/IP, OT/PPP, AppleTalk, or modem settings.

#### Configuration

The options available in the Configuration pop-up list contain settings you create at the system level. For example, you can view all your AppleTalk configurations by opening the AppleTalk control panel and selecting Configurations from the File menu.

# CHAPTER 12 INTERNET TOOLS

The Internet has become an integral part of many people's computing experience. Anticipating your Internet needs, the makers of QuicKeys have developed the Instant E-mail and Web Launcher plug-ins.

# **INSTANT E-MAIL**

. . . . . .

It seems like E-mail is suddenly the preferred mode of communication as more and more people are purchasing Internet services. So, why not make using E-mail as efficient as possible? QuicKeys helps you make the best use of your time by providing the ability to create and send messages and selected files with a simple QuicKeys trigger.

The options available with the Instant E-mail plug-in include:

- Sending a recently modified file
- Opening a message window with user-specified text
- Checking the server for waiting mail with QuickMail Pro

- Sending selected text
- Acknowledging QuickMail Pro notification
- Sending mail with QuickMail Pro
- Sending selected files
- ▲ The Instant E-mail plug-in only works with the E-mail clients listed in the E-Mail Client pop-up menu: QuickMail Pro, Claris<sup>®</sup> E-mailer, Netscape Messenger<sup>™</sup>, Eudora<sup>™</sup> Lite/Pro, and Outlook Express.

# SETTING UP INSTANT E-MAIL SHORTCUTS

- 1. Open the QuicKeys Editor.
- 2. Select Create > Internet Tools > Instant E-mail.
- 3. In the Shortcut Properties dialog, select the E-mail client you want to use. For example, select QuickMail Pro.
- 4. Select the task you want to complete from the Action pop-up menu.

| Instant E-mail                     | 4.0 🐚                  |  |
|------------------------------------|------------------------|--|
| Name: Send Recent Doc              | Keystroke: opt-6       |  |
|                                    |                        |  |
| E-mail QuickMail Pro               | <b></b>                |  |
| Action: Send Recent Docum          | ient 🗢                 |  |
| Show Files Modified:               |                        |  |
| 🖲 In last 5 minutes                | 🔾 in last 24 hours     |  |
| 🔾 in last 15 minutes               | 🔾 Other (minutes) 🛛 10 |  |
| 🔾 in last hour                     |                        |  |
|                                    |                        |  |
|                                    |                        |  |
| Set Timer Include in QuicKeys menu |                        |  |

Figure 169: The Instant E-mail Shortcut Properties dialog.

- 5. Type a name for this Shortcut in the Name box.
- 6. Position your cursor in the Keystroke box and press the key(s) you want to use to trigger this Shortcut.
- 7. Click 0K. Your new Shortcut immediately appears in the Keysets tab.

8. Close the QuicKeys Editor and press your Instant E-mail trigger. The action you specified is instantly put into motion.

# **INSTANT E-MAIL OPTIONS**

#### E-mail Client

Select the E-mail client you use from this pop-up list. QuickMail Pro is the only E-mail client option that supports the Check Mail, Send Mail, and Acknowledge Notification actions.

# Send Text

Enables you to send pre-specified text via E-mail. Type the text you want to send in the text box that appears when you select Send Text. The text box can hold up to 255 characters.

# Send Selection

Encloses and sends the selected file or text. This option does *not* support stylized text.

# Send Finder Selection

Creates a new message and attaches each of the files you have selected. All you have to do is address and send the message.

## Send Recent Document

Displays a list of documents modified within a user-specified amount of time. You can select the file you want to send from the list and it is instantly enclosed in an E-mail message. When you Shift- or Control-click, you can select multiple items for inclusion in the message.

When you select Send Recent Document from the Action list, you must select the interval you want QuicKeys to use when it scans for recently modified files. The maximum number of minutes you can enter in the Other box for these options is 1,440 (24 hours).

You can omit specific files from Send Recent Document's scan for recently modified files. For example, you probably don't want to open Netscape cache files, so you may want to exempt them from the Recent Document results. See page 167 for more information.

▲ Netscape Messenger and Outlook Express do *not* support the Send Recent Document shortcut.

# Check Mail

QuickMail Pro sends and receives mail at user-specified intervals. However, when you are expecting an important message, you can use the Check Mail Shortcut to force QuickMail Pro to look for new mail on the mail server.

▲ Check Mail only works with QuickMail Pro.

# Send Mail

QuickMail Pro sends and receives mail at user-specified intervals. However, when you need to send urgent mail immediately, you can use the Send Mail Shortcut to force instant connections to the mail server.

▲ Send Mail only works with QuickMail Pro.

# Acknowledge Notification

If you use QuickMail Pro, you are probably familiar with the audible and visual notification it provides when you receive mail. Sometimes when you are working to meet a deadline, or you just can't be interrupted, this notification is distracting. So, instead of permanently disabling mail notification in your mail preferences, you may want to acknowledge that you have received mail to halt notification until the next time you download mail.

Acknowledge Notification only works with QuickMail Pro.

# WEB LAUNCHER

The Web Launcher Shortcut is useful when you want to open Uniform Resource Locators (URLs) with a single keystroke. Web Launcher is handier than bookmarks because you don't have to use your mouse and your Internet browser doesn't even have to be launched. The Web Launcher plug-in includes the following options:

- Open URL
   Open Text Selection as
   URL
- Open URLs from
   Internet Explorer
  - Open URLs from Netscape Navigator

# SETTING UP WEB LAUNCHER SHORTCUTS

- 1. Open the QuicKeys Editor and click the Keysets tab.
- 2. Select Create > Internet Tools > Web Launcher.
- 3. Select an action from the Action pop-up menu. If you select Open URL, you must type the URL.

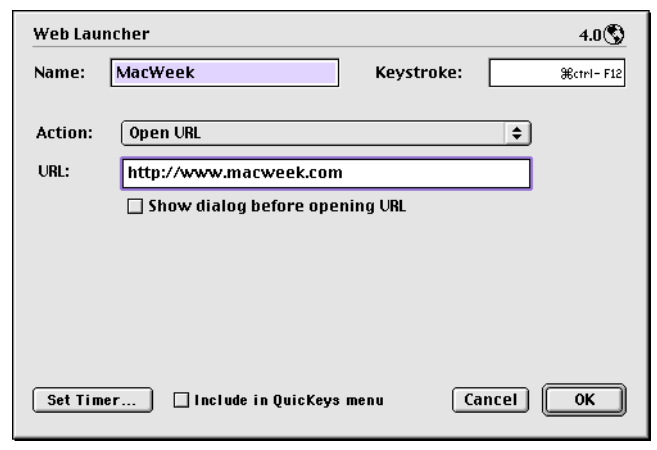

Figure 170: The Web Launcher Shortcut Properties dialog.

- 4. Type a name for the Shortcut in the Name box.
- 5. Assign a keystroke to the Shortcut.
- 6. Click 0K to close the Shortcut Properties dialog.
- 7. Click the close box in the QuicKeys Editor to quit QuicKeys.
- 8. Trigger the Web Launcher Shortcut. The Web Launcher action you specified is performed immediately.

# WEB LAUNCHER OPTIONS

This section describes the Shortcut-specific properties available with the Web Launcher plug-in.

#### **Open URL**

Type a URL in the URL box if you are creating an Open URL Shortcut. For example, type http://www.cesoft.com to open CE Software's Web page. The URL you specify must be fully qualified. For example, it must include a prefix such as http:// or mailto: in the address.

#### Show dialog

Select this option if you want to be prompted for a URL. If you want the Open URL box to be prefilled with a URL prefix, type the URL prefix in the URL box.

## **Open Text Selection as URL**

When you create a Web Launcher Shortcut using this option, you can select a block of text and trigger the Shortcut to open the text as a URL.

## **Open URL from Netscape**

Use this option to open a list of Netscape bookmarks.

## **Open URL from Explorer**

Use this option to open a list of Internet Explorer favorites.
# CHAPTER 13 SCRIPTING TOOLS

. . . . . .

AppleScript enables applications to share information and data to perform complex operations. AppleScript uses AppleEvents to accomplish such communication. QuicKeys combines these powerful scripting tools to provide Shortcuts that work with Apple Events, AppleScript, and applicationspecific scripting languages.

The QuicKeys Backgrounder is the target for all Apple Events sent to QuicKeys, so it must be running for QuicKeys scripting to function properly.

# INTERAPPLICATION COMMUNICATION TOOLS

QuicKeys has four tools for creating Shortcuts that make use of InterApplication Communication (IAC):

- QuicKeys Backgrounder is a background application that acts as a mediator, transparently passing Apple Events between QuicKeys, the system software, and applications. QuicKeys Backgrounder must be running for QuicKeys Script to work and for your computer to be able to receive Apple Events.
- The Apple Events plug-in adds basic IAC capabilities to your Shortcuts. It handles the predefined events in suites, unique events for a particular program, and custom events of your own creation.
- The AppleScript Extension works with the AppleScript language. Use it to incorporate AppleScripts into your Sequences.
- The DoScript Extension is another tool for sending scripts between applications. In this case, the script in question is written in the scripting language of a particular

application. For example, you might create a Shortcut that sends information to FileMaker. Put the commands in a FileMaker script, then use DoScript to send that script to its host application.

# **APPLE EVENTS**

Apple Events are commands, queries, and responses that are sent along Apple's IAC channel. For example, Apple Events are used when you choose to print a document from another application. To use Apple Event Shortcuts, applications must be written to support Apple Events as a communication protocol.

There are categories, or suites, of Apple Events. Suites are standard predefined events. Required Suites are events the Finder sends to applications. These events include:

- Open Document
- Print Document
- Quit

To receive an Apple Event an application must be designated to recognize Apple Events and it must be running when the event is sent. Use the File Sharing control panel to configure the target computer for receiving Apple Events from a remote computer by selecting Program Linking. Additionally, the user sending the Apple Event must be set up on the target machine to access to File Sharing. File Sharing privileges are established in the Users & Groups control panel. QuicKeys knows which applications can accept Apple Events and which cannot. To see a list of these applications, use the Send Event To pop-up menu in the Apple Events Shortcut Properties dialog shown in Figure 171.

# SETTING UP APPLE EVENTS SHORTCUTS

- 1. Select Create > Scripting Tools > Apple Events.
- 2. Choose an application process from the Send Event to pop-up list. For example, select Finder. When you choose an application, a Select Event button appears.

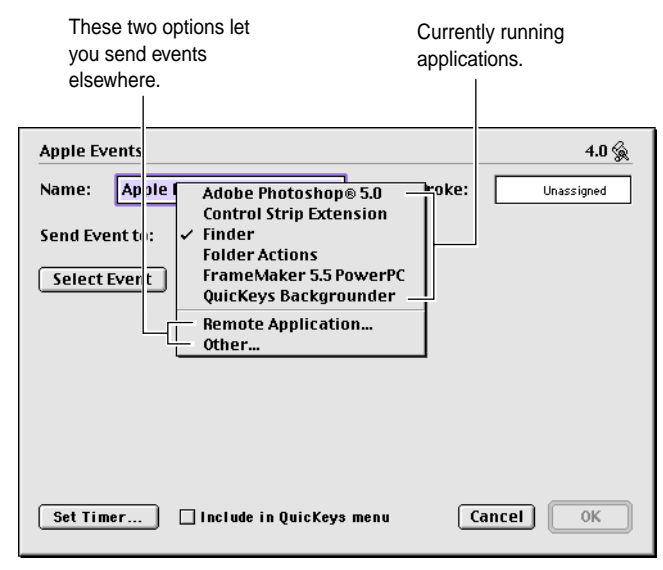

Figure 171: The Apple Events Shortcut Properties dialog.

3. Click the Select Event button to display the suite of events supported by the application you selected. QuicKeys gets the list of available suites and events from the target application. It queries the target's AETE resource to see which events it supports. If the target doesn't have an AETE, you need to supply QuicKeys with all the information in the event.

4. Select the event suite you want to use from the Suite pop-up list. The Suite pop-up menu contains all the event suites supported by the target application. The Events list shows the events in the selected suite. If the target application doesn't have an AETE resource, the only item in the Suite menu is Required Suite and the only events are Open, Print, Quit, and Custom Event.

| Events for Finder                                  |
|----------------------------------------------------|
| Suite: Standard Suite 🗢                            |
| Common terms that most applications should support |
| Events:                                            |
| delete                                             |
| Move an item from its container to the trash       |
| duplicate                                          |
| Duplicate one or more object(s)                    |
| exists                                             |
| Verify if an object exists                         |
| make                                               |
| Make a new element                                 |
| move 🔺                                             |
| Move object(s) to a new location                   |
| Tech Info Cancel Select Event                      |

Figure 172: Select an event suite in the Events window.

- 5. Click the event you want to send to the designated application and click the Select Event button. If the Events list doesn't show the event you want, select a different suite in the pop-up menu. Once you make your selection, the Shortcut Properties dialog displays again with the event parameters listed in the middle of the dialog.
- 6. In the Shortcut Properties dialog, select a parameter and click Edit if there are required parameters that must be modified. Make any necessary changes to the parameter and return to the Shortcut Properties dialog.

7. Select what type of information you want returned from the target application using the Return Value pop-up menu.

| Apple Events                    | 4.0 🞪                                        |
|---------------------------------|----------------------------------------------|
| Name: Apple Events              | Keystroke: Unassigned                        |
| Send Event to: Finder           | \$                                           |
| Select Event delete             | Move an item from its container to the trash |
| Parameter Name Description      | Required? Value                              |
| Direct Param the item to delete | Yes Not yet entered                          |
| Edit New Remove                 | Event Class: core                            |
| Return Value: Wait              | Event ID: delo                               |
| Set Timer 🗌 Include in Quict    | Keys menu Cancel OK                          |

- Figure 173: The Apple Events Shortcut Properties dialog displays the event parameters after you select them.
- 8. Type a name for this Shortcut in the Name box.
- 9. Position your cursor in the Keystroke box and press the key(s) you want to use to trigger this Shortcut.
- 10. Click 0K. Your new Shortcut immediately appears in the Keysets tab.
- 11. Close the QuicKeys Editor and press your Apple Events trigger. The Event you specified is immediately sent to the application you chose in the Apple Event Shortcut.

### **APPLE EVENTS OPTIONS**

This section describes the Shortcut-specific properties available with the Apple Events plug-in.

#### Send Event To

Choose to send the event to an application, a remote application, or some other file. If you choose Remote Application, you must choose the computer, the zone, and the application you want to receive the Event. If you select Other, a standard Open window appears so you can select the file you want to receive the Event. After you select an option from this pop-up menu, a Select Event button appears. Click the Select Event button to display a list of supported Apple Events.

#### Select Event

Choose which Apple Event Suite you want to use in the Suite pop-up menu and then select an event. Click the Tech Info button to view more information on the event you selected or click the Select Event button to display the selected event in the Shortcut Properties dialog.

| Events for Finder                                                          |
|----------------------------------------------------------------------------|
| Suite: Standard Suite 🔶 Common terms that most applications should support |
| Events:                                                                    |
| delete                                                                     |
| Move an item from its container to the trash                               |
| duplicate                                                                  |
| Duplicate one or more object(s)                                            |
| exists                                                                     |
| Verify if an object exists                                                 |
| make                                                                       |
| Make a new element                                                         |
| move 🔺                                                                     |
| Move object(s) to a new location                                           |
| Tech Info Cancel Select Event                                              |

Figure 174: Select an event from the Events list.

133

# 134 Chapter 13

#### Tech Info

Click this button to display a window with information pertaining to the selected Event.

#### **Event Class**

A four-letter code that identifies the class of event within the suite.

### Event ID

A four-letter code that specifies a particular event within a class.

**Reply Type** The data type the event produces.

#### **Application's state** The effect that the event has on the target application.

# **Direct Parameter Type**

A word or code identifying one of the 19 categories of parameters. The direct parameter is the first one in the list.

# **Other Parameters**

A list of additional parameters, if any.

| Technical Information                                                                   |
|-----------------------------------------------------------------------------------------|
| Event Name : delete<br>Event Desoription : Move an item from its container to the trash |
| Event Class: core<br>Event ID : delo                                                    |
| Reply Type : obj<br>Application's state : Changes                                       |
| Direct Parameter<br>Type : obj<br>Description : the item to delete                      |
| Other Parameters :                                                                      |
| Name/Description: Required?                                                             |
| No additional parameters                                                                |

Figure 175: The Technical Information window for a selected event.

# Parameters

A parameter is a piece of information that an Apple Event delivers to the target application. Parameters give additional details about the function of the event. For example, the PrintDocuments event tells the target application to print one or more documents. It has one parameter: a list of documents. Some events have several parameters, some don't have any at all. When you choose an Apple Event in the Events window, its parameters appear in a list.

| Apple Events                    |                                           | 4.0 🙀    |
|---------------------------------|-------------------------------------------|----------|
| Name: Apple Events              | Keystroke: Un                             | assigned |
| Send Event to: Finder           | \$                                        |          |
| Select Event delete             | Move an item from its container to the tr | ash      |
| Parameter Name Description      | Required? Value                           |          |
| Direct Param the item to delete | Yes Not yet enter                         | ed 🔺     |
| Edit New Remove                 | Event Class: cor                          | e        |
| Return Value: Wait              | Event ID: dela                            | )        |
| Set Timer 🗌 Include in Quid     | Keys menu Cancel                          | ОК       |

Figure 176: When you select an event, a parameter field appears in the Apple Events Shortcut Properties dialog.

# **Editing Parameters**

In some cases, you may need to edit the parameters to tailor a Shortcut to your needs. For example, you may need to modify a parameter to include the name of a QuicKeys Shortcut.

To edit a parameter, open the Shortcut Properties dialog for the Apple Events plug-in and click the Edit button shown in Figure 176. When you click the Edit button, a Parameter Specifier window appears. The details in the Parameter Specifier window vary according to the type of parameter you select. For example, if you select a parameter that is an "Object" type, an Object Specifier dialog appears when you try to edit the selected parameter.

| /ious |
|-------|
| ext   |
| ncel  |
|       |
|       |

Figure 177: The Parameter Specifier window for the "Object" parameter type.

The available Parameter Specifier windows may contain a combination of the following details.

#### Number

The position of this parameter in the list of parameters. The number of parentheses is the total number of parameters.

#### Name

The parameter's name in the AETE resource.

#### Description

The purpose of the parameter, also from the AETE resource.

#### Keyword

The four-letter code of the parameter.

#### Type

One of the 19 categories of parameters, as found in the AETE resource.

#### **Required/Not Required**

This check box indicates whether or not this parameter is mandatory.

#### Next

Displays the Parameter Specifier window for the next parameter in the list.

#### Previous

Displays the Parameter Specifier window for the previous parameter in the list.

#### **Get Parameter Value From**

Click the Clipboard button to get data from the Clipboard at runtime. This option is useful if the information is not always the same. Click the Data button and type the information in the field if the data is always the same.

# **Return Value**

In the Shortcut Properties dialog, you must specify what information you want the selected Apple Event to return to the source application.

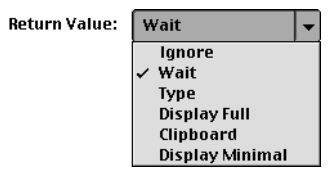

Figure 178: The Return Value options.

#### Ignore

Sends the Event to the target application, but does not wait for a response.

# 136 Chapter 13

#### Wait

Sends the Event to the target application and waits until it's complete, but throws away the response.

# Туре

Types the provided text in the current window.

#### **Display Full**

Displays a dialog describing the Event that was sent, plus the response (if possible).

#### Clipboard

Places the response on the Clipboard.

#### **Display Minimal**

Displays a dialog showing the response (if possible).

# APPLESCRIPT

AppleScript is a programming language designed for controlling applications via Apple Events. It provides fairly simple commands you can use to customize and automate your Mac.

The AppleScript system extension must be in the Extensions folder of your System folder for QuicKeys' AppleScript Shortcuts to work.

# SETTING UP APPLESCRIPT SHORTCUTS

- 1. Select Create > Scripting Tools > AppleScript.
- 2. Choose an option from the Select Script to Execute area of the Shortcut Properties dialog. For example, select File.

3. Specify the file or type the text you want to execute.

| AppleScript                       | 4.0 🛇                |
|-----------------------------------|----------------------|
| Name: AppleScript                 | Keystroke: ctri- F10 |
| Salact Script to Executor         |                      |
| File:                             | Select File          |
| Text: (no script entered yet)     | Modify Text          |
| Results: Ignore 🗢                 |                      |
| 🗌 Script Uses Clipboard           |                      |
|                                   |                      |
| Set Timer 🗌 Include in QuicKeys m | enu Cancel OK        |

Figure 179: The AppleScript Shortcut Properties dialog.

- 4. Choose how you want to handle the results of the script. For example, you can ignore the results or you can send the results to the system clipboard.
- 5. Type a name for this Shortcut in the Name box.
- 6. Position your cursor in the Keystroke box and press the key(s) you want to use to trigger this Shortcut.
- 7. Click 0K. Your new Shortcut immediately appears in the Keysets tab.
- 8. Close the QuicKeys Editor and press your AppleScript trigger. The script you specified executes immediately.

# **APPLESCRIPT OPTIONS**

This section describes the Shortcut-specific properties available with the AppleScript plug-in.

#### File

Select File if you have a text file that you want to execute using QuicKeys. Files can be up to 32K.

,

#### Select File

Click the Select File button to navigate to the file you want to execute. Click Open when you have select the file.

#### Text (no script entered yet)

Select Text to display an editable text box.

#### **Modify Text**

Type your script in the Modify Text box. The script can be no more than 2K.

#### Ignore

Sends the Event to the target application, but does not wait for a response.

#### Wait

Waits for the script to complete before continuing.

#### Туре

Types the provided text in the current window.

#### Display

Displays a dialog showing the response (if possible).

#### Clipboard

Places the response on the Clipboard.

#### Script Uses Clipboard

You can incorporate the contents of the clipboard into your AppleScript if you have this check box selected. To access the clipboard, use the following commands.

| on open QKClipboard |
|---------------------|
| <br>QKClipboard     |
|                     |

end open

# DOSCRIPT

The DoScript Shortcut sends a text script written with any application-specific scripting language to that application using the doscript Apple Event. The receiving application must support Doscript in order to recognize the commands. DoScript is executed by target applications, whereas AppleScripts are executed by the AppleScript system extension.

# SETTING UP DOSCRIPT SHORTCUTS

- 1. Open the QuicKeys Editor.
- 2. Select Create > Scripting Tools > DoScript.
- 3. Choose the target for your script by clicking the Send Script To button. For example, select Finder.
- 4. Specify the file or type the text you want to execute.

| DoScript                            | 4.0 🏷               |
|-------------------------------------|---------------------|
| Name: DoScript                      | Keystroke: #ctrl-F7 |
| Send Script To (no target selected) | ,                   |
| Select Script to Execute:           |                     |
| 🔾 File:                             | Select File         |
| Text: (no script entered yet)       | Modify Text         |
| Results: Ignore 🜩                   |                     |
| Insert clipboard for "^C^"          |                     |
|                                     |                     |
| Set Timer 🗌 Include in QuicKeys m   | enu Cancel OK       |

Figure 180: The DoScript Shortcut Properties dialog.

5. Choose how you want to handle the results of the script. For example, do you want to ignore the results or do you want to send the results to the system clipboard?

#### 138 Chapter 13 Scripting Tools

- 6. Type a name for this Shortcut in the Name box.
- 7. Position your cursor in the Keystroke box and press the key(s) you want to use to trigger this Shortcut.
- 8. Click 0K. Your new Shortcut immediately appears in the Keysets tab.
- 9. Close the QuicKeys Editor and press your DoScript trigger. The script you specified executes immediately.

# **DOSCRIPT OPTIONS**

This section describes the Shortcut-specific properties available with the DoScript plug-in.

# File

Select File if you have a text file that you want to execute using QuicKeys. Files can be up to 32K.

#### Select File

Click the Select File button to navigate to the file you want to execute. Click Open when you have selected the file.

#### Text (no script entered yet)

Select Text to display an editable text box.

#### **Modify Text**

Type your script in the Modify Text box. The script can be no more than 2K.

#### Ignore

Sends the Event to the target application, but does not wait for a response.

#### Туре

Types the provided text in the current window.

# **Display** Displays a dialog showing the response (if possible).

# Clipboard

Places the response on the Clipboard.

# Script Uses Clipboard

You can incorporate the contents of the Clipboard into your DoScript script if you have this check box selected. To access the Clipboard, you need to enter ^C^ in your script.

• The "C" must be capitalized.

# CHAPTER 14 SEQUENCES AND SEQUENCE TOOLS

. . . . . .

QuicKeys Shortcuts are great for simple, one-step tasks. However, there are times when repetitive tasks require several consecutive steps. For these situations, QuicKeys offers Sequences. Sequences are collections of Shortcuts that you put together to complete a multi-step task. Sequences can be as easy or complex as you need and creating them is much easier than the alternative—learning a scripting language.

An example of a simple multi-step task you can replace with a QuicKeys Sequence is the practice of logging into your E-mail account and checking for new mail. Figure 181 illustrates how QuicKeys Sequences can help you automate this task. This particular Sequence enables you to grab a cup of coffee when you get into the office while QuicKeys prepares your list of mail. All you have to do is select the assigned QuicKeys trigger. When you return to your desk, your mail will be ready for you to read and QuicKeys will have retreated into the background until you direct it to complete other tasks.

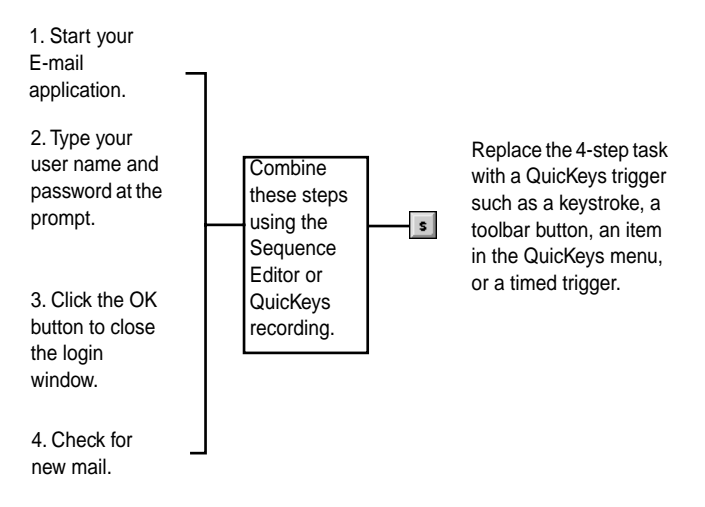

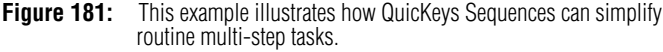

# **OVERVIEW OF SEQUENCES**

Building Sequences can be challenging unless you have a multi-step task clearly mapped out in your mind. Even then, it's important to know how QuicKeys Sequences work so you can make the most of their power and flexibility.

There are two basic tasks you must complete when you build a Sequence:

- You must record or manually create each individual Shortcut you want to include in the Sequence.
- You must test and adjust your Sequence.

Sequences and Sequence Tools

As you begin building Sequences with QuicKeys, remember that Sequences can be created a number of different ways and still be successful.

# **RECORDING SEQUENCES**

Recording is an easy way of creating multi-step Shortcuts. There are two ways you can begin the recording process:

- From the QuicKeys menu.
- With a Start Recording Shortcut created using the Specials plug-in.

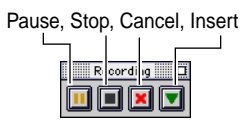

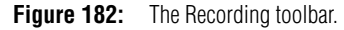

When you start recording, a flashing microphone appears over the Apple menu icon. If you are using your default QuicKeys preferences, a recording palette also displays. When one or both of these items appear, QuicKeys starts watching everything you do on your computer. When you finish the tasks you want QuicKeys to record, click the Stop button on the recording palette or select Stop Recording from the QuicKeys menu. The Sequence Editor automatically displays. Every task you just completed is listed in the Sequence Steps tab of the Sequence Editor.

# THE SEQUENCE EDITOR

The Sequence Editor enables you to modify, or fine-tune, your Sequences. When the Sequence Editor appears, you can name the Sequence like you name your standard Shortcuts and assign the Sequence a trigger. The QuicKeys Editor consists of two tabs: the Sequence Steps tab and the Import Steps tab. This section discusses the Sequence Editor in detail.

| Insert Sequence                                                                                                    | Import                                                                           | Click this check box to displa<br>additional information about | ay<br>t Icon |
|----------------------------------------------------------------------------------------------------|----------------------------------------------------------------------------------|----------------------------------------------------------------|--------------|
| arrow Steps tab                                                                                                    | Steps tab                                                                        | the Sequence steps.                                            | bar          |
| Name: Fitch Fi<br>Sequence Steps<br>Step Name<br>1 Protection 3.0<br>2 New Conr<br>3 A Keystrok<br>4 T fip.esco<br>5 Wait win<br>6 Pause 4. | P<br>Import Steps<br>I.3<br>I.5<br>I.5<br>I.5<br>I.5<br>I.5<br>I.5<br>I.5<br>I.5 | eque nce Editor                                                |              |
|                                                                                                    | 5 seconds                                                                        |                                                                | ÷.           |
| Show Additio                                                                                                    | nal Step Info —                                                                  | Record More                                                    | t Keystroke  |
| Set Timer                                                                                                    | ⊻ Include in Quie                                                                | cKeys menu Cancel                                              |              |

Figure 183: The Sequence Editor.

# THE SEQUENCE STEPS TAB

The Sequence Steps tab displays all the steps in your Sequence. At the top of the tab is an icon bar that contains all of the controls for manipulating your Sequence. The red arrow in the Sequence Steps tab is called the *insert arrow*. Drag the insert arrow to a different step in the Sequence when you need to insert another Shortcut or a pause in the Sequence. The new item is inserted wherever the arrow is located.

| ſ                                                    | Sequence Steps |          |                     |  |   |  |
|------------------------------------------------------|----------------|----------|---------------------|--|---|--|
|                                                      | Step           |          | Name                |  |   |  |
|                                                      | 1              | ۳        | Fetch 3.0.3         |  |   |  |
|                                                      | 2              | Θ        | New Connection      |  |   |  |
|                                                      | 3              | A        | Keystroke shift-tab |  | ≡ |  |
|                                                      | 4              | Т        | ftp.cesoft.com      |  |   |  |
|                                                      | 5              | Θ        | Wait wind gone      |  |   |  |
|                                                      | 6              | ٥        | Pause 4.0 seconds   |  |   |  |
|                                                      | 7              | Т        | inf                 |  |   |  |
|                                                      | 8              | <u>0</u> | Pause 0.5 seconds   |  | • |  |
| Show Additional Step Info Record More Insert Keystro |                |          |                     |  |   |  |

Figure 184: The Sequence Editor Sequence Steps tab.

If you want to add to your Sequence, position your insert arrow at the end of your Sequence and click the Record More button. The Recording Palette appears and QuicKeys immediately starts watching your actions. Your new recording is added to the end of the Sequence.

You can also insert a keystroke in your Sequence. Just click the Insert Keystroke button and press a key at the prompt. The key you select is inserted as a step where the insert arrow is located.

# Icon Bar

The icon bar is located at the top of the Sequence Steps tab. It contains a series of icons that enable you to manipulate your Sequences with a click of your mouse. When your mouse pointer pauses over a button on the icon bar, a hot help caption appears.

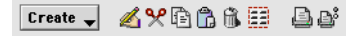

Figure 185: The Sequence Editor icon bar.

Click the Create button to display the Create pop-up menu. When you select a plug-in from the Create menu, a Shortcut Properties dialog appears. When you complete the dialog, the Shortcut you created appears in the step of the Sequence where the insert arrow is located.

| Create 🗸          |   |
|-------------------|---|
| \land Sequence    |   |
| 🖭 Real Time       |   |
| System Tools      | • |
| File Tools        | ► |
| Text Tools        | ► |
| Scripting Tools   | ► |
| Multimedia Tools  | ► |
| Network Tools     | ► |
| Sequence Tools    | ► |
| Internet Tools    | • |
| 🗿 User/Timed Paus | e |

Figure 186: Click the Create button to display the Create pop-up menu.

141

| Sequence Editor Icons |                                                                                                    |    |                                                                                     |  |  |
|-----------------------|----------------------------------------------------------------------------------------------------|----|-------------------------------------------------------------------------------------|--|--|
| K                     | Click the Modify button to<br>edit the selected Shortcut<br>in the Sequence.                                                               | ſ. | Click the Delete button to<br>delete the selected<br>Shortcut from the<br>Sequence. |  |  |
| ۶                     | Click the Cut button to<br>remove the selected<br>Shortcut from the<br>Sequence and store it in<br>the system clipboard.                   |    | Click the Select All button<br>to select all the steps in<br>the Sequence.          |  |  |
|                       | Click the Copy button to<br>copy the selected<br>Shortcut to the System<br>clipboard.                                                      | ß  | Click the Print button to<br>print the steps of the<br>Sequence.                    |  |  |
| Ĝ                     | Click the Paste button<br>paste items from the<br>system clipboard to the<br>part of the Sequence<br>where the insert arrow is<br>located. | ď  | Click the Page Setup<br>button to open the Page<br>Setup dialog.                    |  |  |

# **Show Additional Step Info**

If the QuicKeys Backgrounder is running, you can click the Show Additional Step Info check box in the Sequence Editor to view detailed information on each step of your Sequence.

# THE IMPORT STEPS TAB

Use the Import Steps tab to add existing Shortcuts to your Sequence. Just select the QuicKeys Set you want to use from the Set pop-up list and drag the Shortcut to the step in the Sequence where you want it.

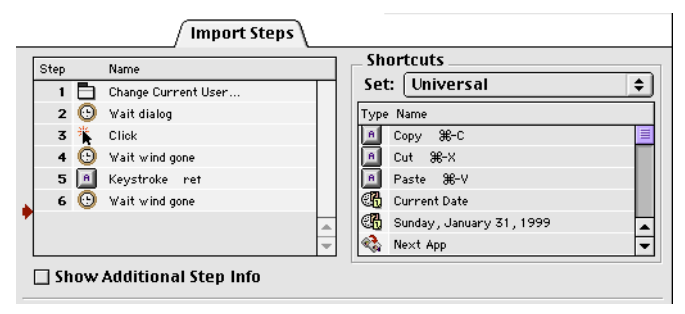

Figure 187: The Import Steps tab of the Sequence Editor.

# **CREATING SEQUENCES WITHOUT** RECORDING

After you become more familiar with QuicKeys, you may find that it is not necessary to use the recording feature because you have already created all of the Shortcuts you want in your Sequence. If you choose to create the Sequence from scratch, you can use the following methods to assemble your Sequence.

- Select plug-ins from the Create menu. ٠
- Cut and paste Shortcuts into the Sequence using the cut and paste buttons.
- Use the Import Steps tab.

When you are finished collecting the main pieces of your Sequence, use the Sequence tools discussed on page 144 to add the finishing touches to your Sequence.

# FINE-TUNING SEQUENCES

If your Sequence does not behave as you anticipated, you may need to fine-tune your Sequence *without* the recorder. The Sequence Editor gives you the tools to do this. Fine-tuning a Sequences requires rearranging and inserting steps, as well as using Sequence tools.

# **INSERTING STEPS**

You can insert Steps, or Shortcuts, by selecting them from the Create menu and creating them in the Shortcut Properties dialog that appears. You can insert steps that pause your Sequence, select a specific window, display a custom dialog, and much more. See page 144 for more information on these types of Sequence tools.

You can also drag and drop Shortcuts from the Shortcut list to the insert arrow in the Sequence Editor. To do this, the Import Steps tab must be selected.

# **REARRANGING STEPS IN THE SEQUENCE**

Rearrange Sequence steps in the Sequence Editor using cut and paste functionality. Select the step in the Sequence you want to move and click the Cut icon. Move the insert arrow to the step in the Sequence where you want to insert the step and click the Paste icon. The selected Shortcut appears in the new location in your Sequence.

# **DELETING SEQUENCE STEPS**

To delete steps in a Sequence, open the QuicKeys Editor and select the step you want to remove. Then select Delete from the Edit menu.

▲ When you delete a Sequence step, there is no undo option, but if you press Cancel in the Sequence Editor, QuicKeys ignores your changes.

# TIPS FOR BUILDING SEQUENCES

There are some methods you can use when you build Sequences to help ensure they function properly. This section provides some basic tips for building QuicKeys Sequences.

- Use the keyboard to select options whenever possible. Keyboard selections are more reliable than mouse clicks.
- Make your movements slow and deliberate while recording.
- Insert Pauses as steps in your Sequences if you are having problems getting your Sequences to play back correctly.
- Do not grab a scroll bar to scroll through a list in a Sequence. Instead, use the Page Up and Page Down keys.
- If you have a choice, use cut and paste rather than drag-and-drop.
- You can record several small Sequences and combine them in the Sequence Editor to make a large, complex Sequence. This method makes it easy to pinpoint problems that may occur in your Sequence.
- When you record a Sequence, that Sequence is automatically scoped to the last application used by the Sequence. To change the scope of the Sequence, cut the Sequence from the Set in which it resides and paste it into another Set.

# SAVING SEQUENCES

When you click 0K in the Sequence Editor, your Sequence is automatically saved.

# TRIGGERING SEQUENCES

Press the keystroke you assigned to your new Sequence. When the Sequence is triggered, the Playback palette appears if you are using QuicKeys' default palette settings. You can use this palette to pause or stop the Sequence at any time. Figure 64 on page 48 shows the dialog you can use to set the QuicKeys palette settings.

# **DELETING SEQUENCES**

To delete Sequences, open the QuicKeys Editor and select the Sequence you want to remove. Select Delete from the Edit menu. Click the Delete button in the alert window that appears.

▲ There is no "undo" function if you choose to delete a Shortcut or Sequence from the Quickeys Editor.

# **SEQUENCE TOOLS**

Sequence tools consist of Shortcuts that are used primarily in Sequences. They enable you to fine-tune each step of your QuicKeys Sequence. These Shortcuts can be categorized in two distinct groups: conditional Sequence tools and unconditional Sequence tools.

Decision, Jump, and Wait are conditional Sequence tools. You can use these three plug-ins when you want QuicKeys to test for certain conditions before proceeding with the Sequence. The other four Sequence tools (Pop-up Menu, GoSub, Message, and Repeat) are unconditional plug-ins that enhance the power and flexibility of your Sequences. This section discusses each of the seven Sequence tools and how you use them.

# CONDITIONAL SEQUENCE TOOLS

Conditional Sequence tools enable you to set up conditions that must be met before the Sequence can proceed. These Sequence tools include:

- Decision
- Jump
- Wait

# Decision

Use the Decision Shortcut to set up conditional branching in your Sequences. Conditional branching enables you to indicate how your Sequence should proceed when certain conditions are met. For example, when certain conditions are met, the Sequence does X, but when these same conditions are *not* met, the Sequence branches to Y.

When a Decision Shortcut in a Sequence is finished, the sequence continues from the step after Decision. If you don't have any steps after Decision, the Sequence terminates.

# **Using Decision**

- 1. Open the Sequence Editor to display the Sequence in which you want to insert a Decision Shortcut.
- 2. Position the insert arrow in the location you want to insert the Decision Shortcut.
- 3. In the Sequence Editor, select Create > Sequence Tools > Decision.
- 4. Complete the Shortcut Properties dialog and click OK.

# Jump

Use the Jump Shortcut to jump to another step in your Sequence. When the conditions you set in the Jump Shortcut are true, your Sequence jumps to the step you specified. When the conditions you set in the Jump Shortcut are false, your Sequence simply moves to the step that follows the Jump step.

#### **Using Jump**

- 1. Open the Sequence Editor to display the Sequence in which you want to insert a Jump Shortcut.
- 2. Position the insert arrow in the location you want to insert the Jump Shortcut.
- 3. In the Sequence Editor, select Create > Sequence Tools > Jump.
- 4. Complete the Shortcut Properties dialog and click 0K.

#### Wait

Use the Wait Shortcut to pause a Sequence until a particular condition has been met.

#### **Using Wait**

- 1. Open the Sequence Editor to display the Sequence in which you want to insert a Wait Shortcut.
- 2. Position the insert arrow in the location you want to insert the Wait Shortcut.
- 3. In the Sequence Editor, select Create > Sequence Tools > Wait.
- 4. Complete the Shortcut Properties dialog.
- 5. Click 0K when you are finished.

# Decision, Jump, and Wait Options

This section describes the Shortcut-specific properties available with the Decision, Jump, and Wait plug-ins.

#### (When/Until) Button

When you select the Button option in the When pop-up menu, a series of Button-specific options appear.

| Decision                                                  | 4.0 <sup>8</sup> E      |  |  |
|-----------------------------------------------------------|-------------------------|--|--|
| Name: Decision                                            | Keystroke: Unassigned   |  |  |
| When: Button                                              | <b>+</b>                |  |  |
| Button Name: OK                                           | Match exactly           |  |  |
| Exists: Yes                                               | \$                      |  |  |
| Enabled: Yes                                              | \$                      |  |  |
| Selected: Don't Car                                       | e 🔶                     |  |  |
| lf true, trigger Shortcut:<br>If false, trigger Shortcut: | Launch FM<br>Click Name |  |  |
| Set Timer Include in QuicKeys menu Cancel OK              |                         |  |  |

Figure 188: The Button options in the Decision Shortcut Properties dialog.

#### **Button Name**

Type the name of the button you want the Shortcut to look for.

#### Match exactly

Select this check box if the button name must match the characters supplied in the Button Name box. The search is not case sensitive.

#### Exists

Use the options in the Exists pop-up list to specify whether or not the button should exist.

#### Enabled

Use the options in the Enabled pop-up list to specify whether QuicKeys determines that the button name you provided should be enabled, should be dimmed, or whether its status matters at all. **Sequences and Sequence Tools** 

#### Selected

Use the options in the Selected pop-up list to specify whether QuicKeys determines that the button name you provided should be selected by default, should *not* be selected by default, or whether its status matters at all.

#### (When/Until) Cursor

When you select the Cursor option from the When pop-up menu, a series of cursor-specific options appears.

| Decision 4.0 °E   Name: Decision   When: Cursor   Cursor: Is   Arrow Image: Cursor Outline (Mask)   Check Cursor Outline (Mask)   Check Cursor Outline (Mask)                                                                                                    |                             |                       |
|----------------------------------------------------------------------------------------------------|-----------------------------|-----------------------|
| Name:       Decision       Keystroke:       Unassigned         When:       Cursor       Image: Cursor Cursor Cursor       Image: Cursor Cursor Cursor Cursor Cursor Cursor Cursor Cursor       Image: Cursor Cursor Cursor Cursor Cursor       Image: Cursor Cursor Cursor Cursor Cursor       Image: Cursor Cursor Cursor Cursor Cursor Cursor       Image: Cursor Cursor Cursor Cursor Cursor Cursor       Image: Cursor Cursor Cu                                                                                                    | Decision                    | 4.0 <sup>8</sup> ‡    |
| When: Cursor   Cursor: Is   Cursor: Is   If Check Cursor Outline (Mask)   Check Cursor   If true, trigger Shortcut:   Launch FM   Iffalse, trigger Shortcut:   Click Name   Set Timer      Include in QuicKeys menu     Cancel                                                                                                    | Name: Decision              | Keystroke: Unassigned |
| Cursor: Is Arrow  Arrow | When: Cursor                | \$                    |
| <ul> <li>☑ Check Cursor Outline (Mask)</li> <li>□ Check Cursor</li> </ul> If true, trigger Shortcut: <ul> <li>Launch FM</li> <li>If false, trigger Shortcut:</li> <li>Click Name</li> </ul> Set Timer <ul> <li>□ Include in QuicKeys menu</li> <li>Cancel</li> <li>OK</li> </ul>                                                                                                    | Cursor: Is                  | ♦ Arrow ♦ ★           |
| Check Cursor  If true, trigger Shortcut: Launch FM  If false, trigger Shortcut: Click Name  Set Timer Include in QuicKeys menu Cancel OK                                                                                                    | 🗹 Check Cursor Outline (M   | /ask)                 |
| If true, trigger Shortcut:       Launch FM         If false, trigger Shortcut:       Click Name         Set Timer       Include in QuicKeys menu       Cancel                                                                                                    | 🗌 Check Cursor              |                       |
| If true, trigger Shortcut:       Launch FM         If false, trigger Shortcut:       Click Name         Set Timer       Include in QuicKeys menu       Cancel                                                                                                    |                             |                       |
| If false, trigger Shortcut: Click Name Set Timer Include in QuicKeys menu Cancel OK                                                                                                    | If true, trigger Shortcut:  | Launch FM             |
| Set Timer Include in QuicKeys menu Cancel                                                                                                    | If false, trigger Shortcut: | Click Name            |
|                                                                                                    |                             |                       |

The Cursor options in the Decision Shortcut Properties Figure 189: dialog.

#### Cursor

Select what kind of cursor QuicKeys should be looking for. If you select Other, you can pick from a variety of cursors.

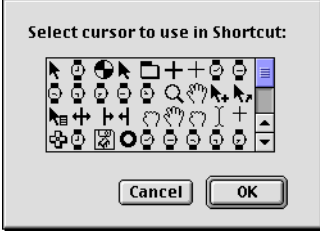

Figure 190: The cursor window.

# **Check Cursor Outline**

Select this option if you want QuicKeys to look only at the outline of the cursor. For example, if you want QuicKeys to search for a spinning beach ball, you probably want to select this option since the interior of the beach ball cursor changes.

#### **Check Cursor**

Select this option if you want QuicKeys to look for the cursor you specify.

#### (When/Until) Menu

When you select the Menu option from the When pop-up menu, a series of Menu-specific options appear.

| Decision                                     | 4.0 <sup>8</sup> 급 |  |  |  |
|----------------------------------------------|--------------------|--|--|--|
| Name: Decision Keyst                         | roke: Unassigned   |  |  |  |
| When: Menu 🗢 Brow                            | se For Menu Item   |  |  |  |
| Menu Name: File                              | 🗹 Match exactly    |  |  |  |
| Item Name: Login                             | ☑ Match exactly    |  |  |  |
| Exists: Yes 🜩 Enabled:                       | Yes 🜲              |  |  |  |
| Checked: Don't Care 🜩                        |                    |  |  |  |
| If true, trigger Shortcut: Login             |                    |  |  |  |
| If false, trigger Shortcut: Launch QuickMail |                    |  |  |  |
| Set Timer 🗌 Include in QuicKeys menu         | Cancel OK          |  |  |  |

Figure 191: The Menu options in the Decision Shortcut Properties dialog.

#### Browse for Menu Item

Click this button to record your menu selection. A window appears telling you to select a menu item and QuicKeys watches as you pick the menu item you want to use.

#### Menu Name

Type the name of the menu that you want the Shortcut to look for.

#### Match exactly

Select these check boxes if the menu name and item name QuicKeys searches for must exactly match the characters supplied in the Menu Name and Item Name boxes. The search is not case sensitive.

#### Item Name

Type the name of the menu item that you want the Shortcut to look for.

#### Exists

Use the options in the Exists pop-up list to specify whether or not the button should exist.

#### Enabled

Use the options in the Enabled pop-up menu to specify whether QuicKeys determines that the menu and/or item name you provided should be enabled, should be dimmed, or whether its status matters at all.

#### Checked

Use the options in the Checked pop-up menu to specify whether QuicKeys determines that the menu/item name you provided should have a check mark next to it by default, should *not* be selected by default, or whether the presence of a check mark matters at all.

#### (When/Until) Other

When you select the Other option from the When pop-up menu, a series of miscellaneous options appear.

| Wait 4.0 💿                                            |
|-------------------------------------------------------|
| Name: Wait Keystroke: Unassigned                      |
|                                                       |
| Until: Other 🜩                                        |
| 🔾 Beep Sound                                          |
| ◯ User Action: Any Keystroke                          |
| ② Time/Date: 9:09:24 AM 🐺 3/25/99 🐺 ☑ Check Time Only |
| Application: FileMaker Pro     Is Running             |
| 🔾 Clipboard: 🛛 Is Not Empty                           |
| Numeric Comparison                                    |
| Set Timer Include in QuicKeys menu Cancel OK          |

Figure 192: The Other options in the Wait Shortcut Properties dialog.

#### **Beep Sound**

This option is only available for the Wait Shortcut. Use this condition to make the Wait Shortcut pause for a beep sound before the Sequence proceeds.

#### **User Action**

This option is only available for the Wait Shortcut. Specify a user action that must occur before the Sequence proceeds.

#### Time/Date

Select the date and time you want the Shortcut to check before proceeding to the true or false branch.

#### Application

Type the name of the application you want to make sure is/is not running before proceeding to the true or false branch of the Sequence.

#### Clipboard

Specify what type of data should or should not be in the system clipboard before the Shortcut can proceed. By default, QuicKeys performs an ASCII comparison. Check the Numeric Comparison check box if you want QuicKeys to instead do a numeric comparison. For example, in an ASCII comparison, 0200 is smaller than 2. In a numeric comparison, 0200 is larger than 2.

#### (When/Until) Window

When you select the Window option from the When pop-up menu, a series of Window options appear.

| Jump                  |                     |             | 4.0 <sup>8</sup> -‡ |
|-----------------------|---------------------|-------------|---------------------|
| Name: Jump            | Key                 | stroke:     | Unassigned          |
| When: Window          | •                   |             |                     |
| Window: Any           | <u></u>             |             |                     |
| ☑ Name: Is            | \$                  | Characte    | r Designer          |
| 🗹 Type: 🛛 🗌 Dialog    | \$                  |             |                     |
| Jump To: 🔘 Step Numbe | er 0 💿              | End of Sequ | uence               |
| Set Timer 🗌 Inclu     | de in QuicKeys menu | Ca          | incel OK            |

Figure 193: The Window options in the Jump Shortcut Properties dialog.

#### Window

Choose the position of the window the Shortcut must look for.

#### Name

Specify the name of the window the Shortcut must look for.

# Туре

Specify the type of window the Shortcut must look for.

#### Wait Until Window

Specify the status of the window the Shortcut must look for.

#### If true...

This option is only available in the Decision Shortcut Properties dialog. Type the name of the Shortcut you want QuicKeys to branch to if all the conditions you set forth are true.

#### If false...

This option is only available in the Decision Shortcut Properties dialog. Type the name of the Shortcut you want QuicKeys to branch to if all the conditions you set forth are false.

#### Jump To

This option is only available in the Jump Shortcut Properties dialog. Type the step number you want to jump to or choose to jump to the end of the Sequence when the conditions in the Jump Shortcut are true.

# UNCONDITIONAL SEQUENCE TOOLS

The unconditional Sequence tools available in QuicKeys enable you to fine-tune your Sequence without having to set up specific conditions. These Sequence tools include:

- Pop-up Menu
- Password Vault
- Repeat
- GoSub
- Message
   User/Timed Pause

# Pop-up Menu

Use the Pop-up menu to select an item in a pop-up menu. This Shortcut is extremely useful because it enables you to select items within dialogs that may appear during your Sequence. The Pop-up Menu plug-in is also useful outside of Sequences.

# Using Pop-up Menu

- 1. Open the Sequence Editor to display the Sequence in which you want to insert a Pop-up Menu Shortcut.
- 2. Position the insert arrow in the location you want to insert the Pop-up Menu Shortcut.
- 3. In the Sequence Editor, select Create > Sequence Tools > Pop-up Menu.
- 4. Complete the Shortcut Properties dialog and click OK.

# **Pop-up Menu Options**

#### Select Pop-up Menu

Click this button to record your pop-up menu selections. Your selection populates the Name and Position boxes in the Shortcut Properties dialog.

| Pop-up Menu 4.0 💌                                   |  |  |  |
|-----------------------------------------------------|--|--|--|
| Name: Saving Files Keystroke: Unassigned            |  |  |  |
| Select Pop-up Menu                                  |  |  |  |
| Find Menu By:  Name: Saving Files  Match exactly    |  |  |  |
| O Position: 3                                       |  |  |  |
| Click Location: X: 202 Y: 26                        |  |  |  |
| 🔾 Screen Relative 🔹 🖓 From Top Right of Window      |  |  |  |
| From Top Left of Window From Bottom Right of Window |  |  |  |
| From Bottom Left of Window                          |  |  |  |
| Use modifiers: 🗌 🕷 🗌 Shift 🔲 Option 🔲 Control       |  |  |  |
| Set Timer Include in QuicKeys menu                  |  |  |  |

Figure 194: The Pop-up Menu Shortcut Properties dialog.

#### Match exactly

When this check box is selected, the name and position of the menu you want to locate must be typed *exactly* as it appears in the software. The search is not case sensitive.

#### Find Menu By Name

Locates the menu item in the pop-up menu by name.

#### Find Menu By Position

Locates the menu item by screen coordinates.

# Click Location X/Y

The screen coordinates based on the origin you select. For example, if you select From Top Left of Window, the origin of the coordinates is the top left of the window in the foreground.

149

#### Use modifiers

Select which modifier keys must be selected when you choose a particular pop-up menu item.

# **Password Vault**

The Password Vault plug-in can be used in Sequences for storing secure information, such as E-mail passwords. If your passwords are entered as asterisks rather than identifiable characters, no one standing behind you can see the passwords you enter to access network volumes, E-mail, etc. This plug-in is *not* a substitute for encryption software—it simply allows you to safely incorporate passwords into the Sequences you build.

# **Using Password Vault**

- 1. Open the Sequence Editor to display the Sequence in which you want to insert a Password Vault Shortcut.
- 2. Position the insert arrow in the location you want to insert the Password Vault Shortcut.
- 3. In the Sequence Editor, select Create > Sequence Tools > Password Vault.

4. Complete the Shortcut Properties dialog. Your password will initially appear in plain text.

| Password Vault                                    | 4.00               |
|---------------------------------------------------|--------------------|
| Name: Password Vault Keystrol                     | Ke: Unassigned     |
| Password:                                         |                    |
| Note: Password Vault Shortcuts can only be used v | vithin a sequence. |
|                                                   |                    |
|                                                   |                    |
|                                                   |                    |
|                                                   |                    |
| Set Timer 🗌 Include in QuicKeys menu              | Cancel OK          |

Figure 195: The Password Vault Shortcut Properties dialog.

5. Click 0K when you are finished.

# Substituting Password Vault for Type Text

If you record a Sequence that logs into a secured network area, QuicKeys inserts a Type Text Shortcut in your Sequence in the step where you typed your password. Because the Type Text plug-in displays your password in plain text within QuicKeys, you may want to substitute your Type Text Shortcut with a Password Vault Shortcut.

When you open a Password Vault Shortcut within QuicKeys, your password is displayed in bullets, making it more secure if you share your computer and must leave the QuicKeys Editor unlocked.

# To substitute the Password Vault Shortcut for the Type Text Shortcut in your Sequence:

- 1. Open a Sequence that types a password in one of the steps. Passwords are typically recorded by QuicKeys as Type Text Shortcuts.
- 2. Position the insert arrow above the Type Text step of the Sequence and select Create > Sequence Tools > Password Vault.
- 3. Type your password in the Password Vault Shortcut Properties dialog that appears and click 0K. A Password Vault Shortcut appears in your Sequence.
- 4. Highlight the Type Text Shortcut that enters your password and select Delete from the Edit menu. The Password Vault Shortcut has now replaced the Type Text Shortcut.
- 5. Click 0K in the Sequence Editor.

# **Password Vault Options**

This section describes the Shortcut-specific properties available with the Password Vault plug-in.

#### Password

The password you want the Sequence to enter for you.

# Repeat

A Repeat Shortcut can be used in Shortcuts and Sequences. In Shortcuts, Repeat can be used to replay a particular Shortcut as many times as you specify. In Sequences, Repeat can be used to cycle through a particular section of the Sequence as many times as you specify—you just have to specify where the loop begins and where it ends.

# **Using Repeat**

- 1. Open the Sequence Editor to display the Sequence in which you want to insert a Repeat Shortcut.
- 2. Position the insert arrow in the location you want to insert the Repeat Shortcut.

- 3. In the Sequence Editor, select Create > Sequence Tools > Repeat.
- 4. Complete the Shortcut Properties dialog.
- 5. Click 0K when you are finished.

# **Repeat Options**

This section describes the Shortcut-specific properties available with the Repeat plug-in.

### **Repeat Shortcut**

Repeats the Shortcut you specify.

# Play the Shortcut X

Type the name of the Shortcut you want repeated.

### X Times

Choose how many times you want the specified Shortcut repeated.

| Repeat                  |                                                                                                    |            | 4.0 🕅      |  |  |
|-------------------------|----------------------------------------------------------------------------------------------------|------------|------------|--|--|
| Name:                   | Begin Repeat in                                                                                       | Keystroke: | Unassigned |  |  |
| Action:                 | <ul> <li>Repeat Shortcut</li> <li>Begin Repeat in Sequence</li> <li>End Repeat in Sequence</li> </ul> |            |            |  |  |
| Repeat I                | Repeat Items between Begin and End 2 times                                                            |            |            |  |  |
| Prompt for Repeat Count |                                                                                                    |            |            |  |  |
|                         |                                                                                                    |            |            |  |  |
| Set Tim                 | ner 🗌 Include in QuicKeys                                                                             | menu Ca    | ncel OK    |  |  |

Figure 196: The Repeat Shortcut Properties dialog.

# **Begin Repeat in Sequence**

Indicates where Repeat will begin when it repeats a series of steps in a Sequence.

#### 152 Chapter 14

**Sequences and Sequence Tools** 

 You must create an End Repeat Shortcut in your Sequence to terminate a Begin Repeat Shortcut.

#### Repeat Items between Begin and End X times

Choose how many times you want the series of steps in a Sequence repeated.

#### **End Repeat in Sequence**

Indicates where Repeat will end when it repeats a series of steps in a Sequence.

#### **Prompt for Repeat Count**

Displays a prompt where you can choose how many times you want the Shortcut or steps in the Sequence to repeat.

# GoSub

Use the GoSub Shortcut to perform a Shortcut you specify before proceeding with the Sequence.

# Using GoSub

- 1. Open the Sequence Editor to display the Sequence in which you want to insert a GoSub Shortcut.
- 2. Position the insert arrow in the location you want to insert the GoSub Shortcut.
- 3. In the Sequence Editor, select Create > Sequence Tools > GoSub.
- 4. Complete the Shortcut Properties dialog.
- 5. Click 0K when you are finished.

#### **GoSub Options**

This section describes the Shortcut-specific properties available with the GoSub plug-in.

#### Shortcut to Play

Type the name of the Shortcut you want GoSub to perform before proceeding with the Sequence. You must type the name *exactly* as it appears in your QuicKeys Editor Shortcuts list because the name is sensitive to spaces.

| GoSub             |                         |            | 4.0 <sup>8</sup> त् |
|-------------------|-------------------------|------------|---------------------|
| Name: GoSub       |                         | Keystroke: | Unassigned          |
| Shortcut to Play: | Save to Graphics        |            |                     |
|                   |                         |            |                     |
|                   |                         |            |                     |
|                   |                         |            |                     |
| Set Timer         | ]Include in QuicKeys me | nu C       | ancel OK            |

Figure 197: The GoSub Shortcut Properties dialog.

# Message

Use the Message Shortcut to display a modal window during a Sequence.

#### **Using Message**

- 1. Open the Sequence Editor to display the Sequence in which you want to insert a Message Shortcut.
- 2. Position the insert arrow in the location you want to insert the Message Shortcut.
- 3. In the Sequence Editor, select Create > Sequence Tools > Message.
- 4. Complete the Shortcut Properties dialog.
- 5. Click 0K when you are finished.

---

#### **Message Options**

This section describes the Shortcut-specific properties available with the Message plug-in.

#### Message to Display

The text you type in this box displays in a modal window similar to the one in Figure 198.

| a D | At what percentage do you want to view your document? |  |  |
|-----|-------------------------------------------------------|--|--|
|     | Cancel OK                                             |  |  |

Figure 198: The Message Shortcut displays a modal window that requires user input during the playback of a Sequence.

#### Text Entry Field

Choose where you want to store the information provided by the user in the Message Shortcut's modal window. You can store the information in the clipboard, you can type it as text with or without a carriage return, or you can play a particular Shortcut by name.

| Message                                               | 4.0①       |  |  |  |
|-------------------------------------------------------|------------|--|--|--|
| Name: Message Keystroke:                              | Unassigned |  |  |  |
| Message to Display:                                   |            |  |  |  |
| At what percentage do you want to view your document? |            |  |  |  |
|                                                       |            |  |  |  |
| ✓ Text Entry Field Put Text on Clipboard              |            |  |  |  |
| Display OK Button                                     |            |  |  |  |
| Display Cancel Button                                 |            |  |  |  |
|                                                       |            |  |  |  |
| Set Timer Include in QuicKeys menu                    | ncel OK    |  |  |  |

Figure 199: The Message Shortcut Properties dialog.

#### **Display OK Button**

Choose this option to display an OK button in the modal window that appears.

#### **Display Cancel Button**

Choose this option to display a Cancel button in the modal window that appears.

#### Continue automatically after X seconds

Check this option if you want the Sequence to proceed if there's no user input in the modal window after a specified number of seconds.

153

# **User/Timed Pause**

Use a User/Timed Pause Shortcut to halt a Sequence at a particular step and wait.

# **Using User/Timed Pause**

- 1. Open the Sequence Editor to display the Sequence in which you want to insert a User/Timed Pause Shortcut.
- 2. Position the insert arrow in the location you want to insert the User/Timed Pause Shortcut.
- 3. In the Sequence Editor, select Create > Sequence Tools > User/ Timed Pause.

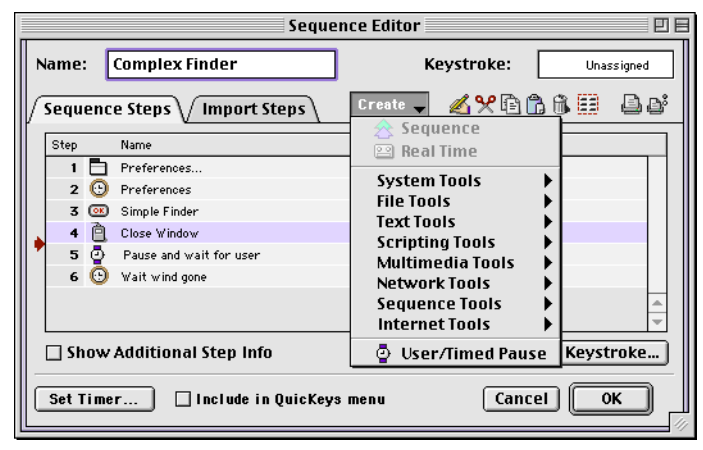

Figure 200: Select a plug-in from the Sequence Tools submenu.

- 4. Select User/Timed Pause from the Create menu.
- 5. Complete the Shortcut Properties dialog.
- 6. Click 0K when you are finished.

# **User/Timed Pause Options**

This section describes the Shortcut-specific properties available with the User/Timed Pause plug-in.

# Pause for X second(s)

Specify how many seconds you want to wait before allowing the Sequence to proceed. This option is a valuable troubleshooting tool when you sense that QuicKeys is not working at the same pace as the applications it is attempting to manipulate.

| Pause                                                                        |  |  |  |
|------------------------------------------------------------------------------|--|--|--|
| <ul> <li>Pause for 1.0 second(s)</li> <li>Pause and wait for user</li> </ul> |  |  |  |
| Cancel OK                                                                    |  |  |  |
| Figure 201: Set the length of a pause ir the Pause dialog.                   |  |  |  |

#### Pause and wait for user

Choose this option if you want QuicKeys to require user input before proceeding with the Sequence. For example, you might want to pause your Sequence to enter a document name. When you have provided the necessary information, just press the Pause button on the Playback palette to resume the Sequence.

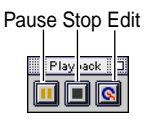

Figure 202: The Playback Palette.

 See page 48 for instructions on displaying the Playback Palette.

# APPENDIX A QUICKEYS EXAMPLES

. . . . . .

Learning software is usually much easier when you can reference existing examples of how to use it. This appendix provides some examples of how you can use QuicKeys. While these particular examples may not directly apply to how you intend to use QuicKeys, they *do* provide striking illustrations of how QuicKeys can save time for just about anyone who uses a computer.

Since QuicKeys functionality is based on the applications and file locations on a specific computer, please note that these examples are only meant to be a springboard for your own ideas. They are not meant to be recreated without modifications.

# USING QUICKEYS FOR DESKTOP PUBLISHING

If you are a graphic designer or prepress expert, this example is for you. Imagine for a moment all the projects you receive from clients. Each project probably uses different paper sizes that must be specified in the Page Setup dialog and making those changes can really be time-consuming. QuicKeys can help free up some of your time by automating the process of changing page attributes for different print jobs.

# HOW TO CREATE THE SEQUENCE

This Sequence was created using QuicKeys recording. The Sequence is scoped to FrameMaker, so it only works when FrameMaker is the active application. Additionally, the Sequence uses the LaserWriter 8 printer driver.

- 1. Select Start Recording from the QuicKeys menu.
- 2. Press Shift+F8 to open FrameMaker's Page Setup dialog.

- 3. In the Page Setup dialog, select a paper size from the Paper pop-up menu.
- 4. Press the Return key on your keyboard to close the Page Setup dialog. (A button click is more reliable than a mouse click when recording Sequences.)
- 5. Select Stop Recording from the QuicKeys menu. The Sequence Editor appears with the Sequence shown in Figure 203.

|    | Sequence Editor 🛛 🛛 🖻                                      |                          |                       |  |  |  |
|----|------------------------------------------------------------|--------------------------|-----------------------|--|--|--|
| 1  | Name:                                                      | Custom Page              | Keystroke: Unassigned |  |  |  |
|    | Sequen                                                     | ice Steps V Import Steps | Create 🚽 🔏 🎌 🛱 🛱 🗳 🗳  |  |  |  |
|    | Step                                                       | Name                     |                       |  |  |  |
|    | 1 🖻                                                        | Keystroke shift-F8       |                       |  |  |  |
|    | 2 🤆                                                        | 🕽 Wait dialog            |                       |  |  |  |
| 1  | 3 🔻                                                        | 8.5×7                    |                       |  |  |  |
| 1  | 4 🀐                                                        | Click                    |                       |  |  |  |
| 1  | 5 🀐                                                        | Click                    |                       |  |  |  |
| ١. | 6 🤆                                                        | 🜖 Wait wind gone         |                       |  |  |  |
| "  |                                                            |                          | ▲                     |  |  |  |
|    |                                                            |                          | ·                     |  |  |  |
|    | Show Additional Step Info     Record More Insert Keystroke |                          |                       |  |  |  |
|    | Set Timer Include in QuicKeys menu                         |                          |                       |  |  |  |

- Figure 203: This Sequence changes your page size in the LaserWriter 8 Page Setup dialog.
  - 6. Type a name for the Sequence in the Name box.
  - 7. Select the Include in QuicKeys menu check box and click OK. Since the Shortcut is scoped to FrameMaker, it will only appear in the QuicKeys menu when FrameMaker is the active application.

# USING QUICKEYS WITH E-MAIL SOFTWARE

Checking electronic mailboxes has become as commonplace as checking the mailbox at your home. Since reading and responding to mail now dominates a lot of computer users' time, it is a perfect candidate for automation using QuicKeys.

This section provides two examples for using QuicKeys and E-mail together. The first example automates the process of switching between E-mail accounts. The second example uses AppleScript to share information between FileMaker Pro, QuicKeys, and your E-mail software.

# **CHANGING E-MAIL IDENTITIES**

One task that system administrators must frequently perform is switching between E-mail accounts. Administrators may have to assume several different electronic identities. For example, an administrator may have to send mail as both the systems administrator and as an individual who works for Company X, depending on who is receiving the administrator's messages. This process of changing your Email identity can be quite time-consuming, so it is an ideal candidate for automating with a QuicKeys Sequence.

In this example, an administrator changes the account properties in Microsoft Outlook Express to change his identity from Joe.Smith@cesoft.com to administrator@cesoft.com.

First, look at the illustration of the Sequence in the Sequence Editor shown in Figure 204. Then, look at the instructions that explain how this Sequence was created to get a feel for how you can automate a task like this on *your* computer.

# How To Create the Sequence

This particular Sequence was created with the recording feature. Here's a play-by-play of how this Sequence was built:

- 1. Open Outlook Express.
- 2. Select Start Recording from the QuicKeys menu.
- 3. Select Change Current User from the File menu. A prompt appears asking you to verify that you want to close the current account.
- 4. Press the return key to select Yes at the prompt.
- 5. Use your mouse to select a user from the window that appears.
- 6. Press the Return key to choose the OK button in the Select a USEr window.

7. Select Stop Recording from the QuicKeys menu. The Sequence Editor appears.

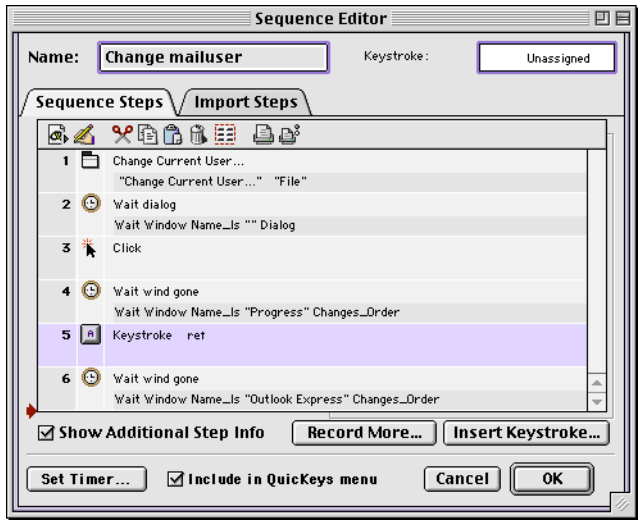

Figure 204: This Sequence changes logs into a different mail account for you.

- 8. Name the Sequence Change mailuser.
- 9. Select the Include in QuicKeys menu check box to trigger this Sequence from the QuicKeys menu.
- 10. Click the 0K button.

### **AUTOMATING E-MAIL CONTENT**

If you are in sales or technical support, there are probably times when you have to E-mail customers information from your database. For example, if a customer reports a problem and the problem is fixed in the next software release, you may want to paste the customer's report into an E-mail message and alert the customer that the problem has been fixed and he can download the new software from your Web site. QuicKeys can do all this for you using AppleScript.

# AUTOMATING MESSAGE CONTENT

This Shortcut was created using an AppleScript script. QuicKeys is set up to launch the script when the Ext. bug Msg. Shortcut is selected from the QuicKeys menu.

- 1. Open the QuicKeys Editor.
- 2. Select Create > Scripting Tools > AppleScript.
- 3. Select the Text radio button and click the Modify Text button that becomes enabled.

#### 158 Appendix A **QuicKeys Examples**

4. Write your script in the dialog that appears or copy it from the Script Editor. Figure 205 shows the script in the Script Editor.

| Notification Script                                                                                  | E E            |
|----------------------------------------------------------------------------------------------------|----------------|
| Description                                                                                          |                |
| Record Stop Run                                                                                      | Check Syntax   |
| set theProblem to ""                                                                                 |                |
| set theReporter to ""                                                                                |                |
| set thePerson to ""                                                                                  |                |
| set theAddress to ""                                                                                 |                |
| set firstName to ""                                                                                  |                |
| set lastName to                                                                                      |                |
| set theDate to ""                                                                                    |                |
| A Marcallandia William Dari                                                                          |                |
| tell application Filemaker Pro                                                                       |                |
| set the Droblem to cell "Description" of the current record                                          |                |
| set AnnieScrint's text item delimiters to return                                                     |                |
| set the Benarter to cell "Benarter" of the current record                                            |                |
| set thePerson to first text item of theReporter                                                      |                |
| set theAddress to second text item of theReporter                                                    |                |
| set AppleScript's text item delimiters to space                                                      |                |
| set firstName to first text item of thePerson                                                        |                |
| set lastName to last text item of thePerson                                                          |                |
| if firstName = lastName then set lastName to ""                                                      |                |
| set AppleScript's text item delimiters to ""                                                         |                |
| end tell                                                                                             |                |
| tell application "Duick Mail Pro"                                                                    |                |
| New Message "*Plain Merno"                                                                           |                |
| set the Subject to "OuicKeys 4.0 Released"                                                           |                |
| set theBody to firstName & "," & return & " You reported the following problem⊸                      |                |
| in QuicKeys 3.5 during a phone call on "& theDate & ":" & return & return                            |                |
| set the Body to the Body & the Problem & return & return                                             |                |
| set theBody to theBody & ¬                                                                           |                |
| "This message is to notify you that QuicKeys 4.0 is now ¬                                            |                |
| available for download from http://www.cesoft.com/quickeys/preview/downloadform.html. ¬              |                |
| Please download and install the latest version, then let us know if it addresses your needs." & retu | urn & return   |
| set theBody to theBody & "Sincerely," & return & "Christopher Roben" & return & ¬                    |                |
| & return                                                                                             |                |
| set the body to the body & CE Software & return & Home of Quickeys for Windows and Hacinto           | sn & return    |
| set the body to the body a mitp://www.quickeys.com a return                                          | ob" & roturn   |
| set the Body to the Body & " http://www.cesoft.com"                                                  | an or recurit  |
| conv{-                                                                                               |                |
| {class:Address_First_name;firstName_Last_name;lastName_Mail_Account:theAddress_Content               | t-"MIME (Plain |
| } to the To                                                                                          |                |
| Set Message theSubject Body theBody Recipients theTo Priority Urgent with Return receipt             |                |
| end tell                                                                                             | -              |
| AppleScript T                                                                                        |                |
| representes internet                                                                                 |                |

Figure 205: This script copies information from a database and pastes it into an E-mail message.

5. Click OK in the Script dialog when you are finished writing the script. The AppleScript Shortcut Properties dialog displays the first line of the script in the Text field of the dialog.

6. Select Ignore in the Results pop-up menu.

| AppleScript                   | 4.0 🛇                 |
|-------------------------------|-----------------------|
| Name: Ext. bug Msg.           | Keystroke: Unassigned |
| Select Script to Execute:     |                       |
| 🔾 File:                       | Select File           |
| Text: set the Problem to ""   | Modify Text           |
| Results: Ignore 🗢             |                       |
| Script Uses Clipboard         |                       |
|                               |                       |
| Set Timer Include in QuicKeys | menu Cancel OK        |

Figure 206: This Shortcut launches the script shown in Figure 205.

7. Click 0K when you are finished.

When you trigger this Shortcut, an E-mail message similar to the one in Figure 207 appears.

|                                                                                                    | QuickSend                                                                                                    | Ð   |
|----------------------------------------------------------------------------------------------------|----------------------------------------------------------------------------------------------------|-----|
| Priority File Print Save Delete                                                                                                    | Encl Clip Spell Receipt Send                                                                                                    |     |
| FROM: aric broka<br>T0:carl Ollie<br>CC:<br>BCC:                                                                                                    |                                                                                                    |     |
| Message from<br>QuickMail Pro                                                                                                    | uicKeys 4.0 Released                                                                                                    |     |
|                                                                                                    |                                                                                                    |     |
| carl,                                                                                                    |                                                                                                    |     |
| carl,<br>You reported the following problem in QuicK                                                                                                    | eys 3.5 during a phone call on 9/9/98:                                                                                                    | III |
| carl,<br>You reported the following problem in Quick<br>Feature Request                                                                                                    | eys 3,5 during a phone call on 9/9/98:                                                                                                    | III |
| carl,<br>You reported the following problem in Quick<br>Feature Request<br>I would like to be able to set the file type and c<br>=========                                                                                                    | eys 3.5 during a phone call on 9/9/98 :<br>reator directly from QuicKeys toolbars.                                                                                                    | III |
| carl,<br>You reported the following problem in Quick<br>Feature Request<br>I would like to be able to set the file type and c<br>                                                                                                    | eys 3.5 during a phone call on 9/9/98 :<br>reator directly from QuicKeys toolbars.<br>Q is now available for download from                                                                   | III |
| carl,<br>You reported the following problem in Quick<br>Feature Request<br>I would like to be able to set the file type and o<br>This message is to notify you that Quickeys 4.<br>This //www.seaft.com/quickeys/com. Pleas                                                                 | eys 3.5 during a phone call on 9/9/98:<br>reator directly from Quickeys toolbars.<br>O is now available for download from<br>e download and install the latest version, then let us know if  | III |
| carl,<br>You reported the following problem in Quick<br>Feature Request<br>I would like to be able to set the file type and o<br>This message is to notify you that Quickeys 4.<br>http://www.seoft.com/quickeys/com. Pleas<br>it addresses your needs.                                     | eys 3.5 during a phone call on 9/9/98:<br>reator directly from QuicKeys tooBars.<br>O is now available for download from<br>e download and install the latest version, then let us know if   | III |
| carl,<br>You reported the following problem in Quick<br>Feature Request<br>I would like to be able to set the file type and o<br>management<br>This message is to notify you that Quickeys 4.<br>http://www.cesoft.com/quickeys/com. Pleas<br>i addresses your meds.                        | eys 3.5 during a phone call on 9/9/98:<br>ireator directly from QuicKeys toolbars.<br>O is now available for download from<br>e download and install the latest version, then let us know if | III |
| carl,<br>You reported the following problem in Quick<br>Feature Request<br>I vould like to be able to set the file type and o<br>This message is to notify you that Quickeys 4.<br>http://www.cesoft.com/quickeys/com. Pleas<br>it addresses your needs.<br>Sincerely,<br>Christopher Roben | eys 3.5 during a phone call on 9/9/98 :<br>reator directly from Quickeys toolbars.<br>O is now available for download from<br>e download and install the latest version, then let us know if |     |

**Figure 207:** You can automate the contents of an E-mail message using AppleScript and FileMaker Pro.

# USING QUICKEYS WITH APPLESCRIPT AND FILEMAKER

This section provides two different examples that each automate the same task: logging into a FileMaker network database. The first example shows how to use QuicKeys recording to automate your database logins. The second example shows how to use AppleScript to automate your database logins.

# RECORDING FILEMAKER DATABASE LOGIN

This Sequence was recorded with QuicKeys and then modified by removing unnecessary Waits and replacing Click Shortcuts with Button Shortcuts where appropriate.

- 1. Launch FileMaker Pro.
- Select Record Sequence from the QuicKeys menu. If you are using the default QuicKeys settings, a recording palette appears on your desktop.
- 3. In FileMaker Pro, select Open from the File menu.
- Click Hosts in the Open dialog that appears. A Hosts window appears.

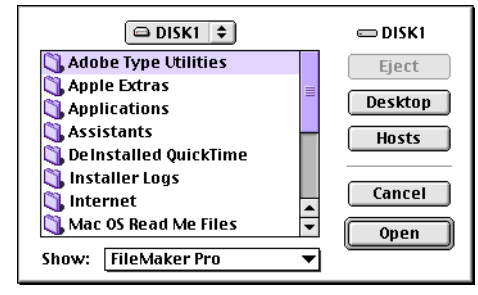

Figure 208: Click Hosts to see a list of network database hosts.

5. Select a volume and a host and click Open.

| Hosts                                                                  |        |
|------------------------------------------------------------------------|--------|
| 턴 fmpro.com<br>ABBCD<br>CD-ROM<br>Database<br>Gold<br>Help<br>Projects |        |
| Marketing<br>Printers                                                  | Cancel |

Figure 209: Select a host in this window.

6. Type your password at the prompt and click OK.

| File Windows Dev" |           |  |  |
|-------------------|-----------|--|--|
| Password          | •••••     |  |  |
|                   | Cancel OK |  |  |

Figure 210: Type your database password at this prompt.

- 7. Select Stop Recording from the QuicKeys menu. The Sequence Editor appears.
- 8. Remove any unnecessary Wait Shortcuts.
- 9. Replace Click Shortcuts with Button Shortcuts if applicable. For example, a Button Shortcut would be more reliable than a Click Shortcut to select the Hosts button in step 4.

10. Replace your Type Text Shortcut with a Password Vault Shortcut so your password is not in plain text. See page 150 for more information on this process.

|   | Sequence Editor 🛛 🛛 🖻 |           |                          |          |                 |           |        |
|---|-----------------------|-----------|--------------------------|----------|-----------------|-----------|--------|
|   | Name                  | : [       | Open QK Dev              | Ke       | eystroke:       |           | ctrl-1 |
|   | Sequ                  | ienc      | e Steps / Import Steps / | Create 🚽 | <u> % %</u> 🖻 ( | ð 6 🌐     | ßď     |
|   | Step                  |           | Name                     |          |                 |           |        |
|   | 1                     | •         | FileMaker Pro            |          |                 |           |        |
|   | 2                     |           | Open                     |          |                 |           |        |
|   | 3                     | Θ         | Wait button              |          |                 |           |        |
|   | 4                     | œ         | Hosts                    |          |                 |           |        |
|   | 5                     | Θ         | Wait dialog              |          |                 |           |        |
|   | 6                     | 1         | Click                    |          |                 |           |        |
|   | 7                     | œ         | Open                     |          |                 |           |        |
|   | 8                     | 0         | Wait wind gone           |          |                 |           |        |
|   | 9                     |           | FM Password              |          |                 |           |        |
| 1 | 10                    | <u>ok</u> | ОК                       |          |                 |           | Ŧ      |
|   |                       | now       | Additional Step Info     | Record N | /ore Ins        | ert Keyst | roke   |
|   | Set                   | Time      | er 🗌 Include in QuicKeys | menu     | Canc            | el 🖸      | ж<br>Л |

Figure 211: This Sequence logs into a network database.

When you are finished, your Sequence looks similar to the one shown in Figure 211.

# SCRIPTING FILEMAKER DATABASE LOGIN

This Sequence opens a password protected database over the network using FileMaker's "getURL" AppleScript command and QuicKeys' AppleScript plug-in. FileMaker doesn't support AppleScripting of the password for "getURL," so you must manually insert a QuicKeys Password Vault Shortcut in the Sequence.

- 1. Open the QuicKeys Editor.
- 2. Select Create > Sequence. The Sequence Editor appears.
- 3. Select Create > Scripting Tools > AppleScript in the Sequence Editor.

161

- 4. In the AppleScript Shortcut Properties dialog, select the Text radio button and click the Modify Text button that becomes enabled. The Script dialog appears.
- 5. Write your script in the Script dialog or copy it from the Script Editor. Figure 212 shows the script in the Script dialog.
- 6. Click 0K when you are finished with your script. The AppleScript Shortcut Properties dialog appears with the first line of the script listed in the Text field.

| Script:                                                                  |
|--------------------------------------------------------------------------|
| tell application "FileMaker Pro" to getURL<br>"FMP3://fmpro.com/QuicKeys |
|                                                                          |
|                                                                          |
|                                                                          |
|                                                                          |
| Cancel OK                                                                |

Figure 212: This script logs into a network database.

7. Type a name for the Shortcut in the Name box. For example, type FMP-get URL.

8. Select Ignore from the Results pop-up menu and click OK to close the Shortcut Properties dialog and display the Sequence Editor.

| AppleScript                       | 4.0 🕎       |
|-----------------------------------|-------------|
| Name: FMP-getURL                  |             |
| Select Script to Execute:         |             |
| ) File:                           | Select File |
| Text: tell application "FileMaker | Modify Text |
| Results: Ignore 🜩                 |             |
| 🗌 Script Uses Clipboard           |             |
|                                   |             |
|                                   |             |
|                                   | Cancel OK   |
|                                   |             |

Figure 213: The AppleScript Shortcut Properties dialog as it appears after you select a script.

# **Inserting Password Information**

- 1. With the Sequence Editor still open, position your insert arrow below the FMP-get URL Shortcut.
- 2. Select Create > Sequence Tools > Password Vault to open the Password Vault Shortcut Properties dialog.
- 3. Complete the Password Vault dialog and click OK. The Password Vault Shortcut appears immediately after the Startup Script Shortcut.
- In the Sequence Editor, position your insert arrow in the step before the Password Vault Shortcut and select Create > Sequence Tools > Wait.
- 5. In the Wait dialog, choose to have QuicKeys wait until a dialog with specific attributes appears.

# 162 Appendix A

- **QuicKeys Examples**
- 6. Insert a Button Shortcut at the end of the Sequence that uses the Always Clicks Button option.
- 7. Type a name and a keystroke for the Sequence in the appropriate boxes. The finished script will look similar to the one shown in Figure 214.

|    | Sequence Editor 🛛 🛛 🖻 |           |                          |          |                 |         |
|----|-----------------------|-----------|--------------------------|----------|-----------------|---------|
|    | Name                  | : [       | Open QK Dev II           | К        | eystroke:       | ctrl-2  |
| V  | Sequ                  | enc       | e Steps V Import Steps V | Create 🚽 | 🖉 🎗 🖻 🛱 🖏 🖽     | ßď      |
|    | Step                  |           | Name                     |          |                 |         |
|    | 1                     | Ś         | FMP-getURL               |          |                 |         |
|    | 2                     | Θ         | Wait Password            |          |                 |         |
|    | 3                     |           | FM Password              |          |                 |         |
| Ш. | 4                     | <u>ok</u> | ОК                       |          |                 |         |
| "  | 1                     |           |                          |          |                 |         |
|    |                       |           |                          |          |                 |         |
|    |                       |           |                          |          |                 | <b></b> |
|    |                       |           |                          |          |                 | Ŧ       |
|    | 🗆 Sł                  | Iow       | Additional Step Info     | Record N | dore Insert Key | stroke  |
|    | Set 1                 | ſ i me    | r] 🗌 Include in QuicKey  | s menu   | Cancel          | ок      |

Figure 214: The finished scripted database login.

8. Click 0K in the Sequence Editor when you are finished.

# USING DOSCRIPT WITH FILEMAKER

1. Write a FileMaker Pro script and name the script "Startup." When you are finished, the script should be available from FileMaker Pro's Script menu.

| Script    |            |
|-----------|------------|
| ScriptMak | :er™       |
| Startup   | <b>361</b> |
| backup    | ж2         |
| Glance    | ЖЗ         |

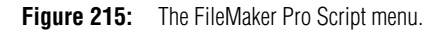

- 2. Open the QuicKeys Editor.
- 3. Select Create > Scripting Tools > DoScript in the Sequence Editor.
- 4. Select the Text radio button and click the Modify Text button.
- 5. Type Startup in the Script dialog that appears and click 0K. This will cause the DoScript plug-in to start the FileMaker script named "Startup." Any FileMaker script may be started by placing its name in a DoScript shortcut that is pointed at FileMaker. This feature only works in the frontmost window of FileMaker.
- 6. In the DoScript Shortcut Properties dialog, select Ignore from the Results pop-up window.

| DoScript                                     | 4.0 🗞               |  |  |  |  |
|----------------------------------------------|---------------------|--|--|--|--|
| Name: Startup Script                         | Keystroke: ctrl- F1 |  |  |  |  |
| Send Script To FileMaker Pro                 |                     |  |  |  |  |
| Select Script to Execute:                    |                     |  |  |  |  |
| 🔾 File:                                      | Select File         |  |  |  |  |
| Text: Startup                                | Modify Text         |  |  |  |  |
| Results: Ignore 🔶                            |                     |  |  |  |  |
| Insert clipboard for "^C^"                   |                     |  |  |  |  |
| Set Timer Include in QuicKeys menu Cancel OK |                     |  |  |  |  |

- Figure 216: The name of the script appears in the DoScript Shortcut Properties dialog after it is selected.
- 7. Position your cursor in the Keystroke box and press Control+F1.
- 8. Position your cursor in the Name box and type Startup Script.
- 9. Click 0K when you are finished.

# USING QUICKEYS FOR WEB DEVELOPMENT

The Web site manager job is one of today's least well-defined jobs. It crosses the boundaries of marketing, advertising, and technology. The nature of the job places Web site managers at the heart of many of the company's critical activities and the end results are seen by thousands, perhaps even millions, of people.

While the tools for creating Web sites and Web pages have evolved significantly in the past few years, the fact remains that there is still substantial room for increased productivity. Most Web site managers have to use a variety of tools to handle the myriad tasks of creating and maintaining a web site. A typical toolkit may look something like this:

- Text editor
- Java Editor
- Page editor
- FTP client

· Graphics editor

- Browser(s)
- E-mail client

While some tools combine a few of these functions, there is still no single solution that embraces all of the features and functions listed above. As a consequence, using these tools collectively is a challenge. However, QuicKeys for Mac can help you meet the challenges facing most Web site managers by providing measurable improvements in productivity, fewer errors, and general workload reduction.

# SOLUTIONS FOR WEB SITE MANAGERS

The key to effective Web site management is to be organized and to work quickly and accurately. The challenge is to effectively use the wide array of tools to manage the contents so that the site is up-to-date and works correctly. QuicKeys can act as a major productivity enhancer in this environment. QuicKeys doesn't represent one specific solution, but rather a collection of solutions that, applied to the Web site manager's tasks, can yield substantial savings in time and greater efficiency.

The most powerful aspect of QuicKeys for the Web site manager is the ability to record a sequence of actions and then play them back. For example, launching an FTP client, typing in user and password information, changing directories, and even moving files around can all be part of a QuicKeys Sequence. You can customize your favorite page editor so that changing typeface, font size and style is no longer a series of mouse clicks, but rather a faster and more reliable QuicKeys Sequence, all driven from a single key press. Image editors can replay Sequences that change image sizes, bit-depth and other elements and then saves and names the files.

The recording feature of QuicKeys can create very long and involved Sequences. One of the biggest strengths of this function is that it provides an automation solution that works with virtually all of the applications a Web site manager must use. And best of all, no scripting or programming is necessary to get a Sequence recorded.

To illustrate a small sample of what QuicKeys recording can do for you as a Web site manager, the following section details the creation of a Sequence that starts the Fetch application and logs into a frequently used FTP site.

To get a feel for how this Sequence was built, look at the illustration of the Sequence in the Sequence Editor shown in Figure 219. Then look at the instructions that explain how this Sequence was created to get a feel for how you can automate a task similar to this on *your* computer.

# HOW TO CREATE THE SEQUENCE

The following is a play-by-play of how this Sequence was built.

# Open a frequently-used FTP site

- 1. Launch the Fetch application.
- 2. Select Start Recording from the QuicKeys menu.
- 3. In the New Connection dialog that appears when you open Fetch, type your login information. Press the tab key to move between dialog entries.

| New Connection                                                            |                |  |  |  |
|---------------------------------------------------------------------------|----------------|--|--|--|
| Enter host name, userid, and password (or choose from the shortcut menu): |                |  |  |  |
| Host:                                                                     | ftp.cesoft.com |  |  |  |
| User ID:                                                                  | test           |  |  |  |
| Password:                                                                 | ••••           |  |  |  |
| Directory:                                                                | pub            |  |  |  |
| Shortcuts:                                                                | Cancel OK      |  |  |  |

**Figure 217:** The Fetch login dialog.

4. Press the return key when you complete the New Connection dialog. A list of directories appears.

| E  | ]             |             |           |               |
|----|---------------|-------------|-----------|---------------|
|    | [             | pub 🔻       |           | <u>Status</u> |
| Ш. | Name Name     | Size Date   |           | Connected.    |
| Ш. |               | - 10/26/98  |           | File          |
| Ш. |               | - 10/26/98  | Put File  |               |
| Ш. | 🗀 Exchange    | - 10/26/98  |           |               |
| 11 | 🗀 Info        | - 12/08/98  |           |               |
| 11 | 🗀 Instant     | - 10/26/98  | Get File  | Transfer      |
| Ш. | 🗋 Software    | - 10/26/98  |           |               |
| Ш. | 🗀 Technical   | - 10/26/98  |           |               |
| 11 | 🗋 Welcome.txt | 2K 10/26/98 |           |               |
| 11 |               |             |           |               |
| 11 |               |             |           |               |
| Ш. |               |             |           |               |
| Ш. |               |             |           |               |
| 11 |               |             |           |               |
| Ш. |               |             |           |               |
|    |               |             | Automatic |               |
|    |               |             | Toxt      |               |
|    |               |             |           |               |
| 1L |               |             | U Dinary  | 3.0.3 ///     |

Figure 218: The list of directories shown in a Fetch dialog.

- 5. Select the directories you want to open with the "Type to" feature. In other words, press "I" and "N" on your keyboard to select the "Info" directory shown in Figure 218.
- 6. Press the Return key when the directory you want to open is selected.

7. Select Stop Recording from the QuicKeys menu. The Sequence Editor appears.

|       |                                                        |          | Sequence Editor                          | ΞE  |  |  |  |  |  |
|-------|--------------------------------------------------------|----------|------------------------------------------|-----|--|--|--|--|--|
| Name: |                                                        | [        | Fetch FTP Keystroke : %ctri-             | F15 |  |  |  |  |  |
|       | Sequence Steps Import Steps                            |          |                                          |     |  |  |  |  |  |
|       | 🖉 🖗                                                    | 6        | 94 B B B B B B B B B B B B B B B B B B B |     |  |  |  |  |  |
|       | 1                                                      | ۲        | Fetch 3.0.3                              |     |  |  |  |  |  |
|       | 2                                                      | Θ        | New Connection                           |     |  |  |  |  |  |
|       | 3                                                      | A        | Keystroke shift- tab                     |     |  |  |  |  |  |
|       | 4                                                      | T        | ftp.cesoft.com                           |     |  |  |  |  |  |
|       | 5                                                      | Θ        | Wait wind gone                           |     |  |  |  |  |  |
|       | 6                                                      | ₫.       | Pause 4.0 seconds                        |     |  |  |  |  |  |
|       | 7                                                      | Ţ        | inf                                      |     |  |  |  |  |  |
|       | 8                                                      | <u>@</u> | Pause 0.5 seconds                        |     |  |  |  |  |  |
|       | 9                                                      | 0        | Wait not watch                           |     |  |  |  |  |  |
|       | 10                                                     | Ţ        | doc                                      |     |  |  |  |  |  |
|       | 11                                                     | <u>@</u> | Pause 0.5 seconds                        | n.  |  |  |  |  |  |
|       | 12                                                     | Θ        | Wait not watch                           |     |  |  |  |  |  |
|       | Show Additional Step Info Record More Insert Keystroke |          |                                          |     |  |  |  |  |  |
|       | Set Timer Include in QuicKeys menu Cancel OK           |          |                                          |     |  |  |  |  |  |

Figure 219: The steps required to automate the process of logging into an FTP site.

- 8. Name the FTP Sequence Fetch FTP and assign it a trigger.
- 9. Click the OK button to save your new Sequence and close the Sequence Editor.
- 10. Click the close box to close the Editor window.

:
# APPENDIX B: OMITTING MODIFIED FILES

. . . . . .

The Project Saver plug-in, File Recall plug-in, and a component of the Instant E-mail plug-in all scan your local drives looking for recently modified files. There may be occasions when you do not want certain files to be selected in these scans, such as when you have been exploring several Web sites that have been cached on your system. This appendix provides instructions for omitting unwanted files from your scans of recently modified files.

## ADDING FILES TO THE OMITTED FILE LIST

- 1. Open the :System Folder:Preferences:QuicKeys Folder:Omitted File List. The Omitted File List opens in a text editor, such as SimpleText.
- 2. Supply Type and Creator Code information in the left column. See
  - If you do not know Type and Creator codes for your applications, you can locate this information with shareware, such as FileTyper, or you can extract the information using the File Handler dialog shown in Figure 111 on page 80.

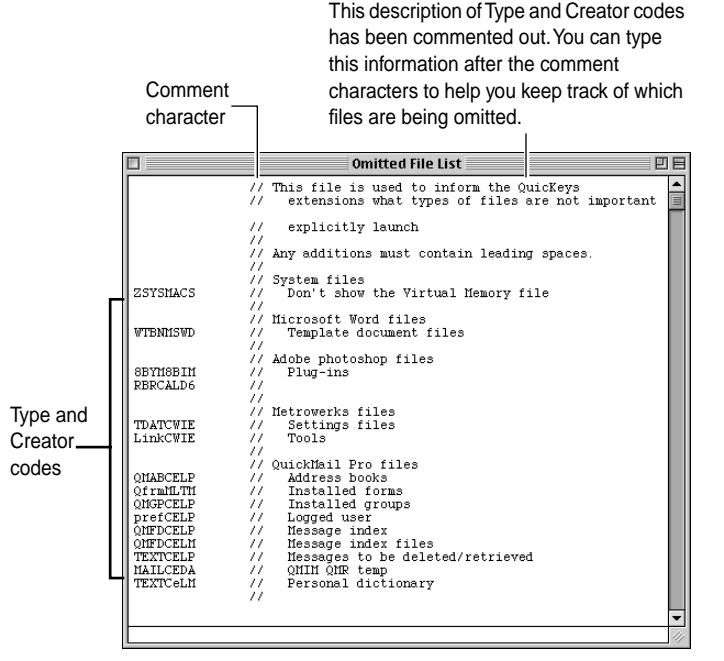

Figure 220: The omitted file list.

- 3. Type two backslashes to comment out the description of the File Type and Creator.
- 4. Insert a carriage return at the end of the entry.
- 5. Save the file and close it.

168 Appendix b: Omitting Modified Files

## FORMAT

:

The format of the Omitted File List is: <four character file type><four character file creator><//>Comment of any length><carriage return>

# APPENDIX C QUICKEYS SCRIPT

QuicKeys Script is a scripting language based on QuicKeys commands. When you create macros in the Script Editor or any other OSA-compliant editor (Open Scripting Architecture), QuicKeys Script is one of the scripting languages you can choose. QuicKeys Script is easy to understand because English-like QuicKeys commands are used to create a QuicKeys Script. QuicKeys Script is displayed in QuicKeys Sequences when you select the option to "Show Additional Information" in the Sequence Editor.

▲ The QuicKeys Backgrounder must be running for QuicKeys Script to function properly.

## WHO CAN USE QUICKEYS SCRIPT?

You can use QuicKeys Script with any OSA-compliant scripting editor. The most common scripting editor is Apple's Script Editor. Once you are familiar with the Script Editor's interface you can record scripts in QuicKeys Script. If you are unfamiliar with these, consult Apple documentation before reading about QuicKeys Script. You do not have to be a computer programmer to use QuicKeys Script. However, if you are an advanced user, you may wish to write and edit scripts using the Language Syntax Reference section of this document.

# WHEN TO USE QUICKEYS SCRIPT AND APPLESCRIPT

The Script Editor allows you to record and edit scripts in either QuicKeys Script or AppleScript. As a QuicKeys user, you will find the commands used in QuicKeys Scripts familiar. The commands use QuicKeys terminology, such as the names of shortcuts and plug-ins. Follow the guidelines below when determining whether you should use QuicKeys Script or AppleScript when creating a script.

## QUICKEYS SCRIPT

Use QuicKeys Script to create scripts for any program, regardless of whether it supports AppleScript.

## APPLESCRIPT

Use AppleScript to create scripts only for applications that support the AppleScript language. The program's packaging usually indicates if it supports AppleScript.

# QUICKEYS SCRIPT RECORDING

QuicKeys is a powerful program, even without its added scripting capabilities. However, you can handle some tasks better using a script editor.

## USING THE SCRIPT EDITOR

In the following example, you will create a QuicKeys Script script in the Script Editor that takes information on the Clipboard and pastes it in the Scrapbook.

## **Creating a Script**

- 1. Open the Script Editor.
- 2. Type a meaningful description of the script in the Definition field. For this example, type Copy to Scrapbook.
- 3. Select QuicKeys from the pop-up menu at the bottom of the Editor window.
- 4. Put meaningful information onto the Clipboard. You need to have information on the Clipboard for this example. To do this:
  - •Open any word processor.
  - Type some text to activate the Copy command in the Edit menu.
  - Highlight the text, and then select Copy in the Edit menu. You now have information on the Clipboard.
- 5. Return to the Script Editor.

## **Recording a Script**

- 1. Click the Record button to begin recording the script.
  - •Open the Scrapbook in the Apple menu.
  - Select Paste in the Edit menu. The information you copied in Step 4 should appear in the Scrapbook.
  - •Select Close in the File menu.
- 2. Click in the Script Editor window so it is the frontmost window, and then click the Stop button. The script has been written for you in the Script Editor window.

## **Playing a Script**

Click the Run button to play your script. Playing the script verifies the accuracy of the script. To cancel playback, press Command-Period.

You will notice that the Check Syntax button is unavailable since you have not made any changes to the script. If you do make changes, the Check Syntax button becomes available so you can check the script for errors.

The Result window is empty because the script does not produce a result.

If you would like to use this script later, select Save or Save As in the File menu.

Refer to the Language Syntax Reference section to better understand the script you just recorded.

 If the script does not play correctly, you will need to edit the script. Read each command line of the script, and refer to the Language Syntax Reference section for descriptions of the commands.

# QUICKEYS SCRIPT WRITING AND EDITING

Knowing how to edit a script can be a time-saver. You can add commands to and remove commands from a script, or create a script without recording. Otherwise, start over and record your script from the beginning.

This example describes how to use the Script Editor to write a script that turns your desktop grid on. Turning the grid on snaps icons on the desktop to an organized position. If you do not have a script to do this for you, you must open the View Options dialog and select the Always snap to grid radio button.

## SETTING THE OPTIONS

- 1. Open the Script Editor to create a new script.
- 2. In the Definition field, type Turn on grid.
- 3. Select QuicKeys from the pop-up menu at the bottom of the window.

## WRITING THE SCRIPT

The following script assumes you are displaying Finder windows using the as lcons view.

- 1. Click in the script window to type the script.
  - You must use smart quotes (" "), as opposed to typographer's or curly quotes, when writing a script.
- 2. In line 1 of the script, use the QuicKeys App Switcher Shortcut to make the Finder active.
- 3. In line 2, type Menu "View Options" from "View". This command selects the View Options option from the View menu.
- 4. In line 3, type: Wait Window Name\_is "View Options". This command uses a Wait shortcut to wait for the View Options window to appear.
- 5. In line 4, type: Button "Always snap to grid". This command enables the Always snap to grid option using a Button Shortcut.
- 6. In line 5, type Button "OK" to click the OK button in the View Options window.

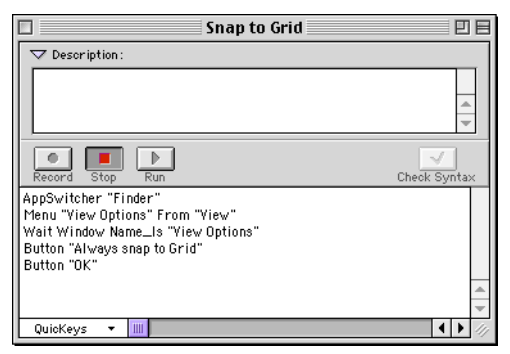

Figure 221: The Snap To Grid script in the Script Editor.

## TESTING THE SCRIPT

Click the Run button to try the script. Notice how the icons on your desktop snap into position when the grid is turned on. If your script is not working properly, make sure you typed each line correctly. Now that you have learned how to write a basic script, practice writing and editing others. Refer to the instructions and examples in the following section as needed.

# LANGUAGE SYNTAX REFERENCE

## **BUILT-IN COMMANDS**

| AliasKeystroke                         |          |                                                                                                    |
|----------------------------------------|----------|----------------------------------------------------------------------------------------------------|
| Types a keystroke.                     |          |                                                                                                    |
| Keyword                                | Usage    | Description                                                                                                    |
| AliasKeystroke                         | Required | Command                                                                                                    |
| ModKey                                 | Optional | Which Modifiers to depress                                                                                                    |
| %keycode                               | Required | Which key to type using Macintosh key code values. To get the correct keycode, put the Script Editor into Record mode and record the keystroke. |
| (asciicharacter)                       | Ignored  | A user readable value.                                                                                                    |
| Usage<br>AliasKeystroke CMD-OPT %0 (A) |          |                                                                                                    |

## Button

.

Clicks the mouse on a button on the front window.

| Keyword        | Usage    | Description                       |
|----------------|----------|-----------------------------------|
| Button         | Required | Command                           |
| "Button Title" | Required | Name of button to access          |
| ButtonTest     | Optional | Only click based on current value |
| Usage          |          |                                   |
| Button "OK"    |          |                                   |

Button "Font Substitution?" If\_Off

# Click

Depresses and releases the mouse at defined locations. If a ButtonSpec is included, the starting coordinate is ignored.

| Keyword                               | Usage            | Description                                   |
|---------------------------------------|------------------|-----------------------------------------------|
| Click                                 | Required         | Command                                       |
| MouseLoc                              | Required         | Location of start of click                    |
| -MouseLoc                             | Optional         | Location of click release (used for dragging) |
| #clicks                               | Optional         | Number of times the mouse is clicked          |
| ModKey                                | Optional         | Which Modifiers to depress                    |
| WindowSpec                            | Optional         | Which Window to click in                      |
| ButtonSpec                            | Optional         | Which button to click in                      |
| Usage                                 |                  |                                               |
| Click (10,10 Top_L<br>Button#1 ("OK") | eft) - (0,0 Mous | se) #2 Window #1 ("Untitled-1")               |
| Click (100,100 Scr                    | reen) - (20,20 S | creen) SHIFT-OPT                              |
| Click (-10,-10 Bott<br>"MyDocument"   | om_Right) - (-1  | 00, -100 Mouse) Window                        |

| DateIn | me |
|--------|----|
|        |    |

Type the current date or time.

| Keyword           | Usage    | Description                                                         |
|-------------------|----------|---------------------------------------------------------------------|
| DateTime          | Required | Command                                                             |
| ShortDate         | OnlyOne  | Displays the date in the format set in the Date/Time control panel. |
| Long_Date         | OnlyOne  | Displays the date in the format set in the Date/Time control panel. |
| Long_Date_Abbr    | OnlyOne  | Displays the date in the format set in the Date/Time control panel. |
| Long_No_Date      | OnlyOne  | Date as April 6, 1999                                               |
| Short_No_Date     | OnlyOne  | Date as Apr 6, 1999                                                 |
| Long_Alt          | OnlyOne  | Date as 6 April 1999                                                |
| Short_Alt         | OnlyOne  | Date as 6 Apr 1999                                                  |
| YYMMDD            | OnlyOne  | Date as 99/04/06                                                    |
| Short_Time        | OnlyOne  | Displays the time in the format set in the Date/Time control panel. |
| Long_Time         | OnlyOne  | Displays the time in the format set in the Date/Time control panel. |
| TwentyFourHr      | OnlyOne  | Time as 15:50                                                       |
| Usage             |          |                                                                     |
| DateTime Long_Day | ,        |                                                                     |
| DateTime HHMM     |          |                                                                     |

# FileLaunch

| Open a file or folder.                                      |          |                                                   |
|-------------------------------------------------------------|----------|---------------------------------------------------|
| Keyword                                                     | Usage    | Description                                       |
| FileLaunch                                                  | Required | Command                                           |
| "Path"                                                      | OnlyOne  | Full path of the application, document, or folder |
| System_Folder                                               | OnlyOne  | The system folder                                 |
| Trash_Folder                                                | OnlyOne  | The trash folder                                  |
| Apple_Menu_<br>Folder                                       | OnlyOne  | The Apple menu items folder                       |
| Control_Panels_Fo                                           | OnlyOne  | The Control Panels folder                         |
| Extensions_<br>Folder                                       | OnlyOne  | The extensions folder                             |
| Preferences_<br>Folder                                      | OnlyOne  | The preferences folder                            |
| Usage                                                       |          |                                                   |
| FileLaunch "Harddisk:System Folder:Control Panels:QuicKeys" |          |                                                   |
| FileLaunch "Harddisk:CalendarMaker"                         |          |                                                   |
| FileLaunch Control_Panels_Folder                            |          |                                                   |
| FileLaunch System_Folder                                    |          |                                                   |

# FKey

•

٠

Causes an FKEY installed in the system to execute.

| Keyword                           | Usage    | Description           |
|-----------------------------------|----------|-----------------------|
| FKEY                              | Required | Command               |
| #identifier                       | Required | Which FKEY to execute |
| Usage                             |          |                       |
| FKEY #3 ; Trigger the screen shot |          |                       |

# Menu

Selects a menu item. If #MenuItemPosition is specified, the "Menu Item Title" is ignored.

| Keyword                                       | Usage    | Description                  |
|-----------------------------------------------|----------|------------------------------|
| Menu                                          | Required | Command                      |
| "Menu Item Title"                             | Required | The title of the menu item   |
| #Menultem Position                            | Optional | Select menu item by position |
| Exactly                                       | Optional | The title must match exactly |
| From "Menu Title"                             | Optional | Which menu to find menu item |
| Apple_Menu                                    | Optional | Find in Apple Menu           |
| ModKey                                        | Optional | Which Modifiers to depress   |
| Ignore_Errors                                 | Optional | Do not report error messages |
| Usage                                         |          |                              |
| Menu "DiskTop" Apple_Menu                     |          |                              |
| Menu "Save" Exactly From "File" Ignore_Errors |          |                              |

| Mousies                                    |          |                                               |
|--------------------------------------------|----------|-----------------------------------------------|
| Perform mouse actions on the front window. |          |                                               |
| Keyword                                    | Usage    | Description                                   |
| Mousies                                    | Required | Command                                       |
| Close_Window                               | OnlyOne  | Click in the close box of the front window    |
| Zoom_Window                                | OnlyOne  | Click in the zoom box of the front window     |
| Collapse_Window                            | OnlyOne  | Click in the collapse box of the front window |
| Line_up                                    | OnlyOne  | Click in the up arrow of a scroll bar         |
| Line_Down                                  | OnlyOne  | Click in the down arrow of a scroll bar       |
| Page_up                                    | OnlyOne  | Click in the page up area of a scroll bar     |
| Page_Down                                  | OnlyOne  | Click in the page down area of a scroll bar   |
| Home                                       | OnlyOne  | Drag the thumb to top of scroll bar           |
| End                                        | OnlyOne  | Drag the thumb to the bottom of a scroll bar  |
| Column_Left                                | OnlyOne  | Click in the left arrow of a scroll bar       |
| Column_Right                               | OnlyOne  | Click in the right arrow of a scroll bar      |
| Page_Left                                  | OnlyOne  | Click in the page left area of a scroll bar   |
| Page_Right                                 | OnlyOne  | Click in the page right area of a scroll bar  |

## Mousies

## Usage

Mousies Close\_Window

Mousies Zoom\_Window

Mousies Home

## Pause

•

٠

Pauses the system. Useful if QuicKeys is operating too quickly during a script.

| Keyword     | Usage    | Description                             |
|-------------|----------|-----------------------------------------|
| Pause       | Required | Command                                 |
| Secs.tenths | OnlyOne  | Pause in seconds dot tenths of a second |
| And_Wait    | OnlyOne  | Pause the sequence indefinitely         |
| Usage       |          |                                         |
| Pause 3.0   |          |                                         |

# Specials

A collection of actions to control QuicKeys.

| Keyword                     | Usage    | Description                                          |
|-----------------------------|----------|------------------------------------------------------|
| Specials                    | Required | Command                                              |
| Editor                      | OnlyOne  | Open the QuicKeys Editor                             |
| Transfer                    | OnlyOne  | Display a file selection dialog and launch selection |
| Shut_Down                   | OnlyOne  | Shutdown the system                                  |
| Restart                     | OnlyOne  | Restart the system                                   |
| Select_Rear_<br>Window      | OnlyOne  | Select the rear window of current application        |
| Select_Second_<br>Window    | OnlyOne  | Select second window of current application          |
| QuickQuotes                 | OnlyOne  | Performs the QuickQuotes action                      |
| Double_<br>QuickQuotes      | OnlyOne  | Performs the Double QuickQuotes action               |
| Quick_Reference             | OnlyOne  | Display the QuickReference card                      |
| Toggle_QuicKeys             | OnlyOne  | Enable / Disable QuicKeys                            |
| Usage                       |          |                                                      |
| Specials Restart            |          |                                                      |
| Specials Select_Rear_Window |          |                                                      |

# TypeText

Type a series of characters into the front most window.

| Keyword              | Usage    | Description      |
|----------------------|----------|------------------|
| TypeText             | Required | Command          |
| "Characters to type" | Required | The text to type |

## Usage

TypeText "Clive Brown\RCE Software, Inc\R515-221-1801\R"

TypeText "Sincerely,\RClive Brown\R"

## **PLUG-IN COMMANDS**

| AppSwitcher               |           |                                                    |  |
|---------------------------|-----------|----------------------------------------------------|--|
| Control the front app     | lication. |                                                    |  |
| Keyword                   | Usage     | Description                                        |  |
| AppSwitcher               | Required  | Command                                            |  |
| "Process Name"            | OnlyOne   | Name of application to bring to front              |  |
| Back                      | OnlyOne   | Switch to application in back                      |  |
| Ask                       | OnlyOne   | Display a window asking the user for application   |  |
| Previous                  | OnlyOne   | Switch to application that previously was in front |  |
| Next                      | OnlyOne   | Switch to next application                         |  |
| Hide                      | Optional  | Hide current application                           |  |
| Usage                     |           |                                                    |  |
| AppSwitcher "Finder" Hide |           |                                                    |  |
| AppSwitcher Ask           |           |                                                    |  |

# AppleScript

Execute an AppleScript. If Open\_Clipboard is specified, the script routine On Open QkClipboard is called, and provides a variable titled "QKClipboard" which contains the clipboard.

| Keyword                 | Usage    | Description                                                                                                    |
|-------------------------|----------|----------------------------------------------------------------------------------------------------|
| AppleScript             | Required | Command                                                                                                    |
| PathToScript            | Optional | File name of the AppleScript                                                                                                    |
| Open_Clipboard          | Optional | Call the script routine "On Open<br>QkClipboard"                                                                                       |
| Wait_Result             | OnlyOne  | Waits for the result before allowing QuicKeys to continue.                                                                             |
| Ignore_Result           | OnlyOne  | Ignores the result.                                                                                                    |
| Type_Result             | OnlyOne  | Types the results of the script.<br>Waits for the result before allowing<br>other Quickeys actions to<br>continue.                     |
| Display_Result          | OnlyOne  | Displays the results of the script.<br>Waits for the result before allowing<br>other Quickeys actions to<br>continue.                  |
| Clipboard_Result        | OnlyOne  | Places the results of the script<br>onto the clipboard. Waits for the<br>result before allowing other<br>Quickeys actions to continue. |
| Embedded<br>AppleScript | Optional | The AppleScript, terminated with<br>««.»» and a return.                                                                                |

## AppleScript

#### Usage

AppleScript "Harddrive:MyScripts:BackUp"

AppleScript Display\_Result Open\_Clipboard On open QKClipboard

Beep 3

х

set x to QKClipboard & "'s length is " & Length of QKClipboard

end open

««.»»

\*\*Note: You must have a Return after the »» characters.

Change the current printer. Network printers will require specifying the printer name and zone.

| Keyword                   | Usage    | Description                                      |
|---------------------------|----------|--------------------------------------------------|
| Choosy                    | Required | Command                                          |
| "PrinterDriver<br>Name"   | Required | The name of the printer driver                   |
| Printer "Printer<br>Name" | Optional | The network name of the printer                  |
| Zone "Zone Name"          | Optional | The network zone for the printer                 |
| Report_Success            | Optional | If specified, report that the selection was made |
| Usage                     | •        |                                                  |
| Choosy "StyleWriter'      | 1        |                                                  |

Choosy "LaserWriter" Printer "Main LaserWriter" Zone "Second Floor"

## Decision

Perform a branch operation Keyword Usage Description Decision Required Command System Condition Required What type of condition to examine True\_Shortcut "name" Optional If condition is true, branch to this shortcut False\_Shortcut "name" Optional If condition is false, branch to this shortcut Usage Decision Button "Replace" exact enabled True\_Shortcut "Replace" False\_Shortcut "Remove"

:

:

| Folders                                                  |          |                                |  |
|----------------------------------------------------------|----------|--------------------------------|--|
| Change the folder shown in the Open and Save As dialogs. |          |                                |  |
| Keyword                                                  | Usage    | Description                    |  |
| Folders                                                  | Required | Command                        |  |
| "Path to Folder"                                         | OnlyOne  | Change to this folder          |  |
| Restore                                                  | OnlyOne  | Change back to previous folder |  |
| Usage:                                                   |          |                                |  |
| Folders "Harddisk:Applications:"                         |          |                                |  |
| Folders Restore                                          |          |                                |  |

| GoSub               |          |                         |
|---------------------|----------|-------------------------|
| Call another sequen | ice.     |                         |
| Keyword             | Usage    | Description             |
| Gosub               | Required | Command                 |
| "Sequence Name"     | Required | Name of sequence to run |
| Usage:              | 1        |                         |
| Gosub "SetUpPrinte  | er"      |                         |
| Gosub "LogOnSequ    | ence"    |                         |

| Jump               |                                           |                                               |  |
|--------------------|-------------------------------------------|-----------------------------------------------|--|
| Jump over a few st | Jump over a few steps based on condition. |                                               |  |
| Keyword            | Usage                                     | Description                                   |  |
| Jump               | Required                                  | Command                                       |  |
| SystemCondition    | Required                                  | What type of condition to examine             |  |
| Step ##            | Required                                  | Step number to go to if the condition is true |  |
| Usage:             |                                           | -                                             |  |
| Menu "Save As"     |                                           |                                               |  |

Button "Save"

Button "Replace"

Jump button "Replace" not\_exists Step 1

Pause 0.5

# Message

Display a dialog box.

| Keyword                                          | Usage    | Description                               |  |
|--------------------------------------------------|----------|-------------------------------------------|--|
| Message                                          | Required | Command                                   |  |
| "Message Text"                                   | Required | Text to display in a dialog box           |  |
| Cancel                                           | Optional | Show a Cancel button                      |  |
| Continue ##                                      | Optional | Hide dialog and continue after ## seconds |  |
| Usage:                                           |          |                                           |  |
| Message "Preparing to run sequence" Continue 10  |          |                                           |  |
| Message "Shall I erase your floppy disk?" Cancel |          |                                           |  |

181

# Mounty

Mount a file server. To mount the volume using AppleTalk, the Zone and Server parameters must be specified. To mount the volume using TCP/IP, the Server\_Addr parameter must be supplied.

| Keyword                 | Usage            | Description                               |
|-------------------------|------------------|-------------------------------------------|
| Mounty                  | Required         | Command                                   |
| As_Guest                | Optional         | Mount using the guest account             |
| Ask_Password            | Optional         | Ask for the password                      |
| Ask_User                | Optional         | Ask for the user name                     |
| Zone "Zone Name"        | Required<br>(AT) | The AppleTalk zone the server is in       |
| Server "Server<br>Name" | Required<br>(AT) | The network name of the server            |
| Volume "Volume<br>Name" | Required         | The volume of the server to mount         |
| User "User Name"        | Optional         | The account name to connect to the server |
| Password "password"     | Optional         | What password to use                      |
| Volume_Password         | Optional         | Password for volume access                |
| Server_TCP_<br>Address  | Required<br>(IP) | TCP/IP Address for server                 |
|                         |                  |                                           |

#### Usage:

Mounty Ask\_User Zone "R&D" Server "PlantsServer" Volume "MPW Tools"

## **PowerBook**

A collection of actions for PowerBook users.

| Keyword                 | Usage       | Description                 |
|-------------------------|-------------|-----------------------------|
| PowerBook               | Required    | Command                     |
| Sleep                   | OnlyOne     | Put PowerBook to sleep      |
| Shutdown                | OnlyOne     | Shutdown PowerBook          |
| Show_Cursor             | OnlyOne     | Show location of the cursor |
| Spindown                | OnlyOne     | Spin harddisk off           |
| Toggle_<br>Backlighting | OnlyOne     | Toggle Backlighting setting |
| Battery                 | OnlyOne     | Show Battery                |
| Backlighting_On         | OnlyOne     | Turn backlighting on        |
| Backlighting_Off        | OnlyOne     | Turn backlighting off       |
| Toggle_dimming          | OnlyOne     | Toggle dimming              |
| Dim                     | OnlyOne     | Dim the screen              |
| Undim                   | OnlyOne     | Stop dimming the screen     |
| Disable_rest            | OnlyOne     | Disable resting             |
| Enable_rest             | OnlyOne     | Enable Resting              |
| Usage:                  |             | •                           |
| PowerBook Sleep         |             |                             |
| PowerBook Toggle_Ba     | acklighting |                             |
| PowerBook Show_Cu       | rsor        |                             |

# PopUp

Make a selection from a popup menu.

| Keyword                            | Usage    | Description                        |  |
|------------------------------------|----------|------------------------------------|--|
| Popup                              | Required | Command                            |  |
| "Menu Item Title"                  | OnlyOne  | Text of menu item                  |  |
| #Menultem<br>Position              | OnlyOne  | Index of menu item                 |  |
| Exactly                            | Optional | Text must match exactly            |  |
| MouseLoc                           | Required | Where to click to make menu appear |  |
| Usage:                             |          |                                    |  |
| Popup "Internal" (338,42 Top_Left) |          |                                    |  |
| Popup "QuicKeys" (100,100 Screen)  |          |                                    |  |

# **Repeat Begin**

Start repeating a series of steps (a Repeat End statement is required).

| Keyword               | Usage    | Description                                   |
|-----------------------|----------|-----------------------------------------------|
| Repeat Begin          | Required | Command                                       |
| #Count                | Required | The number of times to repeat                 |
| Ask_User              | Optional | Prompt the user for number of times to repeat |
| Usage:                |          |                                               |
| Repeat Begin ask user |          |                                               |

•••••

#### 184 Appendix C QuicKeys Script

:

# Repeat End Stop repeating a series of steps. Keyword Usage Description Repeat End Required Command

# ScrapEase

Move clippings to and from QuicKeys clipboards.

| Keyword                               | Usage    | Description                                     |
|---------------------------------------|----------|-------------------------------------------------|
| ScrapEase                             | Required | Command                                         |
| Сору                                  | OnlyOne  | Store selection into QuicKeys clipboard         |
| Paste                                 | OnlyOne  | Paste from QuicKeys clipboard                   |
| Туре                                  | OnlyOne  | Type from the QuicKeys clipboard                |
| "Name of Clipping"                    | Optional | Name of clipping to paste / type                |
| Ask_User                              | Optional | Ask the user for which clipping to paste / type |
| Usage:                                |          |                                                 |
| ScrapEase Copy                        |          |                                                 |
| ScrapEase Type "Sample Paragraph One" |          |                                                 |
| ScrapEase Paste Ask_User              |          |                                                 |

Change monitor settings.

| Keyword              | Usage    | Description                         |
|----------------------|----------|-------------------------------------|
| ScreenEase           | Required | Command                             |
| MonitorSpec          | Optional | Supply to change only some monitors |
| B_W                  | OnlyOne  | Change to Black & White             |
| Grays                | OnlyOne  | Change to grayscale settings        |
| Color                | OnlyOne  | Change color settings               |
| Depth                | OnlyOne  | Change screen depth                 |
| MonitorDepth<br>Spec | Required | New settings value                  |
| Permanent            | Optional | Will changes last over restart      |
| Usage:               | •        |                                     |
| ScreenEase B_W       |          |                                     |
|                      |          |                                     |

ScreenEase Color

ScreenEase Monitor #3 Depth Increase Permanent

## Sound

Play a sound.

| Keyword                             | Usage    | Description           |
|-------------------------------------|----------|-----------------------|
| Sound                               | Required | Command               |
| "Name of sound"                     | Required | Name of sound to play |
| Usage                               |          |                       |
| Sound "Wild Eep"<br>Sound "Droplet" |          |                       |

# SpeakEase

Speak text.

•

•

| Keyword                                                | Usage    | Description                         |  |
|--------------------------------------------------------|----------|-------------------------------------|--|
| SpeakEase                                              | Required | Command                             |  |
| Speak_Clipboard                                        | OnlyOne  | Speak the contents of the clipboard |  |
| "Text to speak"                                        | OnlyOne  | What text to speak                  |  |
| Voice "Voice Name" Optional What voice to use to speak |          |                                     |  |
| Usage                                                  |          |                                     |  |
| SpeakEase "The download has finished"                  |          |                                     |  |

SpeakEase Speak\_Clipboard Voice "Zarvox"

# SpeakerChanger

Change computer volume.

| Keyword                 | Usage    | Description                          |  |
|-------------------------|----------|--------------------------------------|--|
| SpeakerChanger          | Required | Command                              |  |
| Up                      | OnlyOne  | Increase volume                      |  |
| Down                    | OnlyOne  | Decrease volume                      |  |
| Volume #n               | OnlyOne  | Set volume to range (0 thru 7)       |  |
| Веер                    | Optional | Play a sound after volume is changed |  |
| Usage                   |          |                                      |  |
| SpeakerChanger Up Beep  |          |                                      |  |
| SpeakerChanger Down     |          |                                      |  |
| SpeakerChanger Volume 0 |          |                                      |  |
| SpeakerChanger Volume 7 |          |                                      |  |

# MacOS

Collection of controls for the system.

| Keyword           | Usage    | Description                |
|-------------------|----------|----------------------------|
| MacOS             | Required | Command                    |
| Show_Balloons     | OnlyOne  | Show balloon help          |
| Hide_Balloons     | OnlyOne  | Hide balloon help          |
| Toggle_Balloons   | OnlyOne  | Toggle balloon help        |
| Next_Application  | OnlyOne  | Go to next application     |
| Last_Application  | OnlyOne  | Go to previous application |
| Start_FileSharing | OnlyOne  | Turn on file sharing       |
| Stop_FileSharing  | OnlyOne  | Turn off file sharing      |
| Usage             |          |                            |

MacOS Start\_FileSharing

MacOS Next\_Application

# Wait

| Wait for a condition to be true. |          |                                   |  |  |  |
|----------------------------------|----------|-----------------------------------|--|--|--|
| Keyword                          | Usage    | Description                       |  |  |  |
| Wait                             | Required | Command                           |  |  |  |
| SystemConditionSpec              | OnlyOne  | What system condition to wait for |  |  |  |
| Usage                            | Usage    |                                   |  |  |  |
| Wait Application "Finde          | r"       |                                   |  |  |  |
| Wait Application "Word" running  |          |                                   |  |  |  |
| Wait Window name_is "Untitled_1" |          |                                   |  |  |  |
| Wait Cursor is_not watch         |          |                                   |  |  |  |

# ApplicationConditionSpec

Check to see if an application is running.

| Keyword             | Usage    | Description                        |
|---------------------|----------|------------------------------------|
| Application         | Required | Command                            |
| "Application Title" | Required | Title of Application               |
| running             | OnlyOne  | true is application is running     |
| not_running         | OnlyOne  | true if application is not running |

| ButtonSpec                         |          |                                          |
|------------------------------------|----------|------------------------------------------|
| Define a specific button to click. |          |                                          |
| Keyword                            | Usage    | Description                              |
| Button                             | Required | Start of structure                       |
| "Button Title"                     | Optional | Title of Button                          |
| #control number                    | Required | Which control (in control list) to check |
| ButtonTest                         | Optional | Control when to click                    |

Only click or select a button based on its current state.

| Keyword | Usage   | Description                                  |
|---------|---------|----------------------------------------------|
| lf_Off  | OnlyOne | Only if control is currently off (unchecked) |
| lf_On   | OnlyOne | Only if control is currently on (checked)    |

# ButtonConditionSpec

Check to see if a button exists, is enabled, etc.

| Keyword        | Usage    | Description                    |
|----------------|----------|--------------------------------|
| Button         | Required | Command                        |
| "Button Title" | Required | Title of Button                |
| exact          | Optional | Match title exactly            |
| not_exists     | OnlyOne  | true if button does not exist  |
| enabled        | OnlyOne  | true if button is enabled      |
| not_enabled    | OnlyOne  | true if button is not enabled  |
| selected       | OnlyOne  | true if button is selected     |
| not_selected   | OnlyOne  | true if button is not selected |

::::

# ClipboardConditionSpec

Check to see if the clipboard exists, contains text, etc.

| Keyword                | Usage    | Description                                                        |
|------------------------|----------|--------------------------------------------------------------------|
| Clipboard              | Required | Command                                                            |
| empty                  | OnlyOne  | true if clipboard is empty                                         |
| not_empty              | OnlyOne  | true if clipboard is not empty                                     |
| text                   | OnlyOne  | true if clipboard contains text                                    |
| not_text               | OnlyOne  | true if clipboard does not contain text                            |
| type                   | OnlyOne  | true if clipboards type matches<br>Compare String                  |
| not_type               | OnlyOne  | true if clipboard type does not match Compare String               |
| equals                 | OnlyOne  | true if clipboard value equals<br>Compare String                   |
| not_equals             | OnlyOne  | true if clipboard value does not equal Compare String              |
| contains               | OnlyOne  | true if clipboard value contains<br>Compare String                 |
| not_contains           | OnlyOne  | true if clipboard value does not contain Compare String            |
| greater_than           | OnlyOne  | true if clipboard value is greater than Compare String             |
| less_than              | OnlyOne  | true if clipboard value is less than<br>Compare String             |
| greater_than_<br>equal | OnlyOne  | true if clipboard value greater than<br>or equal to Compare String |

| ClipboardConditionSpec |          |                                                              |
|------------------------|----------|--------------------------------------------------------------|
| less_than_equal        | OnlyOne  | true if clipboard value less than or equal to Compare String |
| "CompareString"        | Optional | Text for comparison                                          |
| Numeric                | Optional | Number for comparison                                        |

## CursorSpec

Definition of a cursor.

| Keyword            | Usage   | Description                                               |
|--------------------|---------|-----------------------------------------------------------|
| Ball               | OnlyOne | A beachball cursor is being shown                         |
| Watch              | OnlyOne | A watch cursor is being shown                             |
| Other "Hex Cursor" | OnlyOne | An alternate cursor is being shown; defined in hex values |

# CursorconditionSpec

Check to see if a button is enabled, etc.

| Keyword        | Usage    | Description                                       |
|----------------|----------|---------------------------------------------------|
| Cursor         | Required | Command                                           |
| is_not         | OnlyOne  | true if cursor specified is not visible           |
| changes        | OnlyOne  | true if cursor specified changes                  |
| CursorSpec     | Optional | Definition of the cursor to check                 |
| Ignore_outline | Optional | Look at content of the cursor, not just its shape |
| Check_Cursor   | Optional | Look at the shape and content                     |

## DateTimeConditionSpec

Check to see if a button exists, is enabled, etc. The "Until" keyword is used for Wait Shortcuts and the "If\_After" keyword is used for Jump and Decision Shortcuts.

| Keyword           | Usage    | Description                                      |
|-------------------|----------|--------------------------------------------------|
| Until HH:MM       | OnlyOne  | true if after hour and minute specified          |
| Until HH:MM:SS    | OnlyOne  | true if after hour, minute and seconds specified |
| Until MM/DD/YY    | Optional | true if after date specified                     |
| If_After HH:MM    | OnlyOne  | true if after hour and minute specified          |
| If_After HH:MM:SS | OnlyOne  | true if after hour, minute and seconds specified |
| If_After MM/DD/YY | Optional | true if after date specified                     |
| АМ                | Optional | Time specified is morning                        |
| PM                | Optional | Time specified is afternoon                      |

:

:

.

# EdgeDefinition

Define the point of origin for coordinates.

| Keyword      | Usage   | Description                                             |
|--------------|---------|---------------------------------------------------------|
| Mouse        | OnlyOne | Relative to the current mouse position                  |
| Screen       | OnlyOne | Relative to the complete screen                         |
| Top_Left     | OnlyOne | Relative to the top left corner of the front window     |
| Top_Right    | OnlyOne | Relative to the top right corner of the front window    |
| Bottom_Left  | OnlyOne | Relative to the bottom left corner of the front window  |
| Bottom_Right | OnlyOne | Relative to the bottom right corner of the front window |

## EventConditionSpec

Return true if this event has occurred.

| Keyword | Usage   | Description                      |
|---------|---------|----------------------------------|
| Click   | OnlyOne | true if a click has occurred     |
| return  | OnlyOne | true if return has been pressed  |
| enter   | OnlyOne | true if enter has been pressed   |
| space   | OnlyOne | true if space has been pressed   |
| escape  | OnlyOne | true if escape has been pressed  |
| tab     | OnlyOne | true if tab has been pressed     |
| any_key | OnlyOne | true if any key has been pressed |

# MenuConditionSpec

Check a menu item.

| Keyword         | Usage    | Description                       |
|-----------------|----------|-----------------------------------|
| Menu            | Required | Command                           |
| "Menu Title"    | Required | Title of the menu                 |
| Item            | Required | Command                           |
| "Menu Item"     | Required | Title of menu item                |
| exact_menu      | Optional | The menu title must match exactly |
| exact_item      | Optional | The menu item must match exactly  |
| checked         | OnlyOne  | true if menu item is checked      |
| not_checked     | OnlyOne  | true if menu item is not checked  |
| enabled         | OnlyOne  | true if menu item is enabled      |
| not_enabled     | OnlyOne  | true if menu item is not enabled  |
| item_exists     | OnlyOne  | true if menu item exists          |
| item_not_exists | OnlyOne  | true if menu item does not exist  |

# ModKey

Defines a series of modifiers to depress for various actions.

NOTE: If multiple keywords are used they must be delimited with a dash.

| Keyword                                             | Usage    | Description         |
|-----------------------------------------------------|----------|---------------------|
| CMD                                                 | Optional | Depress Command Key |
| OPT                                                 | Optional | Depress Option Key  |
| SHIFT                                               | Optional | Depress Shift Key   |
| CTRL                                                | Optional | Depress Control Key |
| Examples:                                           |          |                     |
| CMD-SHIFT ; Depress Both the Command and Shift Keys |          |                     |

:

# MonitorSpec

Specify a specific monitor.

| Keyword       | Usage   | Description                       |
|---------------|---------|-----------------------------------|
| Monitor #n    | OnlyOne | Which monitor to change           |
| Monitor_Mouse | OnlyOne | Monitor defined by mouse location |

# MonitorDepthSpec

Settings for a monitor.

| Keyword   | Usage   | Description                      |
|-----------|---------|----------------------------------|
| 1         | OnlyOne | Change to B&W                    |
| 4         | OnlyOne | Change to 4 colors               |
| 16        | OnlyOne | Change to 16 colors              |
| 256       | OnlyOne | Change to 256 colors             |
| Thousands | OnlyOne | Change to Thousands              |
| Millions  | OnlyOne | Change to Millions               |
| Decrease  | OnlyOne | Decrease Setting                 |
| Increase  | OnlyOne | Increase Setting                 |
| Minimum   | OnlyOne | Set to minimum supported setting |
| Maximum   | OnlyOne | Set to maximum supported setting |
|           |         |                                  |

:

| MouseLoc                                            |          |                                          |  |
|-----------------------------------------------------|----------|------------------------------------------|--|
| Define a location on the screen for mouse clicking. |          |                                          |  |
| Keyword                                             | Usage    | Description                              |  |
| (                                                   | Required | Start of structure                       |  |
| X Offset                                            | Required | Pixels from left edge                    |  |
| Y Offset                                            | Required | Pixels from top edge                     |  |
| EdgeDefinition                                      | Required | Define where coordinates are relative to |  |
| )                                                   | Required | End of structure                         |  |
|                                                     |          |                                          |  |

MousoI oc

# SystemCondition

Only click or select a button based on its current state.

| Keyword                      | Usage   | Description                               |
|------------------------------|---------|-------------------------------------------|
| ApplicationCondition<br>Spec | OnlyOne | Check to see if an application is running |
| ButtonCondition<br>Spec      | OnlyOne | Check a button                            |
| Clipboard<br>ConditionSpec   | OnlyOne | Check the clipboard                       |
| MenuCondition<br>Spec        | OnlyOne | Check a menu item                         |
| DateTime<br>ConditionSpec    | OnlyOne | Check the time                            |
| Window<br>ConditionSpec      | OnlyOne | Check a window                            |
| Веер                         | OnlyOne | Check for a beep (Wait only)              |
| Event<br>ConditionSpec       | OnlyOne | Check for an event (Wait only)            |
| CursorConditionSpec          | OnlyOne | Check the cursor                          |

•••••

•

٠

# WindowConditionSpec

| Check the settings of a window. |          |                                                     |
|---------------------------------|----------|-----------------------------------------------------|
| Keyword                         | Usage    | Description                                         |
| Window                          | Required | Command                                             |
| any_window                      | Optional | Check for any open window, rather than just first   |
| name_is                         | OnlyOne  | name of window matches<br>CmpTitle                  |
| name_is_not                     | OnlyOne  | name of window does not match<br>CmpTitle           |
| name_contains                   | OnlyOne  | name of window contains<br>CmpTitle                 |
| name_not_<br>contains           | OnlyOne  | name of window does not contain<br>CmpTitle         |
| "CmpTitle"                      | Optional | Title used for previous settings                    |
| dialog                          | OnlyOne  | front window is a dialog box                        |
| not_dialog                      | OnlyOne  | front window is not a dialog box                    |
| system                          | OnlyOne  | front window is a system window (driver, desk acc.) |
| not_system                      | OnlyOne  | front window is not a system window                 |
| document                        | OnlyOne  | front window is a document                          |
| not_document                    | OnlyOne  | front window is not a document                      |
| not_exists                      | OnlyOne  | true if window does not exist (Wait only)           |
| changes_order                   | OnlyOne  | true if windows change order (Wait only)            |

# WindowSpec

Define a specific window to click in. NOTE: The Window Title, if specified, overrides the window position setting.

| Keyword        | Usage    | Description                               |
|----------------|----------|-------------------------------------------|
| Window         | Required | Start of structure                        |
| "Window Title" | OnlyOne  | Title of window                           |
| #window number | OnlyOne  | Which window (from front window) to click |

# GLOSSARY

#### • • • • • •

**application toolbar**—The bar of graphical buttons available in the interface of some applications that enables you to complete basic functions, such as printing, with a mouse click.

**clip**—Items stored in the QuicKeys clipboard for the Scrap Ease plug-in.

**clipboard**—The system's holding area for an item selected using the cut or copy feature.

**contextual menu**—The menu that appears when you Controlclick your mouse.

**dialog**—Part of the software interface that contains command buttons and various kinds of options through which you can carry out a particular command or task.

filters—QuicKeys filters enable you to choose which Shortcuts you view within the QuicKeys Editor and the QuickReference Card.

**plug-in**—QuicKeys components, such as File Launch, that add functionality to QuicKeys.

properties—Attributes or characteristics of a Shortcut.

**QuicKeys toolbar**—The toolbar that is part of the QuicKeys Editor that enables you to cut, copy, and print with a mouse click.

**QuicKeys Editor**—The main component of the QuicKeys interface where you create and edit Shortcuts and toolbars.

**QuickReference Card**—The dialog that displays all of your Shortcuts and keystrokes.

**QuicKeys menu**—The menu that appears when you click the QuicKeys icon in the menu bar. The QuicKeys menu can also be available in the Apple menu if you choose to place it there.

**recording**—When you start recording, QuicKeys watches your actions so it can play them back when you trigger the Shortcut.

**scope**—The range of operation for a Shortcut. For example, you can create Shortcuts that only work when Microsoft Word is active or Shortcuts that work in *any* active window on your computer.

**Sets**—The grouping of Shortcuts that only work in a specific context. For example, you can create Shortcuts that only work when Microsoft Word is active.

**Setup Assistant**—The Mac supports assistant windows that help you with certain application-specific tasks. For example, the QuicKeys Setup Assistant helps set up certain Shortcuts.

**Sequence**—A series of Shortcuts that execute sequentially.

Shortcut—The QuicKeys equivalent of a single-step task.

**toggle**—Turns a particular mode on or off. For example, you can toggle keystrokes on or off.

**toolbar**—The graphical palettes you can use to trigger Short-cuts.

**timed triggers**—Triggers that start Shortcuts at a specific date and/or time.

#### 200 Glossary

:

**trigger**—Keystrokes and menu selections that signal QuicKeys to start a Shortcut.

**URL**—Uniform Resource Locator. A reference to a resource on the Internet. For example, CE Software's URL is http://www.cesoft.com/

# INDEX

#### • • • • •

#### Α

About OuicKeys 28, 31 Adding Buttons to Toolbars 61 Steps to a Sequence 143 Advanced Text Tools 72-75 Alias Keystroke 95 Always On Top Setting 62, 63 App Switcher 96 Append Text 83 Variable 84 Apple Events 131–136 AppleScript 136-137, 169 Archiving Shortcuts 11 Audio CD Player 115

## В

Backgrounder 32, 49, 62 Backing Up Shortcuts 11 Batch Processor 77–79 Buffer 25 Built-in Toolbar 26 Button 97

## С

CE Software's Web Site 6 CE Toolbox 11 Choosy 121–123 Cipher Text 75 Clearing Keystrokes 44 Click 98 Click-N-Go Toolbars 56 Closing QuicKeys 20, 47 Sets 29, 47 Toolbars 64, 65 Compressing Sets 31, 53 Configuring QuicKeys 31, 47 QuickReference Card 31, 50 Contextual Menus 3, 34–36, 39 Copy 28 Create Menu 30 Creating Scripts 170 Sets 29 Shortcuts 36 Toolbars 60 Cut 28

#### D

Date Actions 70 Decipher Text 75 Decision 144 Deleting Keystrokes 29, 44 Sequence Steps 143 Sets 29 Shortcuts 43 Toolbar Buttons 67 Toolbars 65 Demos 11 **Disabling QuicKeys 33** Displaying **OuicKeys Editor** 20 Toolbars 62 **Distributor Information 28** Docked Toolbars 57 DoScript 137 Drag-and-Drop 39

## Ε

Edit Menu 29 Editing Shortcuts 43 Toolbar Buttons 65 Toolbars 63 E-mail 127 Embedded Toolbars. See Docked Toolbars Enabling QuicKeys 33 Examples 125, 155–165 Expired Demos 11 Exporting Shortcuts 29, 52 Toolbars 29, 65 Extension Manager. See Plug-in Manager

#### F

Feedback 7 File Handler 80–85 And Toolbars 80 File Launch 15, 85–87 File Menu 28 File Recall 87–88 File Tools 30, 77–93 FKeys 101 Floating Toolbars 57 Folders 89–91 And Toolbars 91

#### G

Glossary 199 GoSub 152 Guidelines For Batch Processor 79 For Building Sequences 143

## Н

Hiding QuicKeys 47 QuicKeys Backgrounder 49 Toolbars 64

## I

Icons 66 Import Steps Tab 142 Importing Shortcuts 29, 51 Toolbars 29, 64 Info Pane 24 Installed Files 12 Installing QuicKeys 9 Instant E-mail 127 Interapplication Communication Tools 131 Interface Changes 2 International Launching 49 Internet Tools 30, 127–129

## J

Jump 144

#### Κ

Keyset Management 48 Keysets Tab 22 Keystroke Assignments 40 Clearing 44 Conflicts 44 Creating 58 Managing 43 Printing 43 Re-assigning 45 Turning Off 45

#### L

Locking Editor 31, 52 Files 81 Lowercase 74

## Μ

Mac OS Specials 101 Make Icon 29, 40, 48 Managing OuicKeys 43-53 Memory Buffer 25 Checking Usage 53 Compressing Sets 31, 53 Usage 31 Menu 103 Menu Bar 28 Message 152 Modified Files 167 Mounty 123 Mousies 105 Moving Files 84 Multimedia Tools 30, 115-119

## Ν

Network Switcher 125 Examples 125 Network Tools 31, 121–126 New Features 2–5

## 0

Omitting Modified Files 167 Opening QuicKey 11, 33 Sets 29 Options Menu 31 Other Tools 30

## Ρ

Parameters 134 Password Vault 150 Paste 28 PhotoShop Tip 100 Plug-In Manager 27, 51 Plug-ins 5, 32, 51 Built-in 25 Pop-up Menu 149 PowerBook 125 PowerBook Specials 107 Prefix Text 81 Variable 82 Print 28 Printing 29, 43 ProcessSwap. See App Switcher 96 Project Saver 92–93 Tips 93

#### Q

OT Movie 118 OuicKeys Closing 20 Control Panel 33 Customizing 47 Editor 21-31 Folder 11 Functionality 1 Opening 33 Overview 21-41 Palette 3.20 Plug-ins 32 Sets 22.45 Turning On/Off 33 Using 13, 36 What's New 2 **OuicKeys Backgrounder 32** And Toolbars 62 Hiding 49 OuicKeys Menu 34, 40, 48 Adding Shortcuts to 34 QuicKeys Popup Menu 48 OuicKeys Script 169–197 OuickReference Card 44, 50 OuickStart 13-20 **Ouote Text** 74
### R

Real Time 30, 38 Record One Shortcut 17, 37 Record Sequence 18 Recording 37 Options 48 Sequences 140 Tips 143 Your First 17–19 Reformat Text 73 Remove Quotes 74 Renaming Files 81 Repeat 151 Requirements 9 Return Value 135

### S

Sales and Customer Service 7 Saving Sequences 143 Sets 29.47 Shortcuts 43 Scope 58 Scrap Ease 108 Screen Ease 110 Script Editor 169 Scripting Syntax Reference 172–197 Scripting Tools 30, 131–138 Security Cipher Text 75 Lock Editor 52 Locking QuicKeys 31 Password Vault 150 Sequence Editor 31, 140 Sequence Steps Tab 141 Sequence Tools 30, 144–154 Sequences 13, 139–154 Creating Manually 142 Deleting 144 Deleting Steps 143 Fine-Tuning 143 Inserting Steps 143

Modifying 143 Options 48 Overview 139 Rearranging Steps 143 Saving 143 Tips 143 Triggering 144 Sets 22, 45-47 Compressing 53 Setup Assistant 4, 26, 27, 36 Your First Shortcut 14 Sharing Shortcuts 52 Shortcut Properties Dialog 39 Your First Shortcut 15 Shortcuts 13 Backing Up 11 Creating 36 Deleting 19, 43 Editing 19, 43 Exporting 29, 52 Filter 24 Importing 29, 51 Options 23 Printing 43 Saving 43 Sharing 52 Sorting 31 Triggering 40 Your First 13 Show Additional Step Info 142 All Shortcuts 25 Large Toolbar Icons 59 No Plug-ins 25 Startup Icon 33 Toolbar Hot Help 31, 60 Toolbar Titles 59 Toolbars 65 Sizing Toolbars 63 Softkeys. See Click-N-Go Toolbars Sorting Shortcuts 31, 51 Shortcuts in QuickReference Card 50 Sound 116 Speak Ease 116 SpeakerChanger 117 Specials 111 Speed Settings 50 System Requirements 9 System Tools 30, 95–113

### Т

Technical Support 6 Text & Variable 82 Text Tools 30, 69-75 Timed Triggers 40 Title Case 74 Toolbar Buttons Changing Icons 66 Deleting 67 Editing 36, 65 Re-arranging 63 Toolbars 4, 40, 55-67 Adding Buttons 61 Adjusting Icon Size 59 Adjusting Size 63 Always On Top 63 Cleaning Up 64 Click-N-Go 56 Closing 64, 65 Creating 60 Deleting 65 Displaying 62 Docked 57 Editing 35, 63 Exporting 29, 65 Floating 57 Font Size 63 Hiding 64 Hot Help 60 Icon Size 63 Importing 29, 64

Installed With QuicKeys 10 Pop-up Menus 4, 61 QuicKeys Built-in 26 Scope 58 Show Titles 59 Style and Scope 63 Tab 23, 55 Used as Triggers 61 Your First 17 Triggers Defined 40 Disabling 33 Type and Creator 85 Type Date/Time 70 Type Text 14, 69 Type To Feature 22 Typing Text 14, 69 Date/Time 70 With Advanced Text Tools 72-75

### U

Universal Set 46 Unlocking Files 81 Uppercase 74 User/Timed Pause 19, 154 Using QuicKeys 13

### ۷

Variable & Text 83 View Switcher 113

#### W

Wait 145 Web Launcher 129

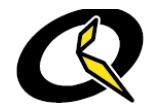

# Now that you know how to save time on your Mac...

how about filling the PC world in on your secret?

. . . . . .

So you're flipping through your QuicKeys 4.0 User's Guide thinking about all the time QuicKeys can save you on your Mac. Then you start thinking how great it would be if something like this was available for your PC. Well guess what? IT IS!

You already know that QuicKeys 4.0 for Macintosh is loaded with new features and benefits. So is QuicKeys for Windows.

## QuicKeys for Windows includes all your favorite automation features:

- Launch programs with the press of a key.
- Access commonly-used documents, files and folders quickly and easily.
- One-key access to the menus you use most, in all your programs.
- Let QuicKeys built-in task recorder create Actions and Sequences easily.
- Customize your own toolbars—the way you want them.

### Plus, cool new capabilities you'll love:

- Launch any Web site with one click.
- Zip and E-mail any file in a single step.
- Automate opening and closing the QuicKeys Editor and save time creating new Actions.
- Control windows, pull-down menus, navigate directories—all with hot keys instead of the mouse.
- Leave the control panel behind. Switch monitor settings and your PC's volume quickly and easily.

### Order QuicKeys for Windows and save!

Need an automation boost for your PC? Know any Windows users who could use a little automation? Share your secret with the rest of the world. Get QuicKeys for Windows for only \$29.95.

### Special offer for QuicKeys for Mac users:

Call 1-800-579-1152 and mention program K2293 to order at only \$29.95 per copy.